Best-ReMaP

Healthy Food for a Healthy Future

## WP 5 – REFORMULATION AND PROCESSED FOOD MONITORING

T0 Statistics methodology (task 5.3.2)

Anses

19.05.2022

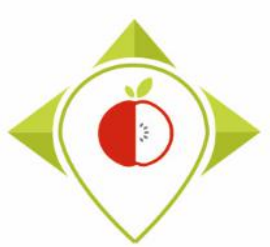

Rules for the meeting

Mute your microphone

Switch off your camera

Use the chat if you have comments or questions

Use the chat if you want to speak

Give your name and your country before speaking

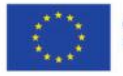

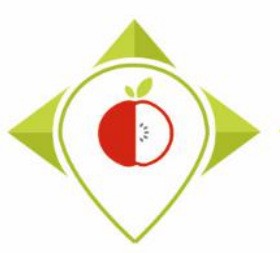

#### 1) Introduction of task 5.3.2 (page 4)

#### 2) Installation of the necessary equipment and presentation of the Rstudio software (page 9)

- A. Preliminary steps (page 10)
- B. Installation of software (page 32)
- C. Introduction to R studio (page 41)
- D. Cleaning of the Rstudio interface (page 55)

#### 3) Running of the programs (page 62)

- A. Part 1: R setup program (page 71)
- B. Part 2: Verification programs and template cleaning/standardization (page 81)
  - i. 1<sup>st</sup> verification program : '*Verifications template\_step\_1*' (page 83)
  - ii. 2<sup>nd</sup> verification program : 'Verifications template\_step\_2' (page 112)
  - iii. 3<sup>rd</sup> verification program : 'Verifications template\_step\_3' (page 136)
- C. Part 3 : Indicators and statistics production program (page 160)

#### 4) Production of the report (page 185)

5) Conclusion (page 187)

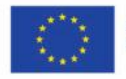

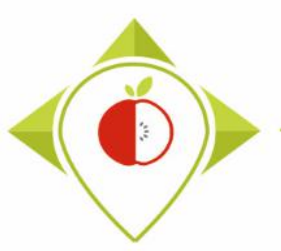

## 1) Introduction of task 5.3.2

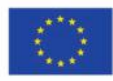

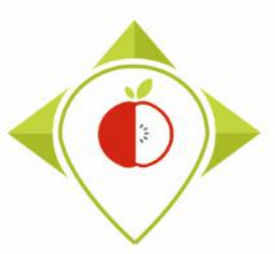

## Task 5.3.2 : Production of statistics for the TO

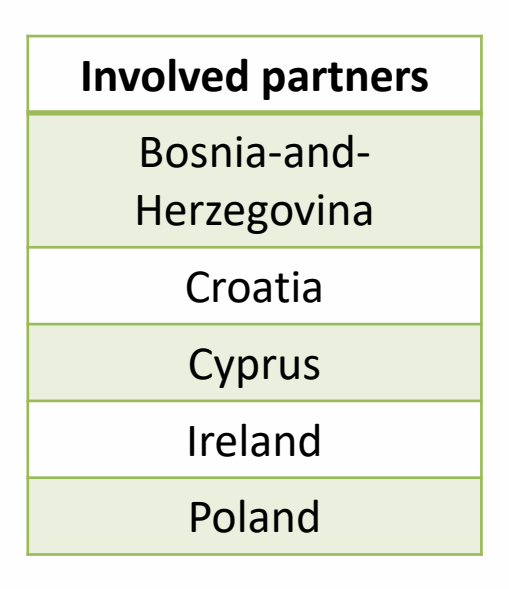

- → Partners involved in the first European Snapshot (T0) will have to produce statistics/indicators by Best-ReMaP categories and subcategories of product collected during the T0
- → Each partners will have to produce a report that will be included in the WP5 deliverable (D5.3)
- → Some of these statistics will be presented at the final WP5 workshop of restitution with stakholders (task 5.2.5)

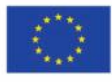

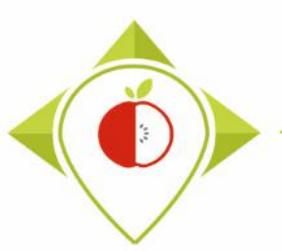

## Timeline of the task 5.3.2

| 2021              |                                          |                                                       |                                                    |                                             |                      |                                   |                                   | 2022                                           |                                                  |                                                |                                                 |                                     |                       |                      |                                          |                                 |                                      |               |     |
|-------------------|------------------------------------------|-------------------------------------------------------|----------------------------------------------------|---------------------------------------------|----------------------|-----------------------------------|-----------------------------------|------------------------------------------------|--------------------------------------------------|------------------------------------------------|-------------------------------------------------|-------------------------------------|-----------------------|----------------------|------------------------------------------|---------------------------------|--------------------------------------|---------------|-----|
| m                 | j                                        | j                                                     | а                                                  | S                                           | 0                    | n                                 | d                                 | j                                              | f                                                | m                                              | а                                               | m                                   | j                     | j                    | а                                        | S                               | 0                                    | n             | d   |
| M8                | M9                                       | M10                                                   | M11                                                | M12                                         | M13                  | M14                               | M15                               | M16                                            | M17                                              | M18                                            | M19                                             | M20                                 | M21                   | M22                  | M23                                      | M24                             | M25                                  | M26           | M27 |
|                   |                                          |                                                       |                                                    | Task 5.                                     | . <b>3.1</b> : Dat   | ta collect                        | ion and<br>July 2                 | data trea<br><b>021 - Jul</b>                  | itment (c<br><b>y 2022</b>                       | lata entr                                      | y and en                                        | coding)                             | _                     |                      |                                          |                                 |                                      |               |     |
|                   |                                          | Colle<br>Ju                                           | ction of p<br>differer<br><b>ly 2021</b>           | oictures i<br>it shops<br>- <b>Oct 20</b> 2 | in the<br><b>21</b>  |                                   | Data tre                          | eatment (<br><b>Nov 2</b><br>(July 20          | data ent<br><b>021</b> - <b>Ma</b><br>022 at the | ry and ei<br>i <b>y 2022</b><br>e latest)      | ncoding)                                        |                                     |                       |                      |                                          |                                 |                                      |               |     |
|                   |                                          |                                                       |                                                    |                                             |                      |                                   |                                   |                                                |                                                  |                                                |                                                 |                                     | T                     | ask 5.3.2<br>May 202 | 2 : Production of<br>2 - Nov 2022 (7     | f statistic<br>' <b>month</b> s | cs<br>5)                             |               |     |
|                   |                                          |                                                       |                                                    |                                             |                      |                                   |                                   |                                                |                                                  |                                                |                                                 | Verifio<br>May                      | cations s<br>- July 2 | steps<br>0 <b>22</b> | Production<br>of indicators<br>Aug. 2022 | Prod<br><b>Sept</b>             | uction o<br>report<br><b> Nov.</b> 3 | f the<br>2022 |     |
|                   |                                          |                                                       |                                                    |                                             |                      |                                   |                                   |                                                |                                                  |                                                |                                                 | (3                                  | months                | ;)                   | (1 month)                                | (3                              | 3 month                              | s)            |     |
| These of that you | P<br>If yo<br>deadlin<br>u can o<br>well | lease se<br>ou have<br>les are<br>irganize<br>as poss | nd us fe<br>any pro<br>indicati<br>yourse<br>sible | edback<br>blems b<br>ions so<br>elves as    | to conf<br>pefore th | irm that<br>nis date,<br>'ou shou | the R a<br>please<br>E<br>Id have | nd Rstur<br>let us kr<br>nd of ve<br>all figur | dio soft<br>now so t<br>rificatio<br>es and t    | ware are<br>hat we o<br>ons and o<br>cables re | e installe<br>can help<br>correctio<br>eady and | ed<br>9 you<br>ons to b<br>I stored | e made<br>in the "    | indicato             | ors" file                                | ho cont                         | to wnE                               |               |     |
|                   |                                          |                                                       |                                                    |                                             | L                    |                                   |                                   |                                                |                                                  |                                                |                                                 |                                     |                       | K                    | eport ready to                           | ne sent                         | ro who                               |               |     |

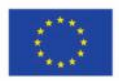

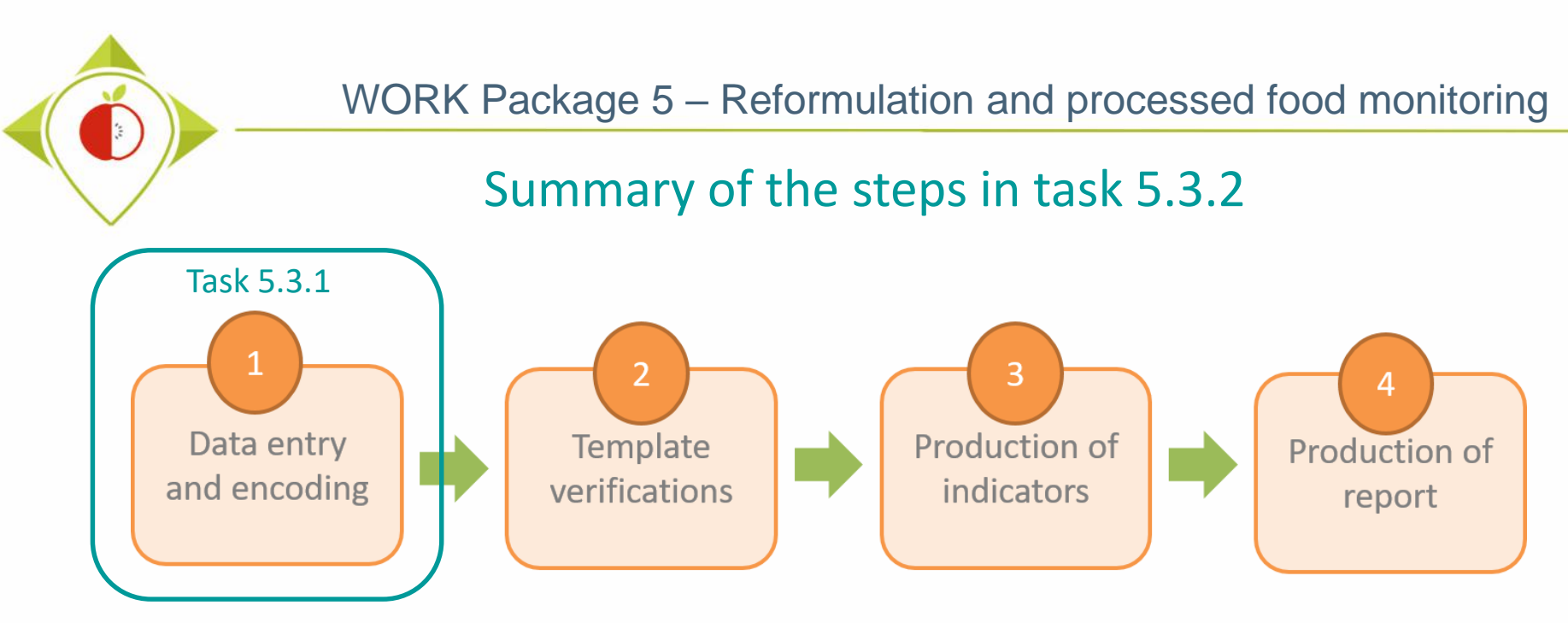

#### It is important to finish each step before moving on to the next

- The data entry and encoding of the collected data must be fully completed before starting the steps of task 5.3.2
- **Steps 2 and 3** will be done by data processing programs on the Rstudio software which is a free software and therefore accessible to all. The programs have already been created and written in order to harmonise the work and ensure that all partners work in the same way. You will just need to run the programs on your data (you will not have to create any programs).
- Step 4 will not be detailed in this training but you will receive all the elements later so that everyone can produce a report on the analysis of his collected data

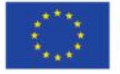

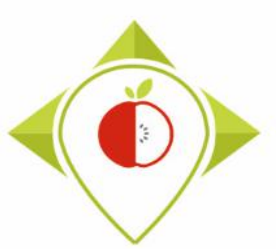

## Equipment needed

**TO collection template** : template that you filled in according to the WP5 methodology **Tools you** during your T0 data collection and with data for the 5 priority food categories. already have Pictures of the products that you have collected for your T0 data collection **Tools you will** have to R, Rstudio : Free statistical software that you will use to check and correct the data download entered in your template and to perform indicators/statistics on your data (explanation slides ?) WP5 R programs : R programs created by Anses that you will just have to run on the Rstudio software (you will be guided at each step, you will not have to create programs or develop code). WP5 verification file: file that you will have to download and save in .csv format as it will be used in the R program. This file does **not have to be filled in or modified**, it is a support document for R programs but it must be available on your computer.

The **WP5 R programs** and **WP5 verification file** are available in a <u>zip folder</u> on the project intranet by following this link: <u>https://portal.nijz.si/ssf/a/c/p\_name/ss\_forum/p\_action/1/entityType/folderEntry/action/view\_permalink/entryId/74848/novl\_url/1</u>

You will need to copy this folder as it is on the desktop of your computer (this action is detailed in the slide 30-31)

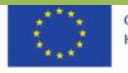

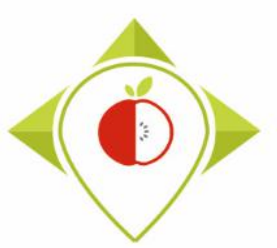

# 2) Installation of the necessary equipment and presentation of the Rstudio software

A. Preliminary steps (page 10)

B. Installation of software (page 32)

C. Introduction to R studio (page 41)

D. Cleaning of the Rstudio interface (page 55)

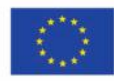

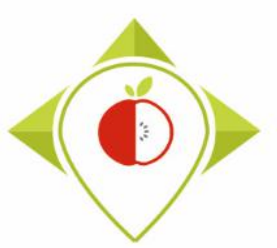

# 2) Installation of the necessary equipment and presentation of the Rstudio software

A. Preliminary steps

**B.** Installation of software

C. Introduction to R studio

D. Cleaning of the Rstudio interface

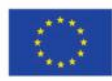

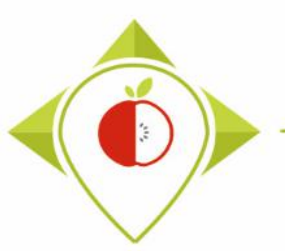

#### 1<sup>st</sup> preliminary step : preparation of the T0 collection template (page 12)

2<sup>nd</sup> preliminary step : creation of the working folder (page 30)

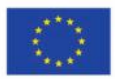

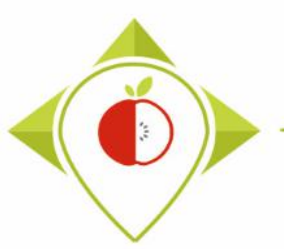

#### **1**<sup>st</sup> preliminary step : preparation of the T0 collection template

- → You must ensure that your TO collection template is a single file with a single tab for all data collected during TO (the 5 food categories in the same tab).
- → Verifications/treatments on the data will only start once the template has been filled in completely (when all products of the data collection have been entered in the template).
- → As your T0 collection template contains many rows and drop-down menus, you will have to copy it into a **new** .xlsx excel file to keep only the filled rows and remove the dropdown menus.

see the following slides for a step-by-step explanation of this procedure

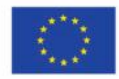

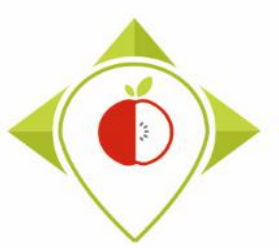

| H              | <b>5-</b> ∂-                                 | Ê • -                           |                                        |             |                   |                                   | co                         | lection templat         | e T0 France. | xlsx - Exc               | el                           | ll i                          |              |               | 0                       | <b>A</b> –                                 | o x      |   |
|----------------|----------------------------------------------|---------------------------------|----------------------------------------|-------------|-------------------|-----------------------------------|----------------------------|-------------------------|--------------|--------------------------|------------------------------|-------------------------------|--------------|---------------|-------------------------|--------------------------------------------|----------|---|
| File           | Home                                         | Insert                          | Page Layout                            | Formulas    | Data              | Review View                       | ♀ Tell m                   | e what you war          | nt to do     |                          |                              |                               |              |               | l                       | AGUITTON Thomas                            | A Share  |   |
| Paste          | K Cut<br>E Copy →<br>✓ Format P<br>Clipboard | Painter                         | libri ▼<br><i>I</i> <u>U</u> ▼<br>Font | 11 · A A    |                   | = ≫ •<br>= • ● • ■ ■<br>Alignment | ' Wrap Text<br>Merge & Cen | ter • Genera            | al<br>%      | ▼<br>0 .00 (<br>0 →.0 Fe | Conditional I<br>ormatting ▼ | Format as Ce<br>Table ▼ Style | ell Insert I | Delete Format | ∑ AutoSum ¬<br>↓ Fill ¬ | ZT P<br>Sort & Find &<br>Filter * Select * | ~        | ~ |
| A1             | Ŧ                                            | : ×                             | ✓ f <sub>x</sub> P                     | roduct_code |                   |                                   |                            |                         |              |                          |                              |                               |              |               |                         |                                            | A        | • |
|                | AK                                           | AL                              | AM                                     | Å           | AN .              | AO                                | AP                         | AQ                      | A            | R                        | AS                           |                               | AT           |               | AU                      | AV                                         | A        | • |
| En<br>cor<br>1 | ergy_as_ E<br>nsumed_ co<br>kJ 💌             | nergy_as_<br>onsumed_<br>kCal 🔽 | Fat_as_consun                          | ned<br>Cons | d_fat_as_<br>umed | Carbohydrates_<br>as_consumer     | Sugar_as_<br>consum        | Protein_as_<br>consumed | Salt_as_c    | onsume<br>[              | d<br>consum                  | s_<br>→                       | Comment      | t<br>T        | Category_cod            | e Subcategory_c                            | ode<br>👻 |   |
| 226            |                                              |                                 |                                        |             |                   |                                   |                            |                         |              |                          |                              |                               |              |               | 3                       | 215                                        |          |   |
| 227            |                                              |                                 |                                        |             |                   |                                   |                            |                         |              |                          |                              |                               |              |               | 3                       | 611                                        |          |   |
| 228            |                                              |                                 |                                        |             |                   |                                   |                            |                         |              |                          |                              |                               |              |               | 3                       | 252                                        |          |   |
| 229            | 1.                                           | In vo                           | TO TUC                                 | colled      | rtion             | templ                             | ate <b>c</b>               | elect                   | all          |                          |                              |                               |              |               | 3                       | 215                                        |          |   |
| 230            | 1 <b>*</b> 1                                 | III y                           |                                        | conce       |                   | tempi                             | all, J                     | cicci                   | an           |                          |                              |                               |              |               | 3                       | 614                                        |          |   |
| 232            |                                              | lines                           | conta                                  | ining       | VOU               | r data l                          | ny scr                     | olling                  |              |                          |                              |                               |              |               | 3                       | 615                                        |          |   |
| 233            |                                              |                                 |                                        | 6           | ,04               | aata                              | Jy JCI                     | 011118                  |              |                          |                              |                               |              |               | 1                       | 745                                        |          |   |
| 234            | m                                            | าลทบ                            | ally un                                | til the     | - last            | <sup>.</sup> line th              | hat ha                     | is hee                  | n            |                          |                              |                               |              |               | 1                       | 681                                        |          |   |
| 235            |                                              | iana                            | any an                                 |             |                   |                                   |                            |                         |              |                          |                              |                               |              |               | 1                       | 143                                        |          |   |
| 236            |                                              |                                 | fil                                    | led w       | ith v             | our dat                           | a.                         |                         |              |                          |                              |                               |              |               | 1                       | 676                                        |          |   |
| 237            |                                              |                                 |                                        |             | ···· ,            |                                   |                            |                         |              |                          |                              |                               |              |               | 1                       | 386                                        |          |   |
| 238            |                                              |                                 |                                        |             |                   |                                   |                            |                         |              |                          |                              |                               |              |               | 1                       | 729                                        |          |   |
| 233            |                                              |                                 |                                        |             |                   |                                   |                            |                         |              |                          |                              |                               |              |               | 1                       | 745                                        |          |   |
| 241            | Ma                                           | ake s                           | ure to                                 | selec       | t onl             | v the li                          | nes v                      | vith da                 | ata          |                          |                              |                               |              |               | 1                       | 386                                        |          |   |
| 242            |                                              |                                 |                                        |             |                   | <b>′</b> .                        |                            |                         |              |                          |                              |                               |              |               | 1                       | 386                                        |          |   |
| 243            |                                              |                                 | a                                      | nd all      | the               | columr                            | IS                         |                         | [            |                          |                              |                               |              |               |                         |                                            |          | Ŧ |
|                | 10                                           |                                 |                                        |             |                   | C I                               |                            |                         |              |                          | ÷ •                          | ]                             |              |               |                         |                                            | Þ        |   |
| Ready          | - (†r                                        | om                              | Produc                                 | CT_COC      | ie to             | Subca                             | tegor                      | у_соа                   | e)           | Avera                    | ge: 1,80227E+                | +11 Count: 7                  | 209 Sum: 6,1 | 169E+14       |                         |                                            | + 100 9  | % |
|                |                                              |                                 |                                        |             |                   |                                   |                            |                         |              |                          |                              |                               |              |               |                         |                                            |          |   |

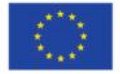

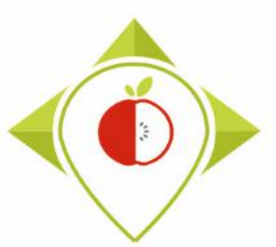

#### **Preliminary steps**

| র হার              | ° <b>°</b> ∓ ∓                 |                   |                                                      |           | col                       | ection template    | e T0 France.xlsx - Excel |                                        |                                      |                                    | <b>— —</b>                                           | o ×      |
|--------------------|--------------------------------|-------------------|------------------------------------------------------|-----------|---------------------------|--------------------|--------------------------|----------------------------------------|--------------------------------------|------------------------------------|------------------------------------------------------|----------|
| File Home          | Insert Page La                 | iyout             | Formulas Data Review                                 | View      | ♀ Tell m                  | e what you wan     | nt to do                 |                                        |                                      |                                    | LAGUITTON Thomas                                     | ₽ Share  |
| Paste<br>Clipboard | Calibri<br>Painter B I U       | -   III -<br>Font |                                                      | Alignment | Wrap Text<br>Merge & Cent | Genera<br>er • 🍄 • | Number Fa                | nditional For<br>matting ▼ Ta<br>Style | mat as Cell<br>able * Styles * Cells | → AutoSur<br>→ Fill →<br>✓ Clear → | n * Ar Sort & Find &<br>Filter * Select *<br>Editing | ^        |
| A1 *               | : × ✓ fx                       | Pro               | oduct_code                                           |           |                           |                    |                          |                                        |                                      |                                    |                                                      | ^        |
|                    |                                | Cal               | $\begin{array}{cccccccccccccccccccccccccccccccccccc$ | 6 , 🛱     | AD                        | 40                 | ٨P                       | 45                                     | ٨T                                   | 011                                | ۸۷                                                   |          |
| Energy_as_         | Energy_as_<br>consumedFat_as_c | ons 🗡             | Cut                                                  | ydrates_  | Sugar_as_                 | Protein_as_        | Salt_as_consumed         | Fibre_as_                              | Comment                              | Category_c                         | code Subcategory_co                                  | ode      |
| 1 kJ 💌             | kCal 💌                         | E E               | <u>С</u> ору                                         | ン・        |                           | <b>•</b>           | <b>T</b>                 | <b>T</b>                               |                                      | 2                                  | 215                                                  | <b>T</b> |
| 220                |                                | - 6               | Paste Options.                                       |           |                           |                    |                          |                                        |                                      | 3                                  | 611                                                  |          |
| 228                |                                |                   | Ē                                                    |           |                           |                    |                          |                                        |                                      | 3                                  | 252                                                  |          |
| 229                |                                |                   | Paste <u>S</u> pecial                                |           |                           |                    |                          |                                        |                                      | 3                                  | 215                                                  |          |
| 230                |                                | <u>j</u>          | Smart Lookup                                         |           |                           |                    |                          |                                        |                                      | 3                                  | 218                                                  |          |
| 231                |                                |                   | Insert                                               |           |                           | _                  |                          |                                        |                                      |                                    |                                                      |          |
| 232                |                                | _                 | Delete                                               |           |                           | _                  |                          |                                        |                                      |                                    |                                                      |          |
| 233                |                                |                   | <u>Delete</u>                                        |           |                           | _                  | ) Dight                  | click                                  | and convth                           |                                    | tion                                                 |          |
| 234                |                                |                   |                                                      |           |                           |                    | Z- Right                 | -CIICK                                 | t and <b>copy</b> th                 | le selec                           | lion                                                 |          |
| 236                |                                | - 2               | Quick Analysis                                       |           |                           |                    |                          |                                        |                                      |                                    |                                                      |          |
| 237                |                                |                   | Filt <u>e</u> r ▶                                    |           |                           |                    |                          |                                        |                                      |                                    |                                                      |          |
| 238                |                                |                   | S <u>o</u> rt ▶                                      |           |                           |                    |                          |                                        |                                      | 1                                  | 680                                                  |          |
| 239                |                                | ‡⊃                | Insert Co <u>m</u> ment                              |           |                           |                    |                          |                                        |                                      | 1                                  | 739                                                  |          |
| 240                |                                | =                 | Format Cells                                         |           |                           |                    |                          |                                        |                                      | 1                                  | 745                                                  |          |
| 241                |                                |                   | Pick From Drop-down List                             |           |                           |                    |                          |                                        |                                      | 1                                  | 386                                                  |          |
| 242                |                                |                   | Define Name                                          |           |                           |                    |                          |                                        |                                      | 1                                  | 386                                                  |          |
| 245                | Tomulate fax data a            |                   | Hyperlink                                            |           |                           |                    |                          |                                        |                                      |                                    |                                                      |          |
| Deade              | remplate for data c            | ass (8)           | Remove Hyperlinks                                    |           |                           |                    |                          | • •                                    | Court 7000 - Court 6 (1005 - 11      |                                    |                                                      | 100.01   |
| Ready              |                                |                   |                                                      |           |                           |                    | Average                  | : 1,80227E+11                          | Count: 7209 Sum: 6,1169E+14          |                                    | ≝                                                    | + 100 %  |

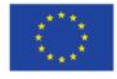

Co-funded by the European Union's Health Programme (2014-2020)

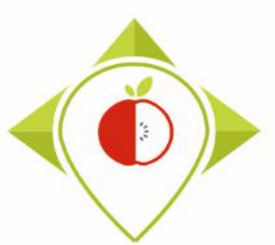

| 🗄 🕈                  | • 🗟 - 🖻 •                      | <b>*</b> =    |                |          |                |          |              |                             | Boo         | ık1 - Excel |                 |                               |                         |                    |             |        |                                   | Ē                             | -                  | ٥      | ×    |
|----------------------|--------------------------------|---------------|----------------|----------|----------------|----------|--------------|-----------------------------|-------------|-------------|-----------------|-------------------------------|-------------------------|--------------------|-------------|--------|-----------------------------------|-------------------------------|--------------------|--------|------|
| File                 | Home                           | nsert         | Page Layout    | Formulas | Data           | Review   | View         | ♀ Tell me w                 | /hat you wa | nt to do    |                 |                               |                         |                    |             |        |                                   | LAGUITTO                      | ON Thomas          | A Shar | e    |
| Paste                | Cut<br>Copy 👻<br>Format Painte | Calibr<br>B J | i •            | 11 • A A | · = =<br>- = = | = »<br>= | - ₽v         | Vrap Text<br>Aerge & Center | Gener       | ral<br>%    | ▼<br>.00.00.00. | Conditional F<br>Formatting ▼ | Format as<br>Table ∓ St | Cell In<br>tyles • | sert Delete | Format | ∑ AutoSu<br>↓ Fill +<br>≮ Clear + | m • AZT<br>Sort &<br>Filter • | Find &<br>Select * |        |      |
| Paste                |                                | 5             | Font           |          | ra l           | A        | lignment     |                             | r <u>a</u>  | Number      | E.              | S                             | tyles                   |                    | Cells       |        |                                   | Editing                       |                    |        | ^    |
| 💼 🗊                  | 🖏 🕏                            | × v           | f <sub>x</sub> |          |                |          |              |                             |             |             |                 |                               |                         |                    |             |        |                                   |                               |                    |        | ^    |
|                      | <i>2</i>                       |               |                |          |                |          |              |                             |             |             |                 |                               |                         |                    |             |        |                                   |                               |                    |        |      |
| Paste Valu           | ues                            |               |                |          |                |          |              |                             |             |             |                 |                               |                         |                    |             |        |                                   |                               |                    |        |      |
|                      |                                | с             | D              | E        | F              | G        | н            | 1                           | J           | к           | L               | м                             | N                       | 0                  | Р           | Q      | R                                 | S                             | Т                  | 1      | U 🔺  |
| 123 123<br>Othor Par | 123                            |               |                |          |                |          |              |                             |             |             |                 |                               |                         |                    |             |        |                                   |                               |                    |        |      |
| Values (V)           | a a                            |               |                |          |                |          |              |                             |             |             |                 |                               |                         |                    |             |        |                                   |                               |                    |        |      |
| <b>1</b> 2           | <b>a</b>                       |               |                |          |                |          |              |                             |             |             |                 |                               |                         |                    |             |        |                                   |                               |                    |        |      |
| Paste                | <u>Special</u>                 |               |                |          |                |          |              | <b>3- C</b>                 | )per        | n a n       | ew              | exce                          | l tile                  | , em               | pty         |        | _                                 |                               |                    |        | _    |
| 5                    |                                | -             |                |          |                |          |              |                             | •           |             |                 |                               |                         | ·                  | • •         |        | _                                 |                               |                    |        | _    |
| 6                    |                                |               |                |          |                |          |              |                             |             |             |                 |                               |                         |                    |             |        |                                   |                               |                    |        | -11  |
| 2                    |                                |               |                |          |                |          |              |                             |             |             |                 |                               |                         |                    |             |        |                                   |                               |                    |        | -    |
| 9                    |                                |               |                |          |                |          | <b>4</b> - F | aste v                      | vour        | sele        | ectio           | on by                         | ' USIT                  | ng th              | ne ol       | otior  | า ⊢                               |                               |                    |        |      |
| 10                   |                                |               |                |          |                |          |              | '                           | · .         |             |                 | ′                             |                         |                    |             |        |                                   |                               |                    |        |      |
| 11                   |                                |               |                |          |                |          |              | PC                          | aste        | spec        | cial            | > Pa:                         | ste V                   | /alu               | es          |        |                                   |                               |                    |        |      |
| 12                   |                                |               |                |          |                |          |              |                             |             | •           |                 |                               |                         |                    |             |        |                                   |                               |                    |        |      |
| 13                   |                                |               |                |          |                |          |              |                             |             |             |                 |                               |                         |                    |             |        |                                   |                               |                    |        |      |
| 14                   |                                |               |                |          |                |          |              |                             |             |             |                 |                               |                         |                    |             |        |                                   |                               |                    |        |      |
| 15                   |                                |               |                |          |                |          |              |                             |             |             |                 |                               |                         |                    |             |        |                                   |                               |                    |        |      |
| 16                   |                                |               |                |          |                |          |              |                             |             |             |                 |                               |                         |                    |             |        |                                   |                               |                    |        |      |
| 17                   |                                |               |                |          |                |          |              |                             |             |             |                 |                               |                         |                    |             |        |                                   |                               |                    |        |      |
| 18                   |                                |               |                |          |                |          |              |                             |             |             |                 |                               |                         |                    |             |        |                                   |                               |                    |        |      |
| 19                   |                                |               |                |          |                |          |              |                             |             |             |                 |                               |                         |                    |             |        |                                   |                               |                    |        |      |
| 20                   |                                |               |                |          |                |          |              |                             |             |             |                 |                               |                         |                    |             |        |                                   |                               |                    |        |      |
| 21                   |                                |               |                |          |                |          |              |                             |             |             |                 |                               |                         |                    |             |        |                                   |                               |                    |        |      |
| - + - +              | Shee                           | t1            | +              |          |                |          |              |                             |             |             |                 | : 4                           |                         |                    |             |        |                                   |                               |                    |        | Þ    |
| Select destin        | nation and pre                 | ss ENTER o    | r choose Paste |          |                |          |              |                             |             |             |                 |                               |                         |                    |             | E      |                                   | 四                             | -                  | -+ 10  | 00 % |

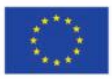

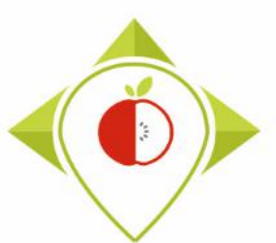

|     | <b>⊟ *</b> 5 • d | → - 🛱 - 📮                  |                                                                                                    |                                     | Во                            | ok1 - Excel                                                            |                                   |                                | <b>A</b> –                         | σ×             |
|-----|------------------|----------------------------|----------------------------------------------------------------------------------------------------|-------------------------------------|-------------------------------|------------------------------------------------------------------------|-----------------------------------|--------------------------------|------------------------------------|----------------|
| 1   | File Hor         | me Insert Pa               | age Layout Formulas Data                                                                                                    | Review View QT                      | ell me what you wa            | ant to do                                                              |                                   | L                              | AGUITTON Thomas                    | <b>Q</b> Share |
| Pa  | Cut              | Calibri<br>nat Painter B I | $ \begin{array}{c c} \bullet & \bullet \\ \hline \bullet & \bullet \\ \hline \bullet & \bullet $ | = ≫ - E Wrap Ter<br>= ⊡ 1 E Merge 8 | center • 😭 •                  | ral ▼<br>% * €0 00<br>Conditional Format as<br>Formatting * Table * St | Cell<br>Insert Delete Format      | AutoSum -<br>Fill -<br>Clear - | Sort & Find &<br>Filter • Select • |                |
| A   | F39              | i ⊑i<br>▼ : X ✓            | font Fa                                                                                                    | Over                                | <b>view o</b><br>(witł        | <b>f your new .xlsx f</b><br>nout the drop-dov                         | <b>ile with your</b><br>wn menus) | data                           |                                    | ^              |
|     | A                | B C                        | D E F                                                                                                    |                                     |                               |                                                                        |                                   |                                | Т                                  | U ▲            |
| 1   | Product_c        | Father_pr Country          | Year Category_Subcatego                                                                                                    | 1.225/12/No. DAM                    |                               | National K Frieghkäss frach shad Obstraat                              | o Obstrarto Nono from the list    | Magarmil                       | Net_v                              | veig Numb      |
| 2   | 301              | Poland                     | 2021 Fresh_dai Gourmet s                                                                                                    | 1,23E+12 NO DAN                     | IONE Danone                   | National t Frischkase fresh chee Obstgart                              | e Obstgarte None from the list    | Magermin                       | 125 g                              |                |
| 3   | 202              | Poland                     | 2021 Fresh_dai Classic sw                                                                                                    | 1,23E+12 NO Entr                    |                               | National Cognurt myognurt mid with J                                   | Tiramicu None from the list       | Massor G                       | 100 g                              |                |
| 4   | 204              | Poland                     | 2021 Fresh_dai Presh des                                                                                                    | 1,23E+12 Yes Den                    | IXE<br>BEKE Dauls Biom        | National Cossert in dessert w manisu                                   | Organia or None from the list     | 50% Mileh                      | 120 g                              | _              |
| 5   | 205              | Poland                     | 2021 Fresh_dai Erosh mai                                                                                                    | 1,23E+12 Yes 30B                    | o Pacholli                    | National Cartufo So Tartufo ch Bio Tartu                               | f Organic to None from the list   | SCHOKOL                        | 145 g                              |                |
| 0   | 305              | Poland                     | 2021 Fresh_dai Fresh mot                                                                                                    | 1,23E+12 Yes Glid                   | O Kachelli<br>Rophorpor Milel | National t Naussa ar mourse ar Neir Mer                                | Wheir mour None from the list     | Dieland C                      | 90 g                               | _              |
| 0   | 207              | Poland                     | 2021 Fresh_dai Other fresh                                                                                                    | 1,23E+12 Yes Vver                   | de                            | National t Nousse at mousse at Noir Mot                                | L So home I None from the list    | Biolanu-S                      | 200 g                              | _              |
| 8   | 307              | Poland                     | 2021 Fresh_dai Other fres                                                                                                    | 1,23E+12 Yes S0ja                   | ue<br>DEKE Daula Diam         | National t Biologisch organic ne so Hanis                              | F So nemp! None from the list     | Hamsalt                        | 200 g                              |                |
| 9   | 308              | Poland                     | 2021 Fresh_dai Presh des                                                                                                    | 1,23E+12 Yes SOB                    | BEKE Pauls Blom               | National t Bio Milchr organic ric Bio Milch                            | or Organic rit None from the list | 85% VOIII                      | 150 g                              |                |
| 10  | 309              | Poland                     | 2021 Fresh_dai Dessert cr                                                                                                    | 1,23E+12 NO SOB                     | BERE Pauls Blom               | National c Bio Puddil organic pu Bio Scho                              | Organic cr None from the list     | Milich* mi                     | 150 g                              |                |
| 11  | 310              | Poland                     | 2021 Soft_drink Sugar-swe                                                                                                    | 1,23E+12 NO 28 B                    | lack                          | National t Koffeinna Caffeinate Acai Ener                              | rg Organic cr None from the list  | Wasser, Zu                     | 250 mL                             | _              |
| 12  | 311              | Poland                     | 2021 Soft_drink Flavoured                                                                                                    | 1,23E+12 No Acti                    | ve O2                         | National t Erfrischun Soft drink Apple Ki                              | Organic cr None from the list     | Naturliche                     | 750 mL                             |                |
| 13  | 312              | Poland                     | 2021 Soft_drink Tea bever                                                                                                    | 1,23E+12 No all i                   | need.                         | National & Koffeinha Caffeinate Organic V                              | N Organic ch None from the list   | Aufguss a                      | 250 mL                             |                |
| 14  | 313              | Poland                     | 2021 Soft_drink Sugar-swe                                                                                                    | 1,23E+12 No Ariz                    | ona                           | National t Grünteeg (Green tea Green Te                                | a Organic ch None from the list   | Wasser, Z                      | 500 mL                             |                |
| 15  | 314              | Poland                     | 2021 Soft_drink Sugar-swe                                                                                                    | 1,23E+12 No Blac                    | k Jack                        | National t Koffeinha CaffeinateCola                                    | Organic cl None from the list     | Wasser, Z                      | 1500mL mL                          |                |
| 16  | 315              | Poland                     | 2021 Soft_drink Sugar-swe                                                                                                    | 1,23E+12 No Cap                     | ri-Sun                        | National t Mehrfruct Multi-frui Fairy Dri                              | Organic cl None from the list     | Quellwas                       | 200 g                              |                |
| 17  | 316              | Poland                     | 2021 Soft_drink Colas with                                                                                                    | 1,23E+12 No Clev                    | er                            | Nation bra Kalorienfr Calorie-fre Cola Ligh                            | t Organic cl None from the list   | Wasser, Ko                     | 1500 mL                            |                |
| 18  | 317              | Poland                     | 2021 Soft_drink Fruit beve                                                                                                    | 1,23E+12 No Curi                    | ng Shot                       | National & Saft aus ke Juice from Bio-Shot                             | Organic cl None from the list     | Orangens                       | 60 mL                              |                |
| 19  | 318              | Poland                     | 2021 Soft_drink Flavoured                                                                                                    | 1,23E+12 No Wat                     | erdrop                        | National t Brausewü Fizzy cube Boost                                   | None from the list                | Säurungsr                      | 26,4 g                             |                |
| 20  | 319              | Poland                     | 2021 Breakfast Energy dri                                                                                                    | 1,23E+12 No Wat                     | erdrop                        | National t Brausewü Fizzy cube Focus                                   | Organic ch None from the list     | Säureregu                      | 26,4 g                             |                |
| 21  | 320              |                            | 2021 Breakfast Traditiona                                                                                                    | 1,23E+12 No Allo                    | s                             | National t Muesli with 10% see The unsv                                | veetened n None from the list     | Whole gra                      | 500 g                              |                |
| Sel | ect destination  | Sheet1                     | ehoose Paste                                                                                                    |                                     |                               | : •                                                                    |                                   |                                |                                    | ►<br>+ 100 %   |

Select destination and press ENTER or choose Paste

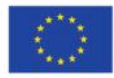

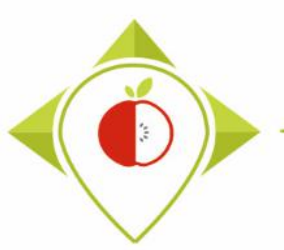

**1**<sup>st</sup> preliminary step : preparation of the T0 collection template

→ Now you have an .xlsx file containing only the lines with your data and without the drop-down menus.

You can rename it **T0 collection template** *country*.xlsx (with the name of your own country) for example.

→ You must make a copy of this file (T0 collection template *country*.xlsx) and save it in .csv format under the name T0\_data\_collection\_country.csv (with the name of your own country)

The creation of this file in .csv format is very important because it is this file that will be used in the R software for the verification and indicator creation stages.

see the following slides for a step-by-step explanation of this procedure

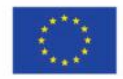

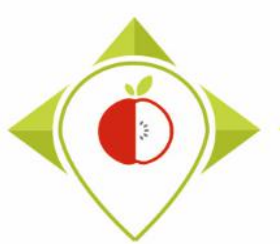

| H     | 5- ð- 🕯                            | ð∙ ÷   |             |              |      |                     |      | collectior                    | n template T0 | France.xlsx - E      | Excel               |               |                    |                  |           |       |                       | - 1                            |                | Ð     | ×  |
|-------|------------------------------------|--------|-------------|--------------|------|---------------------|------|-------------------------------|---------------|----------------------|---------------------|---------------|--------------------|------------------|-----------|-------|-----------------------|--------------------------------|----------------|-------|----|
| File  | Home                               | Insert | Page Layout | Formulas     | Data | Review              | View | ♀ Tell me what                | t you want to | do                   |                     |               |                    |                  |           |       |                       | LAGUITTON Th                   | omas           | ₽ Sha | re |
| Paste | X Cut<br>E≌ Copy →<br>V Format Pai | Cali   | bri •       | 11 - А́А́́А́ | = =  | = ≫.<br>= €.        |      | Wrap Text<br>Merge & Center ᠂ | Number        | ▼<br>0.00, 0.⇒<br>0. | Conditie<br>Formatt | onal Formata: | s Cell<br>Styles • | €<br>⊞<br>Insert | Delete Fo | ormat | ∑ AutoSum<br>↓ Fill ↓ | Sort & Find<br>Filter * Select | )<br>&<br>:t ▼ |       |    |
| G15   | Clipboard                          | s<br>× | <b>~</b>    |              | Cli  | c <mark>k on</mark> | th   | e tab <b>F</b>                | ile           |                      |                     | Styles        |                    |                  | Cells     |       | E                     | diting                         |                |       | ^  |

|    | А            | В                           | С               | D        | E                                 | F                                                       | G             | н          | I.                | J           |      |
|----|--------------|-----------------------------|-----------------|----------|-----------------------------------|---------------------------------------------------------|---------------|------------|-------------------|-------------|------|
| 1  | Product_code | Father_pr<br>oduct_cod<br>e | Country         | Year     | Category_name                     | Subcategory_name                                        | Bar_code      | Assortment | Brand_name        | Brand_ow    |      |
| 2  | 301          |                             | Poland          | 2021     | Fresh_dairy_products_and_desserts | Gourmet sweet fresh cheeses                             | 1234567891011 | No         | DANONE            | Danone      |      |
| 3  | 302          |                             | Poland          | 2021     | Fresh_dairy_products_and_desserts | Classic sweet yoghurts and fermented milks              | 1234567891011 | No         | Ehrmann Almighu   | rt          |      |
| 4  | 303          |                             | Poland          | 2021     | Fresh_dairy_products_and_desserts | Fresh desserts without fruit                            | 1234567891011 | Yes        | Deluxe            |             |      |
| 5  | 304          |                             | Poland          | 2021     | Fresh_dairy_products_and_desserts | Dessert creams and jellied milks                        | 1234567891011 | Yes        | SÖBBEKE Pauls Bi  | omolkerei   |      |
| 6  | 305          |                             | Poland          | 2021     | Fresh_dairy_products_and_desserts | Fresh mousse-type desserts                              | 1234567891011 | Yes        | Gildo Rachelli    |             |      |
| 7  | 306          |                             | Poland          | 2021     | Fresh_dairy_products_and_desserts | Fresh mousse-type desserts                              | 1234567891011 | Yes        | Weißenhorner Mi   | Ich Manufal | 1    |
| 8  | 307          |                             | Poland          | 2021     | Fresh_dairy_products_and_desserts | Other fresh plant-based desserts                        | 1234567891011 | Yes        | Sojade            |             |      |
| 9  | 308          |                             | Poland          | 2021     | Fresh_dairy_products_and_desserts | Fresh desserts with cereals                             | 1234567891011 | Yes        | SÖBBEKE Pauls Bio | omolkerei   |      |
| 10 | 309          |                             | Poland          | 2021     | Fresh_dairy_products_and_desserts | Dessert creams and jellied milks                        | 1234567891011 | No         | SÖBBEKE Pauls Bio | omolkerei   |      |
| 11 | 310          |                             | Poland          | 2021     | Soft_drinks                       | Sugar-swetened energy drinks                            | 1234567891011 | No         | 28 Black          |             |      |
| 12 | 311          |                             | Poland          | 2021     | Soft_drinks                       | Flavoured sugar-sweetened and artificially-sweetened w  | 1234567891011 | No         | Active O2         |             |      |
| 13 | 312          |                             | Poland          | 2021     | Soft_drinks                       | Tea beverages without added sugar                       | 1234567891011 | No         | all i need.       |             |      |
| 14 | 313          |                             | Poland          | 2021     | Soft_drinks                       | Sugar-sweetened and artificially-sweetened tea beverage | 1234567891011 | No         | Arizona           |             |      |
| 15 | 314          |                             | Poland          | 2021     | Soft_drinks                       | Sugar-sweetened colas                                   | 1234567891011 | No         | Black Jack        |             |      |
| 16 | 315          |                             | Poland          | 2021     | Soft_drinks                       | Sugar-sweetened fruit beverages                         | 1234567891011 | No         | Capri-Sun         |             |      |
| 17 | 316          |                             | Poland          | 2021     | Soft_drinks                       | Colas without added sugar                               | 1234567891011 | No         | Clever            |             |      |
| 18 | 317          |                             | Poland          | 2021     | Soft_drinks                       | Fruit beverages with fruit content > or = 50%           | 1234567891011 | No         | Curing Shot       |             |      |
| 19 | 318          |                             | Poland          | 2021     | Soft drinks                       | Flavoured waters without added sugar                    | 1234567891011 | No         | Waterdrop         |             | -    |
|    | < → Tem      | plate for da                | ta classificati | o Explai | nation of fields 🕘                | 4                                                       |               |            |                   | Þ           |      |
|    | al.          |                             |                 |          |                                   |                                                         |               |            |                   | 1 100       | 0.07 |

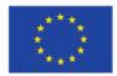

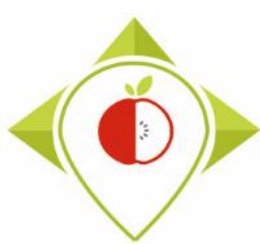

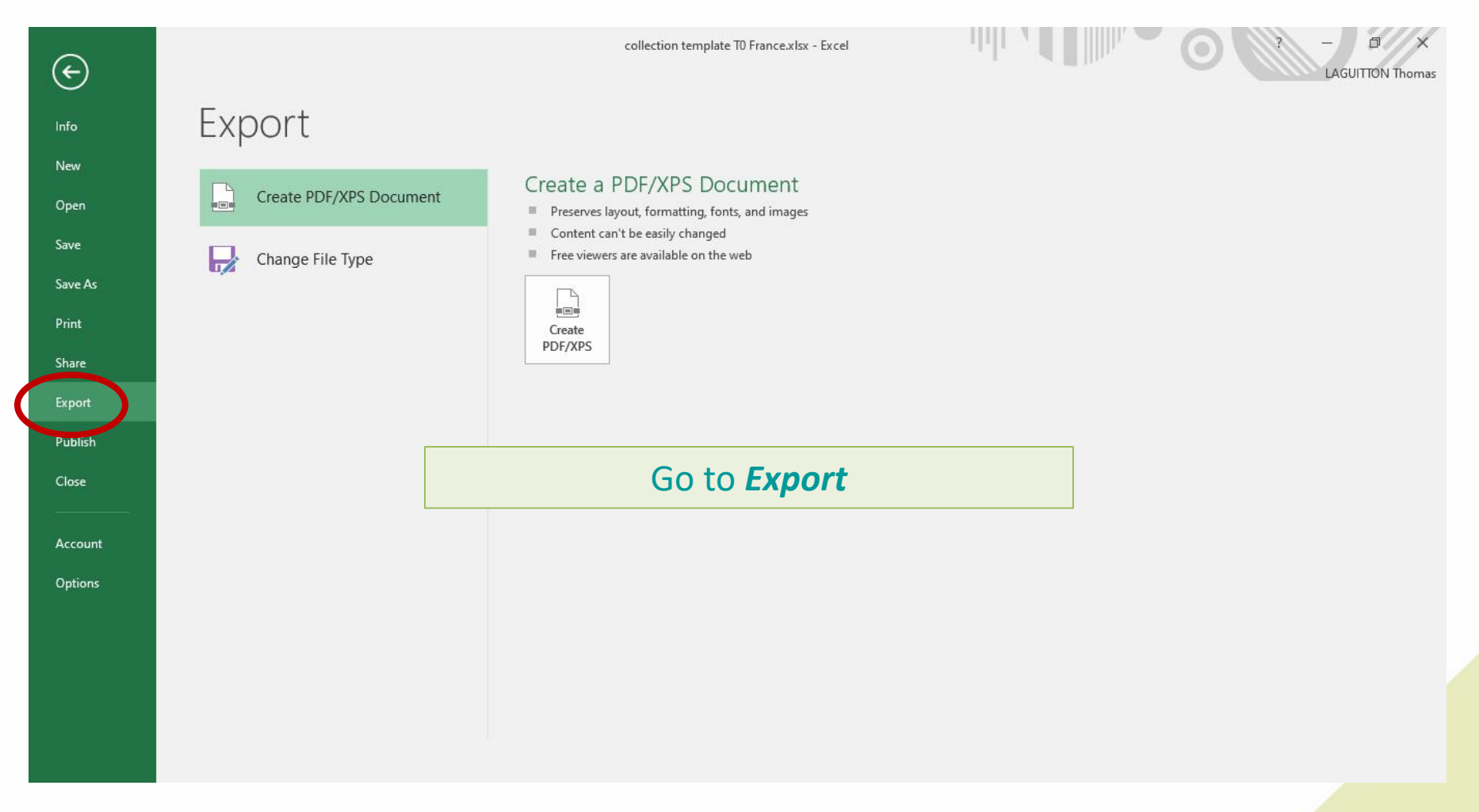

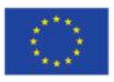

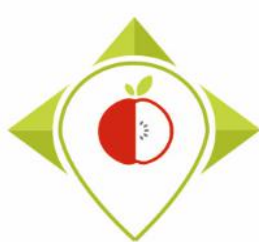

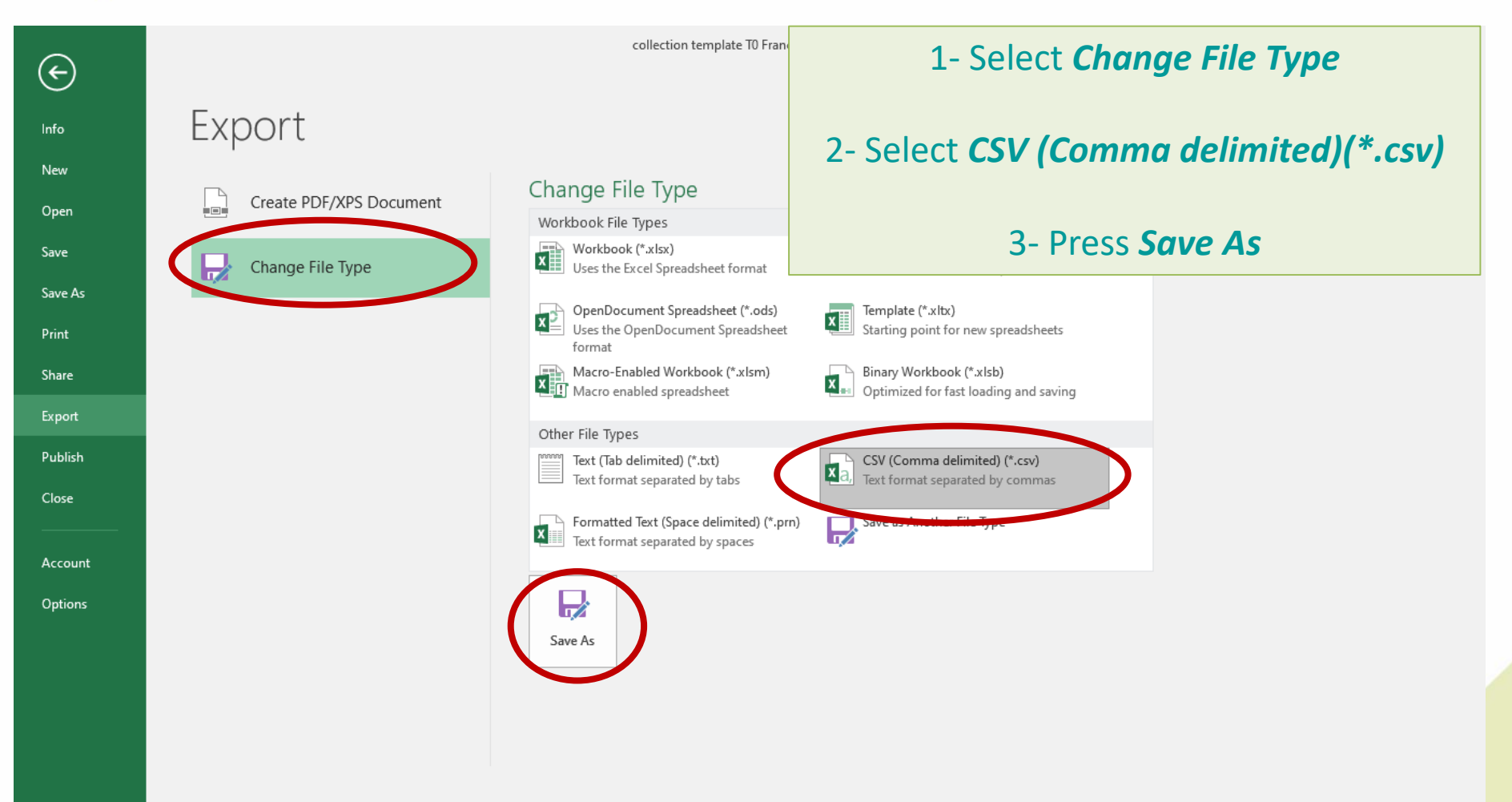

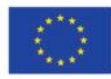

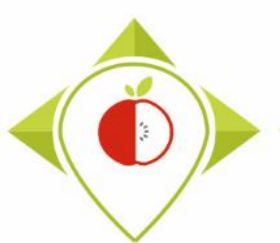

| X∄ Save As                                                          | ×                                     |                 |            | - 雨                     | o x           |
|---------------------------------------------------------------------|---------------------------------------|-----------------|------------|-------------------------|---------------|
| ← → ~ ↑ 📴 > Ce PC > Bureau v Ö 🔎 Re                                 | Save your file on yo                  | bur desk        | top un     | der the                 | P₄ Share      |
| Organiser 👻 Nouveau dossier                                         | name : <b>TO data c</b>               | ollectio        | n coun     | trv.csv                 |               |
| Ce PC Nom Modifié le Type                                           |                                       | <b>f</b>        | _          |                         |               |
| E Bureau Aucun élément ne correspond à votre recherche.             | (with the name o                      | t your o        | wh cou     | intry)                  | ^             |
| Documents                                                           |                                       |                 |            |                         | ^             |
| Images                                                              |                                       |                 |            |                         |               |
| Musique                                                             |                                       |                 |            |                         |               |
| 📮 Objets 3D                                                         |                                       | G               | н          | 1                       | J 🔺           |
| ↓ Téléchargements                                                   |                                       | Den se de       |            | Decent server           | David and     |
| Vidéos                                                              | name                                  | Bar_code        | Assortment | Brand_name              | Brand_ow      |
| Windows (C:)                                                        |                                       | 1234567891011   | No         | DANONE                  | Danone        |
| 🛫 Siege (l:)                                                        | ented milks                           | 1234567891011   | No         | Ehrmann Almighu         | ırt           |
| 🛫 transferts (K:)                                                   |                                       | 1234567891011   | Yes        | Deluxe                  |               |
| 🛖 DER (L:)                                                          |                                       | 1234567891011   | Yes        | SÖBBEKE Pauls Bi        | omolkerei     |
| 👳 Sastmp sur salf0                                                  |                                       | 1234567891011   | Yes        | Gildo Rachelli          |               |
| TRANSVERSAL () 🗸 🔨                                                  | >                                     | 1234567891011   | Yes        | Weißenhorner M          | ilch Manufal  |
| File name T0 data collection France                                 | i                                     | 1234567891011   | Yes        | Sojade                  |               |
|                                                                     |                                       | 1234567891011   | Yes        | SOBBEKE Pauls Bi        | omolkerei     |
| Save as type: CSV (Comma delimited) (*.csv)                         | ~                                     | 1234567891011   | No         | SOBBEKE Pauls Bi        | omolkerei     |
| Auteurs : LAGUITTON Thomas Mots clés : Ajoutez un mot-clé Titre : A | Ajoutez un titre                      | 1234567891011   | No         | 28 Black                |               |
|                                                                     | artificially-sweetened v              | / 1234567891011 | No         | Active O2               |               |
|                                                                     | gar                                   | 1234567891011   | No         | all i need.             |               |
| A Hide Folders                                                      | -sweetened tea beverage               | 1234567891011   | No         | Arizona                 |               |
|                                                                     | vecteneu colus                        | 1234567891011   | No         | Black Jack              |               |
| 16 315 Poland 2021 Soft_drinks Sugar-sv                             | veetened fruit beverages              | 1234567891011   | No         | Capri-Sun               |               |
| 1/ 316 Poland 2021 Soft_drinks Colas wi                             | Ithout added sugar                    | 1234567891011   | NO         | Clever<br>Curries Chart |               |
| 10 212 Poland 2021 Soft_drinks Fruit De                             | verages with fruit content > or = 50% | 1234567891011   | No         | Waterdrop               |               |
| Template for data classification Explanation of fields              | eu waters without added sugar         | 1254507851011   | NU         | waterurop               |               |
|                                                                     |                                       |                 | E I        | □□                      | <b>1</b> 00 % |

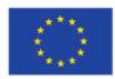

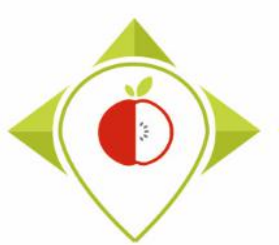

| E   | <b>5</b> -0-🖻                                         | ÷                             |                                    |                         | col                                                                                                    | llection template T0 France.xlsx - Excel                                           |                        | 0                                  | <b>•</b> –                         | σ×           |
|-----|-------------------------------------------------------|-------------------------------|------------------------------------|-------------------------|----------------------------------------------------------------------------------------------------|------------------------------------------------------------------------------------|------------------------|------------------------------------|------------------------------------|--------------|
|     | ile Home I                                            | nsert Pa                      | ge Layout                          | Formulas                | Data Review View ♀ Tell m                                                                                     | ne what you want to do                                                             |                        |                                    | LAGUITTON Thoma                    | s 🗛 Share    |
| Pas | E K Cut<br>Copy →<br>Ste ✓ Format Painte<br>Clipboard | Calibri<br>B I<br>Fa          | • 11<br><u>U</u> •   ⊞ •  <br>Font | • A • A<br>• <u>A</u> • | F = = → → P Wrap Text<br>= = = • • • • • • • • • • • • • • • • •                                              | nter + Number + Conditional Format as Cell<br>Formatting + Table + Styles + Styles | Insert Delete For      | → AutoSum<br>→ Fill →<br>→ Clear → | Sort & Find &<br>Filter * Select * | ~            |
|     | • :                                                   | ×                             | <i>f</i> <sub>x</sub> 1234         | 567891011               |                                                                                                    |                                                                                    |                        |                                    |                                    | ^            |
|     | А                                                     | В                             | С                                  | D                       | E                                                                                                    | F                                                                                  | G                      | н                                  | I.                                 | J            |
| 1   | Product_code                                          | Father_pr<br>oduct_cod<br>e ▼ | Country                            | Year 🔻                  | Category_name                                                                                                 | Subcategory_name                                                                   | Bar_code               | Assortment                         | Brand_name                         | Brand_ow     |
| 2   | 301                                                   |                               | Poland                             | 2021 Micro              |                                                                                                    |                                                                                    | ×                      | No                                 | DANONE                             | Danone       |
| 3   | 302                                                   |                               | Poland                             | 202:                    |                                                                                                    |                                                                                    | ^                      | No                                 | Ehrmann Almighu                    | rt           |
| 4   | 303                                                   |                               | Poland                             | 202:                    | The selected file type does not support                                                                       | workbooks that contain multiple sheets.                                            |                        | 'es                                | Deluxe                             |              |
| 5   | 304                                                   |                               | Poland                             | 202:                    | . To save apply the active sheet slick OK                                                                     |                                                                                    |                        | 'es                                | SÖBBEKE Pauls Bi                   | omolkerei    |
| 6   | 305                                                   |                               | Poland                             | 202:                    | <ul> <li>To save only the active sheet, click OK.</li> <li>To save all sheets, save them individua</li> </ul> | Ibuilding a unrecentifile name for each, or choose a file type that sup            | ports multiple sheets. | 'es                                | Gildo Rachelli                     |              |
| 7   | 306                                                   |                               | Poland                             | 202:                    | C                                                                                                    |                                                                                    |                        | 'es                                | Weißenhorner Mi                    | ilch Manufal |
| 8   | 307                                                   |                               | Poland                             | 202:                    |                                                                                                    | OK                                                                                 |                        | ſes                                | Sojade                             |              |
| 9   | 308                                                   |                               | Poland                             | 2021                    | Fresh_dairy_products_and_desserts                                                                             | Fresh desserts with cereals                                                        | 1234567891011          | Yes                                | SÖBBEKE Pauls Bi                   | omolkerei    |
| 10  | 309                                                   |                               | Poland                             | 2021                    | Fresh_dairy_products_and_desserts                                                                             | Dessert creams and jellied milks                                                   | 1234567891011          | No                                 | SÖBBEKE Pauls Bi                   | omolkerei    |
| 11  | 310                                                   |                               | Poland                             | 2021                    | Soft_drinks                                                                                                   | Sugar-swetened energy drinks                                                       | 1234567891011          | No                                 | 28 Black                           |              |
| 12  | 311                                                   |                               | Poland                             | 2021                    |                                                                                                    |                                                                                    | 011                    | No                                 | Active O2                          |              |
| 13  | 312                                                   |                               | Poland                             | 2021                    |                                                                                                    | Press <b>OK</b>                                                                    | 011                    | No                                 | all i need.                        |              |
| 14  | 313                                                   |                               | Poland                             | 2021                    | _                                                                                                    | · · · · · · · · · · · · · · · · · · ·                                              | 011                    | No                                 | Arizona                            |              |
| 15  | 314                                                   |                               | Poland                             | 2021                    | Soft_drinks                                                                                                   | Sugar-sweetened colas                                                              | 1234567891011          | No                                 | Black Jack                         |              |
| 16  | 315                                                   |                               | Poland                             | 2021                    | Soft_drinks                                                                                                   | Sugar-sweetened fruit beverages                                                    | 1234567891011          | No                                 | Capri-Sun                          |              |
| 17  | 316                                                   |                               | Poland                             | 2021                    | Soft_drinks                                                                                                   | Colas without added sugar                                                          | 1234567891011          | No                                 | Clever                             |              |
| 18  | 317                                                   |                               | Poland                             | 2021                    | Soft_drinks                                                                                                   | Fruit beverages with fruit content > or = 50%                                      | 1234567891011          | No                                 | Curing Shot                        |              |
| 19  | 318                                                   |                               | Poland                             | 2021                    | Soft drinks                                                                                                   | Flavoured waters without added sugar                                               | 1234567891011          | No                                 | Waterdrop                          |              |
|     | ← → Tem                                               | plate for da                  | ta classificati                    | o Expla                 | anation of fields 🛛 🕀                                                                                         | : 4                                                                                |                        |                                    |                                    | Þ            |
| Rea | dy                                                    |                               |                                    |                         |                                                                                                    |                                                                                    |                        |                                    | □                                  | + 100 %      |

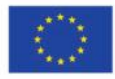

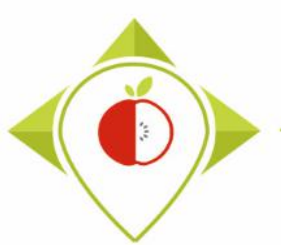

| E    | 5- ð                                       | - 🖻 -        | Ŧ                           |                                  |                       |             |                                         | ۱                  | 0_data_collection_F | France.csv - Ex                | cel                      |                               | lu I           |               |        | 0                                                                                                    | <b>F</b> –                                    | o >        | <   |
|------|--------------------------------------------|--------------|-----------------------------|----------------------------------|-----------------------|-------------|-----------------------------------------|--------------------|---------------------|--------------------------------|--------------------------|-------------------------------|----------------|---------------|--------|----------------------------------------------------------------------------------------------------|-----------------------------------------------|------------|-----|
| Fi   | le Home                                    | e Ir         | nsert Pa                    | ige Layout                       | Formulas              | Data R      | eview V                                 | /iew ♀ Tell m      | e what you want to  | do                             |                          |                               |                |               |        |                                                                                                    | LAGUITTON Thoma                               | s & Share  |     |
| Pas  | E Cut<br>Copy<br>Copy<br>Copy<br>Clipboard | •<br>Painter | Calibri<br>B I              | - 11<br><u>U</u> -   ⊡ -<br>Font | • A a<br>• <u>A</u> • |             | E I I I I I I I I I I I I I I I I I I I | Wrap Text          | ter • %             | • €.0 .00<br>.00 →.0<br>nber ⊑ | Conditiona<br>Formatting | I Format as<br>Table * Styles | Cell<br>yles * | Insert Delete | Format | ∑ AutoSun<br>↓ Fill +<br>Clear +</td <td>Sort &amp; Find &amp;<br/>Filter * Select *<br/>Editing</td> <td></td> <td>^</td> | Sort & Find &<br>Filter * Select *<br>Editing |            | ^   |
| G1   | 5 👻                                        | :            | ×                           | <i>f</i> <sub>x</sub> 1234       | 1567891011            |             |                                         |                    |                     |                                |                          |                               |                |               |        |                                                                                                    |                                               |            | ^   |
|      | А                                          |              | В                           | С                                | D                     |             | E                                       |                    |                     |                                | F                        |                               |                | G             |        | Н                                                                                                    | l. I                                          | J          |     |
| 1    | Product_co                                 | ode<br>🔻     | Father_pr<br>oduct_cod<br>e | Country<br>-                     | Year 🗸                |             | Category_I                              | name               |                     | Subcateg                       | ory_name                 |                               | -              | Bar_code      | A      | ssortment                                                                                                    | Brand_name                                    | Brand_ow   |     |
| 2    | 301                                        |              |                             | Poland                           | 2021                  | Fresh_dair  | v product                               | s and desserts     | Gourmet sweet       | fresh cheese                   | <u>ac</u>                |                               | 1              | 234567891011  | No     |                                                                                                    | DANONE                                        | Danone     |     |
| 3    | 302                                        |              |                             | Poland                           | 2021                  | Fresh_dair  | Microsoft                               | Excel              |                     |                                |                          |                               | ×              | 234567891011  | No     |                                                                                                    | Ehrmann Almighu                               | rt         |     |
| 4    | 303                                        |              |                             | Poland                           | 2021                  | Fresh_dair  |                                         | Como fontunos in u |                     | the last if you                |                          | (Commo delimi                 | ite d          | 234567891011  | Yes    |                                                                                                    | Deluxe                                        |            |     |
| 5    | 304                                        |              |                             | Poland                           | 2021                  | Fresh_dair  |                                         | some reatures in y | our workbook migr   | it be lost il you              | save it as CSV           | (Comma denni                  | Leaj.          | 234567891011  | Yes    |                                                                                                    | SÖBBEKE Pauls Bio                             | omolkerei  |     |
| 6    | 305                                        |              |                             | Poland                           | 2021                  | Fresh_dair  |                                         | Do you want to ke  | en using that forma | at?                            |                          |                               | -              | 234567891011  | l Yes  |                                                                                                    | Gildo Rachelli                                |            |     |
| 7    | 306                                        |              |                             | Poland                           | 2021                  | Fresh_dair  |                                         |                    | Yes                 | lo l                           | Help                     |                               | -              | 234567891011  | . Yes  |                                                                                                    | Weißenhorner Mi                               | lch Manufa | 1   |
| 8    | 307                                        |              |                             | Poland                           | 2021                  | Fresh_dair  | ,_produce                               |                    | ourse in pro-       | n basea aes                    | sens                     |                               | 1              | 234567891011  | . Yes  |                                                                                                    | Sojade                                        |            |     |
| 9    | 308                                        |              |                             | Poland                           | 2021                  | Fresh_dair  | y_product                               | s_and_desserts     | Fresh desserts v    | vith cereals                   |                          |                               | 1              | 234567891011  | . Yes  |                                                                                                    | SÖBBEKE Pauls Bio                             | omolkerei  |     |
| 10   | 309                                        |              |                             | Poland                           | 2021                  | Fresh_dair  | y_product                               | s_and_desserts     | Dessert creams      | and jellied n                  | nilks                    |                               | 1              | 234567891011  | . No   |                                                                                                    | SÖBBEKE Pauls Bio                             | omolkerei  |     |
| 11   | 310                                        |              |                             | Poland                           | 2021                  | Soft_drink  | s                                       |                    | Sugar-swetened      | d energy drin                  | iks                      |                               | 1              | 234567891011  | No     |                                                                                                    | 28 Black                                      |            |     |
| 12   | 311                                        |              |                             | Poland                           | 2021                  | S           |                                         |                    |                     |                                |                          |                               |                |               | No     |                                                                                                    | Active O2                                     |            |     |
| 13   | 312                                        |              |                             | Poland                           | 2021                  | Sc          |                                         |                    | Dro                 | $cc V_{\Delta}$                | c                        |                               |                |               | No     |                                                                                                    | all i need.                                   |            |     |
| 14   | 313                                        |              |                             | Poland                           | 2021                  | Sc          |                                         |                    | iic                 | 55 IC                          | 3                        |                               |                |               | No     |                                                                                                    | Arizona                                       |            |     |
| 15   | 314                                        |              |                             | Poland                           | 2021                  | Sott_arink  | s                                       |                    | Sugar-sweetene      | ed colas                       |                          |                               | 1              | 234567891011  | No     |                                                                                                    | Black Jack                                    |            |     |
| 16   | 315                                        |              |                             | Poland                           | 2021                  | Soft_drink  | s                                       |                    | Sugar-sweetene      | ed fruit beve                  | rages                    |                               | 1              | 234567891011  | No     |                                                                                                    | Capri-Sun                                     |            |     |
| 17   | 316                                        |              |                             | Poland                           | 2021                  | Soft_drink  | s                                       |                    | Colas without a     | dded sugar                     |                          |                               | 1              | 234567891011  | No     |                                                                                                    | Clever                                        |            |     |
| 18   | 317                                        |              |                             | Poland                           | 2021                  | Soft_drink  | s                                       |                    | Fruit beverages     | with fruit co                  | ontent > or =            | 50%                           | 1              | 234567891011  | No     |                                                                                                    | Curing Shot                                   |            |     |
| 19   | 318                                        |              |                             | Poland                           | 2021                  | Soft drink  | s                                       |                    | Flavoured wate      | rs without a                   | dded sugar               |                               | 1              | 234567891011  | No     |                                                                                                    | Waterdrop                                     |            | -   |
| -    |                                            | T0_da        | ata_collecti                | on_France                        | Explanation           | n of fields | +                                       |                    |                     |                                |                          | 4                             |                |               |        |                                                                                                    |                                               | Þ          |     |
| Read |                                            |              |                             |                                  |                       |             |                                         |                    |                     |                                |                          |                               |                |               |        | HH (E)                                                                                                    | шī <b>—</b> —— ——                             | + 100      | 0 % |

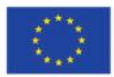

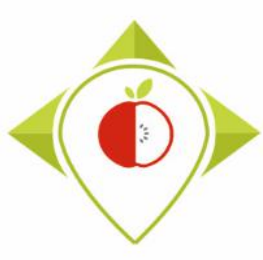

When you save your *.xlsx* file in *.csv format*, the barcodes in the *.csv file* appear in scientific writing (e.g. 1.89E+12).

It is necessary to select the column 'bar\_codes' and change the column format to 'Number' with 0 decimal digit.

The bar codes will appear in full and you will not lose any information. You can then save this new version of your template with the full barcodes and overwrite the old one.

Be careful, as soon as you reopen this new **.csv file**, the barcodes will be written scientifically again and you will have to repeat this procedure. We therefore invite you to do this procedure only once when you save the **.csv** file and not to reopen the saved file.

(To be read in R, the file must not be opened so you do not need to re-open it)

see the following slides for a step-by-step explanation of this procedure

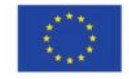

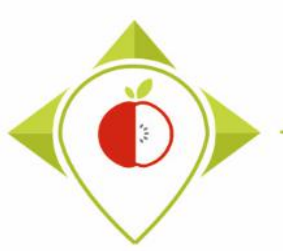

| File     | Home        | Insert     | Page Lay | yout For | mulas Data       | Review View           | ♀ Tell me   | what you want | to do                           |                 |                                  |
|----------|-------------|------------|----------|----------|------------------|-----------------------|-------------|---------------|---------------------------------|-----------------|----------------------------------|
| <b>F</b> | 🕺 Cut       | Cal        | ibri     | • 11 ·   | - A A = =        | = 🗞 - 📑 Wr            | ap Text     | General       | •                               |                 |                                  |
| aste     | Copy 🔹      | P          | 7 11 -   |          | = =              |                       |             |               | × • €.0 .00                     | Conditional For |                                  |
| Ŧ        | 💉 Format Pa | inter B    | ιυ·      | 🔤 🔹   🎽  | · A · = =        |                       | rge & Cente |               | 7 <b>0 <sup>9</sup></b> .00 →.0 | Formatting - Ta | al                               |
|          | Clipboard   | Ga .       |          | Font     | Est.             | Alignment             |             | Ta N          | lumber 🖓                        |                 |                                  |
| C57      |             |            | e e      | 9710445  | 019333           |                       |             |               |                                 |                 |                                  |
| 657      |             | · L        | ✓ Jx     | 8710443  | 018233           |                       |             |               |                                 |                 |                                  |
|          |             |            |          |          |                  |                       |             |               |                                 |                 |                                  |
| al       | •           | p          | c        | D        | E                | E                     | G           | u             |                                 |                 |                                  |
| 1 D      |             | Eather nr  | Country  | Vear     |                  | Subcategory name      | Bar code    | Assortment    | Brand name                      | Brand owner     |                                  |
| 41       | 340         | ratilei_pr | Poland   | 2021     | Delicatessen me  | Dried smoked or c     | 20426156    | No            | SaintAlby                       | brand_owner     |                                  |
| 42       | 340         |            | Poland   | 2021     | Breakfast cereal | Filled cereals        | 3 56F+12    | No            | carrefour                       |                 |                                  |
| 43       | 342         |            | Poland   | 2021     | Delicatessen me  | Pâté                  | 3.56E+12    | No            | Reflets de Fr                   | ance            |                                  |
| 44       | 343         |            | Poland   | 2021     | Delicatessen me  | Pâté                  | 3.25E+12    | No            | Reflets de Fr                   | ance            |                                  |
| 45       | 343         |            | Poland   | 2021     | Delicatessen me  | Dry sausage           | 5.41E+12    | No            | Marcassou                       |                 |                                  |
| 46       | 345         |            | Poland   | 2021     | Fresh dairy prod | Classic plain fresh o | 5,4E+12     | No            | Carrefour                       |                 |                                  |
| 47       | 346         |            | Poland   | 2021     | Fresh dairy prod | Artificially-sweeter  | 20916626    | No            | Milbona                         |                 |                                  |
| 48       | 347         |            | Poland   | 2021     | Fresh dairy prod | Dessert creams and    | 3,56E+12    | No            | Carrefour bio                   | 0               |                                  |
| 49       | 348         |            | Poland   | 2021     | Fresh dairy prod | Dessert creams and    | 3,03E+12    | No            | Danone                          | Danone          |                                  |
| 50       | 349         |            | Poland   | 2021     | Fresh dairy prod | Fresh sweetened s     | 5,41E+12    | No            | Alpro                           |                 |                                  |
| 51       | 350         |            | Poland   | 2021     | Breakfast cereal | Sweet cereal flakes   | 27051832    | No            | Goldenbridg                     | e               |                                  |
| 52       | 351         |            | Poland   | 2021     | Delicatessen me  | Sausages              | 20773090    | No            | Lidl                            |                 |                                  |
| 53       | 352         |            | Poland   | 2021     | Delicatessen me  | Sausages              | 27013144    | No            | Pand R                          | ar cod          | les annearing in scientific form |
| 54       | 353         |            | Poland   | 2021     | Delicatessen me  | Pâté                  | 27097168    | No            | DÇlifi 🗾                        |                 | ics appearing in scientific for  |
| 55       | 354         |            | Poland   | 2021     | Fresh dairy prod | Classic sweet yogh    | 5,41E+12    | No            | Dano                            |                 | in your file                     |
| 56       | 355         |            | Poland   | 2021     | Delicatessen me  | Dry sausage           | 20501495    | No            | Delu                            |                 | in your me                       |
| 57       | 356         |            | Poland   | 2021     | Bread products   | Plain toasted bread   | 8,71E+12    | No            | Haust                           |                 |                                  |
| 58       | 357         |            | Poland   | 2021     | Fresh dairy prod | Classic sweeteneo     | 21000041    | res           | Milsa                           | ТО              | data collection country.csv      |
| 59       | 358         |            | Poland   | 2021     | Fresh dairy prod | Classic plain fresh o | 20669850    | Yes           | Milbo                           |                 |                                  |
| 60       | 359         |            | Poland   | 2021     | Fresh dairy prod | Classic sweet yogh    | 5,41E+12    | Yes           | PurNatur                        |                 | _                                |
| 61       | 360         |            | Poland   | 2021     | Bread products   | Puffed cakes          | 3,56E+12    | No            | Carrefour                       |                 |                                  |
| 62       | 361         |            | Poland   | 2021     | Fresh dairy prod | Artificially-sweeter  | 5,41E+12    | No            | Danone                          | Danone          |                                  |
| 63       | 362         |            | Poland   | 2021     | Delicatessen me  | Päté                  | 5,4E+12     | No            | Carrefour                       |                 |                                  |
| 64<br>   | 363         |            | Poland   | 2021     | Delicatessen me  | Cured ham             | 5,4E+12     | No            | Carrefour                       |                 |                                  |
| b5       | 364         |            | Poland   | 2021     | Bread products   | Other rusks           | 6,12E+11    | NO            | Nairns                          |                 |                                  |
| 56<br>   | 365         |            | Poland   | 2021     | Bread products   | Pre-packaged bread    | 27046197    | No            | Délipain                        |                 |                                  |
| b/       | 366         |            | Poland   | 2021     | Bread products   | wnolemeal_cereal      | 7,31E+12    | NO            | Krisprolls                      |                 |                                  |
| 68       | 367         |            | Poland   | 2021     | Soft drinks      | Flavoured milk bev    | 3,43E+12    | NO            | Lactel                          |                 |                                  |
| 70       | 368         |            | Poland   | 2021     | Bread products   | Pre-packaged bread    | 5,41E+13    | NO            | Biatorm                         |                 |                                  |
| 70       | 369         |            | Poland   | 2021     | Soft drinks      | Sugar-sweetened f     | 2/002/66    | No            | KIVER                           |                 |                                  |
| 72       | 370         |            | Poland   | 2021     | Soft drinks      | Colas without order   | 0,85E+12    | No            | Depsi                           |                 | nion's                           |
| 72       | 3/1         |            | Poland   | 2021     | Broad products   | Other rucks           | 4,00E+12    | No            | Pepsi                           |                 | (c                               |
| 13       | 572         |            | Poland   | 2021     | breau products   | other rusks           | 5,70E+12    | NU            | Leanature                       |                 |                                  |

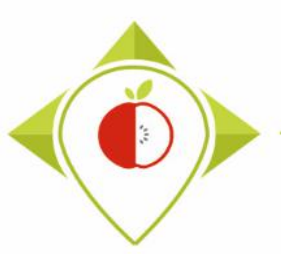

26

| Fil   | e Home        | Insert       | Page Layo  | ut For  | mulas        | Data      | Review       | View                 | ♀ Tell me    | e what you v      | vant to do. |               |                    |                     |         |
|-------|---------------|--------------|------------|---------|--------------|-----------|--------------|----------------------|--------------|-------------------|-------------|---------------|--------------------|---------------------|---------|
|       | 👢 👗 Cut       | Calibr       | i          | + 11    | A A          | = =       | - %          | <b>₽</b> ₩           | /rap Text    | Gen               | eral        |               |                    |                     |         |
| Pact  | Copy -        | -            |            |         |              |           |              |                      |              |                   |             | <b>6</b> 0 00 | [≠]<br>Conditional | E .                 |         |
| P dSL | 👻 🚿 Format Pa | ainter B 1   | <u>u</u> - | • •     | • <u>A</u> • | ==        | = = *        |                      | 1erge & Cent | ter 🔹 🎬           | - % '       | 00 →.0        | Formatting *       |                     |         |
|       | Clipboard     | G.           | Fo         | ont     | Fai          |           | Alig         | gnment               |              | rs.               | Number      | G.            | 2                  |                     |         |
|       | _             |              | e          |         |              |           |              |                      |              |                   |             |               |                    |                     |         |
| GI    |               | : <u> </u>   | Jx         | Bar_coo | de           |           |              |                      | Ca           | libri + 11        | - A         | AT 💽 -        | % , 🚍              |                     |         |
|       |               |              |            |         |              |           |              |                      | в            | $I = \delta$      | λ - Δ -     |               | .00 💉              |                     |         |
|       |               |              |            |         |              |           |              |                      |              |                   | · •         | .00           | →.0 <b>▼</b>       |                     |         |
|       | A             | В            | С          | D       | E            | 1         | F            |                      | GV           | Cut               |             | 1             | J                  |                     |         |
| 1 F   | Product_code  | Father_pr Co | ountry Y   | Year    | Category     | y_name    | Subcatego    | ory_nam              | e Bar_c 쓴    | Cou               |             | nd_name       | Brand_own          | 1                   |         |
| 41    | 340           | Po           | bland      | 2021    | Delicate     | ssen me   | Dried, smo   | oked or              | c 2042i 🗎    | Сору              |             | ntAlby        |                    |                     |         |
| 42    | 341           | Po           | bland      | 2021    | Breakfas     | st cereal | Filled cere  | eals                 | 3,56         | Paste Op          | tions:      | efour         |                    |                     |         |
| 43    | 342           | Po           | bland      | 2021    | Delicate     | ssen me   | Pâté         |                      | 3,56         | i i               |             | lets de F     | rance              |                     |         |
| 44    | 343           | Po           | bland      | 2021    | Delicate     | ssen me   | Pâté         |                      | 3,25         | Paste Spe         | cial        | lets de F     | rance              |                     |         |
| 45    | 343           | Po           | bland      | 2021    | Delicate     | ssen me   | Dry sausag   | ge                   | 5,41         | Insert            |             | cassou        |                    |                     |         |
| 46    | 345           | Po           | bland      | 2021    | Fresh da     | iry prod  | Classic pla  | in fresh             | 5,4          | Delete            |             | retour        |                    |                     |         |
| 47    | 346           | PC           | and        | 2021    | Fresh da     | iny prod  | Descort      | -sweete              | 2091         | Delete            |             | oona          | -                  |                     |         |
| 48    | 347           | PC           | and        | 2021    | Fresh da     | iny prod  | Dessert cr   | earris an<br>oams an | 3,30         | Clear Co <u>n</u> | tents       | ione          | Danone             |                     |         |
| 50    | 2/10          | PC           | and        | 2021    | Fresh da     | iry prod  | Fresh swe    | etened               | s 5 411      | <u>F</u> ormat Ce | ells        | ro            | Danone             |                     |         |
| 51    | 350           | PC           | bland      | 2021    | Breakfas     | st cereal | Sweet cer    | eal flake            | 2705         | <u>C</u> olumn V  | Vidth       | denbride      | re                 |                     |         |
| 52    | 351           | Pc           | bland      | 2021    | Delicate     | ssen me   | Sausages     | - ar marke           | 2077         | Hide              |             |               | -                  |                     |         |
| 53    | 352           | Po           | oland      | 2021    | Delicate     | ssen me   | Sausages     |                      | 2701         | Unhide            |             | da            |                    |                     |         |
| 54    | 353           | Pc           | oland      | 2021    | Delicate     | ssen me   | Pâté         |                      | 27097168     | 8INO              | DÇ          | lifin         |                    |                     |         |
| 55    | 354           | Po           | oland      | 2021    | Fresh da     | iry prod  | Classic sw   | eet yogł             | 5,41E+12     | 2 No              | Da          | none          | Danone             |                     |         |
| 56    | 355           | Po           | bland      | 2021    | Delicate     | ssen me   | Dry sausag   | ge .                 | 20501495     | 5 No              | De          | luxe          |                    |                     |         |
| 57    | 356           | Po           | oland      | 2021    | Bread pr     | oducts    | Plain toast  | ted brea             | c 8,71E+12   | 2 No              | На          | ust           |                    |                     |         |
| 58    | 357           | Po           | bland      | 2021    | Fresh da     | iry prod  | Classic sw   | eeteneo              | 27059647     | 7 Yes             | Mi          | Isa S         | elect              | the Bar codes colum | nn. rie |
| 59    | 358           | Pc           | bland      | 2021    | Fresh da     | iry prod  | Classic pla  | in fresh             | c 20669850   | 0 Yes             | Mi          | lbc           |                    |                     |         |
| 60    | 359           | Pc           | bland      | 2021    | Fresh da     | iry prod  | Classic sw   | eet yogł             | 5,41E+12     | 2 Yes             | Pu          | rNa           |                    | and go to Format    | Cells   |
| 61    | 360           | Po           | bland      | 2021    | Bread pr     | oducts    | Puffed cal   | (es                  | 3,56E+12     | 2 No              | Car         | rre           |                    |                     | sens    |
| 62    | 361           | Pc           | bland      | 2021    | Fresh da     | iry prod  | Artificially | -sweete              | 5,41E+12     | 2 No              | Da          | none          | Danone             | -                   |         |
| 63    | 362           | Po           | oland      | 2021    | Delicate     | ssen me   | Pâté         |                      | 5,4E+12      | 2 No              | Car         | refour        |                    |                     |         |
| 64    | 363           | Po           | bland      | 2021    | Delicate     | ssen me   | Cured han    | n                    | 5,4E+12      |                   | Car         | retour        |                    |                     |         |
| 65    | 364           | Po           | bland      | 2021    | Bread pr     | oducts    | Other rusk   | (S                   | 6,12E+11     |                   | Na          | irns          |                    |                     |         |
| 66    | 365           | Po           | bland      | 2021    | Broad pr     | oducts    | Pre-packa    | ged brea             | 7 215:12     |                   | De          | iipain        |                    |                     |         |
| 69    | 300           | PC           | and        | 2021    | Soft drin    |           | Flavourod    | ar_ceréa<br>milk bo  | 7,31E+12     |                   | Kri<br>Lar  | sprons        |                    |                     |         |
| 60    | 269           | PC           | and        | 2021    | Bread or     | oducte    | Dre-nacka    | and bree             | 5 /1E+12     | 3 No              | Pie         | form          |                    |                     |         |
| 70    | 308           | Dr           | bland      | 2021    | Soft drin    | ks        | Sugar-swe    | etened               | f 2700276    | 6 No              | Riv         | er            |                    |                     |         |
| 71    | 370           | PC           | bland      | 2021    | Soft drin    | iks       | Other bev    | erages               | 8.85E+12     | 2 No              | UE          | с.<br>с       |                    | s                   |         |
| 72    | 371           | Po           | oland      | 2021    | Soft drin    | iks       | Colas with   | out add              | e 4,06E+12   | 2 No              | Pe          | psi           |                    |                     |         |
| 73    | 372           | Po           | bland      | 2021    | Bread pr     | oducts    | Other rusk   | (5                   | 3.76E+12     | 2 No              | Léa         | nature        |                    |                     |         |

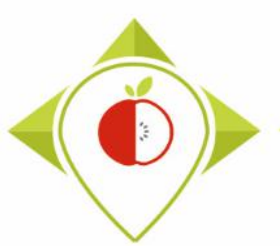

| I  | File Home      | Insert   | Page Lay         | out For | mulas        | Data           | Review                      | View                        | ♀ Tell me      | what yo  | ou want to do | )          |             |            |                 |           |           |
|----|----------------|----------|------------------|---------|--------------|----------------|-----------------------------|-----------------------------|----------------|----------|---------------|------------|-------------|------------|-----------------|-----------|-----------|
|    | 🍋 🔏 Cut        |          | alibri           | × 11    |              | = =            | - %-                        | - = W                       | /ran Tevt      |          | General       |            | Ŧ           |            | Ξ               |           | Norm      |
|    | Copy -         |          |                  |         | AA           | _              | = ~                         | . Er v                      | nap iext       |          | General       |            |             |            | ŧ.              |           | Norm      |
| Pa | ste 💉 Format P | ainter   | B I <u>U</u> -   | - 🗄 🔹 💆 | • <u>A</u> - | ≡≡             | - •=                        | <b>&gt;</b> ≣ №             | lerge & Cent   | er 🔻     | 🚰 • % °       | €.0<br>.00 | .00.<br>→.0 | Condit     | ional<br>ting v | Format as | Good      |
|    | Clipboard      | G.       | F                | ont     | Es.          |                | A                           | lignment                    |                | G.       | Numbe         | r          | G.          | Torritat   | ing             | labic     | S         |
|    |                |          |                  |         |              |                |                             |                             |                |          |               |            |             |            |                 |           |           |
| G  | 1 -            | : ×      | $\checkmark f_x$ | Bar_coo | le           |                |                             |                             |                |          |               |            |             |            |                 |           |           |
|    |                |          |                  |         |              |                |                             |                             |                |          |               |            |             |            |                 |           |           |
|    |                |          |                  |         |              | Forma          | at Cells                    |                             |                |          |               |            |             |            |                 | ×         |           |
|    | A              | В        | С                | D       | E            |                |                             |                             |                |          |               |            |             |            |                 |           | K         |
| 1  | Product_code   | Father_p | or Country       | Year    | Category     | Num            | ber Alig                    | inment                      | Font Bor       | der      | Fill Prote    | ection     |             |            |                 |           | of It     |
| 41 | 340            |          | Poland           | 2021    | Delicates    | s <u>C</u> ate | gory:                       |                             |                |          |               |            |             |            |                 |           | onal br   |
| 42 | 341            |          | Poland           | 2021    | Breakfast    | Gen            | eral                        | ~                           | Sample         |          |               |            |             |            |                 |           | onal t1   |
| 43 | 342            |          | Poland           | 2021    | Delicates    | s Curi         | rency                       |                             | Bar_code       |          |               |            |             |            |                 |           | onal t C  |
| 44 | 343            |          | Poland           | 2021    | Delicates    | s Acco         | ounting                     | <u>[</u>                    | ecimal places  | s: 0     | -             |            |             |            |                 |           | onal t (  |
| 45 | 343            |          | Poland           | 2021    | Delicates    | s Tim          | 2                           |                             | Use 1000 S     | eparator | r ()          |            |             |            |                 |           | onal t (  |
| 46 | 345            |          | Poland           | 2021    | Fresh dai    | Pero<br>Frac   | entage<br>tion              | 1                           | legative num   | bers:    |               |            |             |            |                 |           | bnal t (  |
| 47 | 346            |          | Poland           | 2021    | Fresh dai    | n Scie         | ntific                      |                             | -1234          |          |               |            |             |            |                 | $\sim$    | onal t C  |
| 48 | 347            |          | Poland           | 2021    | Fresh dai    | n Spe          | cial                        |                             | 1234<br>-1234  |          |               |            |             |            |                 |           | onal t (  |
| 49 | 348            |          | Poland           | 2021    | Fresh dai    | n Cus          | tom                         |                             | -1234          |          |               |            |             |            |                 |           | onal t (  |
| 50 | 349            |          | Poland           | 2021    | Fresh dai    | n              |                             |                             |                |          |               |            |             |            |                 |           | onal t C  |
| 51 | 350            |          | Poland           | 2021    | Breakfast    | •              |                             |                             |                |          |               |            |             |            |                 |           | onal t C  |
| 52 | 351            |          | Poland           | 2021    | Delicates    | s              |                             |                             |                |          |               |            |             |            |                 |           | bnal t C  |
| 53 | 352            |          | Poland           | 2021    | Delicates    | s              |                             | ~                           |                |          |               |            |             |            |                 | ~         | bnal t (  |
| 54 | 353            |          | Poland           | 2021    | Delicates    | s              |                             |                             |                |          |               |            |             |            |                 |           | bnal t (  |
| 55 | 354            |          | Poland           | 2021    | Fresh dai    | Num            | ber is used<br>atting for i | i for genera<br>monetary va | l display of n | umbers.  | Currency and  | d Accou    | unting      | g offer sp | ecializ         | zed       | bnal t (  |
| 56 | 355            |          | Poland           | 2021    | Delicates    | s              | atting for i                |                             |                |          |               |            |             |            |                 |           | bnal t (  |
| 57 | 356            |          | Poland           | 2021    | Bread pro    | oc             |                             |                             |                |          |               |            |             |            |                 |           | phal t (  |
| 58 | 357            |          | Poland           | 2021    | Fresh dai    | n              |                             |                             |                |          |               |            |             |            |                 |           | bnal t (  |
| 59 | 358            |          | Poland           | 2021    | Fresh dai    | n              |                             |                             |                |          |               |            |             | ОК         |                 | Cancel    | phal t c  |
| 60 | 359            |          | Poland           | 2021    | Fresh dal    |                | Duffede                     | alvas                       | 2.565.12       | No       | C.            |            |             |            | _               | Net       | _pnal t C |
| 61 | 300            |          | Poland           | 2021    | Bread pro    | aucts          | Artificial                  | akes<br>In cureet           | 3,300+12       | NO       |               | meio       | ur          | Dana       |                 | Nat       | ional k   |
| 62 | 301            |          | Poland           | 2021    | Delicator    | ry prout       | Dôtó                        | iy-sweet                    | 5 45+12        | No       | 00            | anone      | :           | Dano       | ne              | Nat       | ional k(  |
| 64 | 302            |          | Poland           | 2021    | Delicates    | sen me         | Curod ha                    |                             | 5 /15+12       | No       | C:            | rrofo      | ur          |            |                 | Nat       | ional k(  |
| 65 | 303            |          | Poland           | 2021    | Broad pro    | ducto          | Othor ru                    | ann<br>cke                  | 5 125+11       | No       | Co<br>Ni      | aireo      | ui          |            |                 | Nat       | ional k(  |
| 66 | 265            |          | Poland           | 2021    | Bread pro    | ducts          | Dre-nack                    | anad bro                    | 27046197       | No       |               | álinai     | n           |            |                 | Nat       | ional k(  |
| 67 | 365            |          | Poland           | 2021    | Bread pro    | ducts          | Wholem                      | ageu bre                    | 7 31E+12       | No       | Kr            | isprol     | lle         |            |                 | Rot       | ailerh    |
| 68 | 367            |          | Poland           | 2021    | Soft drink   | s              | Flavoure                    | d milk be                   | V 3.43E+12     | No       | La            | ctel       |             |            |                 | Ret       | ailer b ( |
| 69 | 369            |          | Poland           | 2021    | Bread pro    | ducts          | Pre-nack                    | aged bre                    | 5.41E+13       | No       | Ri            | aform      | 1           |            |                 | Ret       | ailer b ( |
| 70 | 369            |          | Poland           | 2021    | Soft drink   | 5              | Sugar-sw                    | veetened                    | f 27002766     | No       | Ri            | ver        |             | _          |                 | Ret       | ailer b ( |
| 71 | 370            |          | Poland           | 2021    | Soft drink   | s              | Other be                    | verages                     | v 8.85E+12     | No       | <br>UI        | FC         |             |            |                 | Ret       | ailer b ( |
| 72 | 371            |          | Poland           | 2021    | Soft drink   | s              | Colas wi                    | thout add                   | € 4,06E+12     | No       | Pe            | epsi       |             |            |                 | Ret       | ailer b ( |
| 73 | 372            |          | Poland           | 2021    | Bread pro    | ducts          | Other ru                    | sks                         | 3,76E+12       | No       | Lé            | anatu      | ire         |            |                 | Ret       | ailer b ( |

In the *Number* tab, choose the '**number**' category, indicate '**0**' for decimal places and click OK

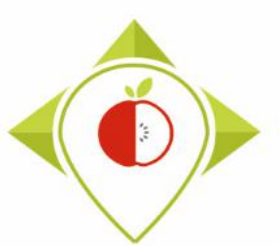

| F    | ile Home     | Inser   | : Page Lay     | out For | mulas Data        | Review View       | N      | ${\mathbb Q}$ Tell me what yo | ou want to do |                |               |
|------|--------------|---------|----------------|---------|-------------------|-------------------|--------|-------------------------------|---------------|----------------|---------------|
|      | 📉 🔏 Cut      |         | Calibri        | × 11 ·  |                   | - &               | e Wra  | ap Text                       | Number        | -              | 1             |
| Pat  | E Copy -     |         | D 7 11         |         |                   |                   | -<br>  |                               |               | E0 00 Conditi  | onal Format   |
| r a. | 💉 Format Pa  | ainter  | в <u>т</u> п - | 🖽 🔹   🗳 | •• <u>A</u> • = = |                   | ∄ Me   | rge & Center 👻                | * % *         | Formatt        | ing • Table • |
|      | Clipboard    | E.      |                | Font    | r <sub>a</sub>    | Alignmer          | nt     | Es.                           | Number        | r <u>s</u>     |               |
| 01   | -            |         | £              |         | 1-                |                   |        |                               |               |                |               |
| G    | · · · · ·    | · _ ^   | √ Jx           | Bar_coo | le                |                   |        |                               |               |                |               |
|      |              |         |                |         |                   |                   |        |                               |               |                |               |
|      |              |         |                |         |                   |                   |        |                               |               |                |               |
|      | A            | В       | С              | D       | E                 | F                 | _      | G                             | н             | 1              | J             |
| 1    | Product_code | Father_ | pr Country     | Year    | Category_name     | Subcategory_n     | name   | Bar_code                      | Assortment    | Brand_name     | Brand_ow      |
| 41   | 340          |         | Poland         | 2021    | Delicatessen me   | e Dried, smoked   | orc    | 20426156                      | No            | SaintAlby      |               |
| 42   | 341          |         | Poland         | 2021    | Breakfast cereal  | Filled cereals    |        | 3560071013226                 | No            | carrefour      |               |
| 43   | 342          |         | Poland         | 2021    | Delicatessen me   | Pâté              |        | 3560070976140                 | No            | Reflets de Fra | ance          |
| 44   | 343          |         | Poland         | 2021    | Delicatessen me   | e Pâté            |        | 3245390135445                 | No            | Reflets de Fra | ance          |
| 45   | 343          |         | Poland         | 2021    | Delicatessen me   | Dry sausage       |        | 5410916000042                 | No            | Marcassou      |               |
| 46   | 345          |         | Poland         | 2021    | Fresh dairy prod  | Classic plain fr  | esh d  | 5400101000766                 | No            | Carretour      |               |
| 4/   | 346          |         | Poland         | 2021    | Fresh dairy prod  | Artificially-swe  | eeter  | 20916626                      | No            | Milbona        |               |
| 48   | 347          |         | Poland         | 2021    | Fresh dairy prod  | Dessert cream     | s and  | 3560070917051                 | NO            | Carretour bio  |               |
| 49   | 348          |         | Poland         | 2021    | Fresh dairy prod  | Dessert cream     | s and  | 3033490143589                 | No            | Danone         | Danone        |
| 50   | 349          |         | Poland         | 2021    | Fresh dairy prod  | ILFresh sweeten   | iea s  | 5411188119586                 | NO            | Alpro          |               |
| 51   | 350          |         | Poland         | 2021    | Breakfast cereal  | Sweet cereal f    | lakes  | 2/051832                      | NO            | Goldenbridge   | 2             |
| 52   | 351          |         | Poland         | 2021    | Delicatessen me   | e Sausages        |        | 20773090                      | NO            | Liai           |               |
| 53   | 352          |         | Poland         | 2021    | Delicatessen me   | 2 Sausages        |        | 27013144                      | No            | Panda          |               |
| 54   | 303          |         | Poland         | 2021    | Delicatessen me   | e Pale            | (ogb)  | 2/09/108                      | No            | Dçinin         | Danana        |
| 55   | 334          |         | Poland         | 2021    | Presidany prod    | Dry courses       | ogni   | 20501405                      | No            | Dahone         | Danone        |
| 57   | 333          |         | Poland         | 2021    | Broad products    | Div sausage       | roor   | 20301493                      | No            | Houst          |               |
| 50   | 257          |         | Poland         | 2021    | Fresh dainy prod  | Plain toasted t   | neau   | 27059647                      | Voc           | Milconi        |               |
| 50   | 259          |         | Poland         | 2021    | Fresh dainy prod  | li Classic sweete | och c  | 27033047                      | Vos           | Milbona        |               |
| 60   | 259          |         | Poland         | 2021    | Fresh dainy prod  | Classic plain in  | esir q | 5412971116297                 | Vos           | DurNatur       |               |
| 61   | 360          |         | Poland         | 2021    | Bread products    | Duffed cakes      | Ogin   | 3560070600946                 | No            | Carrefour      |               |
| 62   | 361          |         | Poland         | 2021    | Fresh dainy prod  | Artificially-swa  | ooto   | 5410146416026                 | No            | Danone         | Danone        |
| 63   | 362          |         | Poland         | 2021    | Delicatessen me   | Dâté              | cere   | 5400101007635                 | No            | Carrefour      | Danone        |
| 64   | 363          |         | Poland         | 2021    | Delicatessen me   | Cured ham         |        | 5400101063365                 | No            | Carrefour      |               |
| 65   | 364          |         | Poland         | 2021    | Bread products    | Other rusks       |        | 612322000738                  | No            | Nairns         |               |
| 66   | 365          |         | Poland         | 2021    | Bread products    | Pre-packaged      | breau  | 27046197                      | No            | Délinain       |               |
| 67   | 366          |         | Poland         | 2021    | Bread products    | Wholemeal ce      | ereal  | 7311070331318                 | No            | Krisprolls     |               |
| 68   | 367          |         | Poland         | 2021    | Soft drinks       | Flavoured milk    | chev   | 3428271180011                 | No            | Lactel         |               |
| 69   | 368          |         | Poland         | 2021    | Bread products    | Pre-packaged      | breau  | 54107246001113                | No            | Biaform        |               |
| 70   | 369          |         | Poland         | 2021    | Soft drinks       | Sugar-sweeter     | ned f  | 27002766                      | No            | River          | -             |
| 71   | 370          |         | Poland         | 2021    | Soft drinks       | Other beverag     | esw    | 8850025000026                 | No            | UFC            |               |
| 72   | 371          |         | Poland         | 2021    | Soft drinks       | Colas without     | adde   | 4060800105882                 | No            | Pepsi          |               |
| 73   | 372          |         | Poland         | 2021    | Bread products    | Other rusks       |        | 3760020508371                 | No            | Léanature      |               |

Your barcodes appear in full, you can save this table by overwriting the previous version and close it.

Please note! If you open this file again, you will have to do the same operation again. The numbers are automatically converted to scientific format when opening a .csv file.

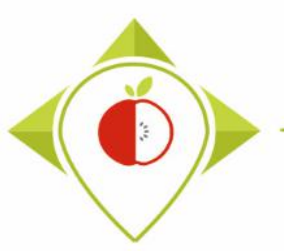

#### 1<sup>st</sup> preliminary step : preparation of the T0 collection template

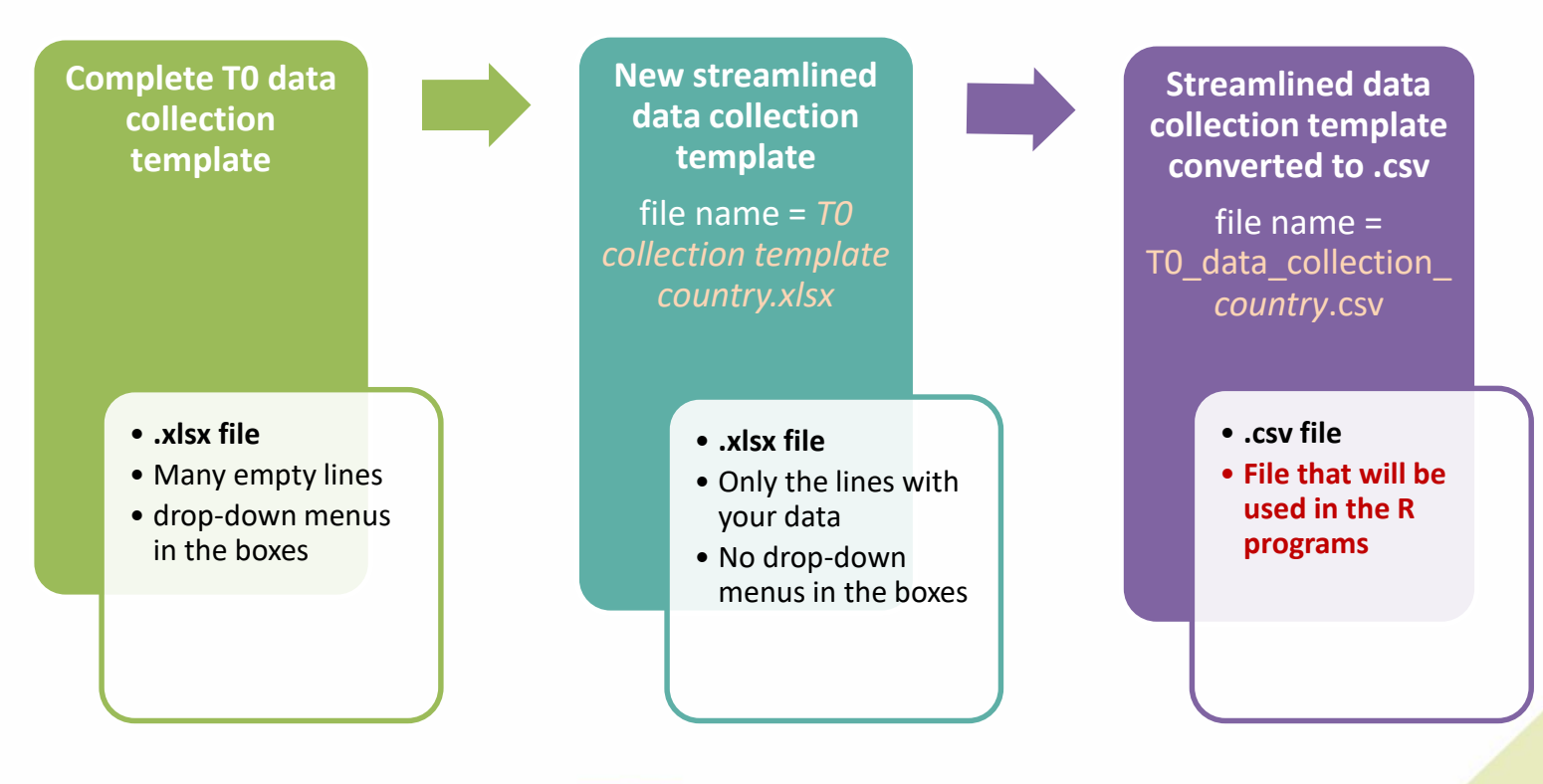

#### Summary of the manipulations in the 1st preliminary step

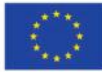

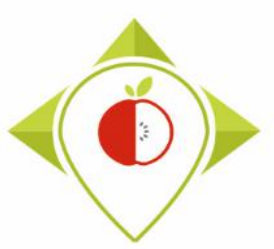

#### 2<sup>nd</sup> preliminary step : creation of the working folder

| T0 statistics programs (training) × +                                                                                                    | ∨ – Ø X                          |
|----------------------------------------------------------------------------------------------------|----------------------------------|
| ← → C 🏠 🍙 portal.nijz.si/ssf/a/c/p_name/ss_forum/p_action/1/binderld/16636/entityType/workspace/action/view_permalink/novl_url/1#1652885824872 | • 🗟 🗠 🖈 🗖 😩 :                    |
| 🔛 Applications 🕥 G Google                                                                                                    |                                  |
| Nacionalni inštitut za javno zdravje<br>Domov eMail HelpDesk Ura Potni nalog Internet Geslo                                                    | Laure Barbier ⊸                  |
|                                                                                                    | Q Search Q                       |
| WORKING DOCUMENTS  WORKSPACES & FOLDERS Dipagasian Dipagasian                                                                                  | a analysis View What's New 👔     |
| Vertice     Share ▼     Delete     Add Files     More ▼                                                                                        | Filter List                      |
|                                                                                                    | Laure Barbier 18 May 2022, 16:58 |
| T0 statistics programs (training)                                                                                                    | _                                |
| Data collections                                                                                                    |                                  |
| Draft deliverables                                                                                                    |                                  |
| New technologies and sources                                                                                                    |                                  |
| Priority food groups                                                                                                    |                                  |
| Milestones                                                                                                    |                                  |
| Find Alber > You must download the zip folder called 'TO_statistics_program.z                                                                  | <b>/ip</b> ' from the            |
| Best-ReMaP intranet and copy it on your desktop                                                                                                |                                  |
| Trash Vou must unzin this folder before using it                                                                                               |                                  |
| You must unzip this loider before using it                                                                                                    |                                  |
|                                                                                                    |                                  |

Permalinks, Email Addresses, RSS Links, and WebDAV URL

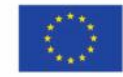

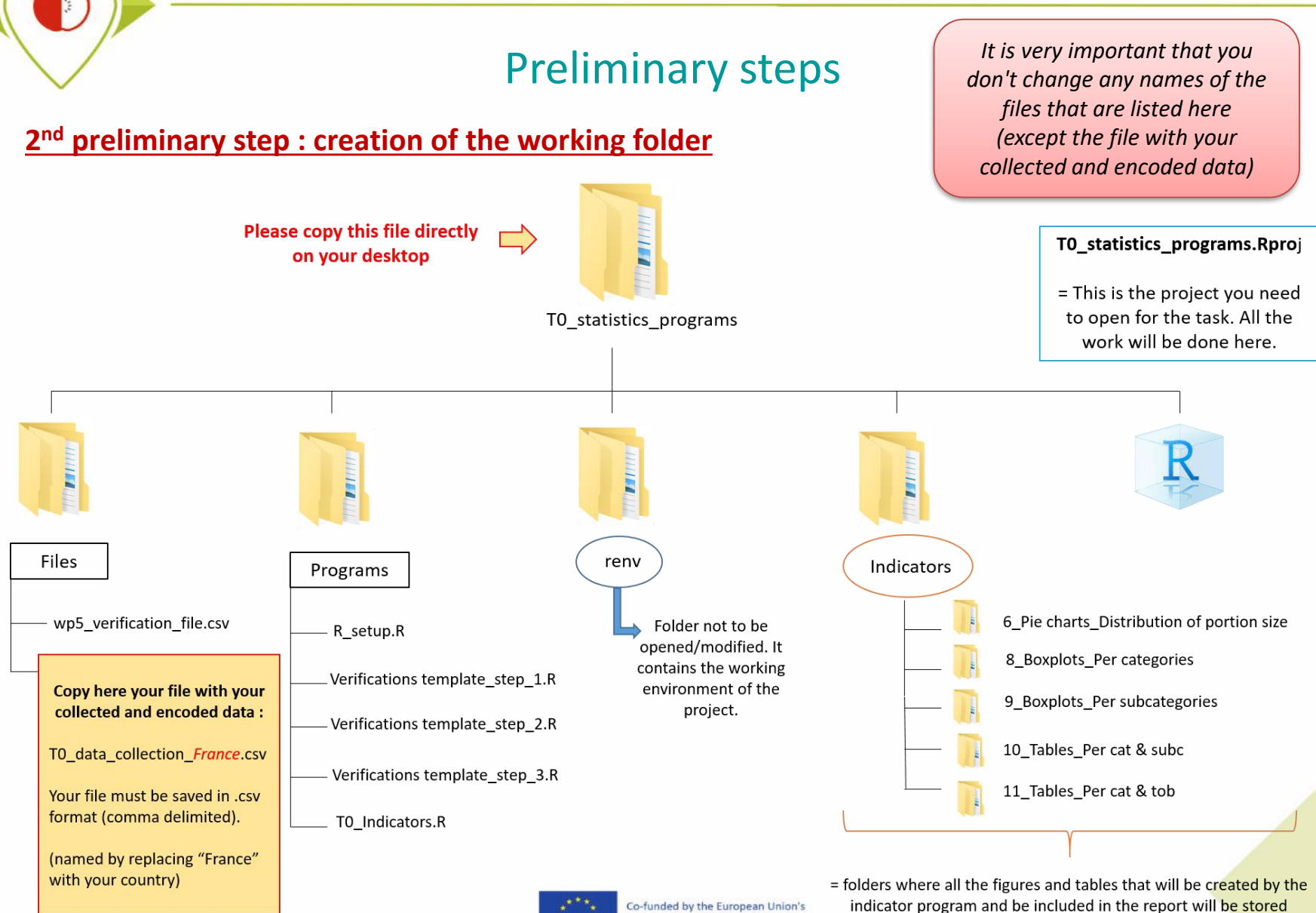

Health Programme (2014-2020)

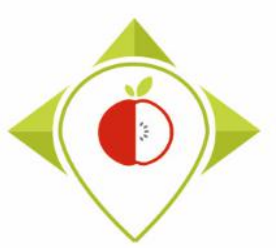

# 2) Installation of the necessary equipment and presentation of the Rstudio software

A. Preliminary steps

B. Installation of software

C. Introduction to R studio

D. Cleaning of the Rstudio interface

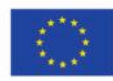

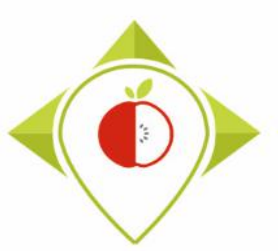

<u>R 3.6.2</u> (December, 2019) <u>R 3.6.1</u> (July, 2019) R 3.6.0 (April, 2019)

## Installation of R software

#### <u>Download the R software:</u>

Follow this link and select **version 4.1.2** (which is not the latest version but the version on which the programs were created):

https://cran.r-project.org/bin/windows/base/old/

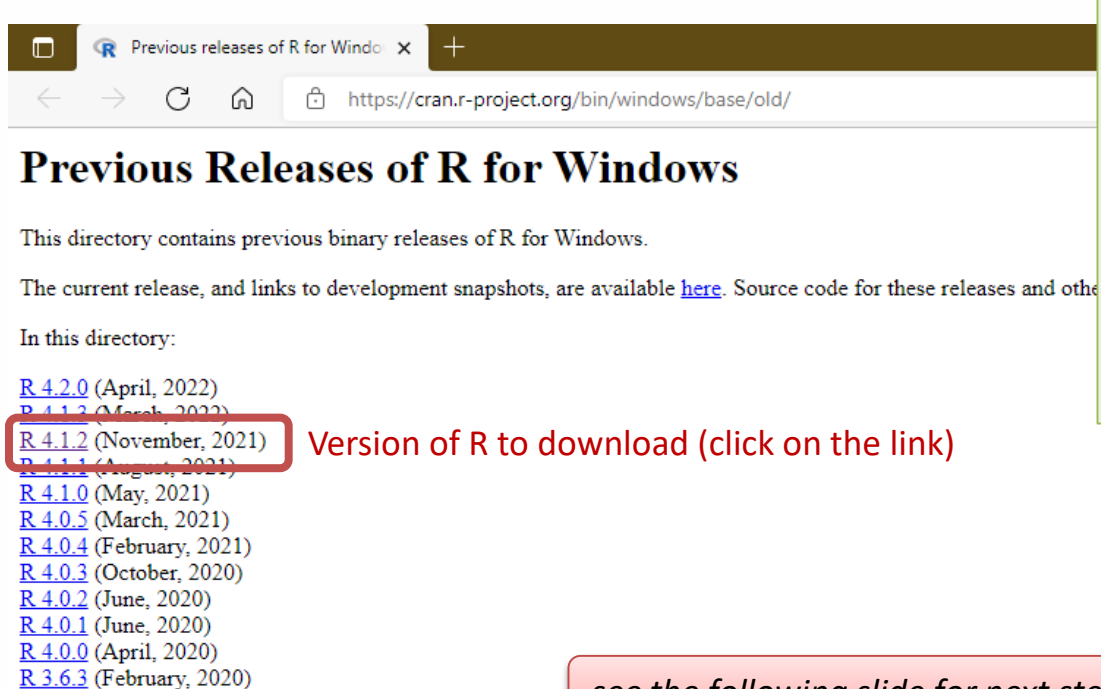

If you already have R on your computer, check which version of the software you have. If it is a version **other than 4.1.2**, then you need to download version **4.1.2** as shown. → You will have **2 versions of R** on

your computer.

see the following slide for next step

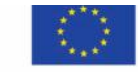

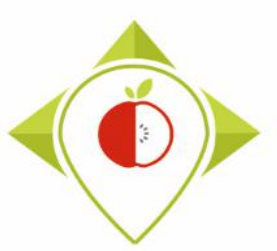

## Installation of R software

#### • Download the R software:

Follow this link and select **version 4.1.2** (which is not the latest version but the version on which the programs were created):

https://cran.r-project.org/bin/windows/base/old/

| ightarrow C G                                                                                                    | https://cran.r                                                                                                    | -project.org/bin/win                              | dows/base/old/4.1.2/ A <sup>N</sup> a₺ 🏠 🗲 🔂                                                                                                    |
|----------------------------------------------------------------------------------------------------|----------------------------------------------------------------------------------------------------|---------------------------------------------------|----------------------------------------------------------------------------------------------------|
| dex of /bin                                                                                                    | windows/                                                                                                    | /base/old/                                        | 4.1.2                                                                                                    |
| <u>Name</u>                                                                                                    | Last modified                                                                                                    | Size Description                                  | L                                                                                                    |
| Parent Directory<br>NEWS R-4 1 2 html<br>R-4.1.2-win.exe<br>README.R-4.1.2<br>SVN-REVISION.R-4.<br>md5sum.txt<br>release.html | 2021-11-01 19:14<br>2021-11-01 20:30<br>2021-11-01 19:14<br>1.2 2021-11-01 19:14<br>2021-11-01 20:30<br>2021-11-01 19:14 | 4 105K<br>9 86M<br>4 8.5K<br>4 46<br>9 50<br>4 90 | Click to download this .exe file.<br>Once you have downloaded this file, you can open it and click o<br>The R software will then be installed on your computer. |
| rw-FAQ.html                                                                                                    | 2021-11-01 19:14                                                                                                    | 99K                                               | During the software installation, accept all the                                                                                                    |

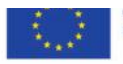

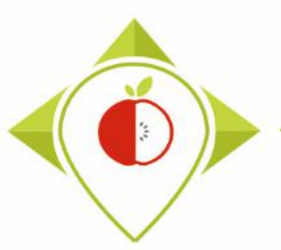

Installation of R software

Tutorial video to download and install the R software

→ This video is available at any time on the Best ReMaP intranet in the WP5 section https://portal.nijz.si/ssf/a/c/p\_name/ss\_forum/p\_action/1/entityType/folderEntry/action/view\_permalink/entryId/74767/novl\_url/1

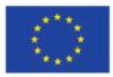

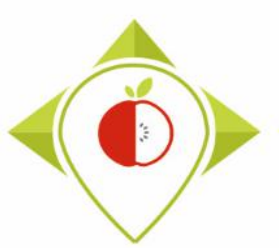

## Installation of Rstudio software

#### • Download the Rstudio software:

Follow this link :

https://www.rstudio.com/products/rstudio/download/

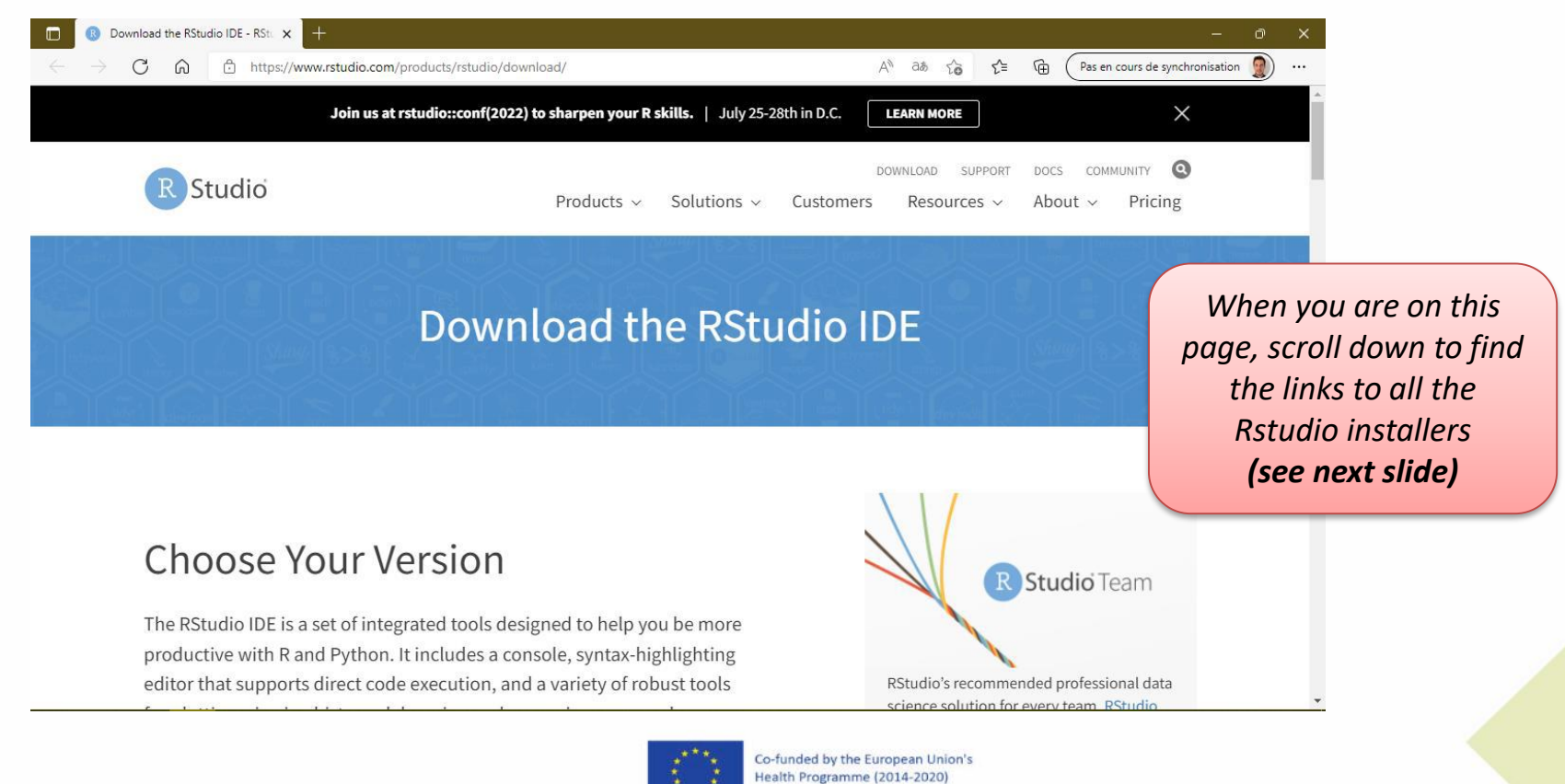
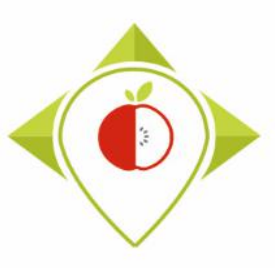

## Installation of Rstudio software

|              | 0             | Download | d th <mark>e</mark> RStu | dio IDE - RSti | × +                                          |   |      |    |     |   | -                               | ð | × |
|--------------|---------------|----------|--------------------------|----------------|----------------------------------------------|---|------|----|-----|---|---------------------------------|---|---|
| $\leftarrow$ | $\rightarrow$ | С        | ഹ                        | 🖯 https:       | //www.rstudio.com/products/rstudio/download/ | A | ට්න් | το | ₹⁄≡ | Ē | Pas en cours de synchronisation |   |   |
|              |               |          |                          |                |                                              |   |      |    |     |   |                                 |   |   |

#### All Installers

Linux users may need to import RStudio's public code-signing key 🗹 prior to installation, depending on the operating system's security policy.

RStudio requires a 64-bit operating system. If you are on a 32 bit system, you can use an older version of RStudio.

| OS                    | Download                           | Size      | SHA-256  |
|-----------------------|------------------------------------|-----------|----------|
| Windows 10/11         | L RStudio-2022.02.2-485.exe        | 177.27 MB | 74187a33 |
| macOS 10.15+          | L RStudio-2022.02.2-485.dmg        | 217.09 MB | cda82e98 |
| Ubuntu 18+/Debian 10+ | 🛓 rstud/0-2022.02.2-485-amd64.deb  | 128.58 MB | 508a6e9c |
| Fedora 19/Red Hat 7   | 🛓 vitudio-2022.02.2-485-x86_64.rpm | 144.66 MB | 7400234c |
| Fedora 34/Red Hat 8   | k rstudio-2022.02.2-485-x86_64.rpm | 144.70 MB | ad00e2c5 |
| Debian 9              | 🛓 rstudio-2022.02.2-485-amd64.deb  | 128.91 MB | 8edcf614 |
| OpenSUSE 15           | ★ rstudio-2022.02.2-485-x86_64.rpm | 129.31 MB | e54c69f6 |

- Click to download this .exe file.
- Once you have downloaded this file, you can open it and click on 'Run'.
- The Rstudio software will then be installed on your computer.

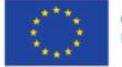

During the software installation, accept all the basic settings by clicking 'next' at each step

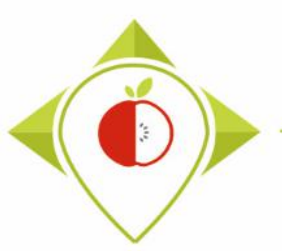

Installation of Rstudio software

Tutorial video to download and install the Rstudio software

→ This video is available at any time on the Best ReMaP intranet in the WP5 section <u>https://portal.nijz.si/ssf/a/c/p\_name/ss\_forum/p\_action/1/entityType/folderEntry/action/view\_permalink/entryId/74768/novl\_url/1</u>

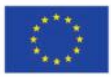

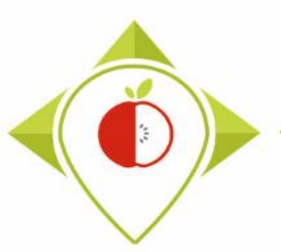

# Overview of R et Rstudio interfaces

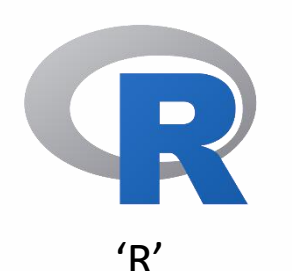

→ No processing will be done on this interface
→ Software needed to be able to work on Rstudio

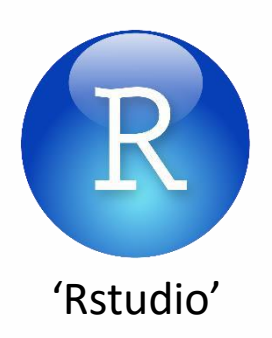

- → Interface that allows the software to be used = environment that facilitates input, code execution and visualisation of results
- ightarrow Programs will be running through RStudio

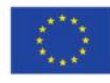

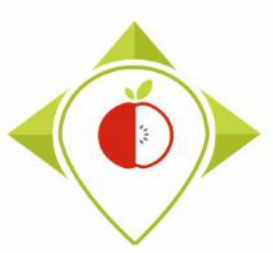

## **Overview of R**

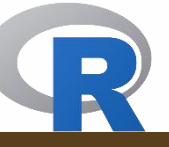

😨 RGui (64-bit) - [R Console]

R Fichier Edition Voir Misc Packages Fenètres Aide

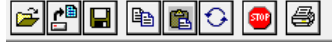

R version 4.1.2 (2021-11-01) -- "Bird Hippie" Copyright (C) 2021 The R Foundation for Statistical Computing Platform: x86\_64-w64-mingw32/x64 (64-bit)

R est un logiciel libre livré sans AUCUNE GARANTIE. Vous pouvez le redistribuer sous certaines conditions. Tapez 'license()' ou 'licence()' pour plus de détails.

R est un projet collaboratif avec de nombreux contributeurs. Tapez 'contributors()' pour plus d'information et 'citation()' pour la façon de le citer dans les publications.

Tapez 'demo()' pour des démonstrations, 'help()' pour l'aide en ligne ou 'help.start()' pour obtenir l'aide au format HTML. Tapez 'q()' pour quitter R.

>

Overview of the R software when you open it This is just for information purposes as you will not be working on this software but on the **Rstudio interface**.

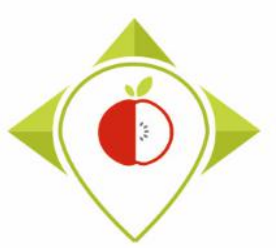

# 2) Installation of the necessary equipment and presentation of the Rstudio software

A. Preliminary steps

B. Installation of software

C. Introduction to R studio

D. Cleaning of the Rstudio interface

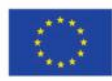

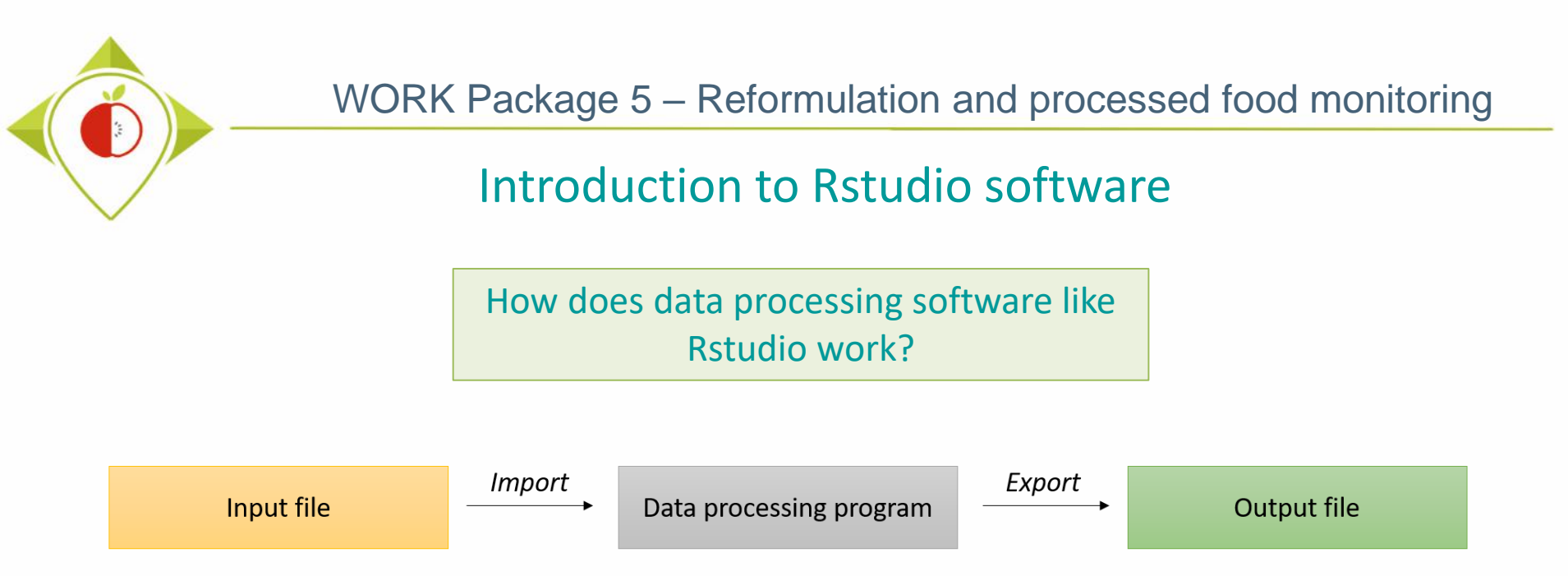

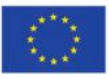

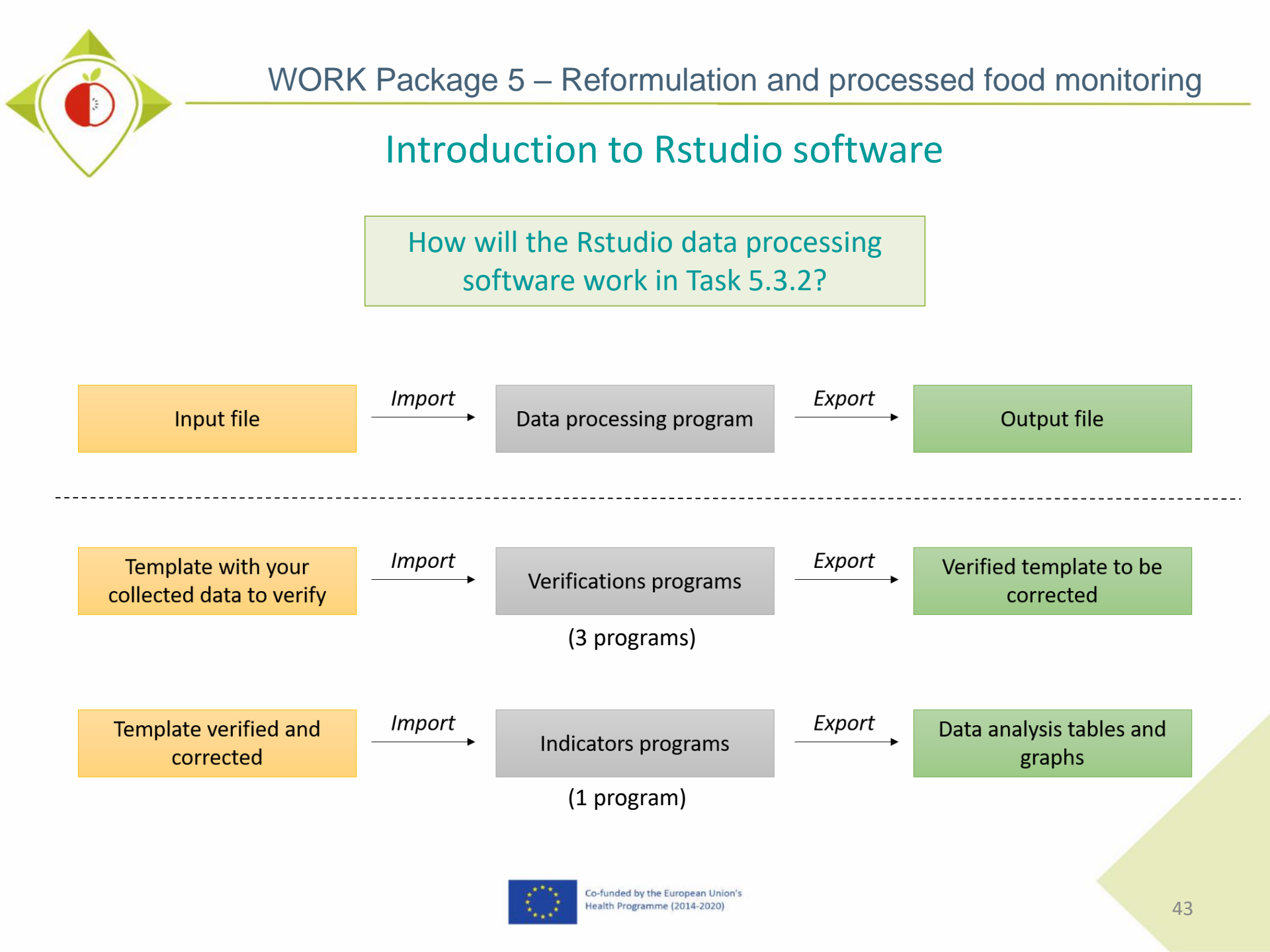

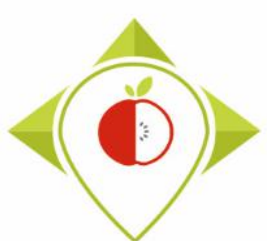

## Introduction to Rstudio software

Overview of the Rstudio software when you open it for the first time.

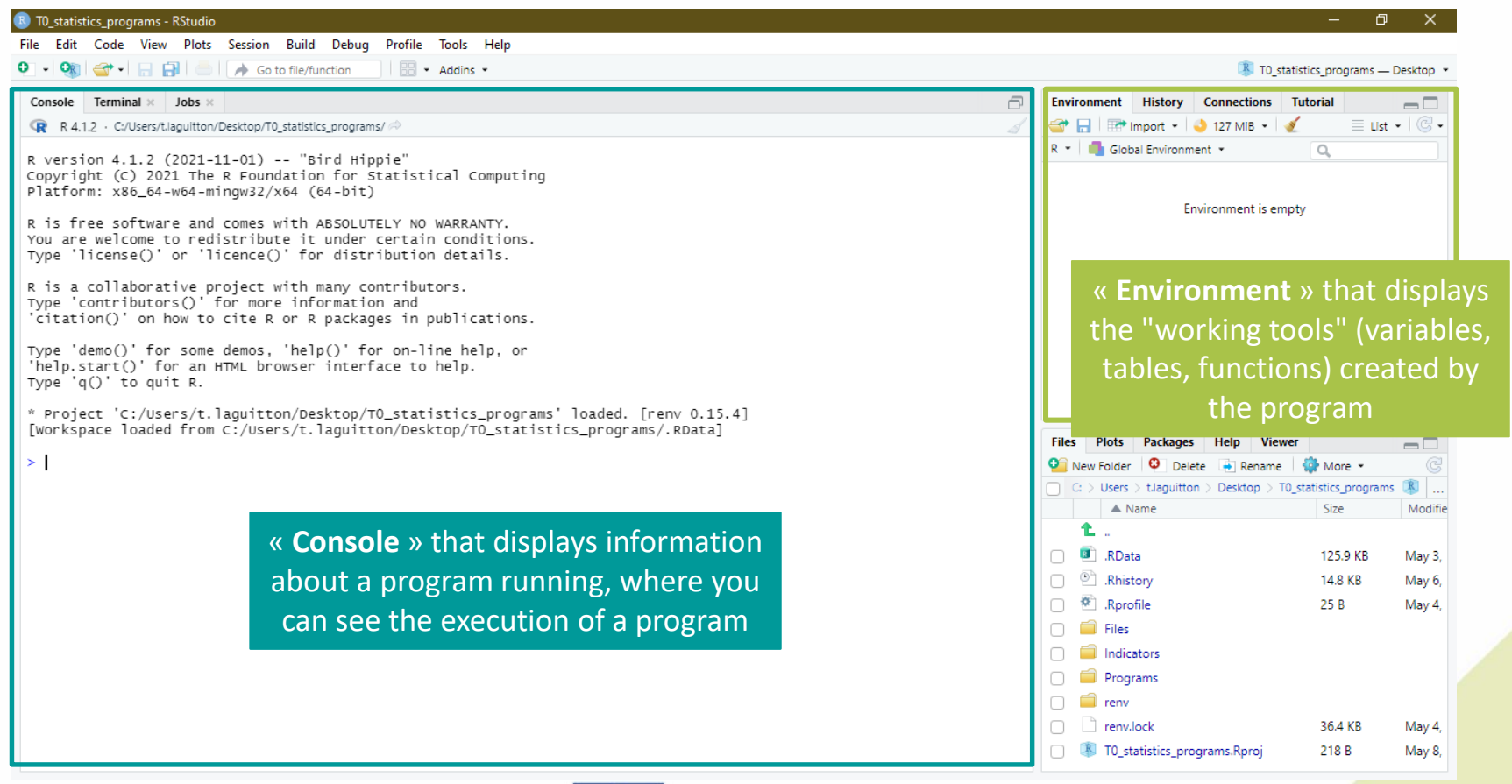

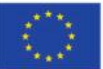

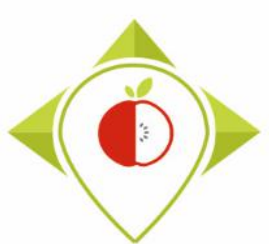

## Introduction to Rstudio software

How to open a program in Rstudio

| B T0_statistics_programs - RStudio        |                                                    |                                                                                                    | - 6                    |             |
|-------------------------------------------|----------------------------------------------------|----------------------------------------------------------------------------------------------------|------------------------|-------------|
| File Edit Code View Plots Session Build   | Debug Profile Tools He                             | þ                                                                                                    |                        |             |
| New File                                  | n Addins •                                         | International Control (1998) 100 (1998) 100 (1998) 1 | _statistics_programs — | – Desktop 💌 |
| New Project                               |                                                    |                                                                                                    | - · · ·                |             |
| Open File Ctrl+O                          |                                                    | Path to the folder where the R program you want t                                                                                                    | o onen                 | C.          |
| Open File in New Column                   | or Statistical Com                                 | i atil to the lolder where the h program you want t                                                                                                    | o open                 |             |
| Recent Files                              | , bit)                                             | is located                                                                                                    |                        |             |
| Open Project                              | DLUTELY NO WARRANT                                 |                                                                                                    | mply                   |             |
| Open Project in New Session               | istribution details                                | ons. environmentase                                                                                                    | npty                   |             |
| Recent Projects                           |                                                    |                                                                                                    |                        |             |
| Import Dataset                            | ation and                                          |                                                                                                    |                        |             |
|                                           | ckages in publicati                                | ons.                                                                                                    |                        |             |
| Save Ctrl+S                               | ' for on-line help,                                | or                                                                                                    |                        |             |
| Save As                                   | terface to help.                                   |                                                                                                    |                        |             |
| Save All Ctrl+Alt+S                       | _                                                  |                                                                                                    |                        |             |
| Publish                                   | <pre>op/T0_statistics_pr uitton/Desktop/T0_s</pre> | ograms' loaded. [renv 0.15.4]<br>tatistics_programs/.RData]                                                                                                    |                        |             |
| Print                                     |                                                    |                                                                                                    |                        |             |
| Close Ctrl+W                              | Hippie"                                            | Files Plots Packages Help View                                                                                                    | /er                    |             |
| Close All Ctrl+Shift+W                    | bit)                                               | Vew Folder 🤨 Delete 🖷 Rename                                                                                                    | 🎡 More 💌               | G           |
| Close All Except Current Ctrl+Alt+Shift+W | DI LITEL V. NO. MARRANTA                           | C: > Users > t.laguitton > Desktop >                                                                                                    | T0_statistics_program: | 5 Kodified  |
| Close Project                             | der certain conditi                                | ons.                                                                                                    | 3120                   | Modified    |
|                                           | istribution details                                | · 🔲 🔲 .RData                                                                                                    | 125.9 KB               | May 3, 2(   |
| Quit Session Ctrl+Q                       | y contributors.                                    | .Rhistory                                                                                                    | 14.8 KB                | May 6, 2(   |
| 'citation()' on how to cite R or R        | packages in publicati                              | ons. 🛛 🖉 .Rprofile                                                                                                    | 25 B                   | May 4, 20   |
| Type 'demo()' for some demos 'belo        | ()' for on-line helm                               | or 🦳 📁 Files                                                                                                    |                        |             |
| 'help.start()' for an HTML browser        | interface to help.                                 |                                                                                                    |                        |             |
| Type 'q()' to quit R.                     |                                                    | 🗌 🧰 Programs                                                                                                    |                        |             |
| * Project 'C:/Users/t.laguitton/Des       | ktop/T0_statistics_pr                              | ograms' loaded. [renv 0.15.4]                                                                                                    |                        |             |
| Lworkspace loaded from C:/Users/t.1       | aguitton/Desktop/TO_s                              | tatistics_programs/.kData]                                                                                                    | 36.4 KB                | May 4, 2(   |
| >                                         |                                                    | T0_statistics_programs.Rproj                                                                                                    | 218 B                  | May 6, 20   |

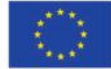

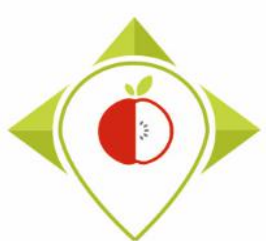

## Introduction to Rstudio software

#### Rstudio when a program is opened

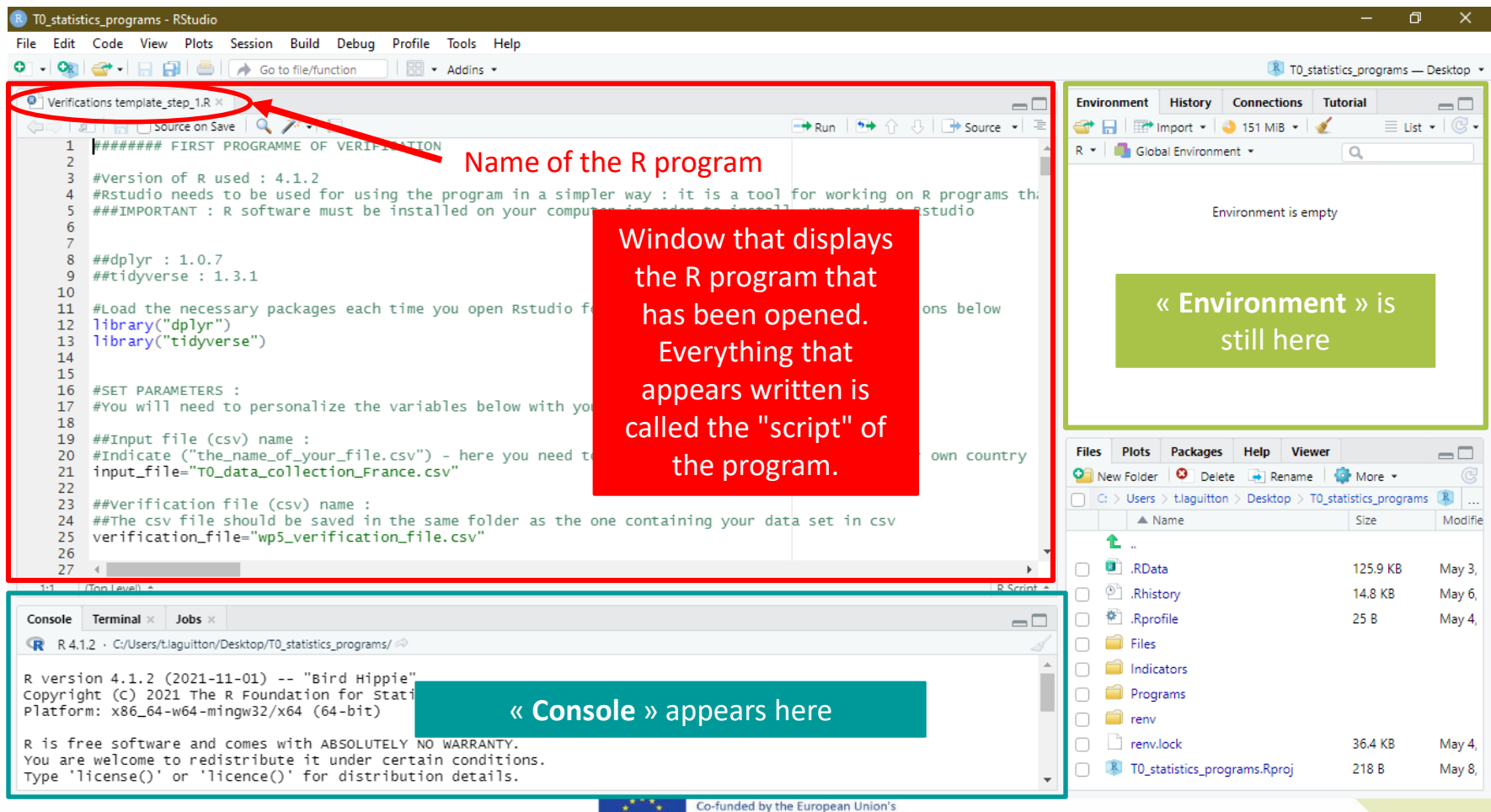

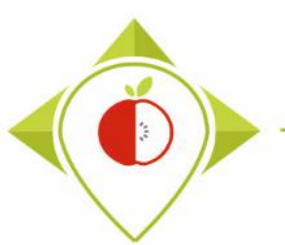

| 😰 T0_statistics_programs - RStudio                                                              | – 0 X                                                              |
|-------------------------------------------------------------------------------------------------|--------------------------------------------------------------------|
| File Edit Code View Plots Session Build Debug Profile Tools Help                                |                                                                    |
| 🝳 🗸 🖓 🖙 🖓 🔚 🔚 👘 Go to file/function                                                             | T0_statistics_programs — Desktop •                                 |
| Overifications template_step_1.R ×                                                              | Environment History Connections Tutorial                           |
| 🗇 🗇 🛛 🖓 🖓 🖓 🖓 🖓 👘                                                                               | 🔐 🕂 🕞 Source 🔹 🚊 🚰 🔚 🖙 Import 🔹 🌖 151 MiB 🔹 🕖 📃 List 🔹 🕲 🔹         |
| 1 ####### FIRST PROGRAMME OF VERIFICATION                                                       | 🔺 R 💌 🖣 Global Environment 👻 🔍                                     |
| 2<br>#Version of Rused • 4.1.2                                                                  |                                                                    |
| 4 #Rstudio needs to be used for using the program in a simpler way : it is a tool for working   | on R programs that                                                 |
| 5 ###IMPORTANT : R software must be installed on your computer in order to install, run and us  | se Rstudio Environment is empty                                    |
| 7                                                                                               |                                                                    |
| 8 ##dplyr : 1.0.7                                                                               |                                                                    |
| 9 ##tidyverse : 1.3.1                                                                           |                                                                    |
| 11 #Load the necessary packages each time you open Rstudio for running the program with the fun | nctions below                                                      |
| 12 library("dplyr")                                                                             | Description of a program                                           |
| 13 Inbrary(thdyverse)                                                                           | Description of a program                                           |
| 15                                                                                              |                                                                    |
| 16 #SET PARAMETERS :                                                                            |                                                                    |
| 18                                                                                              | ince preceded by a # and appearing all in                          |
| 19 ##Input file (csv) name :                                                                    | ines preceded by a # and appearing all in                          |
| 20 #Indicate ("the_name_of_your_Tile.csv") - here you need to replace "France" by the           | reen are comments in the program. These 👘 🚽                        |
|                                                                                                 |                                                                    |
| 23 ##verification file (csv) name :                                                             | nes are there to describe the program and                          |
| 24 ##ine csv the should be saved in the same folder as the one containing your data             | vill not be run in the program                                     |
| 26                                                                                              | an not be run in the program.                                      |
|                                                                                                 | y 3,                                                               |
|                                                                                                 | be other lines without a $\#$ are the <b>commands</b>              |
| Console Terminal × Jobs ×                                                                       | The other lines without a # are the <b>commanus</b> $\gamma^{4}$ , |
| R 4.1.2 · C:/Users/t.laguitton/Desktop/T0_statistics_programs/ A                                | hat will run in the program.                                       |
| R version 4.1.2 (2021-11-01) "Bird Hippie"                                                      |                                                                    |
| Copyright (C) 2021 The R Foundation for Statistical Computing                                   | 🗌 🧰 Programs                                                       |
| Platform: x86_64-w64-mingw32/x64 (64-bit)                                                       | 👘 📄 renv                                                           |
| R is free software and comes with ABSOLUTELY NO WARRANTY.                                       | 🗌 🗋 renv.lock 36.4 KB May 4,                                       |
| You are welcome to redistribute it under certain conditions.                                    | T0_statistics_programs.Rproj 218 B May 8,                          |
| Type Treense() or Treence() for distribution details.                                           | · · · · · · · · · · · · · · · · · · ·                              |

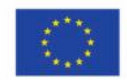

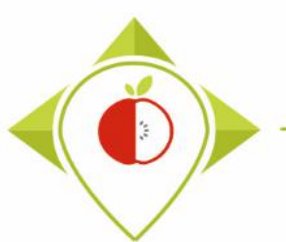

| 📵 RStudio                                                                                                    |                |                                                                        | - 0 ×               |
|----------------------------------------------------------------------------------------------------|----------------|------------------------------------------------------------------------|---------------------|
| File Edit Code View Plots Session Build Debug Profile Tools Help                                                                                                    |                |                                                                        |                     |
| 💽 🗸 🥸 🚭 📲 🔚 🔚 🍌 Go to file/function                                                                                                    |                |                                                                        | 🔋 Project: (None) 🝷 |
| Verifications_texplate_step_1.R* ×                                                                                                    | Environment H  | History Connections Tutorial                                           |                     |
| 🗇 🗇 🖓 🖓 🖓 🖓 🖓 🖓 🖓 🖓 🖓 🖓 🖓 🖓 🖓                                                                                                    | 😅 🔒 🖙 Imp      | port 🔹 🌙 138 MiB 👻 🔏                                                   | ≡ List • 🖾 •        |
| 1 ######## FIRST PROGRAMME OF VERIFICATION                                                                                                    | R 🔹 💼 Global   | Environment • Q                                                        |                     |
| <pre>#Version of R used : 4.1.2 #Rstudio needs to be used for using the program in a simpler way : it is a tool for working on R programs the se Rstudio  Modification of the program script  Modification of the program script  For all programs you will have to make small thrary("dplyr")  For all programs you will have to make small changes (very few, only on the set parameters part). </pre> |                | Environment is empty                                                   |                     |
| <ul> <li>16 #SET PARAMETERS</li> <li>17 #You will need to</li> <li>18</li> <li>19 ##Input file (cs)</li> <li>20 #Indicate ("the_r</li> <li>21 input_file="TO_da</li> <li>22 the save button to save the modifications to</li> <li>1010</li> </ul>                                                                                                    | Files Plots    | Packages Help Viewer<br>Update Q<br>Description                        | Vers                |
|                                                                                                    | System Library |                                                                        |                     |
| Console Terminal × Jobs ×                                                                                                    | askpass        | Safe Password Entry for R, Git,<br>and SSH                             | 1.1                 |
| R 4.1.2 · Clusers/Llaguitton/Desktop/T0_statistics_programs/Programs/                                                                                                    | assertthat     | Easy Pre and Post Assertions                                           | 0.2.1               |
| Type 'license()' or 'licence()' for distribution details.                                                                                                    | backports      | Reimplementations of<br>Functions Introduced Since R-<br>3.0.0         | 1.4.1               |
| 'citation()' on how to cite R or R packages in puplications.                                                                                                    | 🖌 base         | The R Base Package                                                     | 4.1.2               |
| Type 'demo()' for some demos, 'help()' for on-line help, or                                                                                                    | base64enc      | Tools for base64 encoding                                              | 0.1-3               |
| 'help.start()' for an HTML browser interface to help.<br>Type 'q()' to quit R.                                                                                                    | 🗌 bit          | Classes and Methods for Fast<br>Memory-Efficient Boolean<br>Selections | 4.0.4               |
| >                                                                                                    | bit64          | A S3 Class for Vectors of 64bit                                        | 4.0.5               |

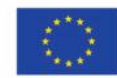

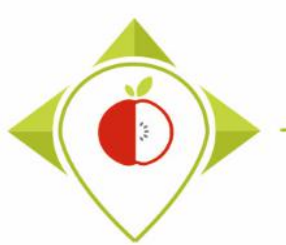

| B T0_statistics_programs - RStudio                                                                                                    |                   |                       |                     | – 0 X               |
|----------------------------------------------------------------------------------------------------|-------------------|-----------------------|---------------------|---------------------|
| File Edit Code View Plots Session Build Debug Profile Tools Help                                                                                    |                   |                       |                     |                     |
| 💽 🔹 🗐 🚰 📲 🔚 📄 🇪 Go to file/function 🛛 🗒 👻 Addins 👻                                                                                                  |                   |                       | T0_statistics       | _programs — Desktop |
| Verifications template_step_1.R ×                                                                                                    |                   | Environment History   | Connections Tutor   | ial 🔤 🗆             |
| (p=0) 1 Source on Save   Q, X •   []                                                                                                    | } 🕂 📑 Source 🔹 🖻  | 🚭 🔒 🐨 Import 🔹        | 🌢 128 MiB 🝷 🗹       | 🗏 List 🔹 🖾          |
| 1 ######## FIRST PROGRAMME OF VERIFICATION                                                                                                    | <u>*</u>          | R 🝷 🛑 Global Environm | ent •               | 2                   |
| 2<br>3 #Version of R used : 4.1.2                                                                                                    |                   |                       |                     |                     |
| 4 #Rstudio needs to be used for using the program in a simpler way : it is a tool for working                                                       | on R programs the |                       |                     |                     |
| 5 ####IMPORTANT : R software must be installed on your computer in order to install, run and us<br>6                                                | se Rstudio        | Er                    | nvironment is empty |                     |
| 7<br>8 ##dn]vr • 1 0 7                                                                                                    |                   |                       |                     |                     |
| 9 ##tidyverse : 1.3.1                                                                                                    |                   |                       |                     |                     |
| 10                                                                                                    | actions halow     |                       |                     |                     |
| 12 library("dplyr")                                                                                                    | ICCTORS DETOW     |                       |                     |                     |
| 13 library("tidyverse")                                                                                                    |                   |                       |                     |                     |
| 14                                                                                                    |                   |                       |                     |                     |
| 16 #SET PARAMETERS :                                                                                                    | How               | to run a co           | mmand               |                     |
| 17 #You will need to personalize the variables below with your parameters<br>18                                                                     |                   |                       |                     |                     |
| 19 ##Input file (csv) name :                                                                                                    |                   |                       |                     |                     |
| 20 #Indicate ("the_name_of_your_file.csv") - here you need to replace "France" by the name of y                                                     | _                 |                       |                     |                     |
| 22                                                                                                    | To run a con      | nmand, simply         | y select it (a      | as 🦲                |
| 23 ##verification file (csv) name :                                                                                                    | shown in the      | o imago) and          | click on the        | · · ·               |
| 24 ##The CSV TILE Should be saved in the same folder as the one containing your data set in CSV<br>25 verification file="wp5 verification file.csv" |                   | e intage/ and i       |                     | Modif               |
| 26                                                                                                    | 'Run' buttor      | n (or Ctrl+Ente       | er).                |                     |
| 27 4                                                                                                    | D.Script A        |                       |                     | May 3               |
|                                                                                                    | K Schpt 🍦         | Rhistory              |                     | 14.8 KB May 6       |
| Console Terminal × Jobs ×                                                                                                    |                   | Rprofile              |                     | 25 B May 4          |
| R 4.1.2 · C:/Users/t.laguitton/Desktop/T0_statistics_programs/                                                                                      | đ                 | 📄 🔲 Files             |                     |                     |
| R version 4.1.2 (2021-11-01) "Bird Hippie"                                                                                                    | <b>^</b>          | Indicators            |                     |                     |
| Copyright (C) 2021 The R Foundation for Statistical Computing                                                                                       |                   | 📄 🧰 Programs          |                     |                     |
| Platform: X86_64-W64-mingW32/X64 (64-bit)                                                                                                    |                   | 🗌 🧰 renv              |                     |                     |
| R is free software and comes with ABSOLUTELY NO WARRANTY.                                                                                           |                   | 🗌 🗋 renv.lock         |                     | 36.4 KB May 4       |
| You are welcome to redistribute it under certain conditions.<br>Type 'license()' or 'licence()' for distribution details.                           | -                 | T0_statistics_pro     | grams.Rproj         | 218 B May 8         |

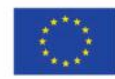

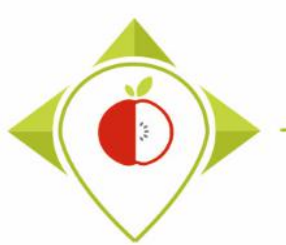

| 📵 T0_statistics_programs - RStudio                                                                                        |                                       | - 0                                      | ×         |
|----------------------------------------------------------------------------------------------------|---------------------------------------|------------------------------------------|-----------|
| File Edit Code View Plots Session Build Debug Profile Tools Help                                                          |                                       |                                          |           |
| 🝳 🗸 🥸 🗸 🔚 🔚 👘 Ko to file/function                                                                                         |                                       | T0_statistics_programs —                 | Desktop * |
| ● Verifications template_step_1.R ×                                                                                       |                                       | Environment History Connections Tutorial |           |
| < 🗠 🖉 🔚 🕞 Source on Save 🛛 🔍 🎢 🗸 📗                                                                                        | 🕞 Run 🛛 🔁 🏠 😓 🕞 Source 💌 🗏            | 😅 📊 🖙 Import 🗸 🌒 109 MiB 🖌 💉 📃 List      | • C•      |
| 1 ####### FIRST PROGRAMME OF VERIFICATION                                                                                 | · · · · · · · · · · · · · · · · · · · | R 🔹 💼 Global Environment 👻 🔍             |           |
| 3 #Version of R used : 4.1.2                                                                                              | -                                     |                                          |           |
| 4 #Rstudio needs to be used for using the program in a simpler way : it is a tool                                         | for working on R programs the         |                                          |           |
| 5 ###IMPORTANT : R software must be installed on your computer in order to instal<br>6                                    | l, run and use Rstudio                | Environment is empty                     |           |
| 7                                                                                                    |                                       |                                          |           |
| 8 ##dplyr : 1.0.7                                                                                                    | How to run                            | an entire program                        |           |
| 10                                                                                                    |                                       | an entire program                        |           |
| 11 #Load the necessary packages each time you open Rstudio for running the program                                        | v                                     |                                          |           |
| 12 library( dplyr )<br>13 library("tidyverse")                                                                            |                                       |                                          |           |
| 14                                                                                                    | It is also possible to i              | run all the commands at once.            |           |
| 15<br>16 #CET DADAMETERS :                                                                                                | To do this simply and                 | last the outing program                  |           |
| 17 #You will need to personalize the variables below with your parameters                                                 | to do this, simply set                | lect the entire program                  |           |
| 18                                                                                                    | (Ctrl+A) and click on                 | 'Run'. The comment lines                 |           |
| 19 ##INDUT THE (CSV) name :<br>20 #Indicate ("the name of your file.csv") - here you need to replace "France" by          |                                       |                                          |           |
| <pre>21 input_file="T0_data_collection_France.csv"</pre>                                                                  | (with # and in green)                 | ) will not be run but all other          | C         |
| 22<br>23 ##verification file (csv) name :                                                                                 | commands will be ru                   | in one by one                            | R         |
| 24 ##The csv file should be saved in the same folder as the one containing your da                                        |                                       | in one by one.                           | Modifie   |
| <pre>25 verification_file="wp5_verification_file.csv"</pre>                                                               |                                       |                                          |           |
| 26                                                                                                    | This is what you will                 | have to do for each program              | May 3,    |
| 86:34 🗰 (Untitled) 🛊                                                                                                    | This is what you will                 | nave to do for each program              | May 6.    |
| Console Terminal × Jobs ×                                                                                                 | in this task! You will                | have to run the whole                    | May 4,    |
| R 4.1.2 · C:/Users/t.laguitton/Desktop/T0_statistics_programs/ A                                                          | programs at once an                   | nd not command by                        |           |
| R version 4.1.2 (2021-11-01) "Bird Hippie"<br>Copyright (C) 2021 The R Foundation for Statistical Computing               | command.                              |                                          |           |
| FIALIOIII. X00_04-W04-IIIIIgW52/X04 (04-DIL)                                                                              |                                       | 🗌 🧰 renv                                 |           |
| R is free software and comes with ABSOLUTELY NO WARRANTY.                                                                 |                                       | renv.lock 36.4 KB                        | May 4,    |
| You are welcome to redistribute it under certain conditions.<br>Type 'license()' or 'licence()' for distribution details. | -                                     | IO_statistics_programs.Rproj     218 B   | May 8,    |

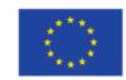

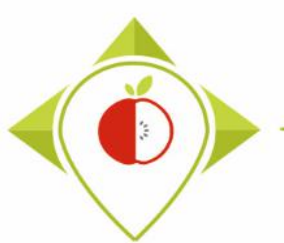

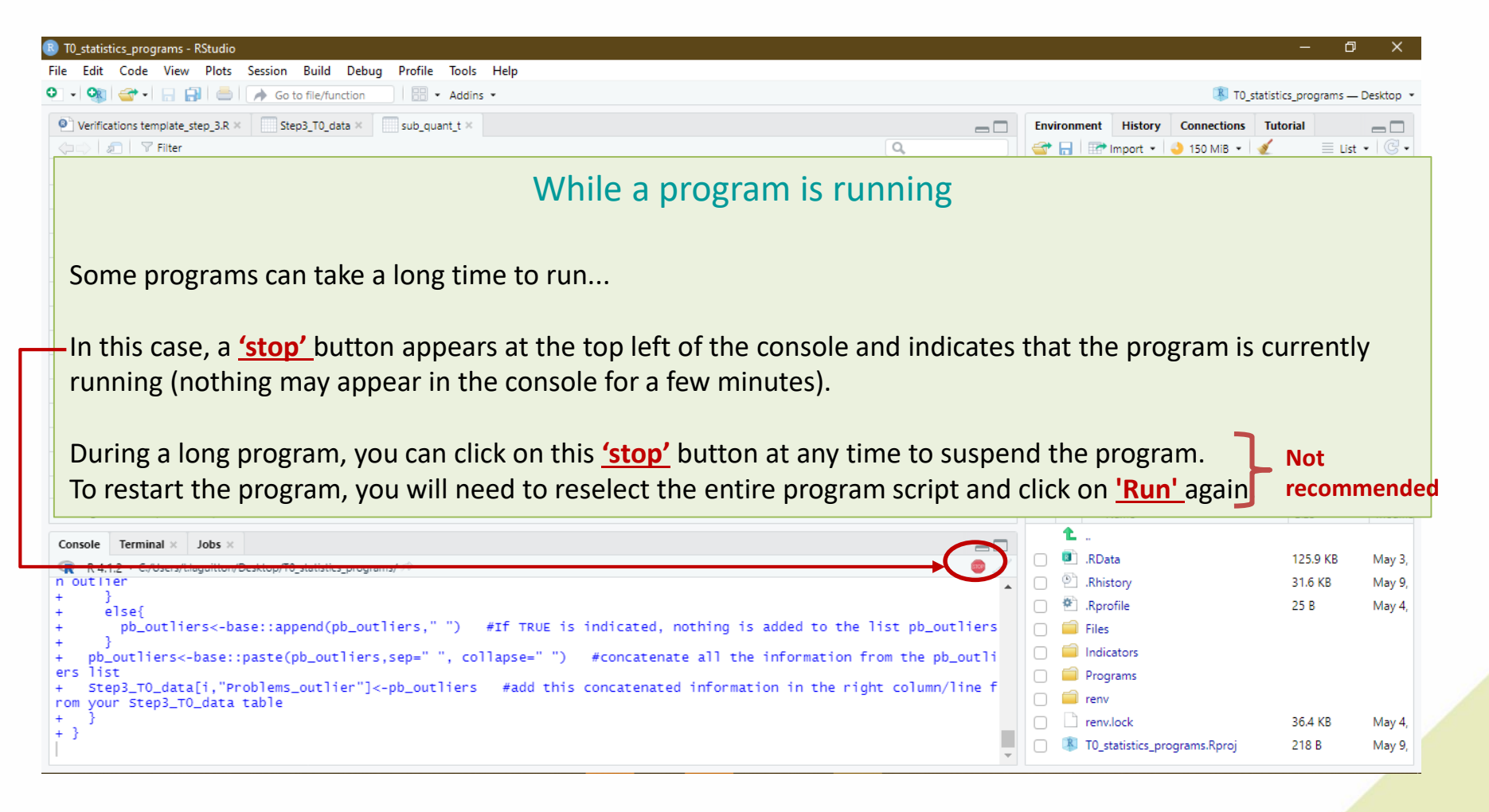

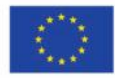

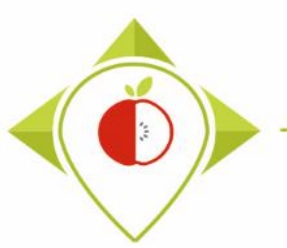

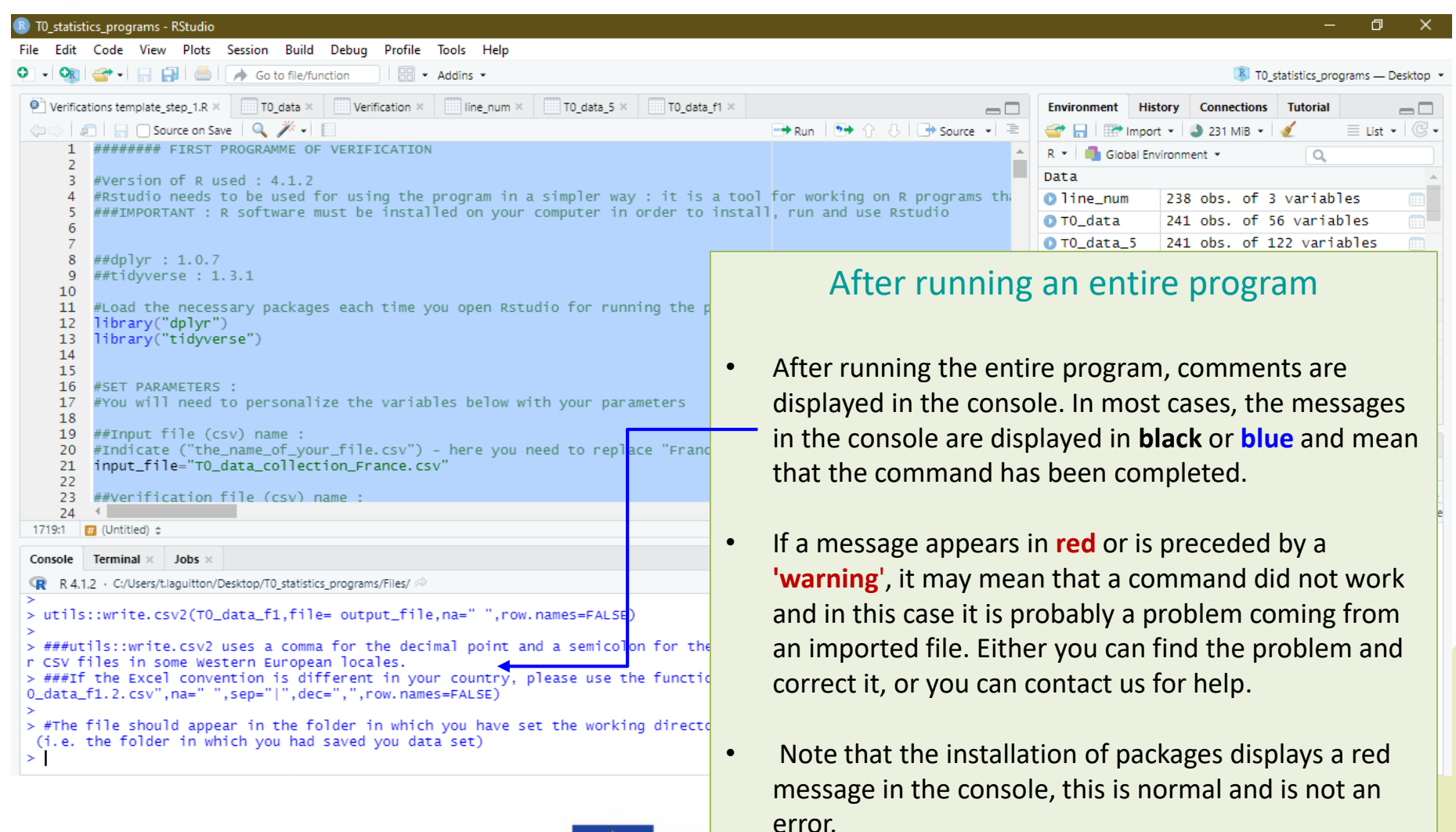

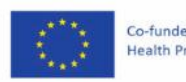

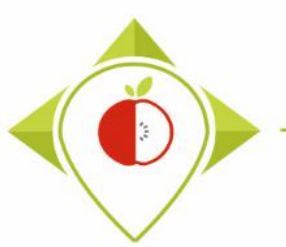

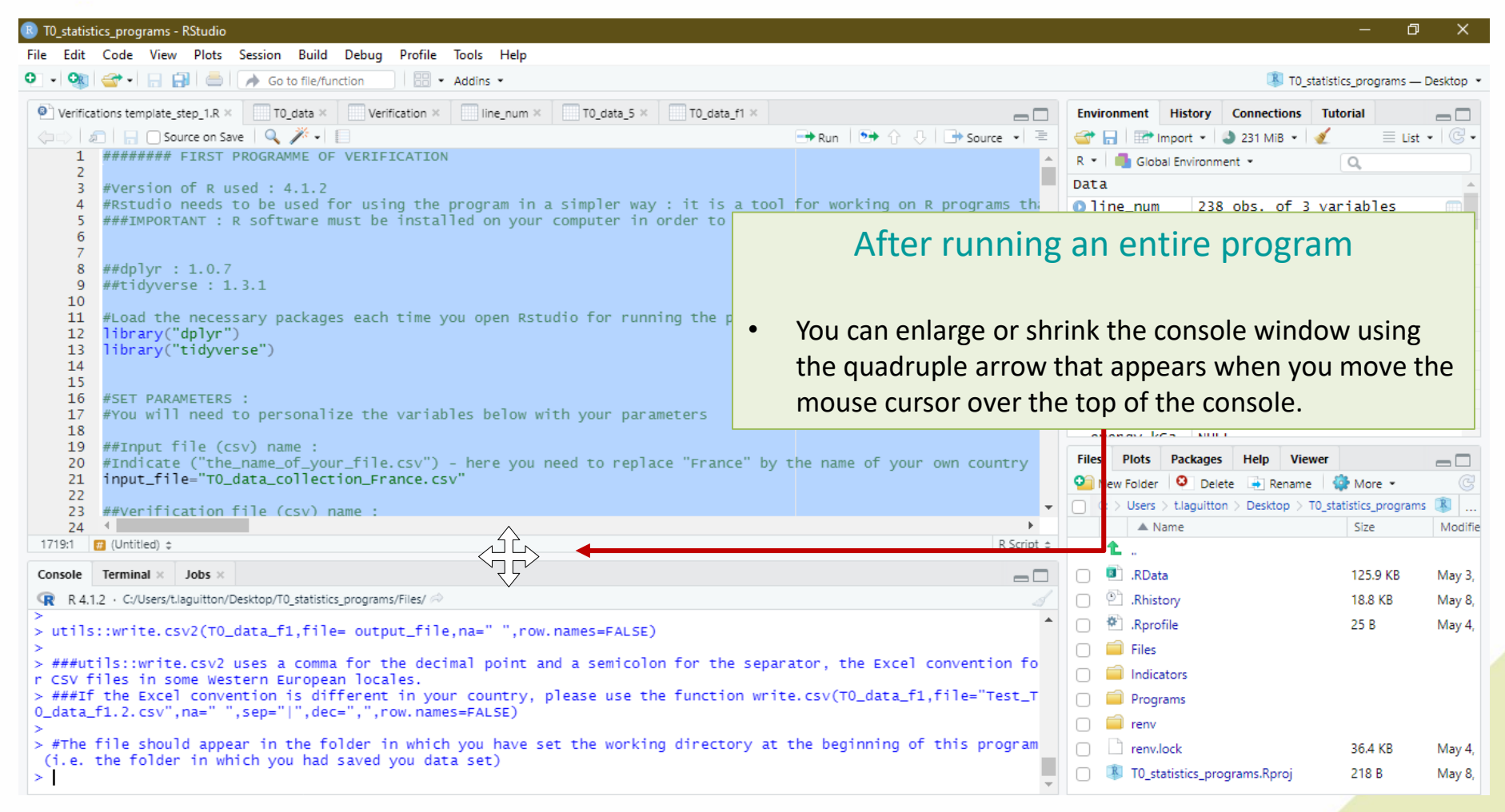

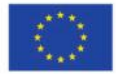

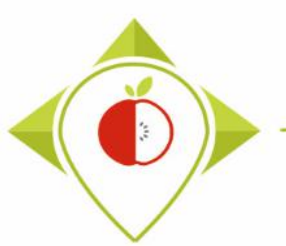

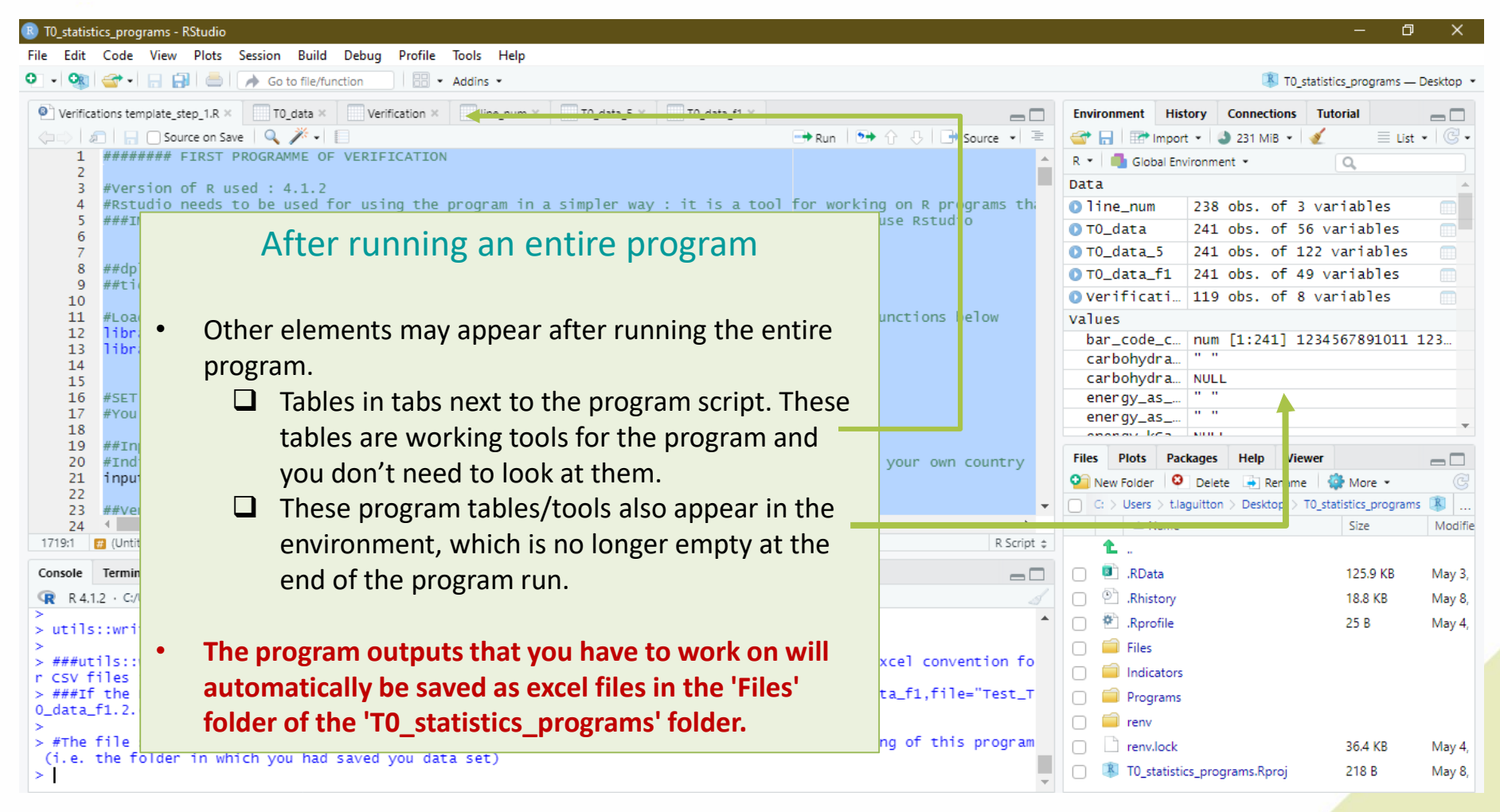

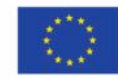

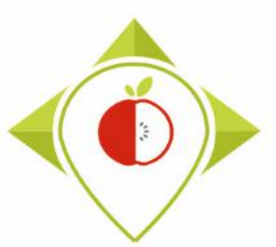

# 2) Installation of the necessary equipment and presentation of the Rstudio software

A. Preliminary steps

B. Installation of software

C. Introduction to R studio

D. Cleaning of the Rstudio interface

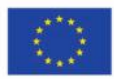

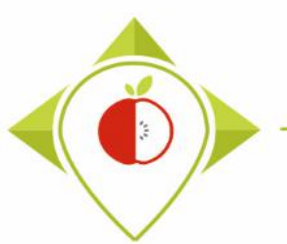

| R T0_:         | statistics_program            | s - RStudio                              |                  |                      |                        |                                  |                      |           |                                                 |               | —           | Ø            | ×    |
|----------------|-------------------------------|------------------------------------------|------------------|----------------------|------------------------|----------------------------------|----------------------|-----------|-------------------------------------------------|---------------|-------------|--------------|------|
| File           | Edit Code Vie                 | w Plots Session Bui                      | ild Debug        | Profile <sup>·</sup> | Tools Help             |                                  |                      |           |                                                 |               |             |              |      |
| •              | 🔇 🐨 - 🕞                       | 🔒 📄 🕐 Go to file,                        | /function        | =                    | Addins 💌               |                                  |                      |           |                                                 | 🔋 T0_stati    | stics_progr | ams — Deski  | op • |
| @ \            | erifications templat          | e_step_1.R TO_date                       | line_n           |                      | T0_data_               |                                  |                      |           | Environment History Co                          | Connections T | utorial     | _            |      |
| <pre>cpc</pre> | 🗧 🖉 Filter                    | r                                        |                  |                      |                        |                                  | Q,                   |           | 😅 🔒 🖙 Import 🗸 🔮                                | 231 MiB 🝷 🗹   |             | 🗏 List 🔹 🗌 🤇 | ë •  |
| -              | Product_code                  | Father_product_code                      | Country $\hat{}$ | Year 🔅               | Category_name          | Subcategory_name                 | ÷                    | Bar_code  | R 🔹 🛑 Global Environment                        | t •           | Q,          |              |      |
| 1              | 18                            |                                          | Poland           | 2021                 | Soft_drinks            | Sugar-sweetened plant-based      | beverages            | 1234561 ^ | Data                                            |               |             |              | -    |
| 2              | 23                            |                                          | Poland           | 2021                 | Soft_drinks            | Plant-based beverages without    | t added sugar        | 123456    | ○ line_num 238 ol<br>238 ol<br>241 ol<br>241 ol | bs. of 3 v    | ariable     | :S           |      |
| 3              | 41                            |                                          | Poland           | 2021                 | Soft_drinks            | Sugar-sweetened and artificial   | _ •                  |           | 10 data /41 o                                   | DDS. OT 48    | Variani     | es           |      |
| 4              | 50                            |                                          | Poland           | 2022                 | Soft_drinks            | Other sports drinks              | Cle                  | eanin     | g Rstudio ir                                    | nterfa        | ce (        | 1)           |      |
| 5              | 55                            |                                          | Poland           | 2021                 | Soft_Drinks            | Sugar-sweetened fruit beverag    |                      |           | 0                                               |               | `           | 1            |      |
| 6              | 65                            |                                          | Poland           | 2022                 | Soft_drinks            | Sugar-sweetened fruit beverag    |                      |           |                                                 |               |             |              |      |
| 7              | 66                            |                                          | Poland           | 2022                 | Soft_drinks            | Flavoured sugar-sweetened wa     | Retween ea           | ch vori   | ification progra                                | hne me        | each        | run          | ofa  |
| 8              | 67                            |                                          | Poland           | 2022                 | Soft_drinks            | Flavoured waters without adde    | Detween ca           |           |                                                 |               |             | iiuii        | 01 0 |
| 9              | 68                            |                                          | Poland           | 2022                 | Soft_drinks            | Sugar-sweetened and artificial   | program, yo          | u mus     | t 'clean' the 'IC                               | 0_statis      | tics_       | progr        | rams |
| 10             | 76                            |                                          | Poland           | 2021                 | Soft_Drinks            | Fruit beverages with fruit conte | - Rstudio' in        | terface   | 2                                               |               |             |              |      |
| 11             | 87                            |                                          | Poland           | 2021                 |                        | Colas without added sugar        |                      |           |                                                 |               |             |              |      |
| 12             | 94                            |                                          | Poland           | 2022                 | Soft_drinks            | Flavoured waters without adde    |                      |           |                                                 |               |             |              |      |
| 13             | 95                            |                                          | Poland           | 2022                 | Soft_drinks            | Sugar-sweetened energy drink     | First, you m         | ust del   | ete all the tabl                                | les/tool      | ls tha      | at hav       | e    |
| 14             | 97                            |                                          | Poland           | 2022                 | Soft_drinks            | Sugar-sweetened tea beverage     | hoon croato          | d and     | the script of th                                | no nrogi      | cam         |              |      |
| 4              |                               |                                          |                  |                      |                        | er                               | Deen create          | u anu     | the script of th                                | ie progi      | am.         |              |      |
| Show           | ing 1 to 15 of 241 er         | ntries, 49 total columns                 |                  |                      |                        |                                  |                      |           |                                                 |               |             |              |      |
| Cons           | ole Terminal ×                | Jobs ×                                   |                  |                      |                        |                                  | To do this, s        | imply (   | click on the sm                                 | all cros      | ses a       | at the       | top  |
| R              | R 4.1.2 · C:/Users            | /t.laguitton/Desktop/T0 stati            | stics programs/  | Files/ 🗭             |                        |                                  |                      |           |                                                 |               |             |              | τοp  |
| > ##           | ##utils::wri                  | te.csv2 uses a com                       | nma for th       | e decin              | al point and a semicol | on for the separator             | right of each        | h tab.    |                                                 |               |             |              |      |
| n C            | SV files in :<br>##Tf the Exc | some Western Europ<br>el convention is d | ean local        | es.<br>in vour       | country nlease use t   | he function write cs             | sv(TO data f1 file=' | Test T    |                                                 |               |             |              |      |
| 0_d            | ata_f1.2.csv                  | ",na=" ",sep=" ",d                       | dec=",",ro       | w.names              | =FALSE)                | ine runceron mirecre             | 57(10_0000_11,111C=  | rese_r    | Programs                                        |               |             |              |      |
| > #            | The file sho                  | uld appear in the                        | folder in        | which                | you have set the worki | ng directory at the              | beginning of this p  | program   |                                                 |               | 36.4 K      | B M:         | w A  |
| (i.            | e. the fold                   | er in which you ha                       | ad saved y       | ou data              | set)                   |                                  |                      | -         | I TO statistics progra                          | ams.Roroi     | 218 B       | M            | v 10 |
|                |                               |                                          |                  |                      |                        |                                  |                      | -         |                                                 |               |             |              |      |
|                |                               |                                          |                  |                      |                        |                                  |                      |           |                                                 |               |             |              |      |
|                |                               |                                          |                  |                      |                        |                                  |                      |           |                                                 |               |             |              |      |

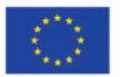

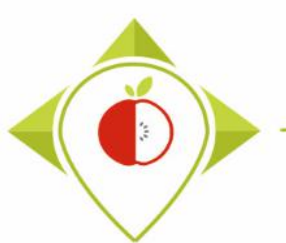

| B T0_statistics_programs - RStudio                                                                                                    |                                                                                                    |                                                                 |                                                | — ć                     | ) ×              |
|----------------------------------------------------------------------------------------------------|----------------------------------------------------------------------------------------------------|-----------------------------------------------------------------|------------------------------------------------|-------------------------|------------------|
| File Edit Code View Plots Session Build Debug Profile Tools Help                                                                                                    |                                                                                                    |                                                                 |                                                |                         |                  |
| 💽 🗸 🚳 🚰 🖌 🔚 🔚 🧼 Go to file/function 🔤 🗄 👻 Addins 👻                                                                                                    |                                                                                                    |                                                                 | T 🚯                                            | 0_statistics_programs - | – Desktop 🔹      |
| Console Terminal × Jobs ×                                                                                                    | Ð                                                                                                    | Environment                                                     | History Connection                             | s notorial              |                  |
| R 4.1.2 · C:/Users/t.laguitton/Desktop/T0_statistics_programs/Files/ 🔅                                                                                                    |                                                                                                    | 📑 🔂 📑 🔤                                                         | mport 🔹 🚺 231 MiB 🝷                            | 🕑 🗉 Lie                 | st • 🛛 🕑 •       |
| <pre>&gt; #Concatenate the pb columns in one column Problems<br/>&gt; T0_data_S\$problems&lt;-base::paste(T0_data_S\$pb_1,T0_data_S\$pb_2,T0_data_S\$pb_3,<br/>ta_S\$pb_5.b,T0_data_S\$pb_6.a,T0_data_S\$pb_6.b,T0_data_S\$pb_7,T0_data_S\$pb_8,T0_0<br/>\$pb_11,T0_data_S\$pb_12,T0_data_S\$pb_13,T0_data_S\$pb_14,T0_data_S\$pb_15,T0_data_<br/>18,T0_data_S\$pb_19,T0_data_S\$pb_20,T0_data_S\$pb_21,T0_data_S\$pb_22,T0_data_<br/>0_data_S\$pb_26,T0_data_S\$pb_27,T0_data_S\$pb_28,T0_data_S\$pb_29,T0_data_\$\$pb_30,<br/>ta_\$\$pb_33,T0_data_\$\$pb_34,T0_data_\$\$pb_35,T0_data_\$\$pb_36,T0_data_\$\$pb_37,T0_data_\$\$pb_37,T0_data_\$\$pb</pre> | R *     Global Environment *     Clear objects<br>the workspace       Data     0 line_num     238 obs. of 3 variables       0 line_num     238 obs. of 48 variables       0 TO_data     241 obs. of 48 variables       0 TO_data_5     241 obs. of 106 variables       0 TO_data_5     241 obs. of 106 variables       0 TO_data_5     241 obs. of 49 variables |                                                                 |                                                |                         |                  |
| <pre>spb_40,10_0ata_sspb_41,10_0ata_sspb_42,sep= ) &gt; &gt; #trim_string : function that will suppress all superfluous spaces &gt; trim_string&lt;-function(string) base::gsub("\\s+", " ", base::gsub("\\s+")</pre>                                                                                                    | ", "", string))                                                                                                    | Values<br>bar_code_<br>carbohydr                                | _c num [1:241]<br>ra " "                       | 1234567891011           | . 123            |
| <pre>&gt;<br/>&gt; #Apply the function trim_string on T0_data_5\$Problems to remove the superfluo<br/>&gt; T0_data_5\$Problems&lt;-trim_string(T0_data_5\$Problems)<br/>&gt; </pre>                                                                                                    | Cleaning Rstu                                                                                                    | idio int                                                        | terface (                                      | 2)                      |                  |
| <pre>&gt; #Add "/" between the different terms 'problem' (i.e. replace the spaces by /) &gt; T0_data_5\$Problems&lt;-base::gsub(" "," / ",T0_data_5\$Problems) &gt;</pre>                                                                                                    | Then, you will need to cle                                                                                                    | ean the v                                                       | working                                        |                         | <b>.</b><br>©    |
| <pre>&gt; #Create the T0_data_f1 which regroups your data and the problems that needs t<br/>umn "Problems"<br/>&gt; T0_data_f1&lt;-dplyr::select(T0_data_5,"Product_code":"Subcategory_code","Problem<br/>&gt; View(T0_data_f1)</pre>                                                                                                    | s t environment.                                                                                                    |                                                                 |                                                |                         |                  |
| > #Export the TO_data_f1                                                                                                    | ck on the broom at the top                                                                                                    |                                                                 |                                                |                         |                  |
| <pre>&gt; utils::write.csv2(T0_data_f1,file= output_file,na=" ",row.names=FALSE) &gt;</pre>                                                                                                    | right of the environment                                                                                                    |                                                                 |                                                |                         | lay 4,           |
| <pre>&gt; ###utils::write.csv2 uses a comma for the decimal point and a semicolon for t<br/>r CSV files in some Western European locales.<br/>&gt; ###If the Excel convention is different in your country, please use the funct<br/>O_data_f1.2.csv",na=" ",sep=" ",dec=","row.names=FALSE)<br/>&gt;<br/>&gt; #The file should appear in the folder in which you have set the working direct<br/>(i.e. the folder in which you had saved you data set)<br/>&gt;  </pre>                                                                                                    | ion write.csv(TO_data_f1,file="Test_T<br>tory at the beginning of this program                                                                                                    | Indica<br>Indica<br>Progr<br>renv<br>renv.l<br>Renv.l<br>T0_sta | ators<br>ams<br>ock<br>atistics_programs.Rproj | 36.4 KB<br>218 B        | May 4,<br>May 10 |

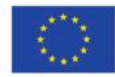

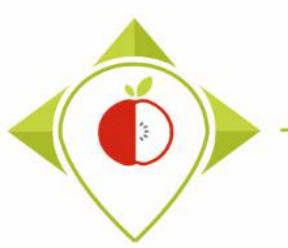

| 📵 TO_statistics_programs - RStudio                                                                                                    | – 0 ×                                                       |  |  |  |  |
|----------------------------------------------------------------------------------------------------|-------------------------------------------------------------|--|--|--|--|
| File Edit Code View Plots Session Build Debug Profile Tools Help                                                                                                    |                                                             |  |  |  |  |
| O - Q - Q - C - C - C - C - C - C - C - C                                                                                                    | 🔋 T0_statistics_programs — Desktop 💌                        |  |  |  |  |
| Console Terminal × Jobs ×                                                                                                    | Environment History Connections Tutorial                    |  |  |  |  |
| R R 4.1.2 · C:/Users/t.laguitton/Desktop/T0_statistics_programs/Files/ 🖘                                                                                                    | 😅 📊 🖙 Import 🔹 🜖 230 MiB 🔹 🔏 💿 🗉 List 👻 🐨                   |  |  |  |  |
|                                                                                                    | R 👻 🐴 Global Environment 👻 🔍                                |  |  |  |  |
| > #Concatenate the pb columns in one column Problems                                                                                                    | Data                                                        |  |  |  |  |
| > TU_data_sympolems<-base::paste(TU_data_symp_1,TU_data_symp_2,TU_data_symp_3,TU_data_symp_4,TU_data_symp_5,TU_data_symp_3,TU_data_symp_3,                                                                                                    | <pre>Dline_num 238 obs. of 3 variables</pre>                |  |  |  |  |
| <pre>\$pb_11,T0_data_5\$pb_12,T0_data_5\$pb_13,T0_data_5\$pb_14,T0_data_5\$pb_15,T0_data_5\$pb_16,T0_data_5\$pb_17,T0_data_5\$pb_</pre>                                                                                                    | ● T0_data 241 obs. of 48 variables                          |  |  |  |  |
| 18, TO_data_55pb_19, TO_data_55pb_20, TO_data_55pb_21, TO_data_55pb_22, TO_data_55pb_23, TO_data_55pb_24, TO_data_55pb_25, TO_data_55pb_25, TO                                                                                                    | O TO_data_5 241 obs. of 106 variables                       |  |  |  |  |
| ta_S\$pb_33,T0_data_S\$pb_34,T0_data_S\$pb_35,T0_data_S\$pb_36,T0_data_S\$pb_37,T0_data_S\$pb_38,T0_data_S\$pb_39,T0_data_S\$pb_35,T0_data_S\$pb_35,T0_ | ● T0_data_f1 241 obs. of 49 variables                       |  |  |  |  |
| <pre>\$pb_40,T0_data_5\$pb_41,T0_data_5\$pb_42,sep=" ")</pre>                                                                                                    | values                                                      |  |  |  |  |
| > #trim string - function that will sumpress all superfluous spaces                                                                                                    | bar_code_c num [1:241] 1234567891011 123                    |  |  |  |  |
| <pre>&gt; trim_string&lt;-function(string) base::gsub("\/s+", " ", base::gsub("\/\s+\\\s+\$", "", string))</pre>                                                                                                    | carbohydra " "                                              |  |  |  |  |
| > Confirm Remove Objects                                                                                                    | carbohydra NULL                                             |  |  |  |  |
| > #Apply the function trim string on TO data 5% problems to r                                                                                                    | energy_as " "                                               |  |  |  |  |
| > TO_data_5\$Problems<-trim_string(TO_data_5\$Problems) Are you sure you want to remove all objects from the                                                                                                    | energy_as                                                   |  |  |  |  |
| > environment? This operation cannot be undone.                                                                                                    | energy_kla " "                                              |  |  |  |  |
| > #Add "/" between the different terms 'problem' (i.e. repla 🖂 Include hidden objects                                                                                                    | Files Dista Destance Hale Viewes                            |  |  |  |  |
| <pre>&gt; T0_data_5\$Problems&lt;-base::gsub(" "," / ",T0_data_5\$Problem</pre>                                                                                                    | Piles Plots Packages Help Viewer                            |  |  |  |  |
|                                                                                                    | Vew Folder Velete e Rename Ver More • C                     |  |  |  |  |
| > #Create the T0_data_f1 which regroups your data and the pr                                                                                                    | C: > Users > t.laguitton > Desktop > 10_statistics_programs |  |  |  |  |
| umn "Problems"                                                                                                    | A Name Size Modifie                                         |  |  |  |  |
| <pre>&gt; TU_data_ti&lt;-dplyr::select(TU_data_s, Product_code : Subcategory_code , Problems )<br/>&gt; view(T0 data f1)</pre>                                                                                                    |                                                             |  |  |  |  |
|                                                                                                    | ay 3,                                                       |  |  |  |  |
| > #Export the TO_data_f1 Cleaning Rst                                                                                                    | udio interface (3)                                          |  |  |  |  |
| <pre>&gt; utils::write.csv2(T0_data_f1,file= output_file,na=" ",row.names=FALSE)</pre>                                                                                                    | ay 4,                                                       |  |  |  |  |
| $\rightarrow$ ###utils::write.csv2 uses a comma for the decimal point and a semicolon for the                                                                                                    |                                                             |  |  |  |  |
| r CSV files in some Western European locales.                                                                                                    | nd make sure the hey liclude                                |  |  |  |  |
| 0 data f1.2 csv" na=" ".sen=" ".exe=" ".row names=E4ISE)                                                                                                    | nu make sure the box iciude                                 |  |  |  |  |
| hidden objects' is check                                                                                                    | red.                                                        |  |  |  |  |
| > #The file should appear in the folder in which you have set the working director                                                                                                    | ay 4,                                                       |  |  |  |  |
| (i.e. the folder in which you had saved you data set)                                                                                                    | T0_statistics_programs.Rproj 218 B May 10                   |  |  |  |  |
| · · · · · · · · · · · · · · · · · · ·                                                                                                    |                                                             |  |  |  |  |

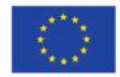

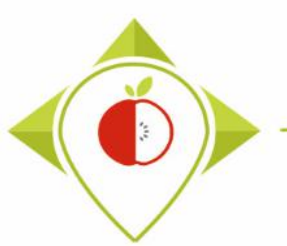

| 🖲 T0_statistics_programs - RStudio                                                                                                    |                                       | – ¤ ×                          |
|----------------------------------------------------------------------------------------------------|---------------------------------------|--------------------------------|
| File Edit Code View Plots Session Build Debug Profile Tools Help                                                                                                    |                                       |                                |
| 💽 🗸 🥸 🗸 🔚 💮 🇪 Go to file/function                                                                                                    | T0_statistics                         | s_programs — Desktop 🔹         |
| Console Terminal × Jobs × Environment History C                                                                                                    | Connections Tutor                     | rial 🔤 🗖                       |
| 😨 R 4.1.2 · C://Jsers/Llaguitton/Desktop/T0_statistics_programs/Files/ 🗢 🌍                                                                                                    | 230 MiB 🝷 🕳                           | 🗏 List 🔹 🖾 🗸                   |
| <pre>&gt; #Concatenate the pb columns in one column Problems<br/>&gt; T0_data_S\$problems&lt;-base::paste(T0_data_S\$pb_1,T0_data_S\$pb_2,T0_data_S\$pb_3,T0_data_S\$pb_4,T0_data_S\$pb_5.a,T0_data_<br/>ta_S\$pb_5.b,T0_data_S\$pb_6.a,T0_data_S\$pb_6.b,T0_data_S\$pb_7,T0_data_S\$pb_8,T0_data_S\$pb_9,T0_data_S\$pb_5.a,T0_data_<br/>\$pb_11,T0_data_S\$pb_12,T0_data_S\$pb_13,T0_data_S\$pb_14,T0_data_S\$pb_17,T0_data_S\$pb_17,T0_data_S\$pb_17,T0_data_S\$pb_17,T0_data_S\$pb_23,T0_data_S\$pb_17,T0_data_S\$pb_25,T<br/>0_data_S\$pb_26,T0_data_S\$pb_27,T0_data_S\$pb_28,T0_data_S\$pb_29,T0_data_S\$pb_30,T0_data_S\$pb_31,T0_data_S\$pb_32,T0_data_<br/>ta_S\$pb_33,T0_data_S\$pb_27,T0_data_S\$pb_28,T0_data_S\$pb_36,T0_data_S\$pb_37,T0_data_S\$pb_31,T0_data_S\$pb_32,T0_data_<br/>\$pb_40,T0_data_S\$pb_41,T0_data_S\$pb_42,sep=" ")<br/>&gt; #trim_string : function that will suppress all superfluous spaces<br/>&gt; trim_string</pre> function trim_string on T0_data_S\$problems to remove the superfluous spaces<br>> T0_data_S\$problems<-trim_string(T0_data_S\$problems) | it •                                  | ۵,                             |
| <pre>&gt; #Add "/" between the different terms 'problem' (i.e. replace the spaces by /) &gt; T0_data_5\$Problems&lt;-base::gsub(" "," / ",T0_data_5\$Problems) &gt;</pre>                                                                                                    | Help Viewer                           | More • C                       |
| > #Create the TO_data_f1 which regroups your data and the problems that needs to be verified concatenated in one col                                                                                                    |                                       | Size Modifie                   |
| <pre>&gt; T0_data_f1&lt;-dplyr::select(T0_data_5,"Product_code":"Subcategory_code","Problems") &gt; View(T0_data_f1)</pre>                                                                                                    | · · · · · · · · · · · · · · · · · · · |                                |
| <pre>&gt; #Export the T0_data_f1 &gt; #Export the T0_data_f1 &gt; utils::write.csv2(T0_data_f1,file= output_file,na=" ",row.names=FALSE)</pre> Cleaning Rstudio interfac                                                                                                    | æ (4)                                 | May 3,<br>May 9,<br>May 4,     |
| <pre>&gt; ###utils::write.csv2 uses a comma for the decimal point and a semicolon for th r CSV files in some Western European locales. &gt; ###If the Excel convention is different in your country, please use the functi 0_data_f1.2.csv",na=" ",sep=" ",dec=",",row.names=FALSE) &gt; #The file should appear in the folder in which you have set the working direct</pre> Then you have to clean the console by c transparent broom at the top right of th                                                                                                    | licking on<br>e console               | the<br>e.<br><sub>May 4,</sub> |
| (1.e. the folder in which you had saved you data set)                                                                                                    | rams.Rproj                            | 218 B May 10                   |

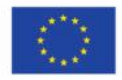

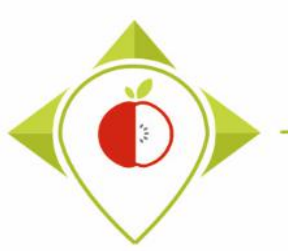

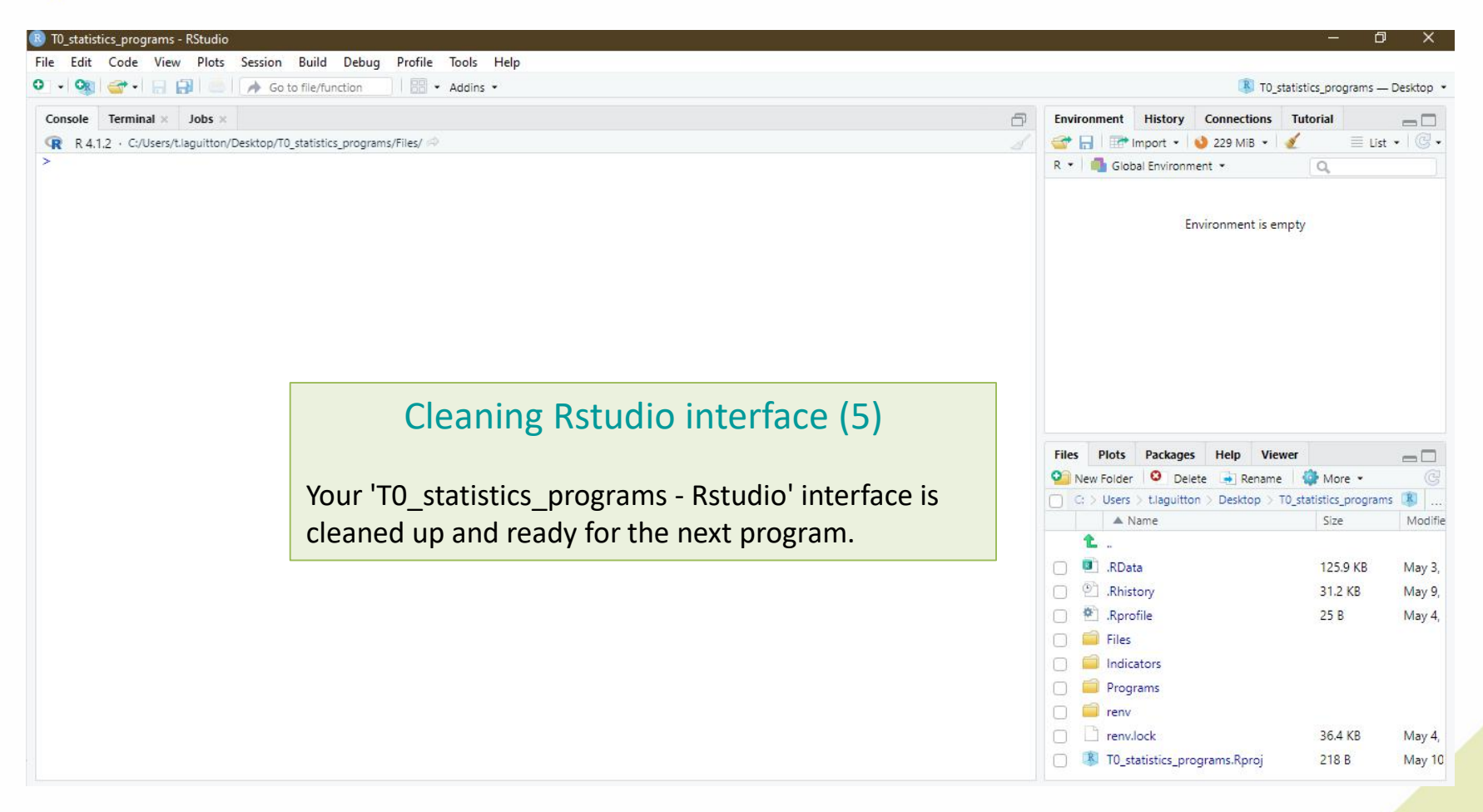

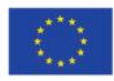

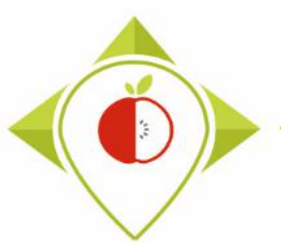

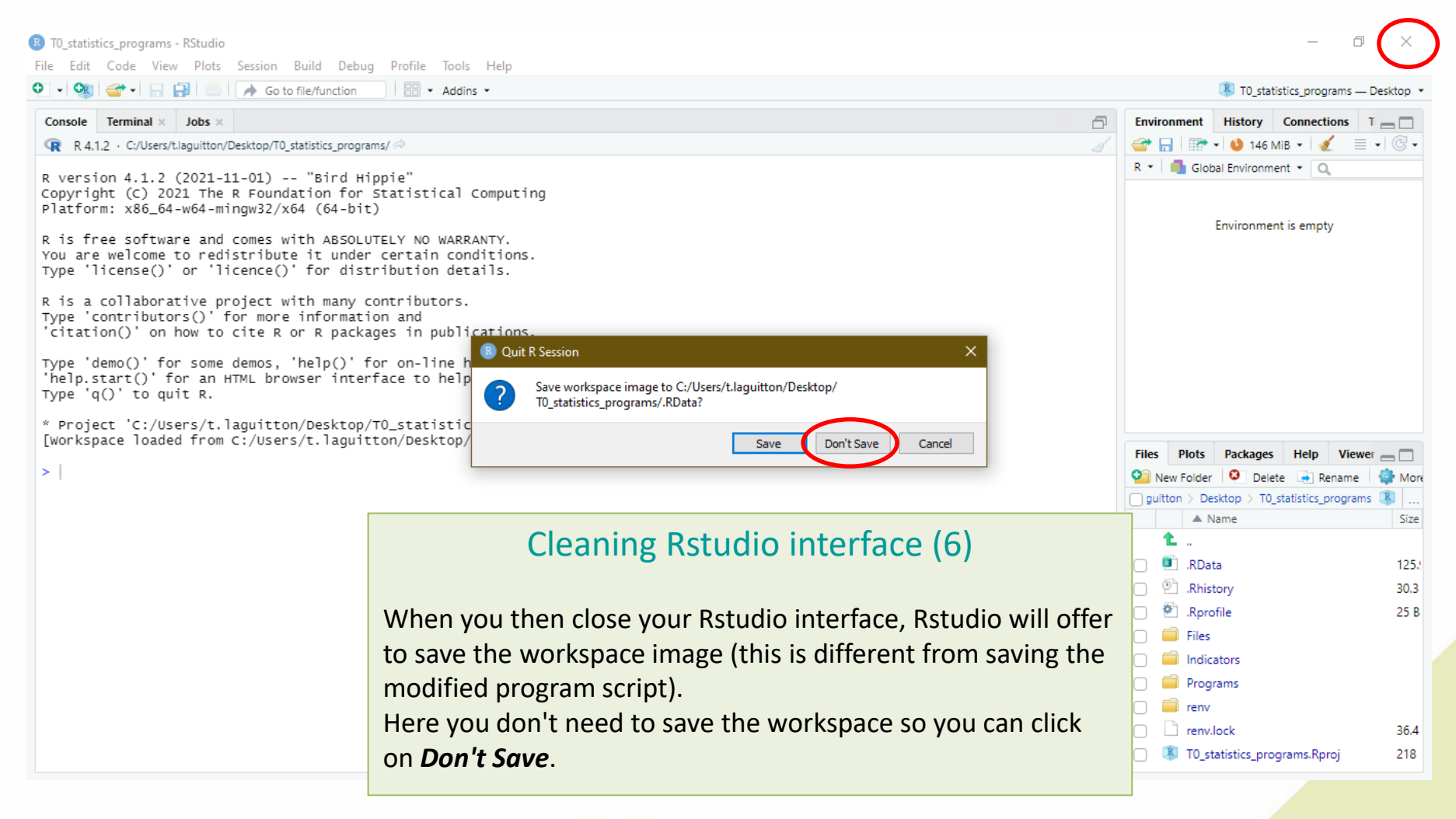

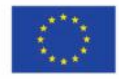

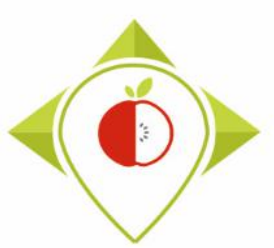

# 3) Running of the programs

A. Part 1 : R setup program (page 71)

B. Part 2 : Verification programs and template cleaning/standardization (page 81)

i. 1<sup>st</sup> verification program : 'Verifications template\_step\_1' (page 83)

ii. 2<sup>nd</sup> verification program : 'Verifications template\_step\_2' (page 112)

iii. 3<sup>rd</sup> verification program : 'Verifications template\_step\_3' (page 136)

C. Part 3 : Indicators and statistics production program (page 160)

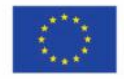

## Description of the different 'R' programs

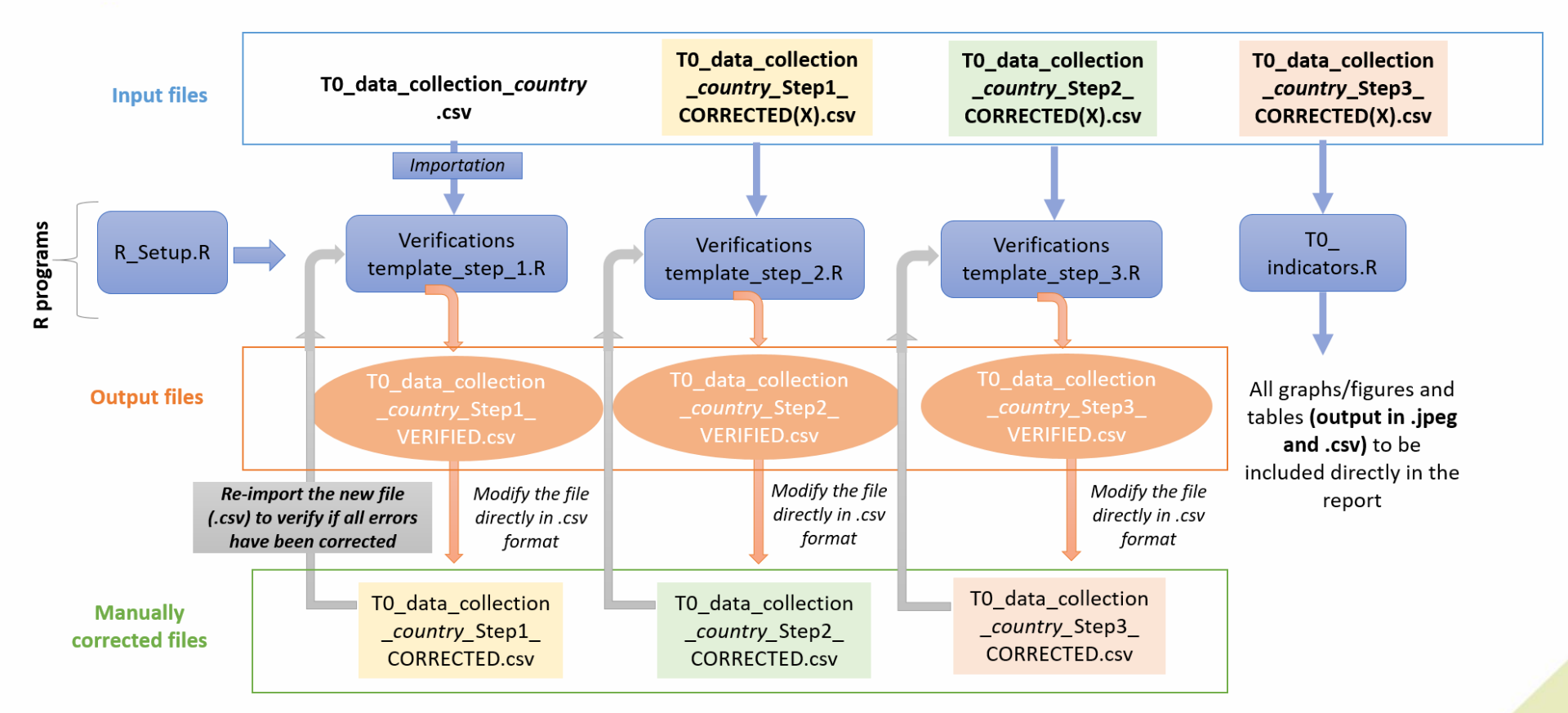

→ All the R programs are already prepared and written, you will just need to make some minor parameter changes and run them.

 $\rightarrow$  The verification part with 3 programs is the longest but this part is essential to ensure the reliability of the indicators that will come out of the last program 'TO\_indicators'.

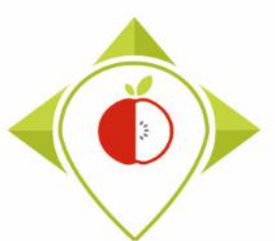

## Rstudio interface to use

| ppy on your<br>desktop                   | 10_sialistics.pr                                                                                           | ,išštedio                                                        |                          |
|------------------------------------------|----------------------------------------------------------------------------------------------------|------------------------------------------------------------------|--------------------------|
|                                          |                                                                                                    |                                                                  | . and                    |
| 📙 🛛 🚽 🚽 🖓 TO_statistic                   | cs_programs                                                                                                |                                                                  |                          |
| Épingler à Copier Coller<br>Accès rapide | <ul> <li>✗ Couper</li> <li>x Copier le chemin d'accès</li> <li>☑ Coller le raccourci<br/>apiers</li> </ul> | Déplacer Copier<br>vers * Vers * Supprimer Renommer<br>Organiser | Nouveau                  |
| ← → ~ ↑ 📙 > T0_                          | statistics_programs                                                                                        |                                                                  |                          |
| Accès rapide 🧍                           | Nom                                                                                                    | Modifié le                                                       | Type<br>Dorsier de fichi |
| 📃 Bureau 🛛 🖈                             |                                                                                                    | 05/05/2022 09:19                                                 | Dossier de fichie        |
| 🕂 Téléchargement 🖈                       | Programs                                                                                                   | 11/05/2022 13:06                                                 | Dossier de fichi         |
| 🔮 Documents 💉                            | renv                                                                                                    | 06/05/2022 15:55                                                 | Dossier de fichi         |
| 📰 Images 🛛 🖈                             | RData                                                                                                    | 03/05/2022 09:44                                                 | R Workspace              |
| Captures                                 | .Rhistory                                                                                                  | 09/05/2022 17:48                                                 | Fichier RHISTOR          |
|                                          | Pprofile                                                                                                   | 04/05/2022 10:39                                                 | Fichier RPROFIL          |
| cleaning Rstudio                         | indication in the second second                                                                            |                                                                  |                          |
| cleaning Rstudio                         | renv.lock                                                                                                  | 04/05/2022 10:01                                                 | Fichier LOCK             |

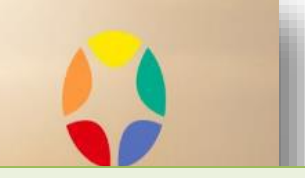

#### **!Important information!**

To run all the programs in this 5.3.2 task, you will not need to use the Rstudio software installed directly on your computer.

#### You will need to go to the

**'T0\_statistics\_programs'** folder previously saved on your desktop and select the project called *T0\_statistics\_programs.Rproj* 

Clicking on it will open an interface to Rstudio created specifically for the T0 statistics task. It is very important that you run all your programs on this Rstudio interface.

Rstudio interface created specifically for the project that you always have to work with

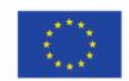

Co-funded by the European Union's Health Programme (2014-2020)

## Rstudio interface to use

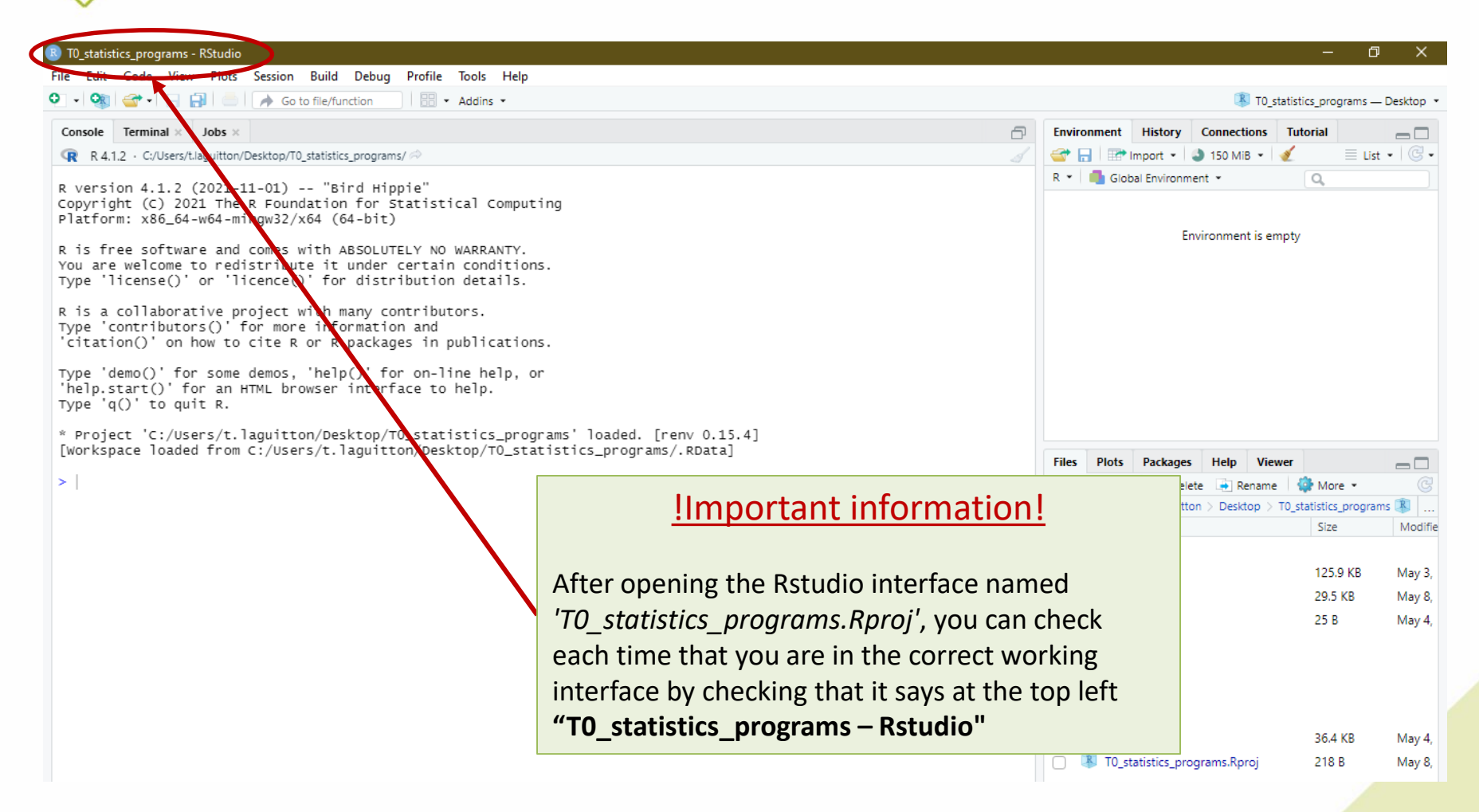

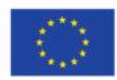

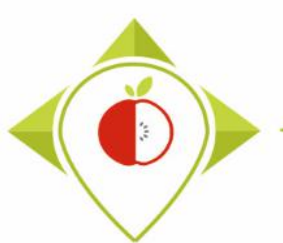

## Rstudio interface to use

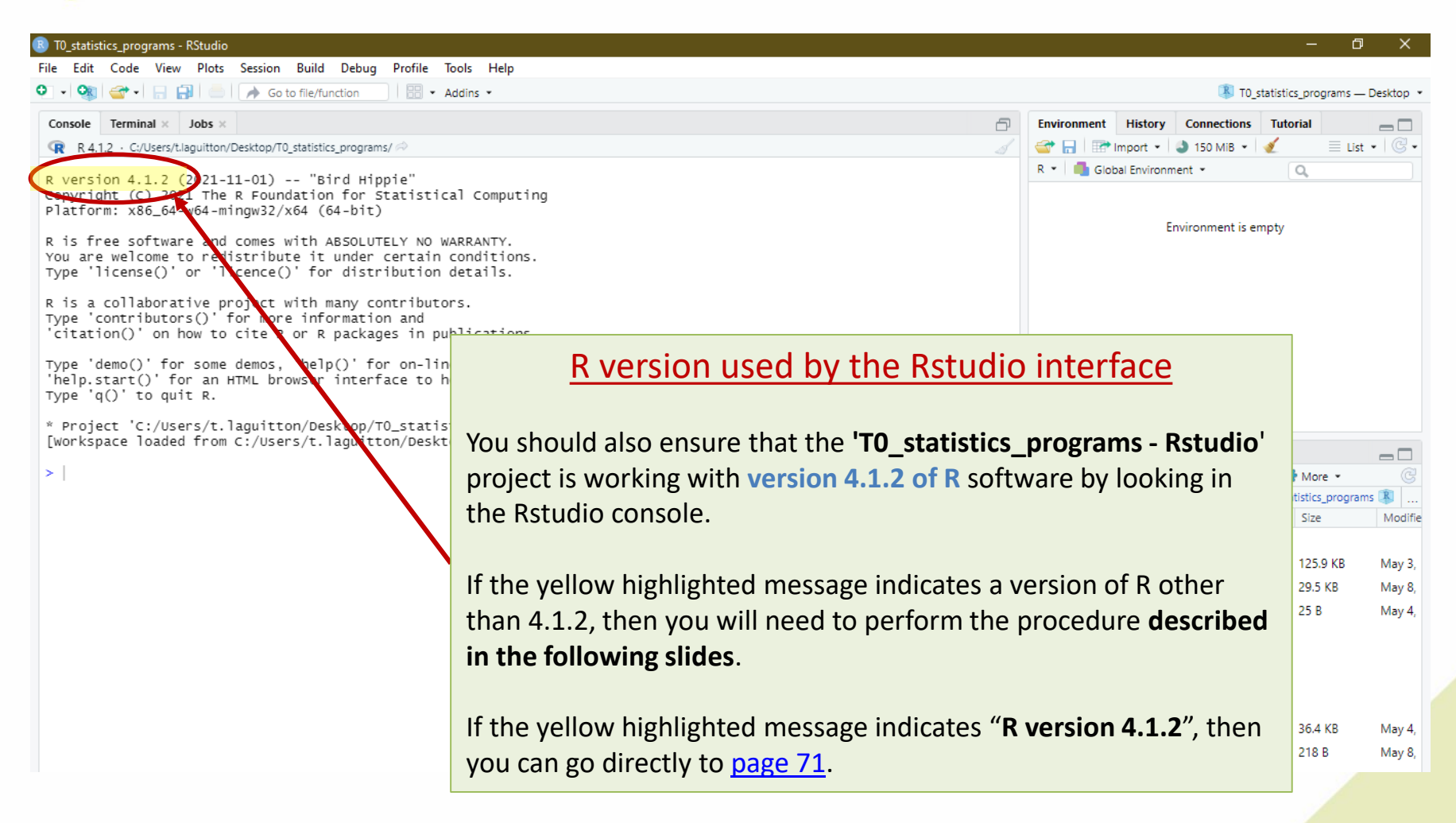

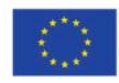

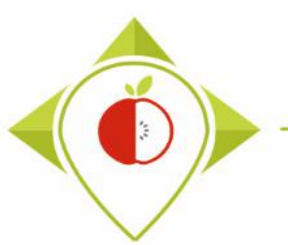

## Rstudio interface to use

| 📧 T0_statistics_programs - RStudio                                                                                                    |                                                                                                    |                                                                                                    |                                      |                        | o x           |
|----------------------------------------------------------------------------------------------------|----------------------------------------------------------------------------------------------------|----------------------------------------------------------------------------------------------------|--------------------------------------|------------------------|---------------|
| File Edit Code View Plots Session Build Debug Profile Tools H)lp                                                                                                    |                                                                                                    |                                                                                                    |                                      |                        |               |
| 🔍 🗸 🎕 🖆 🖌 🔒 📄 🗼 Go to file/function                                                                                                    | install Packages                                                                                                    | 1                                                                                                    | R                                    | T0_statistics_program  | s — Desktop 🔹 |
| Console Terminal × Jobs ×                                                                                                    | Check for Package Updates                                                                                                    | Ð                                                                                                    | Environment History Connections      | Tutorial               |               |
| R 4.1.2 · C:/Users/t.laguitton/Desktop/T0_statistics_programs/ 🗇                                                                                                    | Version Control                                                                                                    | 6                                                                                                    | 😅 📊 🖙 Import Dataset 👻 🌖 30 Mi       | в • 🞻 🔳                | List 🔹 🗇 🐨    |
| R version 4.1.2 (2021-11-01) "Bird Hippie"<br>Copyright (C) 2021 The R Foundation for Statist<br>Platform: x86_64-w64-mingw32/x64 (64-bit)<br>R is free software and comes with ABSOLUTELY NO<br>You are welcome to redistribute it under certain<br>Type 'license()' or 'licence()' for distribution<br>R is a collaborative project with many contribut<br>Type 'contributors()' for more information and<br>'citation()' on how to cite R or R packages in p<br>Type 'demo()' for some demos, 'help()' for on-1<br>'help.start()' for an HTML browser interface to<br>Type 'q()' to quit R. | Shell<br>Terminal<br>Jobs<br>Addins<br>Memory<br>Keyboard Shortcuts Help<br>Keyboard Shortcuts<br>Edit Code Snippets<br>Show Command Palette<br>Project Options | R • Global Environment •<br>R • Global Environment •<br>R • Global Environment •<br>A • Global Contense of the Restudio<br>Contense of the State of the State of the |                                      |                        | 5             |
| * Project 'C:/Users/t.laguitton/Desktop/T0_st                                                                                                    | Global Options                                                                                                    | 4]                                                                                                    |                                      |                        |               |
|                                                                                                    |                                                                                                    |                                                                                                    | Files Plots Packages Help View       | ver                    |               |
|                                                                                                    |                                                                                                    | Ver Folder Ver Delete Rename Ver More • C                                                                                                    |                                      | G                      |               |
|                                                                                                    |                                                                                                    |                                                                                                    | C: > Users > t.laguitton > Desktop > | 10_statistics_programs | Modified      |
|                                                                                                    |                                                                                                    |                                                                                                    |                                      | 3120                   | woulled       |
|                                                                                                    |                                                                                                    |                                                                                                    | BData                                | 125.9 KB               | May 3, 2022   |
|                                                                                                    |                                                                                                    |                                                                                                    | Bhistory                             | 23.6 KB                | May 17, 2022  |
|                                                                                                    |                                                                                                    |                                                                                                    | Rorofile                             | 25 B                   | May 4, 2022   |
|                                                                                                    |                                                                                                    |                                                                                                    |                                      |                        |               |
|                                                                                                    |                                                                                                    |                                                                                                    | Indicators                           |                        |               |
|                                                                                                    |                                                                                                    |                                                                                                    | Programs                             |                        |               |
|                                                                                                    |                                                                                                    |                                                                                                    |                                      |                        |               |
|                                                                                                    |                                                                                                    |                                                                                                    | renv.lock                            | 36.4 KB                | May 4, 2022,  |
|                                                                                                    |                                                                                                    |                                                                                                    | T0_statistics_programs.Rproj         | 218 B                  | May 17, 2022  |

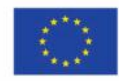

Co-funded by the European Union's Health Programme (2014-2020)

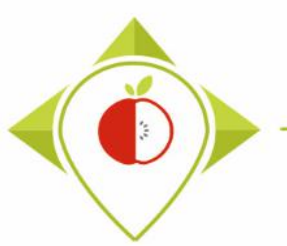

## Rstudio interface to use

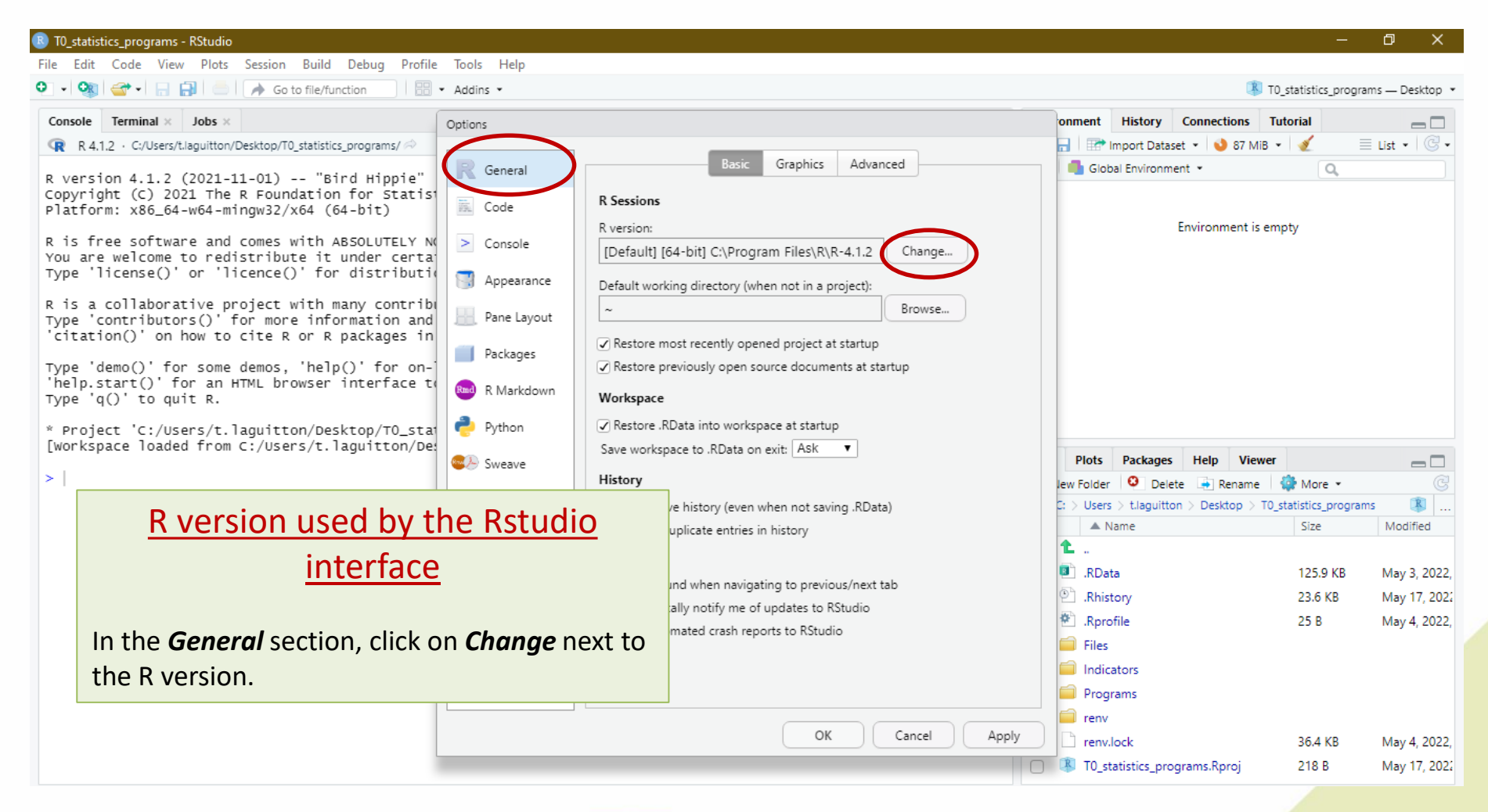

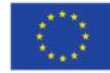

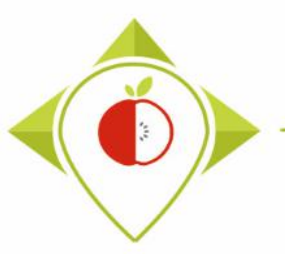

## Rstudio interface to use

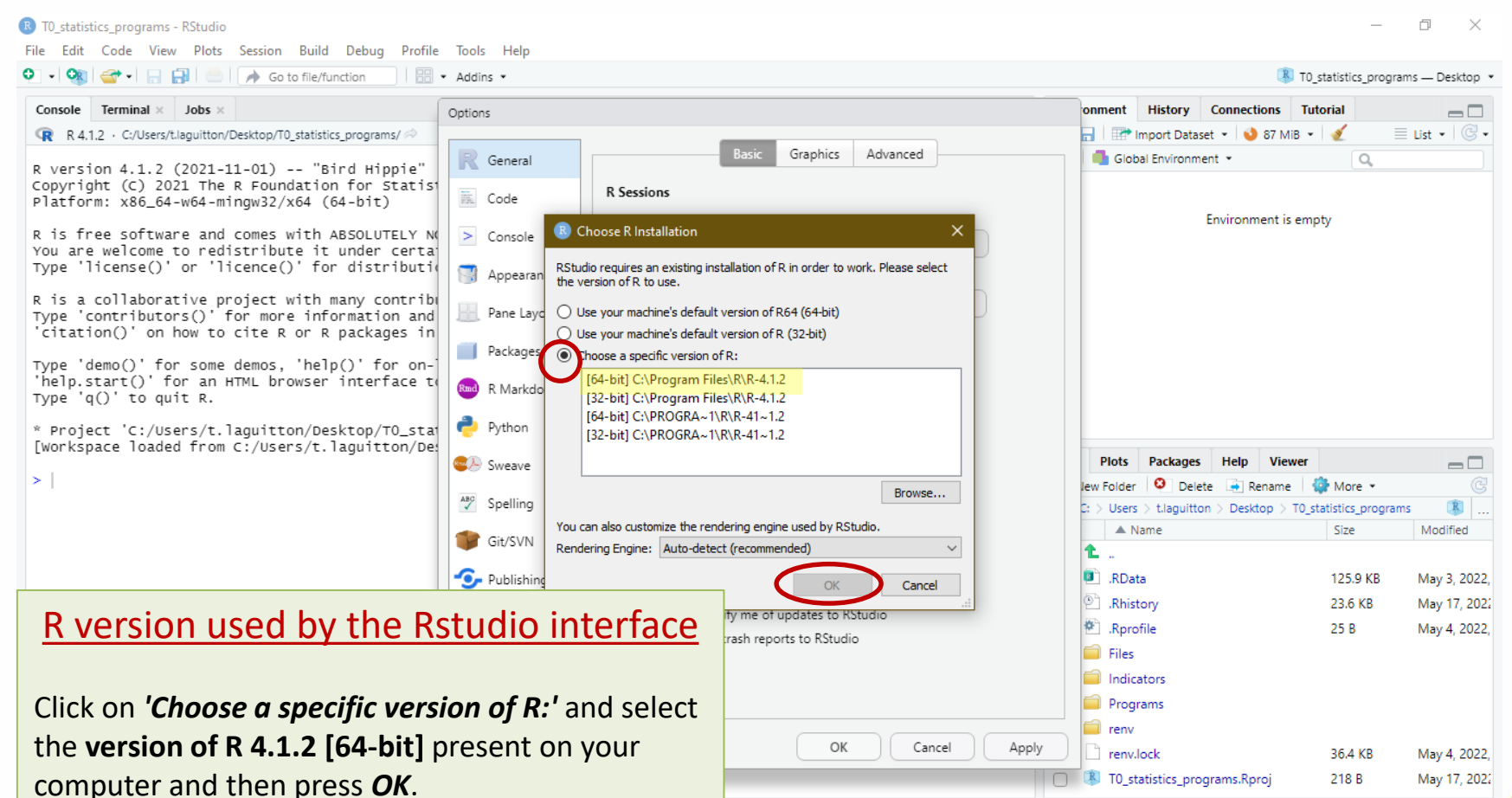

(If you have any doubts about which version of R to choose at this point as there are several 4.1.2 versions on offer, please feel free to send us a screenshot of the proposals made and we will help you choose)

Co-funded by the European Union's Health Programme (2014-2020)

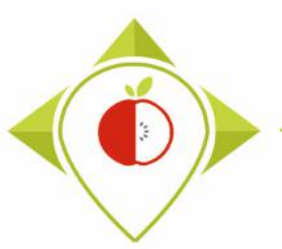

in the following slides.

WORK Package 5 – Reformulation and processed food monitoring

## Rstudio interface to use

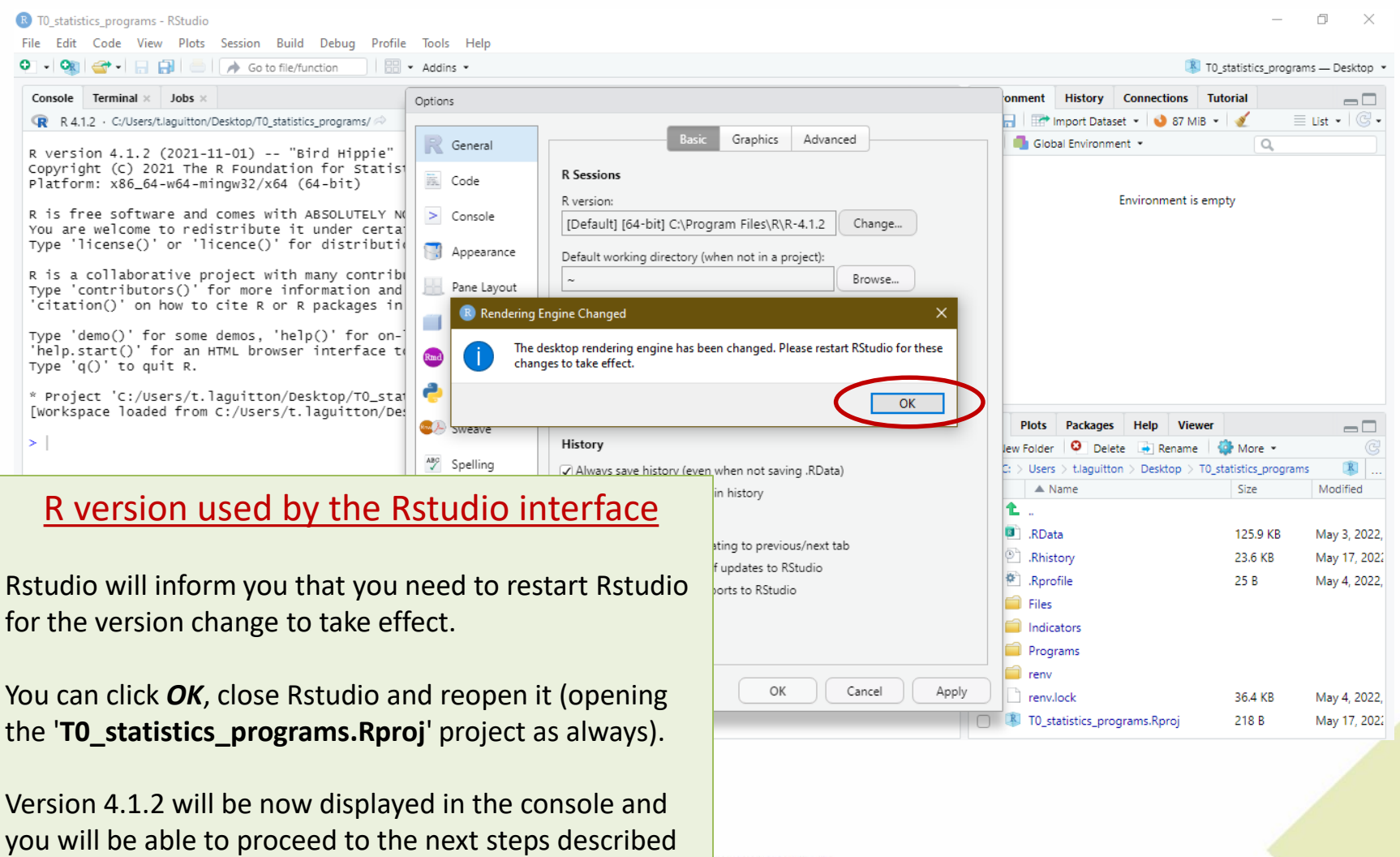

the European Union's mme (2014-2020)

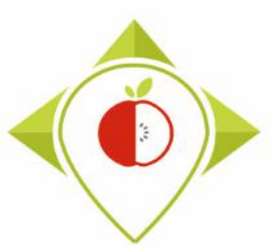

# 3) Running of the programs

### A. Part 1 : R setup program

B. Part 2 : Verification programs and template cleaning/standardization

i. 1<sup>st</sup> verification program : 'Verifications template\_step\_1'

ii. 2<sup>nd</sup> verification program : 'Verifications template\_step\_2'

iii. 3<sup>rd</sup> verification program : 'Verifications template\_step\_3'

C. Part 3 : Indicators and statistics production program

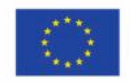

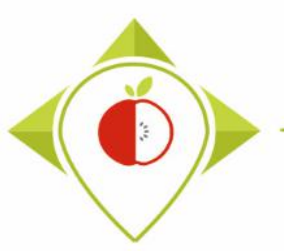

# 'R\_setup' program

#### <u>Presentation of the 'R\_setup' program :</u>

Just after installing the R and R studio software and before starting the verification programs, you will need to run the 'R\_setup' program just once. This will allow the installation of packages that contain functions that will be needed for data verification and the creation of indicators.

#### <u>Requirements before starting the program 'R\_setup' :</u>

- Before running the 'R\_setup' program, you must ensure that you have **downloaded** the **R** and **Rstudio** software.
- You must also ensure that you are working on the Rstudio interface called *T0\_statistics\_programs.Rproj* located in the 'T0\_statistitics\_programs' folder on your desktop (see 2<sup>nd</sup> preliminary step <u>pages 30-31</u>)

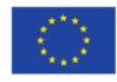
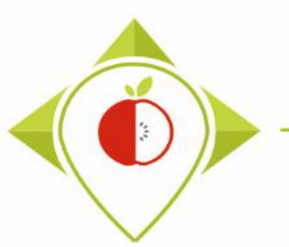

| B T0_statistics_programs - RStud | dio              |                                                             |              |                     |               |               | - C           | ı x         |
|----------------------------------|------------------|-------------------------------------------------------------|--------------|---------------------|---------------|---------------|---------------|-------------|
| File Edit Code View Plo          | ts Session Build | Debug Profile Tools Help                                    |              |                     |               |               |               |             |
| New File                         | +                | n 🔛 👻 Addins 👻                                              |              |                     | R             | T0_statistics | _programs –   | – Desktop 🔹 |
| New Project                      |                  |                                                             | Enviro       | nment History       | Connectio     | ns Tutor      | ial           |             |
| Open File                        | Ctrl+0           | ograms/ 🚧                                                   | <u>_</u> 🗠 🖪 | Import •            | 150 MiB       | - 🥑           | 📃 Lis         | t •   @ •   |
| Open File in New Column          |                  | uinnia"                                                     | R *          | Global Environ      | nment •       |               | ۵,            |             |
| Recent Files                     | +                | pr Statistical Computing                                    |              |                     |               |               |               |             |
| Open Project                     |                  | bit)                                                        |              |                     | Environment   | is empty      |               |             |
| Open Project in New Sessio       | n                | DLUTELY NO WARRANTY.                                        |              |                     |               |               |               |             |
| Recent Projects                  | •                | istribution details.                                        |              |                     |               |               |               |             |
| Import Dataset                   | •                | contributors.                                               | onon         | tho (               |               | un'           |               |             |
| Save                             | Ctrl+S           | ckages in publications.                                     | open         | i the r             | ∖_set         | up            |               |             |
| Save As                          |                  | ' for on-line help, or                                      | nro          | σram                |               |               |               |             |
| Save All                         | Ctrl+Alt+S       | terface to help.                                            | pro          | Siam                |               |               |               |             |
| Publish                          |                  |                                                             |              |                     |               |               |               |             |
| Print                            |                  | uitton/Desktop/TO_statistics_programs Toaged. [renv 0.15.4] | Filer        | Plote Packag        | er Help       | Viewer        |               |             |
| Close                            | Ctrl+W           |                                                             |              | w Folder O D        | elete 📑 Ren   | viewei        | More ×        |             |
| Close All                        | Ctrl+Shift+W     |                                                             |              | : > Users > t.lagui | tton > Deskto | p > T0_stat   | istics_progra | ms 🛞 🛄      |
| Close All Except Current         | Ctrl+Alt+Shift+W |                                                             |              | 🔺 Name              |               |               | Size          | Modifie     |
| Close Project                    |                  |                                                             | 1            | <b>L</b>            |               |               |               |             |
| 0.10.1                           | <u></u>          |                                                             |              | .RData              |               |               | 125.9 KB      | May 3,      |
| Quit Session                     | Ctrl+Q           |                                                             |              | C. Rhistory         |               |               | 29.5 KB       | May 8,      |
|                                  |                  |                                                             |              | Rprofile            |               |               | 25 B          | May 4,      |
|                                  |                  |                                                             |              | Files               |               |               |               |             |
|                                  |                  |                                                             |              | Indicators          |               |               |               |             |
|                                  |                  |                                                             |              | Programs            |               |               |               |             |
|                                  |                  |                                                             |              | renv                |               |               |               | Maria       |
|                                  |                  |                                                             |              | TO statistics in    | rograms Rorg  | ni            | 218 R         | May 8       |

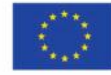

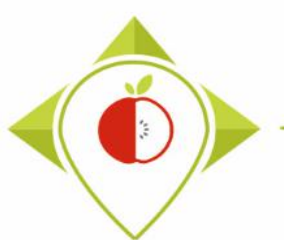

| _statistics_programs - RSt                       | udio                                   |                  |                     |                  |                                          | - 6                   | ) ×        |
|--------------------------------------------------|----------------------------------------|------------------|---------------------|------------------|------------------------------------------|-----------------------|------------|
| Open File                                        |                                        |                  |                     | ×                |                                          |                       |            |
| $\rightarrow \vee \wedge \square \rightarrow Ce$ | PC > Bureau > TO statistics programs > | 5 V              | Q Rechercher da     | ns : T0 statisti | ₩ T0_3                                   | statistics_programs — | – Desktop  |
| / 1                                              |                                        |                  |                     |                  | Environment History Connections          | Tutorial              |            |
| rganiser 🔻 👘 Nouveau                             | dossier                                |                  | ==                  | - 🔳 😮            | 🧹 🚭 📊 🐨 Import ▾ 🌖 150 MiB ▾             | 🛫 🗏 Lisʻ              | ;t • 🛛 🕑 • |
| T0_statistics_pro ^                              | Nom                                    | Modifié le       | Туре                | Taille           | R 👻 📑 Global Environment 👻               | Q,                    |            |
| Ce PC                                            |                                        | 06/05/2022 18:08 | Dossier de fichiers |                  |                                          |                       |            |
| E Bureau                                         | Indicators                             | 05/05/2022 09:19 | Dossier de fichiers |                  | Environment is e                         | mpty                  |            |
| Documents                                        |                                        | 08/05/2022 16:04 | Dossier de fichiers |                  |                                          |                       |            |
|                                                  | nenv i renv                            | 06/05/2022 15:55 | Dossier de fichiers |                  |                                          |                       |            |
|                                                  | 😨 .RData                               | 03/05/2022 09:44 | R Workspace         | 126 Ko           |                                          |                       | ,          |
| J Musique                                        | .Rhistory                              | 08/05/2022 17:23 | Fichier RHISTORY    | 30 Ko            | How to open the 'I                       | k setu                | p'         |
| 🔰 Objets 3D                                      | Rprofile                               | 04/05/2022 10:39 | Fichier RPROFILE    | 1 Ko             | · · · · · · · · · · · · · · · · · · ·    |                       | •          |
| 🕂 Téléchargement:                                | ] renv.lock                            | 04/05/2022 10:01 | Fichier LOCK        | 37 Ko            | program                                  |                       |            |
| Yidéos                                           | 🛝 T0_statistics_programs.Rproj         | 08/05/2022 17:52 | R Project           | 1 Ko             |                                          |                       |            |
| 🏪 Windows (C:)                                   |                                        |                  |                     |                  |                                          |                       |            |
| 🛖 Siege (l:)                                     |                                        |                  |                     |                  |                                          |                       |            |
| 🛖 transferts (K:)                                |                                        |                  |                     |                  | Files Plots Packages Help Vie            | wer                   |            |
| DER (L;)                                         |                                        |                  |                     |                  | 🞱 New Folder 🛛 😟 Delete 📑 Rename         | 🕴 🎲 More 👻            |            |
| Sastmn sur salf0                                 |                                        |                  |                     |                  | □ > C: > Users > t.laguitton > Desktop > | T0_statistics_program | ims 🔳      |
|                                                  |                                        |                  |                     |                  | A Name                                   | Size                  | Mod        |
|                                                  |                                        |                  |                     |                  | 1                                        |                       |            |
| The Sastmp sur sas-r                             |                                        |                  |                     |                  | 📄 💷 .RData                               | 125.9 KB              | May        |
| Pérozu Y                                         | <                                      |                  |                     | >                | .Rhistory                                | 29.5 KB               | May        |
| Nom                                              | du fichier :                           | ~                | All Files (*)       | ~                | 🗌 🖄 .Rprofile                            | 25 B                  | May        |
|                                                  |                                        |                  | Onen                | Appuler          | 🗋 🧰 Files                                |                       | -          |
|                                                  |                                        |                  | Open                | Annulei          |                                          |                       |            |
|                                                  |                                        |                  |                     |                  |                                          |                       |            |
|                                                  |                                        |                  |                     |                  |                                          |                       |            |
|                                                  |                                        |                  |                     |                  |                                          |                       | М.         |
|                                                  |                                        |                  |                     |                  | C renv.lock                              | 30.4 KB               | May        |
|                                                  |                                        |                  |                     |                  | 📋 🕓 T0_statistics_programs.Rproj         | 218 B                 | May        |

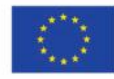

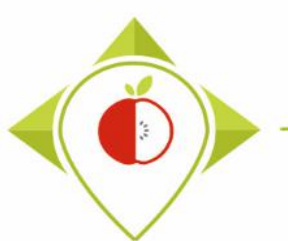

| Organiser * Nouveau dossier     Pgm vétif 3     Pgm vétif 3     R. Rinistory     11/05/2022 13:12   Fichier R      10 Documents     10 Documents     10 Diptications template_step_1.R   09/05/2022 09:54   Fichier R      10 Objets 3D        11 Teléchargementi     10 Vidéos        11 Windows (C2)   2 Sasting sur salfo        12 TatAhSVERSAL (C)        13 Sasting sur salfo           Nom du fichier:                                                                                                    | atistics_programs — Deski | K T0_stati               |             | is : Programs   |                 | ٽ v | au > T0 statistics programs > Programs | → · ↑ 🔤 « Burea                                                                                                    |
|----------------------------------------------------------------------------------------------------|---------------------------|--------------------------|-------------|-----------------|-----------------|-----|----------------------------------------|----------------------------------------------------------------------------------------------------|
| Organiser Nouveau dossier     Pgm vérif 3     R - Gobal Envir     R - Gobal Envir        R - Gobal Envir </th <th>Connections T</th> <th>Environment History</th> <th>🗗 Env</th> <th></th> <th></th> <th></th> <th>······································</th> <th></th>                                                                                                    | Connections T             | Environment History      | 🗗 Env       |                 |                 |     | ······································ |                                                                                                    |
| Pgm vérif 3 Nom   ■ Cc P C   ■ Bureau   B Documents   ■ Documents   ■ Tripse   ■ Tripse   ■ Tripse   ● Tripse   ■ Bureau   ● Documents   ■ Documents   ● Tripse   ● Tripse   ● Tripse   ● Tripse   ● Tripse   ● Tripse   ● Tripse   ● Tripse   ● Tripse   ● Tripse   ● Tripse   ● Tripse   ● Tripse   ● Tripse   ● Tripse   ● Tripse   ● Tripse   ● Tripse   ● Tripse   ● Dirace   ● Dirace   ● Dirace                                                                                                    | мів • 🕖 📃 • 🕻             | 😅 📊 🐨 🔹 🔮 149 M          |             | · 🔟 🕐 🔤         |                 |     | ossier                                 | ganiser 🔻 Nouveau de                                                                                                    |
| C c P C                                                                                                    | nent • Q                  | R 👻   💼 Global Environme | R           | Туре            | lodifié le      |     | Nom                                    | Pgm vérif 3 ^                                                                                                    |
| Bureau   Bureau   Bureau   Bureau   Concents   Documents   Images   Musique   Objets 3D   Verifications template_step_2.R   Objets 3D   Téléchargement:   Vidéos   Windows (C:)   Siege (I:)   transferts (K:)   DER (L:)   Sastmp sur salfO   TRANSVERSAL (   Sastmp sur salfO   Nom du fichier:   R_setup.R   Objetes:   Nom du fichier:   R_setup.R   All Files (*) Onen Anguler                                                                                                    |                           |                          |             | Fichier RHISTOR | /05/2022 13:12  |     | Rhistory                               | Ce PC                                                                                                    |
| Documents Documents Documents Documents Decuments Dec                                                                                                    | ent is empty              | Environmen               |             | Fichier R       | 1/05/2022 10:55 |     | R_setup.R                              | 🔜 Bureau                                                                                                    |
| Images Images Musique Objets 3D Teléchargement: Vidéos Siege (l) Et ransferts (K:) DER (L:) Sastmp sur salf0 TRANSVERSAL ( Sastmp sur salf0 TRANSVERSAL ( Sastmp sur salf0 TRANSVERSAL ( Sastmp sur salf0 TRANSVERSAL ( South of their: R_setup.R All Files (*) Onen Annular                                                                                                    |                           |                          |             | Fichier R       | /05/2022 13:12  |     | R T0_indicators.R                      | Documents                                                                                                    |
| Image: Image: Image |                           |                          |             | Fichier R       | 0/05/2022 09:54 |     | R Verifications template_step_1.R      | 📰 Images                                                                                                    |
| Windows (C:)   Siege (I:)   transferts (K:)   DER (L:)   Sastmp sur salf0   TRANSVERSAL (   Sastmp sur salf0   TRANSVERSAL (   Sastmp sur salf0   Mom du fichier:   R_setup.R                                                                                                    | setup                     | n the 'R's               | low to open | Fichier R       | /05/2022 09:54  |     | R Verifications template_step_2.R      | h Musique                                                                                                    |
| Coljets SU         Téléchargement:         Vidéos         Windows (C:)         Siege (l)         transferts (K)         DER (l:)         Sastmp sur salf0         TRANSVERSAL (         Sastmp sur salf0         Nom du fichier:         R_setup.R         All Files (*)         Onen         All Files (*)                                                                                                    |                           | _                        |             | Fichier R       | 0/05/2022 09:54 |     | R Verifications template_step_3.R      | Ohists 2D                                                                                                    |
| Vidéos<br>Vidéos<br>Vindows (C:)<br>Siege (l:)<br>transferts (K:)<br>DER (L:)<br>Sastmp sur salf0<br>TRANSVERSAL (<br>Sastmp sur sas-r<br>Nom du fichier : R_setup.R<br>All Files (*)<br>Des donuler                                                                                                    |                           | ogram                    | prog        |                 |                 |     |                                        |                                                                                                    |
| Videos<br>Windows (C:)<br>Siege (l:)<br>transferts (K:)<br>DER (L:)<br>Sastmp sur salf0<br>TRANSVERSAL (<br>Sastmp sur sas-r<br>Nom du fichier : R_setup.R 	 All Files (*)<br>Nom du fichier : R_setup.R 	 All Files (*)                                                                                                    |                           |                          |             |                 |                 |     |                                        | Telechargement:                                                                                                    |
| * Windows (C:) Siege (I:) transferts (K:) DER (L:) Sastmp sur salf0 TRANSVERSAL ( Sastmp sur sas-r Nom du fichier: R_setup.R All Files (*) Onen_Angular                                                                                                    |                           |                          |             |                 |                 |     |                                        | Vidéos                                                                                                    |
| Siege (l:) transferts (K:) DER (L:) Sastmp sur salf0 TRANSVERSAL ( Sastmp sur sas-r Nom du fichier: R_setup.R All Files (*) OnenAnuler                                                                                                    |                           |                          |             |                 |                 |     |                                        | Windows (C:)                                                                                                    |
| <pre>transferts (K:) DER (L:) Sastmp sur salf0 TRANSVERSAL ( Sastmp sur sas-r Nom du fichier: R_setup.R All Files Onen Annuler </pre>                                                                                                    |                           |                          |             |                 |                 |     |                                        | 🛖 Siege (l:)                                                                                                    |
| DER (L:)     Sastmp sur salf0     TRANSVERSAL (     Sastmp sur sas-r     Sastmp sur sas-r     Nom du fichier: R_setup.R     All Files (*)     Onen Annular                                                                                                    | s Help Viewer 👝           | Files Plots Packages     | File        |                 |                 |     |                                        | 🛫 transferts (K:)                                                                                                    |
| Sastmp sur salf0     TRANSVERSAL (     Sastmp sur sas-r     Nom du fichier: R_setup.R     Onen Angular                                                                                                    | ete 📑 Rename   🎡          | 💁 New Folder 🛛 🝳 Delet   | <b>2</b>    |                 |                 |     |                                        | 🛖 DER (L:)                                                                                                    |
| TRANSVERSAL (     Sastmp sur sas-p     Nom du fichier: R_setup.R     All Files (*)     Onen Angular                                                                                                    | )_statistics_programs 🕓   | guitton > Desktop > T0_s |             |                 |                 |     |                                        | 🛫 Sastmp sur salf0                                                                                                    |
| ■ Sastmp sur sas-p<br>■ Sastmp sur sas-p<br>Nom du fichier: R_setup.R 		 All Files (*)                                                                                                    |                           | A Name                   |             |                 |                 |     |                                        | 🛖 TRANSVERSAL (                                                                                                    |
| ■ Décour     ✓       .RData       Nom du fichier:     R_setup.R     ✓     All Files (*)        Open     Appuler      Files                                                                                                    |                           |                          |             |                 |                 |     |                                        | 👳 Sastmp sur sas-r                                                                                                    |
| Nom du fichier:       R_setup.R         All Files (*)       Image: Second second second                                             |                           | .RData                   |             | >               |                 |     |                                        |                                                                                                    |
| All Files (*)                                                                                                    | 1                         | Rhistory                 |             |                 | AU 51 (8)       |     |                                        | Decosition in the second second secon |
| Open Appuler 📃 Files                                                                                                    |                           | Rprofile                 |             | ~               | All Files (")   |     | Tichier: R_setup.R                     | Nom du                                                                                                    |
|                                                                                                    |                           | 📄 🥅 Files                |             | Annuler         | Open            |     |                                        |                                                                                                    |
|                                                                                                    |                           | Indicators               |             | .el             |                 |     |                                        |                                                                                                    |
| 🗋 Programs                                                                                                    |                           | Programs                 | 0           |                 |                 |     |                                        |                                                                                                    |
| 🗋 🧰 renv                                                                                                    |                           | 🗌 🧰 renv                 |             |                 |                 |     |                                        |                                                                                                    |

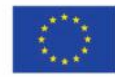

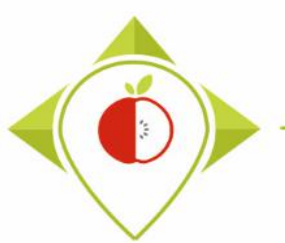

# Running the 'R\_setup' program

| 📵 T0_statistics_programs - RStudio                                                                         |                              | – 0 X                                      |
|----------------------------------------------------------------------------------------------------|------------------------------|--------------------------------------------|
| File Edit Code View Plots Session Build Debug Profile Tools Help                                           |                              |                                            |
| 🛇 🔹 🖓 🦙 🚽 🔚 🛑 📄 🍌 Go to file/function                                                                      |                              | 🔋 T0_statistics_programs — Desktop 💌       |
| R_setup.R* ×                                                                                               |                              | Environment History Connections T          |
| () 20 Bource on Save                                                                                       | I Run   🏞 슈 🕂 🕞 Source 🖌 🗐   | 🐨 🕞 🖃 • 🜖 135 MiB • 🖌 📃 • 🕲 •              |
| 1 ####### SET-UP PROGRAMME                                                                                 |                              | R 🔹 📑 Global Environment 👻 🔍               |
| 2 #IT IS NECESSARY TO RUN THIS PROGRAM BEFORE USING RSTUDIO FOR THE TASK 3                                 |                              |                                            |
| 4 renv::restore(prompt=F)                                                                                  | accord to the next program") | - · · ·                                    |
| 6                                                                                                    | oceed to the next program )  | Environment is empty                       |
|                                                                                                    |                              |                                            |
|                                                                                                    |                              |                                            |
|                                                                                                    |                              |                                            |
|                                                                                                    | (P. sotup' progr             | am anonad                                  |
|                                                                                                    | n_setup piogi                | antopened                                  |
|                                                                                                    |                              |                                            |
|                                                                                                    |                              |                                            |
|                                                                                                    |                              |                                            |
|                                                                                                    |                              | Files Plots Packages Help Viewer           |
|                                                                                                    |                              | 🎱 New Folder 🝳 Delete 💽 Rename 🏼 🎲 More    |
|                                                                                                    |                              | guitton > Desktop > T0_statistics_programs |
|                                                                                                    |                              | A Name Size                                |
|                                                                                                    |                              | □                                          |
|                                                                                                    |                              | Phiston: 212                               |
| 6:1 /Top level) +                                                                                          | P Script +                   | Parofila 25 P                              |
|                                                                                                    | K Scipt y                    | C Eler                                     |
| Console Terminal × Jobs ×                                                                                  |                              |                                            |
| R 4,1,2 · C:/Users/t.laguitton/Desktop/T0_statistics_programs/                                             | 4                            |                                            |
| R version 4.1.2 (2021-11-01) "Bird Hippie"                                                                 |                              |                                            |
| Copyright (C) 2021 The R Foundation for Statistical Computing<br>Platform: x86 64-w64-mingw32/x64 (64-bit) |                              | C renvlock 264                             |
|                                                                                                    |                              | TO statistics programs Paroi               |
| R is tree software and comes with ABSOLUTELY NO WARRANTY.                                                  | -                            | 🦳 🦏 ro_statistics_programs.rxproj 2181     |

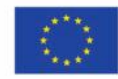

Co-funded by the European Union's Health Programme (2014-2020)

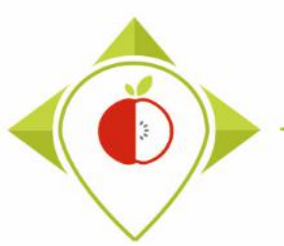

# Running the 'R\_setup' program

| 8 T0_statistics_programs - RStudio                                                 |                                | - 6                             | ) X         |
|------------------------------------------------------------------------------------|--------------------------------|---------------------------------|-------------|
| File Edit Code View Plots Session Build Debug Profile Tools Help                   |                                |                                 |             |
| 🔮 🗸 🥸 🗣 🔚 🔒 🧼 Go to file/function                                                  |                                | T0_statistics_programs –        | – Desktop 🔹 |
| R_setup.R* ×                                                                       |                                | Environment History Connections | τ           |
| (>=>) 10 Source on Save   Q 10 + 10                                                | 👄 Run   😎 🏠 🕘 🕞 Source 👻 🚍     | 😅 📊 🖙 🗸 🌖 135 MiB 🖌 🍕           | = • @ •     |
| 1 ####### SET-UP PROGRAMME                                                         |                                | R 🝷 🛑 Global Environment 🝷 🔍    |             |
| 2 #IT IS NECESSARY TO RUN THIS PROGRAM BEFORE USING RSTUDIO FOR THE TASK 3         |                                |                                 |             |
| <pre>4 renv::restore(prompt=F)</pre>                                               |                                |                                 |             |
| 5 print("Setup successfully completed, you can close the R-setup program tab and p | roceed to the next program")   | Environment is empty            |             |
|                                                                                    |                                |                                 |             |
|                                                                                    |                                |                                 |             |
|                                                                                    |                                |                                 |             |
|                                                                                    |                                |                                 |             |
|                                                                                    | Select the entire prog         | ram (Ctrl+A)                    |             |
|                                                                                    |                                |                                 |             |
|                                                                                    | and press 'Run' (or (          | Ctrl+Enter)                     |             |
|                                                                                    |                                |                                 |             |
|                                                                                    |                                |                                 | ver         |
|                                                                                    | The program will run entirely. |                                 | 🎲 More      |
|                                                                                    |                                | r                               | ms 🛝        |
|                                                                                    |                                | A Name                          | Size        |
|                                                                                    |                                | 1.                              |             |
|                                                                                    |                                | .RData                          | 125.9       |
|                                                                                    |                                | .Rhistory                       | 31.2        |
| 6:1 (Top Level) ¢                                                                  | R Script \$                    | .Rprofile                       | 25 B        |
| Console Terminal × Jobs ×                                                          |                                | 📄 🧰 Files                       |             |
| R 4.1.2 · C:/Users/t.laguitton/Desktop/T0_statistics_programs/ 🔗                   |                                | Indicators                      |             |
| R version 4.1.2 (2021-11-01) "Bird Hippie"                                         | A                              | Programs                        |             |
| Copyright (C) 2021 The R Foundation for Statistical Computing                      |                                | 📄 🧰 renv                        |             |
| Platform: x86_64-w64-mingw32/x64 (64-bit)                                          |                                | renv.lock                       | 36.4        |
| R is free software and comes with ABSOLUTELY NO WARRANTY.                          |                                | T0_statistics_programs.Rproj    | 218         |

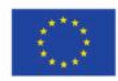

Co-funded by the European Union's Health Programme (2014-2020)

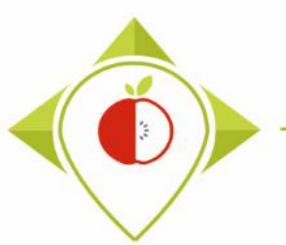

# Running the 'R\_setup' program

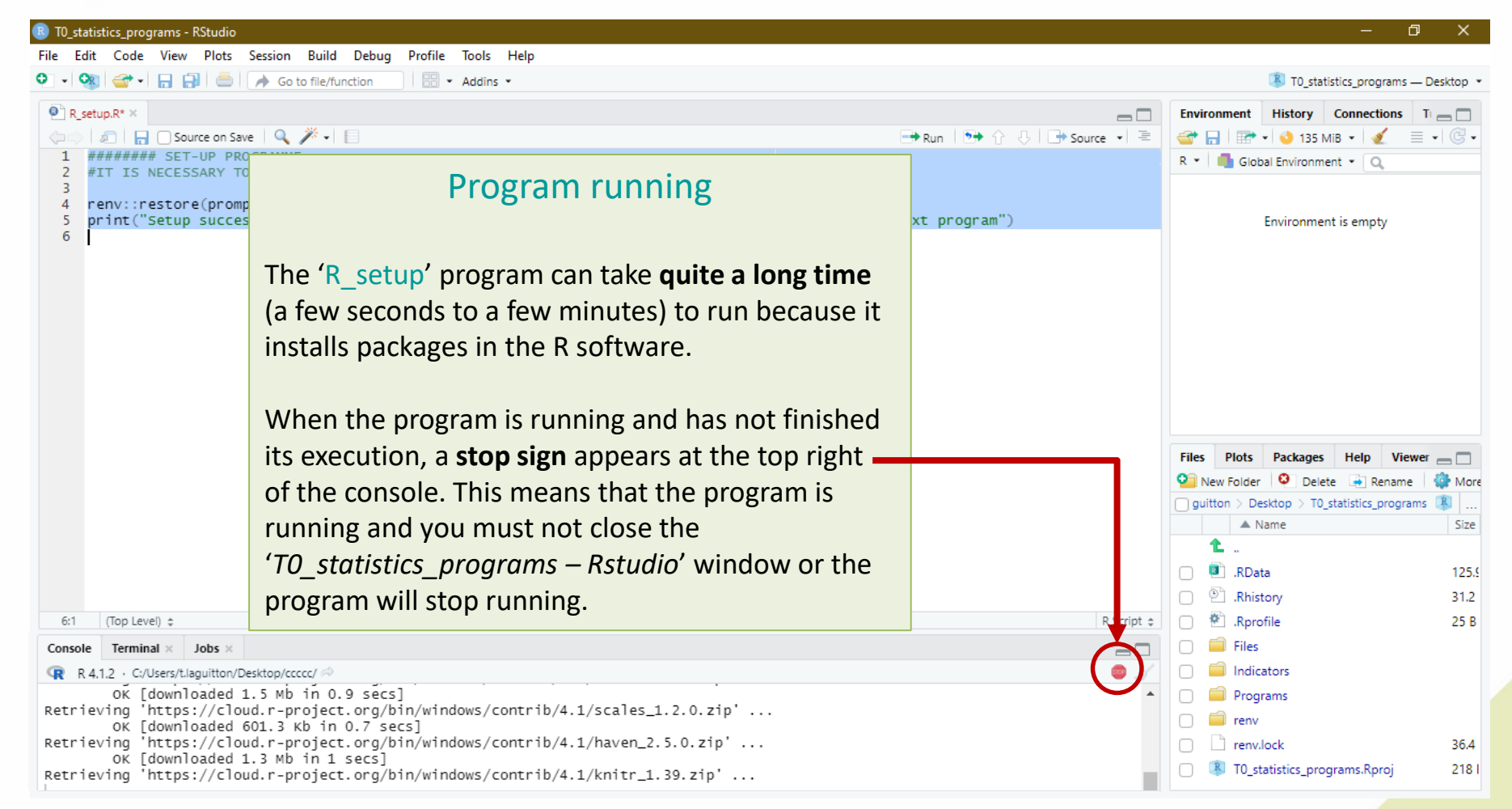

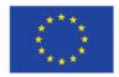

Co-funded by the European Union's Health Programme (2014-2020)

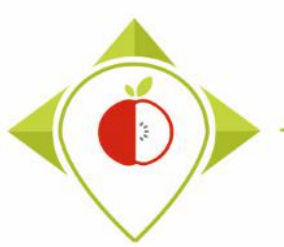

| 📵 T0_statistics_programs - RStudio                                                                                                    | – Ø X                                                                                                    |
|----------------------------------------------------------------------------------------------------|----------------------------------------------------------------------------------------------------|
| File Edit Code View Plots Session Build Debug Profile Tools Help                                                                                                    |                                                                                                    |
| 🝳 🔹 🖓 🖙 🖓 🔚 📄 🇪 Go to file/function                                                                                                    | T0_statistics_programs — Desktop *                                                                                                    |
|                                                                                                    | Environment History Connections T                                                                                                    |
| 🗇 🔊 🔚 🗋 Source on Save 🔍 🎽 📄                                                                                                    | End of 'R setup' execution                                                                                                    |
| 1 ######## SET-UP PROGRAMME<br>2 #IT IS NECESSARY TO RUN THIS PROGRAM BEFORE USING RSTUDIO FOR THE TASK                                                                                                    | Lind of R_setup execution                                                                                                    |
| 3<br>4 renv::restore(nromnt=E)                                                                                                    |                                                                                                    |
| 5 print("Setup successfully completed, you can close the R-setup program tab and proceed to the next pro                                                                                                    | At the and of the (D. cotury' program                                                                                                    |
| 6                                                                                                    | At the end of the R_setup program                                                                                                    |
|                                                                                                    | execution, you should see the                                                                                                    |
|                                                                                                    | sentence highlighted in vellow in                                                                                                    |
| 5:100 (Tap Level) A                                                                                                    | the console                                                                                                    |
|                                                                                                    | the console.                                                                                                    |
| R A 12 + C/Lisers/Haquitton/Deskton/ccccc/                                                                                                    |                                                                                                    |
| Installing knitr [1.39]                                                                                                    | This means that the program has                                                                                                    |
| OK [installed binary]<br>Moving knitr [1.39] into the cache                                                                                                    | run correctly and the packages have                                                                                                    |
| OK [moved to cache in 13 milliseconds]                                                                                                    | hoor installed successfully                                                                                                    |
| OK [installed binary]                                                                                                    | been installed successfully.                                                                                                    |
| OK [moved to cache in 27 milliseconds]                                                                                                    | Size                                                                                                    |
| Installing rmarkdown [2.14]<br>OK [installed binary]                                                                                                    | You can now close the tab with the                                                                                                    |
| Moving rmarkdown [2.14] into the cache                                                                                                    | 'P setun' program script clean up                                                                                                    |
| Installing testthat [3.1.4]                                                                                                    | N_Setup program script, clean up                                                                                                    |
| Moving testthat [3.1.4] into the cache                                                                                                    | the console and move on to the                                                                                                    |
| OK [moved to cache in 13 milliseconds]<br>Installing uuid [1.1-0]                                                                                                    | next program (see next pages).                                                                                                    |
| OK [installed binary]<br>Moving wuid [1.1-0] into the cache                                                                                                    |                                                                                                    |
| OK [moved to cache in 42 milliseconds]                                                                                                    | entro entro |
| <pre>&gt; print( setup successfully completed, you can close the R-setup program tab and proceed to the next program<br/>[1] "Setup successfully completed, you can close the R-setup program tab and proceed to the next program"</pre> | m )                                                                                                    |
| >                                                                                                    | T0_statistics_programs.Rproj 218 I                                                                                                    |

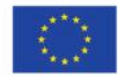

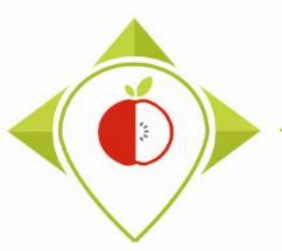

'R\_setup' program

#### Tutorial video to run the Rsetup program

→ This video is available at any time on the Best ReMaP intranet in the WP5 section <u>https://portal.nijz.si/ssf/a/c/p\_name/ss\_forum/p\_action/1/entityType/folderEntry/ac\_tion/view\_permalink/entryId/74766/novl\_url/1</u>

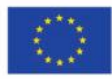

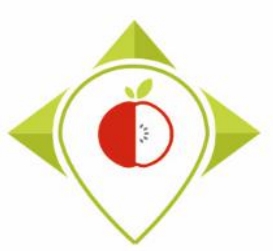

# 3) Running of the programs

A. Part 1 : R setup program

B. Part 2 : Verification programs and template cleaning/standardization

i. 1<sup>st</sup> verification program : 'Verifications template\_step\_1' (page 83)

ii. 2<sup>nd</sup> verification program : 'Verifications template\_step\_2' (page 112)

iii. 3<sup>rd</sup> verification program : 'Verifications template\_step\_3' (page 136)

C. Part 3 : Indicators and statistics production program

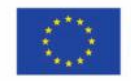

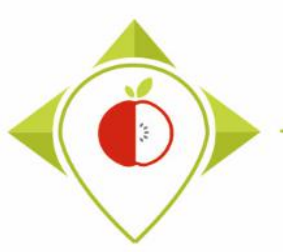

# Verification programs

- In this part, you will run 3 verification programs on your file : T0\_data\_collection\_country.csv
- This part is very important because it will check that there are no input errors in the template and that the data can be used for creating indicators.

You will need to run these programs in the following order:

- 1) Verifications template\_step\_1.R
- 2) Verifications template\_step\_2.R
- 3) Verifications template\_step\_3.R
- The only information that verification programs cannot check is the **accuracy** of the **Best-ReMaP category and subcategory classification** of the collected products. We therefore suggest that you carefully check the classification of your products collected before starting the verification programs.

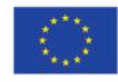

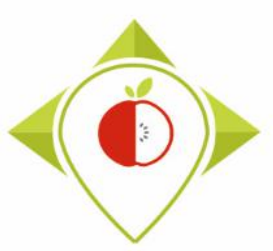

# 3) Running of the programs

A. Part 1 : R setup program

B. Part 2 : Verification programs and template cleaning/standardization

### i. 1<sup>st</sup> verification program : 'Verifications template\_step\_1'

ii. 2<sup>nd</sup> verification program : 'Verifications template\_step\_2'

iii. 3<sup>rd</sup> verification program : 'Verifications template\_step\_3'

C. Part 3 : Indicators and statistics production program

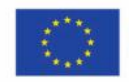

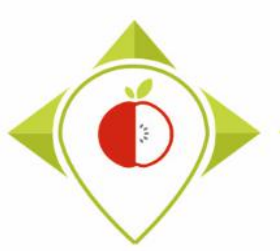

### 1<sup>st</sup> verification program : 'Verifications template\_step\_1'

#### Presentation of the 'Verifications template step\_1' program :

- This is the first out of the 3 programs of verification of the data entered in your template.
- In this program, data entry problems are checked (misspelling of information, missing mandatory fields, ...)

#### <u>Requirements before starting the program 'Verifications template\_step\_1' :</u>

- Before running the program, you need to make sure that a copy of your T0 collection template is saved in .csv format in the folder 'Files' in the 'T0\_statistics\_programs' folder that you have saved on your desktop.
- You need to make sure that your template have been renamed : T0\_data\_collection\_country.csv (with the name of your own country)
- You need to make sure that the barcodes in your file T0\_data\_collection\_country.csv appear in full and not in scientific format (see procedure pages 24→28)

Your Rstudio interface must have been cleaned up before running the program. All cleaning steps are described on <u>pages  $55 \rightarrow 61$ </u>.

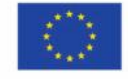

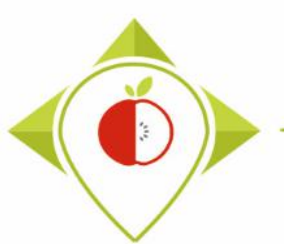

| B T0_statistics_programs - RStudi | io                |                          |                 |                |                       | —                    | ð X           |
|-----------------------------------|-------------------|--------------------------|-----------------|----------------|-----------------------|----------------------|---------------|
| File Edit Code View Plot          | s Session Build D | Debug Profile Tools Help |                 |                |                       |                      |               |
| New File                          | •                 | n 🔜 👻 Addins 👻           |                 |                | т 🖏                   | 0_statistics_program | s — Desktop 🔹 |
| New Project                       |                   |                          | Ð               | Environment H  | History Connection    | ns Tutorial          |               |
| Open File                         | Ctrl+0            | pgrams/Files/ 🗇          |                 | 😅 🕞 🖙 Imp      | oort 🔹 🜖 36 MiB 👻     | 1                    | List • 🕑 •    |
| Open File in New Column           |                   |                          |                 | R 🔹 🛑 Global   | Environment 💌         | Q,                   |               |
| Recent Files                      | •                 |                          |                 |                |                       |                      |               |
| Open Project                      |                   |                          |                 |                | Environment is        | s empty              |               |
| Open Project in New Session       |                   |                          |                 |                |                       |                      |               |
| Recent Projects                   | •                 |                          | llow to open th |                | fication              | <b>~</b>             |               |
| Import Dataset                    | •                 |                          | How to open th  | ie ven         | incation              | 5                    |               |
| Save                              | Ctrl+S            |                          | template ste    | n 1' nr        | ogram                 |                      |               |
| Save As                           | caro              |                          | template_ste    | р_т рі         | Ogram                 |                      |               |
| Save All                          | Ctrl+Alt+S        |                          |                 |                |                       |                      |               |
| Publish                           |                   |                          |                 |                |                       |                      |               |
|                                   |                   |                          |                 |                |                       |                      |               |
| Print                             |                   |                          |                 | Files Plots F  | Packages Help         | Viewer               |               |
| Close                             | Ctrl+W            |                          |                 | 일 New Folder   | 🕴 Delete 📑 Rena       | ame 🛛 🎲 More 👻       |               |
| Close All                         | Ctrl+Shift+W      |                          |                 | C: > Users > 1 | t.laguitton > Desktop | > T0_statistics_prog | rams 🔋        |
| Close All Except Current          | Ctrl+Alt+Shift+W  |                          |                 | A Nam          | ne                    | Size                 | Modifie       |
| Close Project                     |                   |                          |                 |                |                       | 125 0 KP             | May 2         |
| Quit Session                      | Ctrl+Q            |                          |                 | Bhistor        | v                     | 31.2 KB              | May 9         |
|                                   |                   | 7                        |                 | Rprofile       | e                     | 25 B                 | May 4.        |
|                                   |                   |                          |                 | □              |                       |                      |               |
|                                   |                   |                          |                 | 🗌 🧰 Indicato   | ors                   |                      |               |
|                                   |                   |                          |                 | 🗌 🧰 Program    | ns                    |                      |               |
|                                   |                   |                          |                 | 🗌 🧰 renv       |                       |                      |               |
|                                   |                   |                          |                 | C C renv.loc   | :k                    | 36.4 KB              | May 4,        |
|                                   |                   |                          |                 | 🔲 🗷 T0_stati   | istics_programs.Rproj | 218 B                | May 10        |

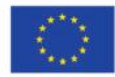

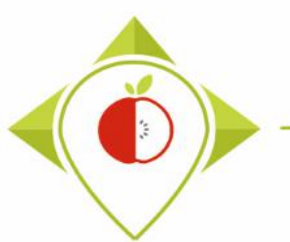

| )_statistics_programs - RStudio                                    |                                 |                  |                     |               |             | — D                                          |
|--------------------------------------------------------------------|---------------------------------|------------------|---------------------|---------------|-------------|----------------------------------------------|
| Open File                                                          |                                 |                  |                     | ×             |             |                                              |
| $\rightarrow$ $\wedge$ $\uparrow$ $\rightarrow$ CePC $\rightarrow$ | Bureau > T0_statistics_programs | 5 V              | P Rechercher dans   | : T0_statisti |             | T0_statistics_programs — Desk                |
| •                                                                  |                                 |                  |                     | -             | 6           | Environment History Connections T            |
| )rganiser 🔻 Nouveau dossie                                         | er                              |                  |                     |               |             | 🚰 🔚 🐨 • 🔌 149 MiB • 🗶 🗐 •                    |
| Pgm vérif 3 ^ Nor                                                  | m                               | Modifié le       | Туре                | Taille        |             | R 🔹 📑 Global Environment 👻 🔍                 |
| 💻 Ce PC                                                            | Files                           | 10/05/2022 16:18 | Dossier de fichiers |               |             |                                              |
| 📃 Bureau                                                           | Indicators                      | 05/05/2022 09:19 | Dossier de fichiers |               |             | Environment is empty                         |
| 🛱 Documents                                                        | Programs                        | 11/05/2022 13:06 | Dossier de fichiers |               |             |                                              |
| E Images                                                           | renv                            | 06/05/2022 15:55 | Dossier de fichiers |               | How to oper | n the 'Verifications                         |
| Musique R                                                          | .RData                          | 03/05/2022 09:44 | R Workspace         | 126 Ko        |             |                                              |
|                                                                    | .Rhistory                       | 09/05/2022 17:48 | Fichier RHISTORY    | 32 Ko         | template    | step 1' program                              |
|                                                                    | .Rprofile                       | 04/05/2022 10:39 | Fichier RPROFILE    | 1 Ko          |             |                                              |
| Téléchargement:                                                    | renv.lock                       | 04/05/2022 10:01 | Fichier LOCK        | 37 Ko         |             |                                              |
| Vidéos 🍊                                                           | T0_statistics_programs.Rproj    | 11/05/2022 15:38 | R Project           | 1 Ko          |             |                                              |
| 🏪 Windows (C:)                                                     |                                 |                  |                     |               |             |                                              |
| 🛖 Siege (I:)                                                       |                                 |                  |                     |               |             |                                              |
| 🛖 transferts (K:)                                                  |                                 |                  |                     |               |             | Files Plots Packages Help Viewer             |
| 🛖 DER (L:)                                                         |                                 |                  |                     |               |             | 🎱 New Folder 🛛 😢 Delete 📑 Rename 🗌           |
| 🛖 Sastmp sur salf0                                                 |                                 |                  |                     |               |             | guitton > Desktop > T0_statistics_programs 📳 |
| TRANSVERSAL (                                                      |                                 |                  |                     |               |             | A Name                                       |
| <ul> <li>Sastmp sur sas-r</li> </ul>                               |                                 |                  |                     |               |             |                                              |
|                                                                    |                                 |                  |                     | >             |             | .RData                                       |
| Décasu                                                             |                                 |                  |                     |               |             | .Rhistory                                    |
| Nom du fich                                                        | iier :                          | ~                | All Files (*)       | ~             |             | 🔲 🏝 .Rprofile                                |
|                                                                    |                                 |                  | Open                | Annuler       |             | 🗌 🧰 Files                                    |
|                                                                    |                                 |                  |                     |               |             | Indicators                                   |
|                                                                    |                                 |                  |                     |               |             | 📄 🧰 Programs                                 |
|                                                                    |                                 |                  |                     |               |             | 🗌 🧰 renv                                     |
|                                                                    |                                 |                  |                     |               |             | renv.lock                                    |
|                                                                    |                                 |                  |                     |               |             |                                              |

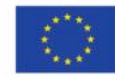

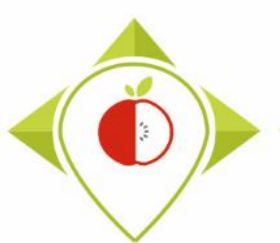

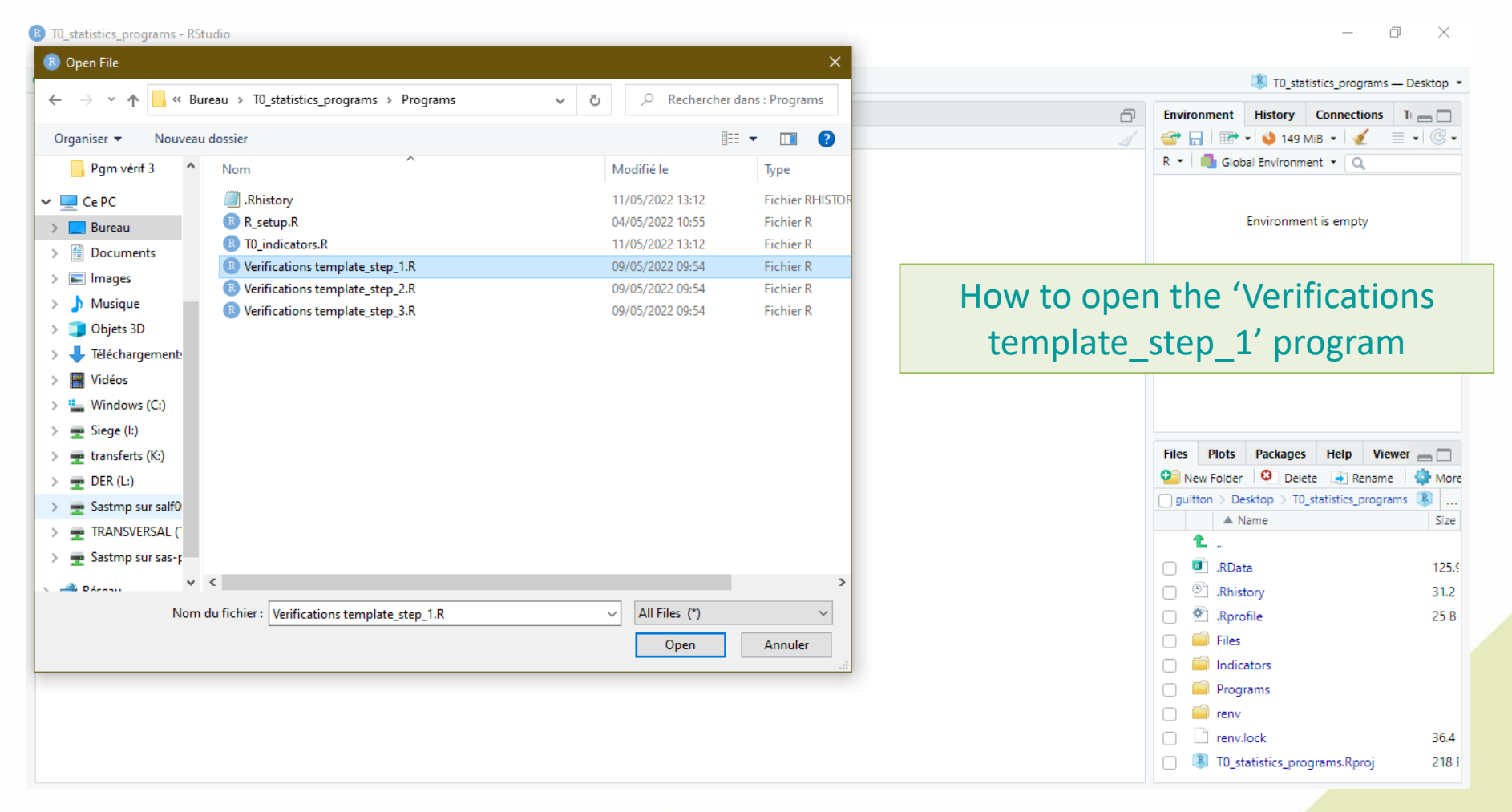

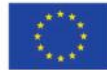

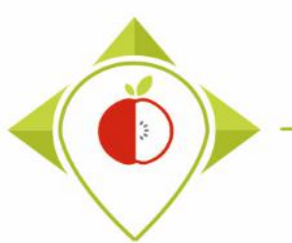

| 📵 T0_statistics_programs - RStudio                                                                                                    | – 0 X                                               |
|----------------------------------------------------------------------------------------------------|-----------------------------------------------------|
| File Edit Code View Plots Session Build Debug Profile Tools Help                                                                                                    |                                                     |
| 🔍 🗸 😪 🗣 🔚 🔚 📥 👘 Go to file/function                                                                                                    | 🚯 T0_statistics_programs — Desktop 💌                |
| Verifications template_step_1.R* ×                                                                                                    | Environment History Connections Tutorial            |
| (Interpretation of the second second seco | 🖹 💣 📊 🐨 Import Dataset 🔹 🜖 156 MiB 🔹 🔏 📃 List 🔹 🕝 🗸 |
| 1 ######## FIRST PROGRAMME OF VERIFICATION                                                                                                    | 🔺 R 🔹 💼 Global Environment 👻 🔍                      |
| 3 #Version of R used : 4.1.2                                                                                                    |                                                     |
| 4 #Rstudio needs to be used for using the program in a simpler way : it is a tool for working on R programs                                                                                                    |                                                     |
| 5 ###IMPORTANT : R software must be installed on your computer in order to install, run and use Rstudio<br>6                                                                                                    | Environment is empty                                |
| 8 ##dplyr : 1.0.7                                                                                                    |                                                     |
| 9 ##tidyverse : 1.3.1                                                                                                    | erifications template step 1'                       |
| 10<br>11 #Load the necessary packages each time you open Rstudio for running the program with the funct                                                                                                    | crineations template_step_1                         |
| 12 library("dplyr")                                                                                                    | nrogram onened                                      |
| 13 library("tidyverse")<br>14                                                                                                    | program opened                                      |
| 15                                                                                                    |                                                     |
| 16 #SET PARAMETERS :                                                                                                    |                                                     |
| 18                                                                                                    |                                                     |
| 19 ##Input file (csv) name :                                                                                                    | Filer Diete Backager Help Viewer                    |
| 20 #Indicate (10_data_collection_France.csv) - here you need to replace France by the name of your own of 21 input_file="T0_data_collection_France.csv"                                                                                                    | Prices Proces Packages help viewer                  |
| 22                                                                                                    | V New Folder V Delete Rename W More V               |
| 23 ##Verification file (csv) name :<br>24 ##The csv file should be saved in the same folder as the one containing your data set in csv                                                                                                    | A Name                                              |
| 25 verification_file="wp5_verification_file.csv"                                                                                                    |                                                     |
|                                                                                                    |                                                     |
| 27 ##OUTPUT TITE (CSV) name :<br>28 output file="To data collection France Step1 VERIFIED.csv"                                                                                                    | . RData 125.9 KB May 3, 2022,                       |
| 29                                                                                                    | Rhistory 23.6 KB May 18, 2022                       |
| 30 ##Indicate the separator used for saving your Excel file in csv ("," or ";")                                                                                                    | C 🖄 .Rprofile 25 B May 4, 2022,                     |
| 32                                                                                                    | 🗋 🧰 Files                                           |
| 33 ##If you have used a specific alphabet (greek, etc) in your template, please indicate "YES"                                                                                                    | 🗌 🧰 Indicators                                      |
| 34 Special_alphabet= NO<br>35                                                                                                    | Programs                                            |
| 36                                                                                                    | 🗌 🧰 renv                                            |
| 29:1 (Top Level) \$                                                                                                    |                                                     |
|                                                                                                    | T0 statistics programs.Rproj 218 B May 18 202       |
| Console                                                                                                    |                                                     |

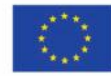

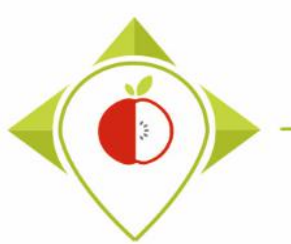

### Running of 'Verifications template\_step\_1' program

| 🗷 TO_st | tatisti                            | ics_programs - RStudio                                                                                                    |  |  |  |  |  |  |  |  |  |
|---------|------------------------------------|----------------------------------------------------------------------------------------------------|--|--|--|--|--|--|--|--|--|
| File E  | dit                                | Code View Plots Session Build Debug Profile Tools Help                                                                                                |  |  |  |  |  |  |  |  |  |
| • •     | <b>O</b> R                         | 🐨 🗸 🔚 🚍 🍌 Go to file/function 🛛 🗄 👻 Addins 👻                                                                                                    |  |  |  |  |  |  |  |  |  |
| O Ve    | Verifications template sten 1.8* X |                                                                                                    |  |  |  |  |  |  |  |  |  |
|         | l e                                |                                                                                                    |  |  |  |  |  |  |  |  |  |
|         | 1                                  | ######## FIRST PROGRAMME OF VERIFICATION                                                                                                    |  |  |  |  |  |  |  |  |  |
|         | 2                                  |                                                                                                    |  |  |  |  |  |  |  |  |  |
|         | 3                                  | #Version of R used : 4.1.2                                                                                                    |  |  |  |  |  |  |  |  |  |
|         | 4                                  | #RSTUDIO needs to be used for using the program in a simpler way : it                                                                                 |  |  |  |  |  |  |  |  |  |
|         | 6                                  | ###IMPORTANT . K SOTEWALE MUSE DE HISTATIEU ON your computer in order                                                                                 |  |  |  |  |  |  |  |  |  |
|         | 7                                  |                                                                                                    |  |  |  |  |  |  |  |  |  |
|         | 8                                  | ##dplyr : 1.0.7                                                                                                    |  |  |  |  |  |  |  |  |  |
|         | 9<br>10                            | ##tidyverse : 1.3.1                                                                                                    |  |  |  |  |  |  |  |  |  |
|         | 11                                 | #Load the necessary packages each time you open Rstudio for running t                                                                                 |  |  |  |  |  |  |  |  |  |
|         | 12                                 | library("dplyr")                                                                                                    |  |  |  |  |  |  |  |  |  |
|         | 13                                 | library("tidyverse")                                                                                                    |  |  |  |  |  |  |  |  |  |
|         | 14                                 |                                                                                                    |  |  |  |  |  |  |  |  |  |
|         | 16                                 | #SET PARAMETERS :                                                                                                    |  |  |  |  |  |  |  |  |  |
|         | 17                                 | #you will need to personalize the variables below with your parameters                                                                                |  |  |  |  |  |  |  |  |  |
|         | 18                                 |                                                                                                    |  |  |  |  |  |  |  |  |  |
|         | 19                                 | <pre>##Input file (csv) name : #Indicate ("TO data collection France csv") here you need to replace #Indicate ("TO data collection France csv")</pre> |  |  |  |  |  |  |  |  |  |
|         | 20<br>21                           | input file="TO data collection_France.csv"                                                                                                    |  |  |  |  |  |  |  |  |  |
|         | 22                                 |                                                                                                    |  |  |  |  |  |  |  |  |  |
|         | 23                                 | ##Verification file (csv) name :                                                                                                    |  |  |  |  |  |  |  |  |  |
|         | 24                                 | ##The csv file should be saved in the same folder as the one containing                                                                               |  |  |  |  |  |  |  |  |  |
|         | 25<br>26                           | verification_file= wps_verification_file.csv                                                                                                    |  |  |  |  |  |  |  |  |  |
|         | 27                                 | ##Output file (csv) name :                                                                                                    |  |  |  |  |  |  |  |  |  |
|         | 28                                 | output_file="T0_data_collection_France_Step1_VERIFIED.csv"                                                                                            |  |  |  |  |  |  |  |  |  |
|         | 29                                 | ""Toddarda abo annotation word fan anvier word fwile in av (" "                                                                                       |  |  |  |  |  |  |  |  |  |
|         | 30                                 | <pre>##Indicate the separator used for saving your Excel file in csv ( , of<br/>separator="'"</pre>                                                   |  |  |  |  |  |  |  |  |  |
|         | 32                                 |                                                                                                    |  |  |  |  |  |  |  |  |  |
|         | 33                                 | ##If you have used a specific alphabet (greek, etc) in your template,                                                                                 |  |  |  |  |  |  |  |  |  |
|         | 34                                 | special_alphabet= <mark>"NO"</mark>                                                                                                    |  |  |  |  |  |  |  |  |  |
|         | 30<br>36 -                         |                                                                                                    |  |  |  |  |  |  |  |  |  |
|         | 37                                 |                                                                                                    |  |  |  |  |  |  |  |  |  |
| 29:1    | (                                  | (Top Level) 👙                                                                                                    |  |  |  |  |  |  |  |  |  |
| Conso   | le                                 |                                                                                                    |  |  |  |  |  |  |  |  |  |
|         |                                    |                                                                                                    |  |  |  |  |  |  |  |  |  |

### Beginning of each verification program

At the beginning of each verification program, there is a set parameters part (line 16). It is only in this part that you should change information.

In the first run of the verification program 1, you need to change the name of the country with your own country name in the input file (line 21) and the output file (line 28) of the R script.

You also need to indicate the separator used in your csv file (line 31). You have the choice only between ";" and ",". In Europe, the most commonly used separator in the csv format is the ";" (pre-filled in the program).

You also need to indicate if you have used a specific alphabet in your template (line 34). This field only concerns countries with a specific alphabet and is therefore pre-filled as "NO".

#### Example :

- input file =
  - "T0\_data\_collection\_Poland.csv"
- output file = "T0\_data\_collection\_Poland\_Step1\_VERIFIED.csv"
- Separator = ";"
- Special\_alphabet = "NO"

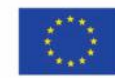

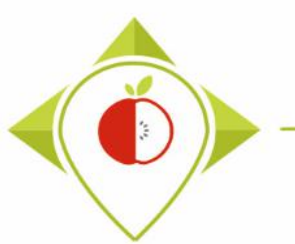

| R T0_statistics_programs - RStudio                                                                                         | – 0 X                                                               |
|----------------------------------------------------------------------------------------------------|---------------------------------------------------------------------|
| File Edit Code View Plots Session Build Debug Profile Tools Help                                                           |                                                                     |
| Q → Q Go to file/function B → Addins →                                                                                     | 🔋 T0_statistics_programs — Desktop 💌                                |
| Verifications template_step_1.R* ×                                                                                         | Environment History Connections Tutorial                            |
| 🗘 🗠 🖉 📑 Source on Save 🔍 🥕 📋                                                                                               | 🐨 📊 🐨 Import Dataset 🔹 😆 132 MiB 🔹 🔏 📃 List 🔹 🎯 🗸                   |
| 1 ####### FIRST PROGRAMME OF VERIFICATION                                                                                  | R 🔹 🧰 Global Environment 🔹 🔍                                        |
| 2<br>Evention of A word + 4.1.2                                                                                            |                                                                     |
| 4 #Restolio needs to be used for using the program in a simpler way : it is a tool for working on R programs               |                                                                     |
| 5 ###IMPORTANT : R software must be installed on your computer in order to install, <u>run and use Rstudio</u>             | Environment is empty                                                |
|                                                                                                    | optiro program (Ctrl 1 A)                                           |
| 8 ##dplyr: 1.0.7 Select the e                                                                                              | entire program (Ctri+A)                                             |
| 9 ##tidyverse : 1.3.1                                                                                                    |                                                                     |
| 10 H and the necessary packages each time you open Estudio for running the program w and press                             | s Run (or Ctri+Enter)                                               |
| 12 library("dplyr")                                                                                                    |                                                                     |
| 13 library("tidyverse")                                                                                                    |                                                                     |
| 14<br>15 The program will                                                                                                  | run entirely.                                                       |
| 16 #SET PARAMETERS :                                                                                                    | ran enterery.                                                       |
| 17 #You will need to personalize the variables below with your parameters                                                  |                                                                     |
| 18<br>19 ##Input file (csv) name :                                                                                         |                                                                     |
| 20 #Indicate ("TO_data_collection_France.csv") - here you need to replace "France" by the name of your own c               | Files Plots Packages Help Viewer                                    |
| <pre>21 input_file="T0_data_collection_France.csv" 22</pre>                                                                | 💁 New Folder 🛛 😟 Delete 🕒 Rename 🛛 🌼 More 👻 🕓                       |
| 23 ##Verification file (csv) name :                                                                                        | > C: > Users > t.laguitton > Desktop > T0_statistics_programs       |
| 24 ##The csv file should be saved in the same folder as the one containing your data set in csv                            | ▲ Name Size Modified                                                |
| 25 verification_file="wp5_verification_file.csv"<br>26                                                                     | 1                                                                   |
| 27 ##Output file (csv) name :                                                                                              | RData 125.9 KB May 3, 2022,                                         |
| <pre>28 output_file="T0_data_collection_France_step1_VERIFIED.csv"</pre>                                                   | Bhistony     23.6 KB     May 18 202                                 |
| 29<br>30 ##Todicate the separator used for saving your Eycel file in csy (" " or ".")                                      | Recentle     Section 25 P     May 4 2022                            |
| 31 separator=";"                                                                                                    | □ □ □ □ □ □ □ □ □ □ □ □ □ □ □ □ □ □ □                               |
| 32                                                                                                    | L Files                                                             |
| 33 ##IT you have used a specific alphabet (greek, etc) in your template, please indicate "YES"<br>34 special alphabet="NO" | Indicators                                                          |
| 35                                                                                                    | Programs                                                            |
| 36                                                                                                    | 🗌 🗐 renv                                                            |
| 1899:1 🗰 (Untitled) 🛊 R Script 🛊                                                                                           | C renv.lock 36.4 KB May 4, 2022,                                    |
| Console 🗇 🗖                                                                                                    | Image: Statistics_programs.Rproj         218 B         May 18, 202; |

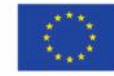

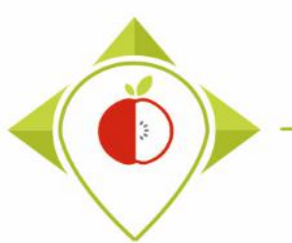

| 🗷 то_:                                                                                                    | statistics_programs    | - RStudio                     |                      |            |                          |                                         |                                                            |                |               | -           | 0 X         |
|----------------------------------------------------------------------------------------------------|------------------------|-------------------------------|----------------------|------------|--------------------------|-----------------------------------------|------------------------------------------------------------|----------------|---------------|-------------|-------------|
| File Edit Code View Plots Session Build Debug Profile Tools Help                                                                |                        |                               |                      |            |                          |                                         |                                                            |                |               |             |             |
| • •                                                                                                    | 🍕 🕣 - 🕞                | 🔒 📥 🚺 🔶 Go to file            | /function            | ]          | Addins 👻                 |                                         |                                                            | 4              | T0_statistics | _programs   | — Desktop 🔹 |
| @ <b>\</b>                                                                                                    | verifications template | e_step_1.R* × T0_data         | a × 🗌 🔲 line,        | _num ×     | T0_data_5 × T0_data_f1 × |                                         |                                                            | Environment H  | listory Cor   | nnections   |             |
|                                                                                                    | 🔿   л   🍸 Filter       |                               |                      |            |                          |                                         | Q,                                                         | 😅 🔒 🖙 🗸        | 🌖 231 MiB 🤜   |             | ≣ • © •     |
| -                                                                                                    | Product_code           | Father_product_code           | Country <sup>÷</sup> | Year 🍦     | Category_name            | Subcategor                              | y_name $\ ^{\diamond}$ Bar_code $\ ^{\diamond}$ Assortment | R 🔹 🛑 Global I | Environment 👻 | Q,          |             |
| 1                                                                                                    | 18                     |                               | Poland               | 2021       | Soft_drinks              | Sugar-swee                              |                                                            |                |               | _           |             |
| 2                                                                                                    | 23                     |                               | Poland               | 2021       | Soft_drinks              | Plant-based                             | After running the prog                                     | gram           |               | of 3 va     | ari         |
| 3                                                                                                    | 41                     |                               | Poland               | 2021       | Soft_drinks              | Sugar-swee                              | - · · ·                                                    |                |               | of 113      | va          |
| 4                                                                                                    | 50                     |                               | Poland               | 2022       | Soft_drinks              | Other sport                             |                                                            |                |               | of 49 1     | var         |
| 5                                                                                                    | 55                     |                               | Poland               | 2021       | Soft_Drinks              | Sugar-swee                              | Several tables appear next to the R                        | program        |               |             |             |
| 6                                                                                                    | 65                     |                               | Poland               | 2022       | Soft_drinks              | Sugar-swee                              | script. These tables are working too                       | ls for the     | R             | 1] 1234     | 45678       |
| 7                                                                                                    | 66                     |                               | Poland               | 2022       | Soft_drinks              | Flavoured s                             | program but you don't need to look at them                 |                |               |             |             |
| 8                                                                                                    | 67                     |                               | Poland               | 2022       | Soft_drinks              | Flavoured v                             | program but you don't need to look                         | atthem         |               |             |             |
| 9                                                                                                    | 68                     |                               | Poland               | 2022       | Soft_drinks              | Sugar-swee                              | (only if there are errors or warnings                      | in the         |               |             |             |
| 10                                                                                                    | 76                     |                               | Poland               | 2021       | Soft_Drinks              | Fruit bevera                            | console but in this case you have to                       | tell us so     | ) we          |             |             |
| 11                                                                                                    | 87                     |                               | Poland               | 2021       |                          | Colas witho                             |                                                            |                | <i>,</i>      | elo Vie     | ewer — 🗆    |
| 12                                                                                                    | 94                     |                               | Poland               | 2022       | Soft_drinks              | Flavoured w                             | can neip you).                                             |                |               | Renam       | e 🍄 More    |
| 13                                                                                                    | 95                     |                               | Poland               | 2022       | Soft_drinks              | Sugar-swee                              |                                                            |                |               | tics_progra | ams 🛞       |
| 14                                                                                                    | 97                     |                               | Poland               | 2022       | Soft_drinks              | Sugar-swee                              | At the end of the Warifications tom                        | nlato sto      | n 1'          |             | Size        |
| •                                                                                                    |                        |                               |                      |            |                          |                                         | At the end of the vernications tem                         | plate_ste      | Р_т           |             |             |
| Show                                                                                                    | ing 1 to 14 of 241 er  | tries, 49 total columns       |                      |            |                          |                                         | program execution, you should see the sentence             |                |               |             | 125.        |
| Cons                                                                                                    | sole Terminal ×        | Jobs ×                        |                      |            |                          |                                         | highlighted in vellow in the console                       |                |               |             | 30.3        |
| R                                                                                                    | R 4.1.2 · C:/Users     | /t.laguitton/Desktop/T0_stati | istics_programs      | s/Files/ 🖈 |                          |                                         |                                                            | •              |               |             | 25 B        |
| > ###utils::write.csv2 uses a comma for the decimal point and a semicolon for t                                                 |                        |                               |                      |            |                          | on for t                                |                                                            |                |               |             |             |
| <pre>in some Western European locales. &gt; ###If the Excel convention is different in your country, please use the funct</pre> |                        |                               |                      |            |                          | he funct                                | The program exports an excel file na                       | amed           |               |             |             |
| 2.csv",na=" ",sep=" ",dec=",",row.names=FALSE)                                                                                  |                        |                               |                      |            |                          | TO data collection <i>country</i> Step1 | VERIFIED                                                   | D.CSV          |               |             |             |
| > pi                                                                                                    | rint("The fi           | le should appear i            | in the fol           | lder 'Fi   | iles'")                  |                                         | to your "Filos" folder in the                              |                |               |             | 36.4        |
| [1]                                                                                                    | The file sh            | nould appear in th            | ne folder            | Files      |                          |                                         | to your Flies lolder in the                                |                |               | s.Rproj     | 218         |
| L                                                                                                    |                        |                               |                      |            |                          |                                         | "T0_statistics_programs" folder.                           |                |               |             |             |
|                                                                                                    |                        |                               |                      |            |                          |                                         |                                                            |                |               |             |             |

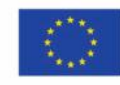

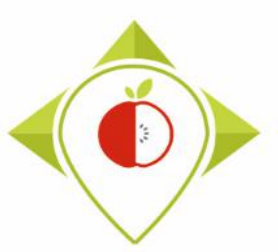

| 📙    💆 📴 븆    Files                    |                        |                                                       |                                          |                               |                                        |                                                       |
|----------------------------------------|------------------------|-------------------------------------------------------|------------------------------------------|-------------------------------|----------------------------------------|-------------------------------------------------------|
| Fichier Accueil P                      | artage                 | Affichage                                             |                                          |                               |                                        |                                                       |
| Épingler à Copier Coll<br>Accès rapide | er 🖻 Col<br>se-papiers | uper<br>pier le chemin d'accès<br>ller le raccourci v | placer Copier<br>ers vers Vers Organiser | mmer Nouveau<br>dossier Nouve | uvel élément ▼<br>ès rapide ▼ Pr<br>au | Create a copy of the file<br>exported by R            |
| ← → × ↑ <mark>·</mark> ·               | Ce PC →                | Bureau > T0_statistics_p                              | rograms > Files                          |                               |                                        |                                                       |
|                                        | ^                      | Nom                                                   | ^                                        | Modifié le                    | Type                                   | In the 'Files' folder, you will find the file         |
| 📌 Accès rapide                         |                        | TO data collection                                    | France cov                               | 03/05/2022 14-48              | Fichier CSV N                          | exported by the first verification                    |
| 🚬 Bureau                               | *                      | TO data collection                                    | France Step1 CORRECTED.csv               | 06/05/2022 17:48              | Fichier CSV N                          | program TO data collection country                    |
| 🕂 Téléchargements                      | *                      | T0_data_collection                                    | _France_Step1_VERIFIED.csv               | 06/05/2022 17:48              | Fichier CSV N                          | Step1 VERIFIED csv                                    |
| Documents                              | *                      | 🔊 wp5_verification_f                                  | le.csv                                   | 13/04/2022 08:09              | Fichier CSV N                          |                                                       |
| 📰 Images                               | *                      |                                                       |                                          |                               |                                        |                                                       |
| 5- Captures d'écr                      | an pou                 |                                                       |                                          |                               |                                        | $\rightarrow$ You need to create a copy of this file  |
| Pgm vérif 1                            |                        |                                                       |                                          |                               |                                        | and rename it "TO_data_collection_                    |
| Rproject                               |                        |                                                       | I                                        |                               |                                        | <i>country</i> Step1 CORRECTED.csv"                   |
| T0_statistics_prog                     | Irams                  |                                                       |                                          |                               |                                        |                                                       |
| 💻 Ce PC                                |                        |                                                       |                                          |                               |                                        | the tangent data fills the structure will us also the |
| Bureau                                 |                        |                                                       |                                          |                               |                                        | It is on this file that you will make the             |
| Documents                              |                        |                                                       |                                          |                               |                                        | corrections and modifications indicated               |
| Images                                 |                        |                                                       |                                          |                               |                                        |                                                       |

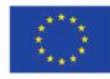

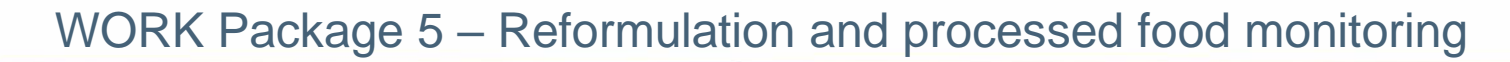

### Excel file to modify after 'Verifications template\_step\_1' program

| H     | ي رو          | ⁺ ⊫ -                 |                        |                   |                |             | T0_data_collection_Fra           | nce_Step1_CORRECTED.csv - Excel       |                                   |                                       |                                           | <b>A</b> –                                     | a x        |
|-------|---------------|-----------------------|------------------------|-------------------|----------------|-------------|----------------------------------|---------------------------------------|-----------------------------------|---------------------------------------|-------------------------------------------|------------------------------------------------|------------|
| File  | e Hom         | ne Insert Pa          | age Layout Fo          | ormulas Data      | Review         | View        | ♀ Tell me what you               | want to do                            |                                   |                                       |                                           | LAGUITTON Thomas                               | A Share    |
| Paste | Cut<br>E Copy | Calibri<br>at Painter | -  11<br>⊻ -   ⊞ -   ∠ |                   | = <b>. %</b> . | ₩<br>■  ■ M | rap Text Ge<br>erge & Center 👻 🗳 | eneral<br>→ % → 60 00<br>Formatting → | ormat as Cell<br>Table × Styles × | Insert Delete Form                    | → AutoSum<br>→ Fill →<br>nat<br>◆ Clear → | ▼ A<br>Z<br>Sort & Find &<br>Filter ▼ Select ▼ |            |
|       | Rec           | areful to c           | hange                  | Gi I              | Ali            | gnment      | Far I                            | Number 🖓 Sty                          | yles                              | Cells                                 | E                                         | diting                                         | ^          |
| A:    | the           | e format of           | fthe                   | ct_code           |                |             |                                  |                                       |                                   |                                       |                                           |                                                | ^          |
|       | 'Bar_o        | <b>code</b> ' colur   | mn (see                |                   |                |             |                                  |                                       |                                   |                                       |                                           |                                                |            |
| 4     | proce         | dure page             | 24-28)                 | E F               | G              | н           | J J                              | K L M                                 | N (                               | D P                                   | Q R                                       | S T                                            | U 🔺        |
| 1     | wher          | vou are w             | orking                 | tegory 1 sat      | eg Bar_code    | Assortme    | e(Brand_narBrand_                | ow Type_of_tLegal_nan Legal_nan       | Commerci Com                      | merci FOP_label N                     | utri_Sco Ingredie                         | n Net_weig Net_v                               | veig Numb  |
| 2     | which         |                       |                        | ft drink ant-b    | as 1.23E+12    | No          | Alpro [                          | Hard disce cruncity of Fizzy cube     | E Alpro Hazi Alpro                | o wog marrie right                    | 100012, C                                 | 1000 L                                         |            |
| 4     | on tr         | he file so tr         | hat the                | ft drink Sugar-s  | w 1,23E+12     | No          | BOMBA!                           |                                       | rviow c                           | of tho                                |                                           | 250 mL                                         |            |
| 5     | barco         | des appea             | r in full              | ft_drink Other s  | pc 1,23E+12    | No          | Adelholzener Alç                 | Over                                  |                                   | Ji the                                |                                           | 500 mL                                         |            |
| 6     | and           | no informa            | tion is                | ft_Drinl Sugar-s  | w 1,23E+12     | No          | Сарру                            | TO dat                                | ta coll                           | loction                               |                                           | 1000 mL                                        |            |
| 7     | unu           |                       |                        | ft_drink Sugar-s  | w 1,23E+12     | No          | Adelholzener Al                  | 10_00                                 |                                   | ection_                               | -                                         | 500 mL                                         |            |
| 8     |               | IOST.                 |                        | ft_drink Flavou   | ee 1,23E+12    | No          | Adelholzener Alp                 | country Sto                           | n1 CC                             | DDECT                                 |                                           | 500 mL                                         |            |
| 9     | 60            | Deland                | 2022 64                | ft_drink Flavoui  | ee 1,23E+12    | NO          | Adelholzener Alp                 | country_ste                           | $p_1_c_c$                         |                                       | ED.CSV                                    | 750 mL                                         | _          |
| 10    | 08<br>76      | Poland                | 2022 50                | ft_Orink Sugar-s  | W 1,23E+12     |             | Cappy                            | filo which i                          |                                   | N Norcia                              | on of                                     | 250 mL                                         | _          |
| 12    | 87            | Poland                | 2021 30                | Colas w           | vit 1.23E+12   | No          | Coca-Cola The Co                 | me which i                            | is a new                          | w versio                              |                                           | 1250 mL                                        |            |
| 13    | 94            | Poland                | 2022 Sot               | ft drink Flavou   | ec 1,23E+12    | No          | Almdudler                        | vour TO data                          | colloc                            | tion tor                              | mplata                                    | 500 mL                                         |            |
| 14    | 95            | Poland                | 2022 So                |                   | w 1,23E+12     | No          | Almdudler                        | your to uata                          | conec                             | tion ter                              | inplate                                   | 330 mL                                         |            |
| 15    | 97            | Poland                | 2022 Sot               | ft_drinkSugar-s   | w 1,23E+12     | No          | Alnatura                         | in which you                          |                                   | a a a a a a a a a a a a a a a a a a a | maka                                      | 500 mL                                         |            |
| 16    | 101           | Poland                | 2021 So                | ft_drink Flavou   | ee 1,23E+12    | No          | FÉLEGYHÁZI                       | In which you                          |                                   | lave to                               | паке                                      | 250 mL                                         |            |
| 17    | 106           | Poland                | 2020 So                | ft_drink Tea be   | /e 1,23E+12    | No          | FUZETEA                          | and a different                       |                                   | a sure at th                          |                                           | 1500 mL                                        | _          |
| 18    | 127           | Poland                | 2021 Sof               | ft_drinkSugar-s   | w 1,23E+12     | No          | HELL                             | modificat                             | cions/c                           | orrectio                              | ons                                       | 250 mL                                         |            |
| 19    | 140           | Poland                | 2021 So                | ft_drink Fruit be | eve 1,23E+12   | No          | Hey-Ho                           |                                       |                                   |                                       |                                           | 1000 mL                                        |            |
| 20    | 232           | Poland                | 2022 Sot               | ft_drink Fruit be | eve 1,23E+12   | No          | Bebivita                         | Hard disce Crunchy o Fizzy cube       | e Bebivita K Bebi                 | vita c Traffic light                  | Fruchtsa                                  | t 200 mL                                       |            |
| 21    | 233           | Poland                | 2022 Sof               | π_arink Fruit be  | ev 1,23E+12    | NO          | beckers bester                   | Hard disce Crunchy e Fizzy cube       | e Beckers B(Beck                  | ers B(Traffic light                   | Aptelsat                                  | τ 330 mL                                       | <b>_</b> _ |
| 4     | •             | T0_data_collect       | ion_France_Step        | 1 (+)             |                |             |                                  |                                       |                                   |                                       |                                           |                                                | •          |

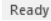

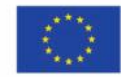

+ 100 %

#### Added slide

### WORK Package 5 – Reformulation and processed food monitoring

| 日     | • - ്                                              | ∼ <b>°</b> ₹ ∓ |                                     | T0_data_collection_France_Step1_COR                                                                                                    |        |                                   |         |                            |                       | o1_CORREC                | TED.csv     | - Excel                          | _                     |                 |                 |                |                                          |                    | ٥     | ×   |
|-------|----------------------------------------------------|----------------|-------------------------------------|----------------------------------------------------------------------------------------------------|--------|-----------------------------------|---------|----------------------------|-----------------------|--------------------------|-------------|----------------------------------|-----------------------|-----------------|-----------------|----------------|------------------------------------------|--------------------|-------|-----|
| File  | Hom                                                | e Insert       | Page Layout                         | Formulas                                                                                                    | Data   | Review                            | View    | ♀ Tell me                  | what you want to      | do                       |             |                                  |                       |                 |                 |                | LAGUITTO                                 | N Thomas           | ₽ Sha | are |
| Paste | Cut       Image: Copy       Image: Clipboard       | t Painter      | ni → 11<br>7 <u>U</u> → ⊞ →<br>Font | A A - A                                                                                                    |        | = <b>- ≪</b> = =<br>= = = =<br>AI | ignment | Vrap Text<br>Vlerge & Cent | General<br>er - 😭 - % | 9 €.0 .0<br>.00 →<br>ber | Cor<br>Forr | nditional Fo<br>matting ▼<br>Sty | ormat as<br>Table ▼ S | Cell<br>tyles * | Insert Delete F | ormat<br>▼ Cle | toSum • A<br>Z<br>ar • Sort &<br>Editing | Pind &<br>Select ▼ |       | ~   |
| AX12  | *                                                  | : × •          | f <sub>x</sub> cate                 | egory_name                                                                                                    | 2      |                                   |         |                            |                       |                          |             |                                  |                       |                 |                 |                |                                          |                    |       | ^   |
|       | AI AJ AK AL AM AN AO AP AQ AR AS AT AU AV AW AX AY |                |                                     |                                                                                                    |        |                                   |         |                            |                       |                          |             |                                  |                       |                 |                 |                |                                          |                    |       |     |
| 1 Fib | ore N                                              | utrient_Energy | /_as Energy_as l                    | nergy_as Fat_as_co Saturated Carbohyd Sugar_as_ Protein_a Salt_as_cc Fibre_as_ Comment Category_Subcategorategor |        |                                   |         |                            |                       |                          |             |                                  |                       |                 |                 |                |                                          |                    |       |     |
| 2     | 0,3                                                |                |                                     |                                                                                                    |        |                                   |         |                            | · · · ·               | http                     | os://be     | 9                                | 64                    | Ð               |                 | het_weight_    | unit                                     |                    |       |     |
| 3     | 0                                                  |                |                                     | Δr                                                                                                    | nne    | aran                              | re c    | of a                       |                       | http                     | os://be     | 9                                | 64                    | 8               |                 |                |                                          |                    |       |     |
| 4     | 0                                                  |                |                                     | 11                                                                                                    | pc     | urum                              |         | n u                        |                       | http                     | os://or     | 9                                | 66                    | B               |                 |                |                                          |                    |       |     |
| 5     |                                                    |                | 'ha                                 | r co                                                                                                    | de     | start                             | c N     | colu                       | ımn                   |                          |             | 9                                | 65                    | 2               |                 | nutrient_con   | tent_expressior                          | n_unit             |       |     |
| 6     |                                                    |                | 50                                  | '                                                                                                    | uc_    | Sturt                             | 5_0     | con                        |                       | http                     | s://be      | 9                                | 64                    | 1               |                 | ategory_nar    | ne                                       |                    |       |     |
| 7     |                                                    |                |                                     |                                                                                                    |        |                                   |         |                            |                       |                          |             | 9                                | 64                    | 1               |                 | nutrient_con   | tent_expression                          | 1_unit             |       |     |
| 8     |                                                    |                |                                     |                                                                                                    |        |                                   |         |                            | e                     |                          |             | 9                                | 65                    | <b>E</b>        |                 | nutrient_con   | tent_expressior                          | _unit              |       |     |
| 9     |                                                    |                | This d                              | columi                                                                                                    | n apj  | pears                             | at th   | e end                      | of the                |                          |             | 9                                | 65                    |                 |                 | nutrient_con   | tent_expression                          | 1_unit             |       |     |
| 10    |                                                    |                |                                     |                                                                                                    |        | table                             |         |                            |                       | h++                      |             | 9                                | 00                    |                 |                 | nutrient_con   | tent_expression                          | 1_unit             |       |     |
| 12    |                                                    |                |                                     |                                                                                                    |        | lubie                             |         |                            |                       | http                     | s.//be      | 9                                |                       |                 |                 | atogony nar    | 20                                       |                    |       |     |
| 12    |                                                    |                |                                     |                                                                                                    |        |                                   |         |                            |                       |                          |             | ر<br>و                           | 65                    |                 |                 | hutrient con   | tent expression                          | unit               |       |     |
| 14    |                                                    |                | The                                 |                                                                                                    |        | 1                                 |         |                            |                       |                          |             | 9                                | 66                    |                 |                 | nutrient_con   | tent_expression                          | unit               |       |     |
| 15    | 0.5                                                |                | i ne u                              | ise of t                                                                                                    | tnis ( | coium                             | n is d  | aescric                    | iea on                |                          |             | 9                                | 65                    | 8               |                 | nutrient con   | tent_expression                          | unit               |       |     |
| 16    | -,-                                                |                |                                     | naae                                                                                                    | 101    | in this                           | doc     | ument                      | F                     | http                     | s://or      | 9                                | 64                    | 1               |                 | aturated fa    | t                                        |                    |       |     |
| 17    |                                                    |                |                                     | page                                                                                                    | 101    |                                   |         | uniciti                    |                       | http                     | s://be      | 9                                | 65                    | 5               |                 |                |                                          |                    |       |     |
| 18    | 0                                                  |                |                                     |                                                                                                    |        |                                   |         |                            |                       | http                     | s://be      | 9                                | 66                    | 4               |                 |                |                                          |                    |       |     |
| 19    |                                                    |                |                                     |                                                                                                    |        |                                   |         |                            |                       | http                     | s://be      | 9                                | 64                    | 5               |                 |                |                                          |                    |       |     |
| 20    |                                                    |                |                                     | 9 9 hutrient_content_expression_unit                                                                                                    |        |                                   |         |                            |                       |                          |             |                                  |                       |                 |                 |                |                                          |                    |       |     |
| 21    | 0,1                                                |                |                                     |                                                                                                    |        |                                   |         |                            |                       |                          |             | 9                                | 9                     | 5               |                 | alt / nutrien  | t_content_expre                          | ession_u           | nit   |     |
| 4     | •                                                  | T0_data_colle  | ction_France St                     | ep1 (                                                                                                    | +      |                                   |         |                            |                       |                          |             | : <b>.</b>                       |                       |                 |                 |                |                                          |                    |       | ►.  |
| Peady |                                                    |                |                                     |                                                                                                    |        |                                   |         |                            |                       |                          |             |                                  |                       |                 |                 |                |                                          |                    |       |     |

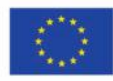

| ⊟্চ∙ ∂⊸            | - <b>1</b> |                                                                                                    |                   | T0_data_colle                                               | data_collection_France_Step1_CORRECTED.csv - Excel |                   |              |                            |                                   |                                         | ٥              | X                                  |                                    |     |       |
|--------------------|------------|----------------------------------------------------------------------------------------------------|-------------------|-------------------------------------------------------------|----------------------------------------------------|-------------------|--------------|----------------------------|-----------------------------------|-----------------------------------------|----------------|------------------------------------|------------------------------------|-----|-------|
| File Home          | Insert     | Page Layout Formulas                                                                                          | Data Review       | View                                                        | ♀ Tell me                                          | what you wa       | nt to do     |                            |                                   |                                         |                |                                    | LAGUITTON Thomas                   | 8   | Share |
| Paste<br>Clipboard | Painter    | alibri $\bullet$ $11 \bullet$ $A^*$ 3 $I \sqcup \bullet$ $\blacksquare \bullet$ $\bigtriangleup \bullet$ Font |                   | <ul> <li>→ ■ W</li> <li>→ ■ M</li> <li>Alignment</li> </ul> | /rap Text<br>1erge & Cente                         | Gener<br>er + 🚰 + | ral<br>% * . | +.0 .00 Con<br>00 →.0 Forn | ditional Fo<br>natting + 1<br>Sty | rmat as Cell<br>Table + Styles +<br>les | Insert Delete  | Format<br>↓ Fill ←<br>Clear ←<br>E | Sort & Find &<br>Filter * Select * |     | ~     |
| AX12 •             | : ×        | ✓ fx category_nam                                                                                             | ie                |                                                             |                                                    |                   |              |                            |                                   |                                         |                |                                    |                                    | _   | ^     |
| AI                 | AJ         | AK AL AM                                                                                                    | AN AO             | AP                                                          | AQ                                                 | AR                | AS           | AT                         | AU                                | AV                                      | AW             | AX                                 |                                    | AY  |       |
| 1 Fibre Nu         | itrient_En | ergy_as Energy_as Fat_as_co                                                                                   | Saturated Carbohy | di Sugar_as                                                 | s_ Protein_a                                       | Salt_as_co        | Fibre_as_    | Comment                    | Category_                         | Subcategc bar                           | _code_starts_0 | Problems                           |                                    | _   |       |
| 2 0,3              |            |                                                                                                    |                   |                                                             |                                                    |                   |              | https://be                 | 9                                 | 649                                     |                | net_weight_unit                    |                                    |     |       |
| 3 0                |            |                                                                                                    |                   |                                                             |                                                    |                   |              | https://be                 | 9                                 | 648                                     |                |                                    |                                    | -   |       |
| 4 0                |            | Appeara                                                                                                    | nce of a          | 'Pro                                                        | blem                                               | <b>S</b> '        |              | nttps://or                 | 9                                 | 659                                     |                | nutrient content                   | expression unit                    | -   |       |
| 5                  |            |                                                                                                    |                   |                                                             |                                                    |                   |              | https://be                 | 9                                 | 647                                     |                | category name                      | expression_unit                    |     |       |
| 7                  |            | column wh                                                                                                    | hich lists        | the                                                         | fields                                             | s for             |              | 111105.7700                | 9                                 | 647                                     |                | nutrient content                   | expression unit                    | 1   |       |
| 8                  |            |                                                                                                    |                   |                                                             |                                                    |                   |              |                            | 9                                 | 652                                     |                | nutrient content                   | expression unit                    |     |       |
| 9                  |            | which the                                                                                                    | R progra          | nm h                                                        | as fo                                              | und               |              |                            | 9                                 | 650                                     |                | nutrient content                   | expression unit                    | 1   |       |
| 10                 |            |                                                                                                    |                   |                                                             |                                                    |                   |              |                            | 9                                 | 657                                     |                | nutrient content                   | expression unit                    |     |       |
| 11                 |            | errors                                                                                                    | :/inconsi         | sten                                                        | cies                                               |                   |              | https://be                 | 9                                 | 95                                      |                |                                    |                                    |     |       |
| 12                 |            | cirors                                                                                                    |                   | sten                                                        | CICS                                               |                   |              | https://be                 | 9                                 | 653                                     |                | category_name                      |                                    |     |       |
| 13                 |            |                                                                                                    |                   |                                                             |                                                    |                   |              |                            | 9                                 | 650                                     |                | nutrient_content_                  | expression_unit                    |     |       |
| 14                 |            | This column                                                                                                   |                   | + + h ~ .                                                   | and of                                             | the               |              |                            | 9                                 | 664                                     |                | nutrient_content_                  | expression_unit                    |     |       |
| 15 0,5             |            | This column                                                                                                   | appears a         | i ine e                                                     | ena oj                                             | ine               |              |                            | 9                                 | 658                                     |                | nutrient_content_                  | expression_unit                    |     |       |
| 16                 |            |                                                                                                    | table             |                                                             |                                                    |                   |              | https://or                 | 9                                 | 644                                     |                | saturated_fat                      |                                    |     |       |
| 17                 |            |                                                                                                    | tubic             |                                                             |                                                    |                   |              | https://be                 | 9                                 | 656                                     |                |                                    |                                    |     |       |
| 18 0               |            |                                                                                                    |                   |                                                             |                                                    |                   |              | https://be                 | 9                                 | 664                                     |                |                                    |                                    |     |       |
| 19                 |            |                                                                                                    |                   |                                                             |                                                    |                   |              | https://be                 | 9                                 | 645                                     |                |                                    |                                    |     |       |
| 20                 |            |                                                                                                    |                   |                                                             |                                                    |                   |              |                            | 9                                 | 95                                      |                | nutrient_content_                  | expression_unit                    |     |       |
| 21 0,1             |            |                                                                                                    |                   |                                                             |                                                    |                   |              |                            | 9                                 | 95                                      |                | salt / nutrient_con                | tent_expression_u                  | n t |       |
|                    | T0_data_co | ollection_France_Step1                                                                                        | (+)               |                                                             |                                                    |                   |              |                            | ÷ •                               |                                         |                |                                    |                                    |     | Þ     |
| Ready              | eady       |                                                                                                    |                   |                                                             |                                                    |                   |              |                            |                                   |                                         |                |                                    |                                    |     |       |

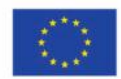

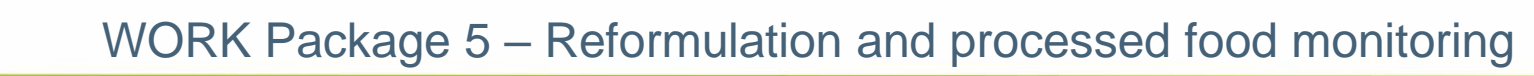

| l   | <b>. 5</b> - d                      | <u>→</u> – 🔓 – – |                         |                             |            |            |          |          | T0_data_colle           | ction_Franc | e_Step1_COR | RECTED.csv -       | Excel                        |                                       |                  | NU.                   |                                            |          |                                          | Ē                            | -/ /              | o X      |
|-----|-------------------------------------|------------------|-------------------------|-----------------------------|------------|------------|----------|----------|-------------------------|-------------|-------------|--------------------|------------------------------|---------------------------------------|------------------|-----------------------|--------------------------------------------|----------|------------------------------------------|------------------------------|-------------------|----------|
| F   | ile Hor                             | me Insert        | Page                    | Layout                      | Formulas   | Data       | Review   | View     | ♀ Tell me v             | what you wa | ant to do   |                    |                              |                                       |                  |                       |                                            |          |                                          | LAGUITTON TH                 | nomas             | ₽ Share  |
| Pa  | Le Cut<br>Copy<br>Copy<br>Clipboard | nat Painter      | Calibri<br>B I <u>U</u> | •   11<br>•   Ⅲ •  <br>Font | • A        |            |          | E Wr     | ap Text<br>erge & Cente | Gener<br>T  | ral<br>%    | .00<br>→.0<br>Form | ditional F<br>natting +<br>S | Format as<br>Table <b>*</b><br>ityles | Cell<br>Styles + | €<br>⊞<br>Insert<br>▼ | Delete Form<br>Cells                       | mat      | ∑ AutoSum<br>☑ Fill ▾<br>▲ Clear ▾<br>Ec | Sort & Find<br>Filter - Sele | O<br>d &<br>ect ▼ | ^        |
| Al  | 2                                   | • : ×            | <ul> <li>J</li> </ul>   | f <sub>*</sub> 87           |            |            |          |          |                         |             |             |                    |                              |                                       |                  |                       |                                            |          |                                          |                              |                   | ^        |
|     | А                                   | В                | С                       | D                           | E          | F          | G        | н        | 1                       | J           | K           | L                  | м                            | N                                     | (                | 0                     | Р                                          | Q        | R                                        | S                            | Т                 | U 🔺      |
| 1   | Product_c                           | Father_pr Co     | ountry Y                | /ear (                      | Category_  | Subcatego  | Bar_code | Assortme | Brand_nar               | Brand_ow    | Type_of_t   | .egal_nan L        | .egal_na                     | n Comme                               | erci Com         | merci F               | OP_label N                                 | lutri_So | co Ingredier                             | r Net_weig I                 | Net_we            | ig Numb  |
| 2   | 18                                  | Po               | land                    | 2021 9                      | Soft_drink | Sugar-swe  | 1,23E+12 | No       | Alpro                   |             | Hard disco  | 4                  |                              |                                       |                  |                       |                                            |          |                                          |                              |                   |          |
| 3   | 23                                  | Po               | land                    | 2021 9                      | Soft_drink | Plant-base | 1,23E+12 | No       | Alpro                   |             | Hard disco  | Eva                | nmr                          | nlo c                                 | of a             | nro                   | hle                                        | m f      | found                                    | 1 hv t                       | ho                |          |
| 4   | 41                                  | Po               | land                    | 2021 9                      | Soft_drink | Sugar-swe  | 1,23E+12 | No       | BOMBA!                  |             | Hard disco  |                    | ΠP                           |                                       | ла               | pro                   | JUICI                                      |          | ound                                     | ı by t                       | .iic              |          |
| 5   | 50                                  | Po               | land                    | 2022 9                      | Soft_drink | Other spo  | 1,23E+12 | No       | Adelholze               | ner Alpen   | Hard disco  | 4                  | Vori                         | ifica                                 | tio              | nc t                  | tomr                                       |          | to ct                                    | on 1                         | 1.00              |          |
| 6   | 55                                  | Po               | land                    | 2021 9                      | Soft_Drinl | Sugar-swe  | 1,23E+12 | No       | Сарру                   |             | Entry leve  |                    | ver                          | IIICd                                 |                  |                       | temp                                       | JId      | ເຍ_sເ                                    | eh_T                         |                   |          |
| 7   | 65                                  | Po               | land                    | 2022 9                      | Soft_drink | Ve         | 1,23E+12 | No       | Adelholze               | ner Alpen   | Hard disco  | :                  |                              |                                       |                  |                       |                                            |          |                                          |                              |                   |          |
| 8   | 66                                  | Po               | land                    | 2022 9                      | Soft_drin  | Flavo 2d   | 1,23E+12 | No       | Adelholze               | ner Alpen   | Hard disco  | :                  |                              |                                       |                  | pro                   | ograi                                      | m        |                                          |                              |                   |          |
| 9   | 67                                  | Po               | land                    | 2022 9                      | Soft_drink | Fla ured   | 1,23E+12 | No       | Adelholze               | ner Alpen   | Hard disco  | -                  |                              |                                       |                  | 1 - C                 | Ŭ                                          |          |                                          |                              |                   |          |
| 10  | 68                                  | Po               | land                    | 2022 9                      | Soft_drink | Sugar-swe  | 1,23E+12 | No       | Adelholze               | ner Alpen   | Hard disco  | :                  |                              |                                       |                  |                       |                                            |          |                                          |                              |                   |          |
| 11  | 76                                  | Po               | land                    | 2021                        | Soft_Drin  | Fruit beve | 1,23E+12 | No       | Сарру                   |             | Entry leve  | Droc               | du ct                        | 07 -                                  | <b>L</b> +h/     | 0 00                  | togon                                      | u n      | ama ia                                   | micci                        | 20                |          |
| 12  | 87                                  | Po               | land                    | 2011                        |            | Colas with | 1,23E+12 | No       | Coca-Cola               | The Coca-   | Entry leve  | PIUC               | JUCL                         | 0/ 7                                  |                  | ella                  | legon                                      | y_11     | ameis                                    | 5 11 11 5 5 11               | ng                |          |
| 13  | 94                                  | Po               | land                    | 2022                        | Son_unit   | Flavoured  | 1,23E+12 | No       | Almdudle                | r           | Hard disco  | :                  |                              |                                       |                  |                       |                                            |          |                                          |                              |                   |          |
| 14  | 95                                  | Po               | land                    | 2022 9                      | Soft_drink | Sugar-swe  | 1,23E+12 | No       | Almdudle                | r           | Hard disco  |                    | _                            |                                       | _                | _                     |                                            |          |                                          |                              |                   |          |
| 15  | 97                                  | Po               | land                    | 2022 9                      | Soft_drink | Sugar-swe  | 1,23E+12 | No       | Alnatura                |             | Hard disco  | The                | R pr                         | ogra                                  | am id            | dent                  | tifies t                                   | this     | missi                                    | ng                           |                   |          |
| 16  | 101                                 | Po               | land                    | 2021 9                      | Soft_drink | Flavoured  | 1,23E+12 | No       | FÉLEGYHÁ                | ZI          | Entry leve  |                    |                              |                                       |                  |                       | ,<br>, , , , , , , , , , , , , , , , , , , | <b>I</b> |                                          |                              |                   |          |
| 17  | 106                                 | Po               | land                    | 2020 9                      | Soft_drink | Tea bever  | 1,23E+12 | No       | FUZETEA                 |             | Entry leve  | INJO               | rma                          | τιοη                                  | as a             | pro                   | biem                                       | pec      | cause                                    | t IS a                       |                   |          |
| 18  | 127                                 | Po               | land                    | 2021 9                      | Soft_drink | Sugar-swe  | 1,23E+12 | No       | HELL                    |             | Entry leve  | mar                | dat                          | orv f                                 | Field            |                       |                                            |          |                                          |                              |                   |          |
| 19  | 140                                 | Po               | land                    | 2021 9                      | Soft_drink | Fruit beve | 1,23E+12 | No       | Hey-Ho                  |             | Entry leve  | mun                | iuut                         | U y J                                 | ieiu             |                       |                                            |          |                                          |                              |                   |          |
| 20  | 232                                 | Po               | land                    | 2022 9                      | Soft_drink | Fruit beve | 1,23E+12 | No       | Bebivita                |             | Hard disco  | runchy c(F         | Izzy cub                     | eBebivit                              | ta K Bebi        | vita c Ti             | rattic light                               |          | Fruchtsat                                | 200                          | mL                |          |
| 21  | 233                                 | Po               | land                    | 2022 9                      | Soft_drink | Fruit beve | 1,23E+12 | No       | beckers be              | ester       | Hard disco  | Crunchy c F        | izzy cub                     | eBecker                               | s B Beck         | ers B(T)              | raffic light                               |          | Apfelsaft                                | 330                          | mL                |          |
|     | • • •                               | T0_data_d        | ollection               | France_St                   | ep1        | +          |          |          |                         |             |             |                    | E .                          |                                       |                  |                       |                                            |          |                                          |                              |                   | •        |
| Rea | dv                                  | -                |                         |                             |            |            |          |          |                         |             |             |                    |                              |                                       |                  |                       |                                            | Ħ        | I P                                      | _                            |                   | -+ 100 % |

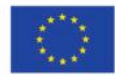

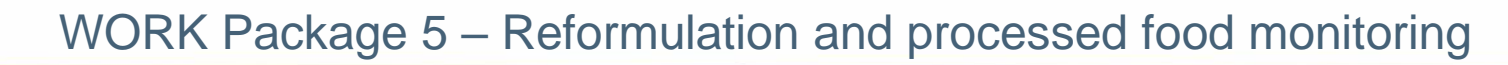

| ☐ 与 · ♂ · 🗟 · 🗧 T0_data_collection_France_Step1_CORRECTED.csv - Excel                                                                                       |                                                                                                    | <  |  |  |  |  |  |  |  |  |
|----------------------------------------------------------------------------------------------------|----------------------------------------------------------------------------------------------------|----|--|--|--|--|--|--|--|--|
| File Home Insert Page Layout Formulas Data Review View ${f Q}$ Tell me what you want to do                                                                  | LAGUITTON Thomas 🤱 Share                                                                                                    |    |  |  |  |  |  |  |  |  |
| $ \begin{array}{c c c c c c c c c c c c c c c c c c c $                                                                                                    | The select v and a select v and a s | ^  |  |  |  |  |  |  |  |  |
| All2 $\checkmark$ : $\times \checkmark f_x$                                                                                                    |                                                                                                    | ^  |  |  |  |  |  |  |  |  |
| AI AJ AK AL AM AN AO AP AQ AR AS AT AU AV AW                                                                                                    | AX AY                                                                                                    |    |  |  |  |  |  |  |  |  |
| 1 Fibre Nutrient_Energy_as Energy_as Fat_as_co Saturated Carbohydi Sugar_as_Protein_a Salt_as_cc Fibre_as_(Comment Category_Subcatego bar_code_starts_0 Pro | blems                                                                                                    |    |  |  |  |  |  |  |  |  |
| 2 0,3 https://be 9 649 net                                                                                                    | _weight_unit                                                                                                    |    |  |  |  |  |  |  |  |  |
| 3 0 https://be 9 648                                                                                                    |                                                                                                    |    |  |  |  |  |  |  |  |  |
| 0 https://or 9 663                                                                                                    |                                                                                                    |    |  |  |  |  |  |  |  |  |
| 5 659 nut                                                                                                    | rient_content_expression_unit                                                                                                    |    |  |  |  |  |  |  |  |  |
| Example of a problem found by the verifications 647 cate                                                                                                    | egory_name                                                                                                    |    |  |  |  |  |  |  |  |  |
| 7 647 nut                                                                                                    | rient_content_expression_unit                                                                                                    |    |  |  |  |  |  |  |  |  |
| template step 1 program 652 nut                                                                                                    | rient_content_expression_unit                                                                                                    |    |  |  |  |  |  |  |  |  |
| 9 650 nut                                                                                                    | rient_content_expression_unit                                                                                                    |    |  |  |  |  |  |  |  |  |
| 10 657 nut                                                                                                    | rient_content_expression_unit                                                                                                    |    |  |  |  |  |  |  |  |  |
| $11$ Product 87 $\rightarrow$ the category name is missing                                                                                                  |                                                                                                    |    |  |  |  |  |  |  |  |  |
| 12 Houdet by y the category_hame is missing 653 (att                                                                                                    | egory_name                                                                                                    |    |  |  |  |  |  |  |  |  |
| 13 650 nut                                                                                                    | ment_content_expression_unit                                                                                                    |    |  |  |  |  |  |  |  |  |
| 14 bbd nut                                                                                                    | rient_content_expression_unit                                                                                                    |    |  |  |  |  |  |  |  |  |
| is in the Problems column, it says category_name -> this means that for                                                                                     | rient_content_expression_unit                                                                                                    |    |  |  |  |  |  |  |  |  |
| this product there is an inconsistency/error in the 'category' name'                                                                                        | urated_tat                                                                                                    |    |  |  |  |  |  |  |  |  |
|                                                                                                    |                                                                                                    |    |  |  |  |  |  |  |  |  |
|                                                                                                    |                                                                                                    |    |  |  |  |  |  |  |  |  |
| 20 You will have to correct and fill in the category name of this product                                                                                   | trient content expression unit                                                                                                    |    |  |  |  |  |  |  |  |  |
| 21 IOU WITH HAVE TO COTTECT AND THE THE CATEGORY_HATTE OF THIS PROUDEL.                                                                                     | t/nutrient_content_expression_unit                                                                                                    |    |  |  |  |  |  |  |  |  |
| TO data collection France Sten1                                                                                                    |                                                                                                    | )Ľ |  |  |  |  |  |  |  |  |
| Ready Average 04066761166 Count 44 Com 1224676-11                                                                                                    | T0_data_collection_France_Step1     (+)                                                                                                    |    |  |  |  |  |  |  |  |  |

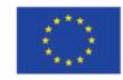

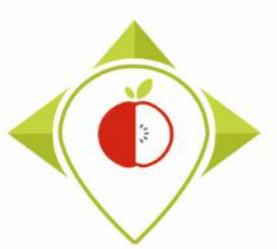

### Excel file to modify after 'Verifications template\_step\_1' program

- In the following slides all the terms that can appear in the problem column and how to make corrections will be presented.
- Please note that the verification program 'Verifications template\_step\_1' is case sensitive (upper and lower case letters are important). Any information entered that does not match the <u>spelling</u> and <u>case</u> of the elements in the drop-down lists of the initial data entry template will appear as an error.

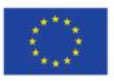

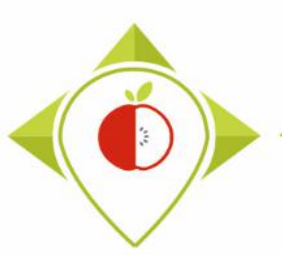

### Excel file to modify after 'Verifications template\_step\_1' program

| Duplicate_codeDifferent products have the<br>same product code→ You must change the product code so that all<br>products have a unique code→ You must change the product code so that all<br>products have a unique code→ You must create a unique product code that<br>does not already exist for the product→ You must create a unique product code that<br>does not already exist for the product→ You must create a unique product code that<br>does not already exist for the product→ You must check the spelling of the country by<br>comparing it with the closed list of the input<br>template or add the country name if it is missing→ You must correct the collection year (no other<br>choice than 2021 or 2022) or add it if it is missing→ You must check the spelling of the category<br>mandatory fieYearIncorrect category name<br>(i.e. not contained in the<br>closed list of the input template) or<br>missing country name→ You must correct the collection year (no other<br>choice than 2021 or 2022) or add it if it is missingYearIncorrect category name<br>(i.e. not contained in the<br>closed list of the appling of the category<br>mandatory fieYearIncorrect category name<br>(i.e. not contained in the<br>closed list of the spelling of the category<br>mandatory fieYearIncorrect category name<br>(i.e. not contained in the<br>closed list of the spelling of the category<br>mandatory fieYearIncorrect category name<br>(i.e. not contained in the<br>closed list of the spelling of the category<br>mandatory fieYearYou must check the spelling of the category<br>mandatory fieYearYou must check the spelling of the category<br>mandatory                                                                                                    | <u>Problem</u>         | <u>Meaning</u>                                                                                                    | <u>Action</u>                                                                                                    |                                            |
|----------------------------------------------------------------------------------------------------|------------------------|----------------------------------------------------------------------------------------------------|----------------------------------------------------------------------------------------------------|--------------------------------------------|
| Empty_product<br>_codeThe product does not have<br>a unique product code→ You must create a unique product code that<br>does not already exist for the producta mandatory filCountryIncorrect country name (i.e.<br>not contained in the closed<br>list of the input template) or<br>missing country name→ You must check the spelling of the country by<br>comparing it with the closed list of the input<br>template or add the country name if it is missing'Country' is a<br>mandatory fileYearYear different from 2021 or<br>2022 or missing→ You must correct the collection year (no other<br>choice than 2021 or 2022) or add it if it is missing'Year' is a<br>mandatory fileCategory_nameIncorrect category name<br>(i.e. net contained in the<br>comparing it with the closed list of the category<br>name by comparing it with the closed list of the category<br>name by comparing it with the closed list of the category<br>name by comparing it with the closed list of the category<br>name by comparing it with the closed list of the category<br>name by comparing it with the closed list of the category<br>name by comparing it with the closed list of the category<br>name by comparing it with the closed list of the category<br>name by comparing it with the closed list of the category<br>name by comparing it with the closed list of the category<br>name by comparing it with the closed list of the category<br>name by comparing it with the closed list of the category<br>name by comparing it with the closed list of the category'Year' is a<br>mandatory file                                                                                                    | Duplicate_code         | Different products have the same product code                                                                              | → You must change the product code so that all products have a unique code                                                                                                    | 'Product_code' is                          |
| CountryIncorrect country name (i.e.<br>not contained in the closed<br>list of the input template) or<br>missing country name→ You must check the spelling of the country by<br>comparing it with the closed list of the input<br>template or add the country name if it is missing'Country' is a<br>mandatory fieldYearYear different from 2021 or<br>2022 or missing→ You must correct the collection year (no other<br>choice than 2021 or 2022) or add it if it is missing'Year' is a<br>mandatory fieldCategory_nameIncorrect category name<br>(i.e. net cantained in the<br>choice than 2021 or 2022) or add it if it is missing'Year' is a<br>mandatory field                                                                                                    | Empty_product<br>_code | The product does not have a unique product code                                                                            | ightarrow You must create a unique product code that does not already exist for the product                                                                                    | a mandatory field                          |
| YearYear different from 2021 or<br>2022 or missing→ You must correct the collection year (no other<br>choice than 2021 or 2022) or add it if it is missing'Year' is a<br>mandatory fieCategory_nameIncorrect category name<br>                                                                                                    | Country                | Incorrect country name (i.e.<br>not contained in the closed<br>list of the input template) or<br>missing country name      | → You must check the spelling of the country by comparing it with the closed list of the input template or add the country name if it is missing                               | 'Country' is a mandatory field             |
| <b>Category_name</b> Incorrect category name $\rightarrow$ You must check the spelling of the category (i.e. not contained in the same by comparing it with the closed list of the same by comparing it with the closed list of the same by comparing it with the closed list of the same by comparing it with the closed list of the same by comparing it with the closed list of the same by comparing it with the closed list of the same by comparing it with the closed list of the same by comparing it with the closed list of the same by comparing it with the same by comparing it with the same by | Year                   | Year different from 2021 or 2022 or missing                                                                                | → You must correct the collection year (no other choice than 2021 or 2022) or add it if it is missing                                                                          | 'Year' is a<br>mandatory field             |
| closed list of the input<br>template) or missing<br>category name                                                                                                    | Category_name          | Incorrect category name<br>(i.e. not contained in the<br>closed list of the input<br>template) or missing<br>category name | → You must check the spelling of the category<br>name by comparing it with the <b>closed list of the</b><br><b>input template</b> or add the category name if it is<br>missing | 'Category_name'<br>is a mandatory<br>field |
| Category_code       Category code that does not exists or missing category code       → You must check the category code exists by comparing it with the classification guides of the 5 food categories or add the category code if it is missing       'Category_code is a mandator field                                                                                                    | Category_code          | Category code that does not<br>exists or missing category<br>code                                                          | → You must check the category code exists by comparing it with the classification guides of the 5 food categories or add the category code if it is missing                    | 'Category_code'<br>is a mandatory<br>field |

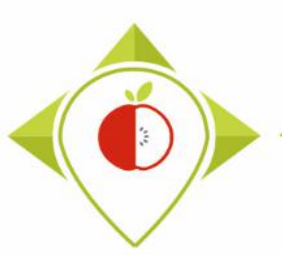

### Excel file to modify after 'Verifications template\_step\_1' program

| <u>Problem</u>                   | Meaning                                                                                                    | <u>Action</u>                                                                                                    |                                                   |
|----------------------------------|----------------------------------------------------------------------------------------------------|----------------------------------------------------------------------------------------------------|---------------------------------------------------|
| Subcategory_<br>name             | Incorrect subcategory name<br>(i.e. not contained in the<br>closed list of the input<br>template) or missing<br>subcategory name | → You must check the spelling of the subcategory<br>name by comparing it with the closed list of the<br>input template or add the subcategory name if it is<br>missing                                                                                                    | 'Subcategory_<br>name' is a<br>mandatory<br>field |
| Subcategory_<br>code             | Category code that does not<br>exists or missing category<br>code                                                                | → You must check the subcategory code exists by comparing it with the classification guides of the 5 food categories or add the subcategory code if it is missing                                                                                                    | 'Subcategory_<br>code' is a<br>mandatory<br>field |
| Bar_code_<br>length_or_<br>empty | The barcode does not have 8,<br>12, 13, 14, or 15 digits or is<br>missing                                                        | → You must go back to the product pictures and<br>correct the barcode or add the barcode if you have<br>forgotten it. If the barcode does not appear on the<br>product pictures or is the same as in the picture, you<br>must indicate in the 'Comments' field: " <i>barcode</i><br><i>checked</i> ". |                                                   |
| Bar_code_chr                     | The barcode contains<br>characters other than<br>numbers that are unwanted                                                       | → You must go back to the product pictures and correct the barcode as there can be no characters other than numbers in a barcode                                                                                                    |                                                   |

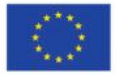

#### Added slide

### WORK Package 5 – Reformulation and processed food monitoring

### Excel file to modify after 'Verifications template\_step\_1' program

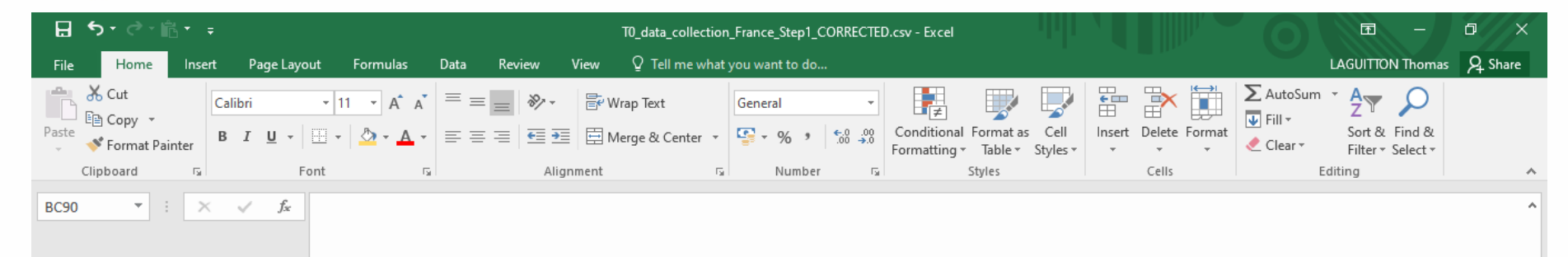

 If the problem bar\_code\_length\_or\_empty appears in the 'Problems' column, you need to look at the product pictures to correct the barcode entered.

If you see that the barcode to be corrected **starts with a number** "**0**", you must indicate in the column *'bar\_code\_starts\_0'*  $\rightarrow$  "**Yes**"

You don't need to enter the 0 at the beginning of the barcode in the 'Bar\_code' field as this will be removed by Excel (the csv format doesn't take 0's at the beginning of a number into account) but this important information will be kept thanks to the 'bar\_code\_starts\_0' column.

| AT     | AU        | AV        | AW                | AX                       | AY |   |
|--------|-----------|-----------|-------------------|--------------------------|----|---|
| omment | Category_ | Subcatego | bar_code_starts_0 | roblems                  |    | Π |
|        | 9         | 653       |                   |                          |    |   |
|        | 9         | 95        |                   |                          |    |   |
|        | 9         | 651       |                   |                          |    |   |
|        | 9         | 662       |                   |                          |    |   |
|        | 1         | 386       |                   |                          |    |   |
|        | 1         | 739       |                   | bar_code_length_or_empty |    |   |
|        | 1         | 679       |                   |                          |    |   |
|        | 1         | 678       |                   |                          |    |   |
|        | 1         | 681       |                   |                          |    |   |
|        | 1         | 745       | Yes               | bar_code_length_or_empty |    |   |
|        | 1         | 680       |                   |                          |    |   |
|        | 1         | 386       |                   |                          |    |   |
|        | 1         | 745       |                   |                          |    |   |
|        | 1         | 138       |                   | bar_code_chr             |    |   |
|        | 5         | 795       |                   |                          |    |   |
|        | 5         | 795       |                   |                          |    |   |
|        | 5         | 333       |                   |                          |    |   |
|        | 5         | 628       |                   |                          |    |   |
|        | 5         | 742       |                   |                          |    |   |
|        | 5         | 634       |                   |                          |    |   |

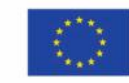

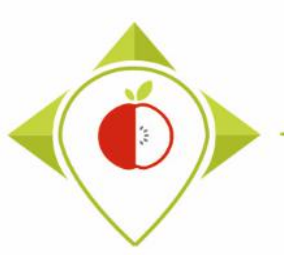

### Excel file to modify after 'Verifications template\_step\_1' program

| <u>Problem</u>                                                  | <u>Meaning</u>                                                                                                    | <u>Action</u>                                                                                                    |                                            |
|-----------------------------------------------------------------|----------------------------------------------------------------------------------------------------|----------------------------------------------------------------------------------------------------|--------------------------------------------|
| Brand_name                                                      | Brand name is missing                                                                                                   | → You must go back to the product pictures and add<br>the brand name of the product if you have forgotten it.<br>If the brand name does not appear on the product<br>pictures or is unreadable, you must indicate in the<br>'Comments' field: "brand name checked and<br>unreadable/not existing".                                                                                                    |                                            |
| Type_of_brand                                                   | Incorrect type of brand (i.e.<br>not contained in the closed<br>list of the input template)<br>or missing type of brand | → You must check the spelling of the type of brand by comparing it with the closed list of the input template or add the type of brand if it is missing by looking at the product's brand name                                                                                                    | 'Type_of_brand'<br>is a mandatory<br>field |
| <ul> <li>Legal_name</li> <li>Legal_name<br/>_english</li> </ul> | Legal name is missing<br>Legal name in english is<br>missing                                                            | <ul> <li>→ You must go back to the product pictures and add<br/>the legal name of the product if you have forgotten it.</li> <li>If the legal name does not appear on the product<br/>pictures or is unreadable, you must indicate in the<br/>'Comments' field: <i>"legal name checked and<br/>unreadable/not existing</i>".</li> <li>→ If the legal name in English is missing, you must<br/>translate the legal name and add it to the template</li> </ul> |                                            |

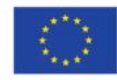

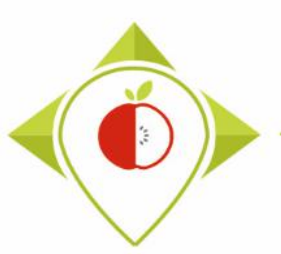

### Excel file to modify after 'Verifications template\_step\_1' program

| <u>Problem</u>                                                            | <u>Meaning</u>                                                                                                    | <u>Action</u>                                                                                                    |                                                    |
|---------------------------------------------------------------------------|----------------------------------------------------------------------------------------------------|----------------------------------------------------------------------------------------------------|----------------------------------------------------|
| <ul> <li>Commercial_name</li> <li>Commercial_name<br/>_english</li> </ul> | Commercial name is<br>missing<br>Commercial name in<br>english is missing                                                                | <ul> <li>→ You must go back to the product pictures and add<br/>the commercial name of the product if you have<br/>forgotten it. If the commercial name does not appear<br/>on the product pictures or is unreadable, you must<br/>indicate in the 'Comments' field: "commercial name<br/>checked and unreadable/not existing".</li> <li>→ If the commercial name in English is missing, you<br/>must translate the commercial name and add it to the<br/>template</li> </ul> |                                                    |
| FOP_labeling_type                                                         | Incorrect FOP<br>labeling type (i.e. not<br>contained in the<br>closed list of the<br>input template) or<br>missing FOP labeling<br>type | → You must check the spelling of the FOP labeling type<br>by comparing it with the closed list of the input<br>template or add the FOP labeling type if it is missing by<br>looking at the product's pictures. If there is no FOP<br>labeling type of interest on the pictures of the product,<br>you must enter 'None from the list'.                                                                                                    | 'FOP_labeling_<br>type' is a<br>mandatory<br>field |
| Nutri_score                                                               | Incorrect nutri-score<br>(not a letter between<br>A and E)                                                                               | → You must go back to the product pictures and find the correct nutri-score of the product and enter it in the template                                                                                                    |                                                    |

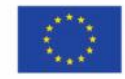

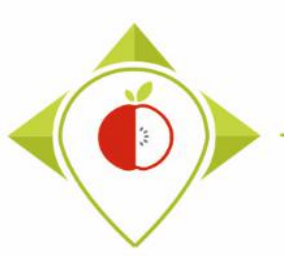

### Excel file to modify after 'Verifications template\_step\_1' program

| <u>Problem</u>  | Meaning                                                                                                    | <u>Action</u>                                                                                                    |
|-----------------|----------------------------------------------------------------------------------------------------|----------------------------------------------------------------------------------------------------|
| Ingredient_list | Ingredient list is missing                                                                                                    | → You must go back to the product pictures and<br>add the ingredient list of the product if you have<br>forgotten it. If the ingredient list does not appear<br>on the product pictures or is unreadable, you<br>must indicate in the 'Comments' field:<br><i>"ingredient list checked and unreadable/not<br/>existing</i> ". |
| Net_weight      | The net weight contains characters other than numbers that are unwanted                                                                 | → You must go back to the product pictures and correct the net weight as there can be no characters other than numbers in the 'net_weight' field.                                                                                                    |
| Net_weight_unit | The net weight unit is different from « <b>g</b> » or<br>« <b>mL</b> » (i.e. not contained in the closed list of<br>the input template) | → You must check the spelling of the net weight<br>unit by paying attention to upper and lower case.<br>It should be entered as "g" or "mL".                                                                                                    |
| Number_of_units | The number of units contains characters other than numbers that are unwanted                                                            | → You must correct the number of units as there can be no characters other than numbers in the 'number_of_units' field                                                                                                    |
| Portion_size    | The portion size contains characters other than numbers that are unwanted                                                               | → You must go back to the product pictures and correct the portion size as there can be no characters other than numbers in the 'portion_size' field.                                                                                                    |

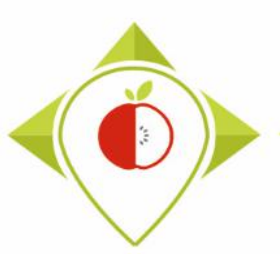

### Excel file to modify after 'Verifications template\_step\_1' program

| <u>Problem</u>                                                                                                    | Meaning                                                                                                    | <u>Action</u>                                                                                                    |
|----------------------------------------------------------------------------------------------------|----------------------------------------------------------------------------------------------------|----------------------------------------------------------------------------------------------------|
| Portion_size_unit                                                                                                    | The portion size unit is different from « <b>g</b> » or<br>« <b>mL</b> »                                                    | → You must check the spelling of the net weight<br>unit by paying attention to upper and lower case.<br>It must be entered "g" or "mL" and not<br>something else.                                   |
| Nutrient_content_<br>expression_unit                                                                                                    | The nutrient content expression unit is different from « <b>100g</b> » or « <b>100mL</b> »                                  | <ul> <li>→ You must check the spelling of the nutrient content expression unit. It must be entered</li> <li>« 100g » or « 100mL » and not something else.</li> </ul>                                |
| <ul> <li>Energy_kCal</li> <li>Energy_kJ</li> <li>Fat</li> <li>Saturated_fat</li> <li>Carbohydrates</li> <li>Sugar</li> <li>Protein</li> <li>Salt</li> <li>Fibre</li> </ul> | The fields contain characters other than<br>numbers (except "<" and "traces") that are<br>unwanted.                         | <ul> <li>→ You must correct so that only numbers remain<br/>and no other characters</li> <li>→ If you have any doubt about the values when<br/>correcting, go back to the product photos</li> </ul> |
| Nutrient_content_<br>expression_unit_as<br>_consumed                                                                                                    | The nutrient content expression unit for products to be reconstituted is different from « <b>100g</b> » or « <b>100mL</b> » | → You must check the spelling of the nutrient content expression unit as consumed. It must be entered « <b>100g</b> » or « <b>100mL</b> » and not something else                                    |

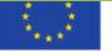

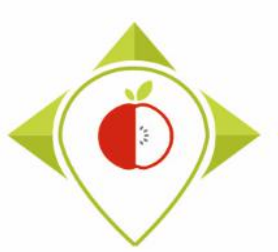

### Excel file to modify after 'Verifications template\_step\_1' program

| <u>Problem</u>                                                                                                    | Meaning                                                                                            | <u>Action</u>                                                                                                    |
|----------------------------------------------------------------------------------------------------|----------------------------------------------------------------------------------------------------|----------------------------------------------------------------------------------------------------|
| <ul> <li>Energy_as_consumed_kCal</li> <li>Energy_as_consumed_kJ</li> <li>Fat_as_consumed</li> <li>Saturated_fat_as_consumed</li> <li>Carbohydrates_as_consumed</li> <li>Sugar_as_consumed</li> <li>Protein_as_consumed</li> <li>Salt_as_consumed</li> <li>Fibre_as_consumed</li> </ul> | The fields contain characters other<br>than numbers (except "<" and<br>"traces") that are unwanted | <ul> <li>→ You must correct so that only numbers remain<br/>and no other characters</li> <li>→ If you have any doubt about the values when<br/>correcting, go back to the product photos</li> </ul> |

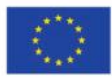

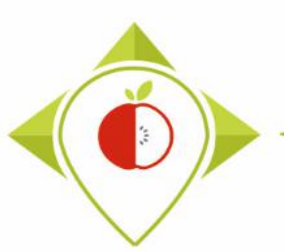

Excel file to modify after 'Verifications template\_step\_1' program

• Fields that are indicated as mandatory in the previous table and that show a problem when information is missing

 $\rightarrow$  You must correct or enter information for these fields.

- For nutritional values containing the word "traces", it is also necessary to **check by hand** and **standardize** the spelling of "**traces**" (so you don't have "Traces", "trace", ...)
- For products where a problem appears but the information entered is correct or missing, you must indicate in the '*Comments*' field that the problem has been checked (see the '*Action*' column in the previous tables).

 $\rightarrow$  This way, when you will run the verification program again, you will be able to identify problems that appear without being a problem (and have already been verified).

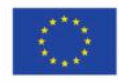

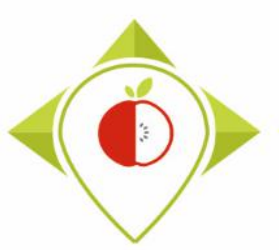

Excel file to modify after 'Verifications template\_step\_1' program

- Be careful! When saving the file, you must be sure that the barcodes appear in full and not in scientific format. If this is the case, you must repeat the procedure on pages 24→28.
- Once the corrections have been made and the barcodes are in the correct format, you can save the file *TO\_data\_collection\_country\_Step1\_CORRECTED.csv* and close it.
- You will have to run this corrected file again in the 'Verifications template\_step\_1' program to make sure you haven't missed a check.

Your Rstudio interface must be cleaned up before running the 'Verifications template\_step\_1' program again. All cleaning steps are described on <u>pages 55→61</u>.

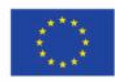
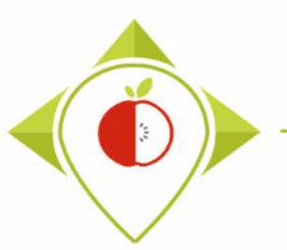

## 2<sup>nd</sup> running of 'Verifications template\_step\_1' program

| 📵 T0_statistics_programs - RStudio                                                                                                    | - 0 X                                                     |
|----------------------------------------------------------------------------------------------------|-----------------------------------------------------------|
| File Edit Code View Plots Session Build Debug Profile Tools Help                                                                                                    |                                                           |
| O •   🕲   🖀 •   🔒   📥   🍌 Go to file/function   🔡 • Addins •                                                                                                    | Setting parameters of the second running                  |
| Verifications template_step_1.R* ×                                                                                                    |                                                           |
|                                                                                                    | of 'Verifications template step 1' program                |
| 2                                                                                                    |                                                           |
| 3 #Version of R used : 4.1.2                                                                                                    |                                                           |
| 4 #Rstudio needs to be used for using the program in a simpler way : it is a tool<br>5 ###IMPOPTANT : P software must be installed on your computer in order to installed |                                                           |
| 6                                                                                                    | For this second running of the 'Verifications             |
| 7<br>8 ##dolum + 1 0 7                                                                                                    | template stap 1' the only fields you peed to shange       |
| 9 ##tidyverse : 1.3.1                                                                                                    | template_step 1, the only helds you need to change        |
|                                                                                                    | are the names of the input file and the output file.      |
| 11 #Load the necessary packages each time you open Rstudio for running the program                                                                                        |                                                           |
| 13 library("tidyverse")                                                                                                    |                                                           |
| 14                                                                                                    | Innut file -                                              |
| 16 #SET PARAMETERS :                                                                                                    | mput_me -                                                 |
| 17 #You will need to performalize the variables below with your parameters                                                                                                | "TO data collection country <b>Step1</b> CORRECTED.csv"   |
| 19 ##Input file (csv) name :                                                                                                    | /_ /                                                      |
| 20 #Indicate ("TO_data_collection_France.csv") - here you need to replace "France"                                                                                        |                                                           |
| 21 input_file= io_data_collection_France.csv                                                                                                    | Output file =                                             |
| 23 ##verification file (csv) name :                                                                                                    |                                                           |
| 24 ##The csv file should be saved in the same folder as the one containing your da<br>25 verification file="wp5 verification file.csv"                                    | "IU_aata_collection_country_ <b>Step1_</b> VERIFIED2.csV" |
| 26                                                                                                    |                                                           |
| 27 ##Output file_(csv) name :<br>28 output file_"TO data collection France Sten1 VERTETED csv"                                                                            |                                                           |
| 29                                                                                                    | You must also indicate the separator and if you have a    |
| 30 ##Indicate the separator used for saving your Excel file in csv ("," or ";")<br>31 separator=""."                                                                      | specific alphabet as in the first run of the program      |
| 32                                                                                                    | specific alphabet as in the first run of the program.     |
| 33 ##If you have used a specific alphabet (greek, etc) in your template, please in<br>34 special alphabet."                                                               | arcate YES                                                |
| 35                                                                                                    | 🔄 🗋 Programs                                              |
| 36                                                                                                    | > i i i renv                                              |
| 29:1 (Top Level) \$                                                                                                    | R Script \$ renv.lock 36.4 KB May 4, 2022,                |
| Console                                                                                                    | 🗇 🗖 🚺 🔍 🕸 T0_statistics_programs.Rproj 218 B May 18, 202; |

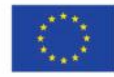

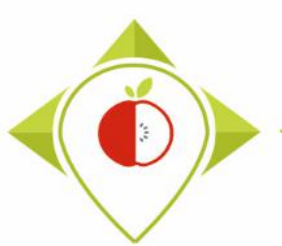

2<sup>nd</sup> running of 'Verifications template\_step\_1' program

- At the end of this second run, you get in the "Files" folder a file called: "TO\_data\_collection\_country\_Step1\_VERIFIED2.csv"
- You must create a copy of this file and call it : *"TO\_data\_collection\_country\_Step1\_CORRECTED2.csv"*

 $\rightarrow$  It is on this file that you will make the modifications following the checks

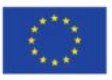

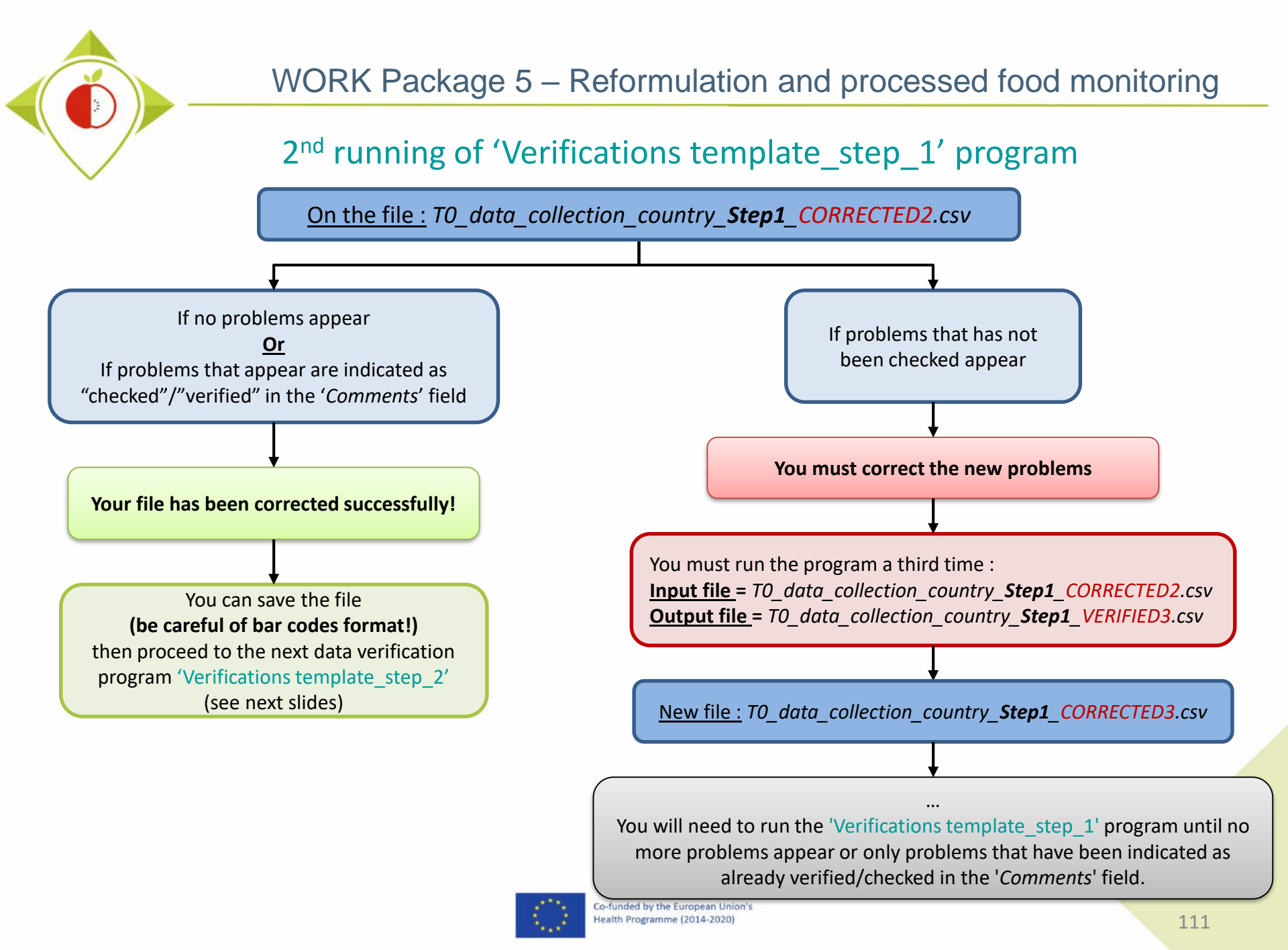

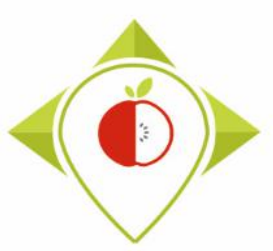

# 3) Running of the programs

A. Part 1 : R setup program

**B.** Part 2 : Verification programs and template cleaning/standardization

i. 1<sup>st</sup> verification program : 'Verifications template\_step\_1'

ii. 2<sup>nd</sup> verification program : 'Verifications template\_step\_2'

iii. 3<sup>rd</sup> verification program : 'Verifications template\_step\_3'

C. Part 3 : Indicators and statistics production program

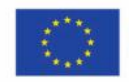

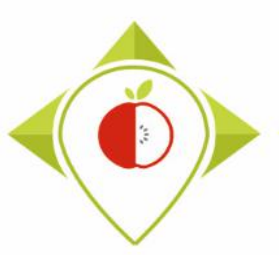

2<sup>nd</sup> verification program : 'Verifications template\_step\_2'

#### Presentation of the 'Verifications template step\_2' program :

• In this second verification program, consistency problems will be highlighted: consistency of categories and their codes, sub-categories and their codes, values and their units, etc.

#### **Requirements before starting the program 'Verifications template\_step\_2' :**

- The program 'Verifications template\_step\_1' should have been run on your data
- You should no longer have any problems appearing or only problems that have been notified as verified after running the program 'Verifications template\_step\_1'
- You must have your template in your possession and it must now be called: T0\_data\_collection\_country\_Step1\_CORRECTED(X).csv (with the name of your own country) ((X) is the number of the last file exported and corrected after the last run of the first verification program )
- You need to make sure that the barcodes in your file T0\_data\_collection\_country\_Step1\_CORRECTED(X).csv appear in full and not in scientific format (see procedure pages 24→28)

Your Rstudio interface must have been cleaned up before running the program. All cleaning steps are described on pages  $55 \rightarrow 61$ .

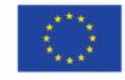

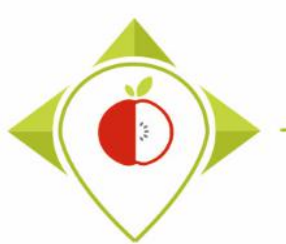

| T0_statistics_programs - RStudio          |                         |                                                  | – 0 ×                     |
|-------------------------------------------|-------------------------|--------------------------------------------------|---------------------------|
| File Edit Code View Plots Session Build D | ebug Profile Tools Help |                                                  |                           |
| New File                                  | n 🔡 👻 Addins 👻          | 🔋 TO_statis                                      | tics_programs — Desktop 💌 |
| New Project                               | D D                     | Environment History Connections Tu               | torial 🔤 🗖                |
| Open File Ctrl+O                          | ograms/Files/ 🗇 🖌       | 🕣 🕞 🖙 Import 🔹 🜖 36 MiB 🔹 🖋                      | ≡ List • 🛛 🕑 •            |
| Open File in New Column                   |                         | R 🝷 🛑 Global Environment 👻                       | Q,                        |
| Recent Files                              |                         |                                                  |                           |
| Open Project                              |                         | Environment is empty                             | ,                         |
| Open Project in New Session               |                         |                                                  |                           |
| Recent Projects                           |                         |                                                  |                           |
| Import Dataset                            | How to open th          | e 'Verifications                                 |                           |
| Save Ctrl+S                               | tomplato stor           | 2' program                                       |                           |
| Save As                                   | template_step           | D_z program                                      |                           |
| Save All Ctrl+Alt+S                       |                         |                                                  |                           |
| Publish                                   |                         |                                                  |                           |
| Print                                     |                         | Files Plots Packages Help Viewer                 |                           |
| Close Ctrl+W                              |                         | New Folder O Delete Rename                       | 🚰 More 🖌 📿                |
| Close All Ctrl+Shift+W                    |                         | C: > Users > t.laguitton > Desktop > T0_st       | atistics_programs 🔋       |
| Close All Except Current Ctrl+Alt+Shift+W |                         | A Name                                           | Size Modifie              |
| Close Project                             |                         | <b>1</b> .                                       |                           |
| Quit Service Ctrl+O                       |                         |                                                  | 125.9 KB May 3,           |
| Currez                                    |                         | . Rhistory                                       | 31.2 KB May 9,            |
|                                           |                         |                                                  | 25 B May 4,               |
|                                           |                         |                                                  |                           |
|                                           |                         | Programs                                         |                           |
|                                           |                         | i i i renv                                       |                           |
|                                           |                         | renv.lock                                        | 36.4 KB May 4,            |
|                                           |                         | <ul> <li>T0_statistics_programs.Rproj</li> </ul> | 218 B May 10              |

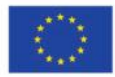

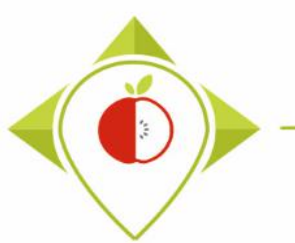

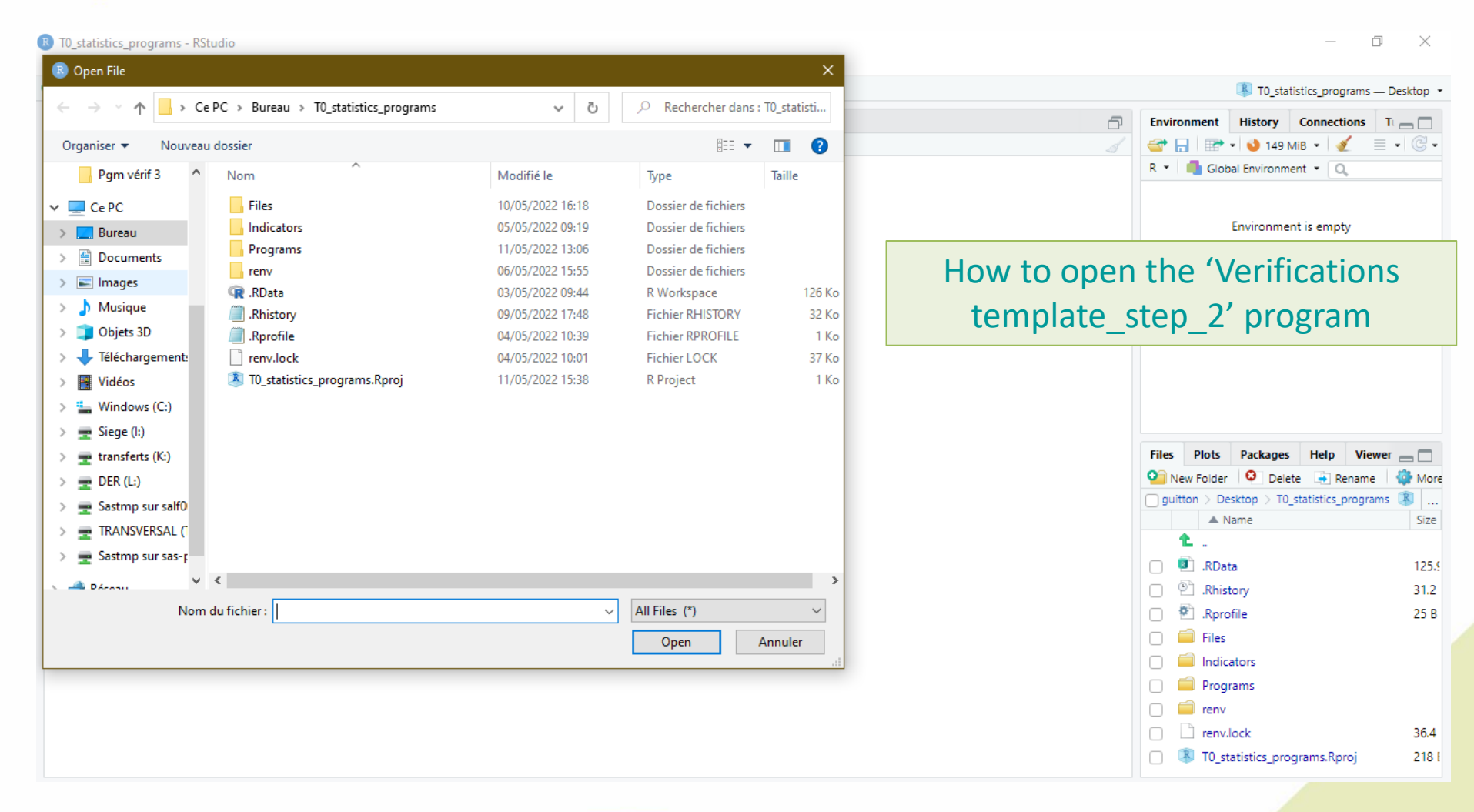

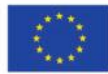

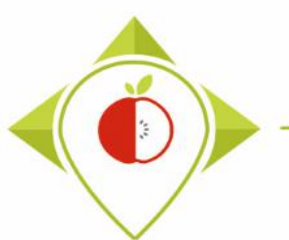

| R T0_statistics_programs - RSt | tudio                                        |                  |                 |                   | – 0 ×                                        |     |
|--------------------------------|----------------------------------------------|------------------|-----------------|-------------------|----------------------------------------------|-----|
| 🗷 Open File                    |                                              |                  | ×               |                   |                                              |     |
| ← → × ♠ ■ « Bu                 | reau > T0 statistics programs > Programs     | Sechercher dar   | s : Programs    |                   | T0_statistics_programs — Desktop             | •   |
|                                |                                              |                  |                 | Ð                 | Environment History Connections T            |     |
| Organiser 🔻 Nouveau            | i dossier                                    | == •             | · 🔳 🕐 📃         |                   | 😅 🔚   📰 + 🔮 149 MiB + 🛛 🕖 🗮 + 🕑              | •   |
| Pgm vérif 3 ^                  | Nom                                          | Modifié le       | Туре            |                   | R 🔹 🛑 Global Environment 👻 🔍                 |     |
| 🗸 🛄 Ce PC                      | .Rhistory                                    | 11/05/2022 13:12 | Fichier RHISTOR |                   |                                              |     |
| > 📃 Bureau                     | R_setup.R                                    | 04/05/2022 10:55 | Fichier R       |                   | Environment is empty                         |     |
| > 🖹 Documents                  | ID_indicators.R                              | 11/05/2022 13:12 | Fichier R       |                   |                                              |     |
|                                | R Verifications template_step_1.R            | 09/05/2022 09:54 | Fichier R       |                   |                                              |     |
|                                | R Verifications template_step_2.R            | 09/05/2022 09:54 | Fichier R       |                   |                                              |     |
| > ) Musique                    | R Verifications template_step_3.R            | 09/05/2022 09:54 | Fichier R       |                   |                                              |     |
| > 📑 Objets 3D                  |                                              |                  |                 | How to oper       | n the verifications                          |     |
| > 🕂 Téléchargement:            |                                              |                  |                 | the second states |                                              |     |
| > 🔤 Vidéos                     |                                              |                  |                 | template_         | step_2 program                               |     |
| > 🏪 Windows (C:)               |                                              |                  |                 |                   |                                              | -   |
| > 🛖 Siege (l:)                 |                                              |                  |                 |                   |                                              |     |
| > 👳 transferts (K:)            |                                              |                  |                 |                   | Files Plots Packages Help Viewer             |     |
| > 🛖 DER (L:)                   |                                              |                  |                 |                   | 🧐 New Folder 🝳 Delete 📑 Rename  🎲 Mo         | re  |
| > 👳 Sastmp sur salf0           |                                              |                  |                 |                   | guitton > Desktop > T0_statistics_programs 📳 |     |
| > 👳 TRANSVERSAL (              |                                              |                  |                 |                   | A Name Size                                  | e   |
| > Sastmp sur sas-r             |                                              |                  |                 |                   |                                              |     |
|                                | ٤                                            |                  | >               |                   | .RData 125                                   | 1.5 |
| Déconu                         | -                                            |                  |                 |                   | P .Rhistory 31.2                             | 2   |
| Nom                            | du fichier : Verifications template_step_2.R | ✓ All Files (*)  | ~               |                   | 🗌 🐮 .Rprofile 25 E                           | в   |
|                                |                                              | Open             | Annuler         |                   | 📄 🧰 Files                                    |     |
|                                |                                              |                  | .:              |                   | Indicators                                   |     |
|                                |                                              |                  |                 |                   | 📄 🧰 Programs                                 |     |
|                                |                                              |                  |                 |                   | 🗌 🗐 renv                                     |     |
|                                |                                              |                  |                 |                   | renv.lock 36.4                               | 4   |
|                                |                                              |                  |                 |                   | IO_statistics_programs.Rproj     218         | 31  |

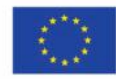

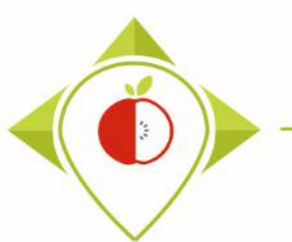

| 📵 T0_statistics_programs - RStudio                                                                                                    |                                                         | – 0 ×                              |
|----------------------------------------------------------------------------------------------------|---------------------------------------------------------|------------------------------------|
| File Edit Code View Plots Session Build Debug Profile Tools Help                                                                                                    |                                                         |                                    |
| 💿 🔹 🥘 🧁 🐂 🔒 🧼 Go to file/function                                                                                                    | R                                                       | T0_statistics_programs — Desktop 🔹 |
| Verifications template_step_2.R ×                                                                                                    | Environment History Connections                         | Tutorial 🔤 🗖                       |
| 🗇 🕼 📄 🔂 Source on Save   🔍 🎢 📲 📄 👘 Run   😁 🏠 😓 🕞 Source 🗸 🖹                                                                                                    | 💣 📊 🖙 Import Dataset 🔹 🌖 129 N                          | 1iB 🕶 🗹 🛛 🗮 List 🕶 🖾 🗸             |
| 1 ####### SECOND PROGRAMME OF VERIFICATION                                                                                                    | R 🔹 🛑 Global Environment 👻                              | Q                                  |
| 2<br>3 #Version of R used : 4.1.2                                                                                                    |                                                         |                                    |
| F #Rstudio needs to be used for using the program in a simpler way : it is a tool for working on R programs<br>###IMPORTANT : R software must be installed on your computer in order to install, run and use Rstudio<br>7<br>8 | Environment is                                          | empty                              |
| 9 ##dplyr : 1.0.7<br>10 ##tidyverse : 1.3.1                                                                                                    | rifications temp                                        | late step 2'                       |
| <pre>12 #Load the necessary packages each time you open Rstudio for running the program with the functi<br/>13 library("dplyr")<br/>14 library("tidyverse")<br/>15</pre>                                                       | program op                                              | ened                               |
| 10<br>17 #SET PARAMETERS :<br>18 #You will need to personalize the variables below with your parameters<br>19                                                                                                    |                                                         |                                    |
| 20                                                                                                    | Files Plots Packages Help View                          | ver 🔤 🗖                            |
| 21 ##Input file (csv) name :<br>22 #Indicate ("It data collection France Sten1 CORPECTED csv") - here you need to replace "France" by the name                                                                                 | 💁 New Folder 🛛 😫 Delete 📑 Rename                        | 🏟 More 👻 🛞                         |
| <pre>23 input_file="T0_data_collection_France_Step1_CORRECTED.csv"</pre>                                                                                                    | $\hfill >$ C: $>$ Users $>$ t.laguitton $>$ Desktop $>$ | T0_statistics_programs 🚯           |
| 24 #The template you will import is the one you have created via <u>Verifications</u> template_step_1 ; it should a                                                                                                    | A Name                                                  | Size Modified                      |
| 26 ##Verification file (csv) name :                                                                                                    | <b>1</b>                                                |                                    |
| 27 ##The csv file should be saved in the same folder as the one containing your data set in csv - here you r                                                                                                    | 🔲 🔲 .RData                                              | 125.9 KB May 3, 2022,              |
| 29 verification_file= wps_verification_file.csv                                                                                                    | 🗋 😐 Rhistory                                            | 23.6 KB May 18, 2022               |
| 35:1 (Top Level) \$                                                                                                    | 🗌 🕙 .Rprofile                                           | 25 B May 4, 2022,                  |
| Console Terminal Y Lohs Y                                                                                                    | 🗌 🧰 Files                                               |                                    |
|                                                                                                    | 🗌 🧰 Indicators                                          |                                    |
| Krth 12 - Großensteingentein beskießenderstelbrögening >>                                                                                                    | 📄 🧰 Programs                                            |                                    |
|                                                                                                    | 📄 🧰 renv                                                |                                    |
|                                                                                                    | renv.lock                                               | 36.4 KB May 4, 2022.               |
|                                                                                                    | <ul> <li>T0_statistics_programs.Rproj</li> </ul>        | 218 B May 18, 2022                 |
|                                                                                                    |                                                         |                                    |

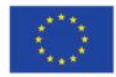

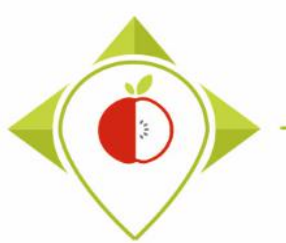

| TO_statistics_programs - RStudio                                                                                                    | Setting parameters of the 2 <sup>nd</sup> verification                                                                                                    |
|----------------------------------------------------------------------------------------------------|----------------------------------------------------------------------------------------------------|
| File Edit Code View Plots Session Build Debug Profile Tools Help                                                                                                    | offer the second second s |
| V V V Go to file/function                                                                                                    | program                                                                                                    |
| Verifications template_step_2.R* ×                                                                                                    |                                                                                                    |
| ⟨¬¬¬⟩   ☐ □ Source on Save   Q / ·   □                                                                                                    | In the first way of the Ond way first in a second second to show so the                                                                                                    |
| 8<br>9 ##dplyr : 1.0.7<br>10 ##tidyverse : 1.3.1                                                                                                    | name of the country with your own country name in the input file                                                                                                    |
| <pre>#Load the necessary packages each time you open Rstudio for running the p 13 library("dplyr") 14 library("tidyverse") 15</pre>                                                                                                    | <pre>(line 23) and the output file (line 35) of the R script + line 32 ('own_country=')</pre>                                                                                                    |
| 16<br>17<br>18<br>18<br>19<br>20                                                                                                    | You must also indicate the separator and if you have a specific alphabet as in the program 'Verifications template_step_1'.                                                                                                    |
| <pre>21 ##Input file (csv) name :<br/>22 #Indicate ("TO_data_collection_France_Step1_CORRECTED.csv") - here you no<br/>23 input_file="TO_data_collection_France_Step1_CORRECTED.csv"<br/>24 #The template you will import is the one you have created via Verification<br/>25</pre> | Example :                                                                                                    |
| <pre>26 ##Verification file (csv) name :<br/>27 ##The csv file should be saved in the same folder as the one containing y<br/>28 verification_file="wp5_verification_file.csv"<br/>29</pre>                                                                                         | "T0_data_collection_Poland_Step1_CORRECTED(X).csv"<br>( (X) is the number of the last file exported and corrected after the last run of                                                                                                    |
| 30 #Enter the name of your country exactly as entered in the file (respect 1<br>31 #Replace Ireland with your own country (keep the quoting marks)<br>32 own_country="France"                                                                                                    | the first verification program )                                                                                                    |
| <pre>34 #Define the output file name 35 output_file="T0_data_collection_France_Step2_VERIFIED.csv" 36</pre>                                                                                                    | <ul> <li>Own_country = "Poland" (same spelling as in the country name<br/>in the template)</li> </ul>                                                                                                    |
| <pre>37 ##Indicate the separator used for saving your Excel file in csv ("," or ' 38 separator=";" 39</pre>                                                                                                    |                                                                                                    |
| <pre>40 ##If you have used a specific alphabet (greek, etc) in your template, plo 41 special_alphabet="NO" 42</pre>                                                                                                    | Output_file = "TO_data_collection_Poland_Step2_VERIFIED.csv"                                                                                                    |
| 43 - 4<br>39:1 (Top Level) \$                                                                                                    | Separator = ";"                                                                                                    |
| Console                                                                                                    | Special alphabet = "NO"                                                                                                    |
|                                                                                                    |                                                                                                    |

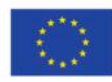

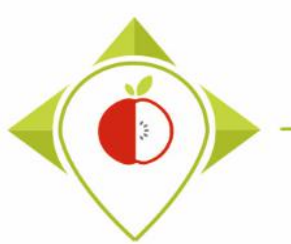

| B T0_statistics_programs - RStudio                                                               | - 6                                                                          | ×           |
|--------------------------------------------------------------------------------------------------|------------------------------------------------------------------------------|-------------|
| File Edit Code View Plots Session Build Debug Profile Tools Help                                 |                                                                              |             |
| 💽 🗸 🥸 🗣 🗸 📊 🔛 📥 🛛 🍌 Go to file/function 🔢 🛛 🕄 🔹 Addins 👻                                         | T0_statistics_programs —                                                     | - Desktop 💌 |
| Verifications template_step_2.R* ×                                                               | Environment History Connections Tutorial                                     |             |
| 🗇 🖒 🚛 🕞 Source on Save 🔍 🎢 🖌 🗐                                                                   | 🕀 Run   🍽 🏠 😓   🕞 Source 🔹 🚔 🚰 🔚   🐨 Import Dataset 🔹 😆 169 MiB 🔹 🖌 🗮 List   | • C•        |
| 8                                                                                                | 🔺 R 👻 🛑 Global Environment 👻 🔍                                               |             |
| 9 ##dplyr : 1.0.7                                                                                |                                                                              |             |
| 10 ##cluyvelse . 1.5.1                                                                           |                                                                              | _           |
| 12 #Load the necessary packages each time you open Rstudio for run                               | nning the program w Coloret the contine remains (Ctulu A)                    |             |
| 13 library("dplyr")<br>14 library("tidwerse")                                                    | Select the entire program (Ctri+A)                                           |             |
| 15                                                                                               |                                                                              |             |
| 16                                                                                               | and press 'Run' (or Ctrl+Enter)                                              |             |
| 17 #SET PARAMETERS :<br>18 #You will need to personalize the variables below with your par       | rameters /                                                                   |             |
| 19                                                                                               |                                                                              |             |
| 20                                                                                               | The program will rup optiroly                                                |             |
| 21 ##Input file (csv) name :<br>22 #Indicate ("TO data collection France Step1 CORRECTED cov") h | the program will full entirely.                                              |             |
| <pre>23 input_file="T0_data_collection_France_Step1_CORRECTED.csv"</pre>                         |                                                                              |             |
| 24 #The template you will import is the one you have created via <u>v</u>                        | <u>Verifications</u> template_step_1 ; it should a                           |             |
| 25<br>26 ##Venification file (csv) name :                                                        |                                                                              |             |
| 27 ##The csv file should be saved in the same folder as the one co                               | ontaining your data set in csy - here you r Files Plots Packages Help Viewer |             |
| <pre>28 verification_file="wp5_verification_file.csv"</pre>                                      | New Folder     O     Delete     Rename     O     More +                      | C.          |
| 29                                                                                               | (account the conited letter)                                                 | R           |
| 31 #Replace Ireland with your own country (keep the guoting marks)                               | (respect the capital fetter)                                                 | odified     |
| 32 own_country="France"                                                                          |                                                                              |             |
| 33<br>24 #Define the output file name                                                            |                                                                              | 2, 2022     |
| 34 #Define the output file name<br>35 output file="TO data collection France Step2 VERIFIED.csv" | . KData 125.9 KB M                                                           | ay 3, 2022, |
| 36                                                                                               | □ ≌ .Rhistory 23.6 KB M                                                      | ay 18, 2022 |
| 37 ##Indicate the separator used for saving your Excel file in csv                               | v ("," or ";")                                                               | ay 4, 2022, |
| 38 separator= ;<br>39                                                                            | 🗇 🧰 Files                                                                    |             |
| 40 ##If you have used a specific alphabet (greek, etc) in your tem                               | mplate, please indicate "YES" 🛛 🦳 Indicators                                 |             |
| 41 special_alphabet="NO"                                                                         |                                                                              |             |
| 42<br>43                                                                                         |                                                                              |             |
| 44                                                                                               | > I I I I I I I I I I I I I I I I I I I                                      |             |
| 2373:1 (Untitled) 🛊                                                                              | R Script \$ Cript \$ R Script \$ R Script \$                                 | ay 4, 2022, |
| Console                                                                                          | 🗇 🗖 📃 🔍 🔻 T0_statistics_programs.Rproj 218 B M                               | ay 18, 2022 |

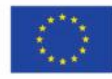

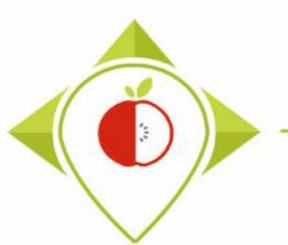

| 🗷 TO_st   | atistics_programs                                                                                                    | - RStudio                   |                 |                                |                    |                                       | - D                                                  | ×       |  |  |  |  |  |  |  |
|-----------|----------------------------------------------------------------------------------------------------|-----------------------------|-----------------|--------------------------------|--------------------|---------------------------------------|------------------------------------------------------|---------|--|--|--|--|--|--|--|
| File E    | dit Code Vie                                                                                                    | w Plots Session Bu          | uild Debug      | Profile                        | Tools Help         |                                       |                                                      |         |  |  |  |  |  |  |  |
| • •       | 🧿 🕣 - 🔚                                                                                                    | 🔒 📥 🚺 🔶 Go to fi            | e/function      | - 68                           | Addins 💌           |                                       | ID statistics programs — D                           | esktop  |  |  |  |  |  |  |  |
| cations   | template_step_2.R*                                                                                                    | × Step2_T0_data ×           | bar_co          | de_count ×                     | comb_brand_count × | brand_occ × Soft_dr                   | After running the program                            |         |  |  |  |  |  |  |  |
|           | al 🖉 Filter                                                                                                    |                             |                 |                                |                    |                                       |                                                      | •   C • |  |  |  |  |  |  |  |
|           | Product_code                                                                                                    | Father_product_code         | Country         | <sup>♀</sup> Year <sup>♀</sup> | Category_name      | Subcategory_name                      |                                                      | _       |  |  |  |  |  |  |  |
| 1         | 18                                                                                                    |                             | Poland          | 2021                           | Soft_drinks        | Sugar-sweetened plant-b               | Several tables appear next to the R program          |         |  |  |  |  |  |  |  |
| 2         | 23                                                                                                    |                             | Poland          | 2021                           | Soft_drinks        | Plant-based beverages w               | corint. Those tables are working tools for the D     |         |  |  |  |  |  |  |  |
| 3         | 41                                                                                                    |                             | Poland          | 2021                           | Soft_drinks        | Sugar-sweetened and art               | script. These tables are working tools for the R     |         |  |  |  |  |  |  |  |
| 4         | 50                                                                                                    |                             | Poland          | 2022                           | Soft_drinks        | Other sports drinks                   | program but you don't need to look at them           |         |  |  |  |  |  |  |  |
| 5         | 55                                                                                                    |                             | Poland          | 2021                           | Soft_drinks        | Sugar-sweetened fruit be              | (only if there are errors or warnings in the         | 🎟       |  |  |  |  |  |  |  |
| 6         | 65                                                                                                    |                             | Poland          | 2022                           | Soft_drinks        | Sugar-sweetened fruit be              |                                                      | 📖       |  |  |  |  |  |  |  |
| 7         | 7       66       Poland       2022       Soft_drinks       Flavoured sugar-sweeten       CONSOLE but in this case you have to tell us so we                                    |                             |                 |                                |                    |                                       |                                                      |         |  |  |  |  |  |  |  |
| 8         | 8       67       Poland       2022       Soft_drinks       Flavoured waters without         9       68       Poland       2022       Soft drinks       Supar-sweetened and art |                             |                 |                                |                    |                                       |                                                      |         |  |  |  |  |  |  |  |
| 9         | 68                                                                                                    |                             | Poland          | 2022                           | Soft_drinks        | Sugar-sweetened and art               |                                                      |         |  |  |  |  |  |  |  |
| 10        | 76                                                                                                    |                             | Poland          | 2021                           | Soft_drinks        | Fruit beverages with fruit            |                                                      | 5 🔻     |  |  |  |  |  |  |  |
| 11        | 87                                                                                                    |                             | Poland          | 2021                           | Soft_drinks        | Colas without added suga              | At the end of the 'Verifications template step 2'    |         |  |  |  |  |  |  |  |
| 12        | 94                                                                                                    |                             | Poland          | 2022                           | Soft_drinks        | Flavoured waters without              | program execution you should see the sentence        | Mor     |  |  |  |  |  |  |  |
| 13        | 95                                                                                                    |                             | Poland          | 2022                           | Soft_drinks        | Sugar-sweetened energy                | program execution, you should see the sentence       | ®       |  |  |  |  |  |  |  |
| 14        | 97                                                                                                    |                             | Poland          | 2022                           | Soft_drinks        | Sugar-sweetened tea bev               | highlighted in yellow in the console.                | Size    |  |  |  |  |  |  |  |
| -         | 101                                                                                                    |                             | Deleted         | 2021                           | C - 4 - 1.1 - 1.1  | Flating and sold in the second second |                                                      |         |  |  |  |  |  |  |  |
| Showir    | ig 1 to 15 of 240 er                                                                                                    | ntries, 49 total columns    |                 |                                |                    |                                       | <b>T</b>                                             | 125.    |  |  |  |  |  |  |  |
| Conso     | le Terminal ×                                                                                                    | Jobs ×                      |                 |                                |                    |                                       | The program exports an excel file named              | 30.3    |  |  |  |  |  |  |  |
| R         | R 4.1.2 · C:/Users/                                                                                                    | /t.laguitton/Desktop/T0_sta | tistics_program | s/Files/ 邟                     |                    |                                       | TO data collection <i>country</i> Step2 VERIFIED.csv | 25 B    |  |  |  |  |  |  |  |
| >         |                                                                                                    |                             |                 |                                |                    |                                       | to your "Filos" folder in the                        |         |  |  |  |  |  |  |  |
| ><br>> #E | xport the S1                                                                                                    | tep2_T0_data_f              |                 |                                |                    |                                       |                                                      |         |  |  |  |  |  |  |  |
| > ut      | ils::write.o                                                                                                    | csv2(Step2_T0_dat           | a_f,file=       | output_                        | file,na=" ",row.na | mes=FALSE)                            | "T0_statistics_programs" folder.                     |         |  |  |  |  |  |  |  |
| > pr      | int("The fi                                                                                                    | le should appear            | in the fo       | lder 'F                        | iles'")            |                                       |                                                      | 36.4    |  |  |  |  |  |  |  |
| [1]       | "⊤he file s⊦                                                                                                    | nould appear in t           | he folder       | 'Files                         |                    |                                       | TO_statistics_programs.Rproi                         | 218     |  |  |  |  |  |  |  |
|           |                                                                                                    |                             |                 |                                |                    |                                       |                                                      |         |  |  |  |  |  |  |  |

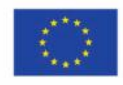

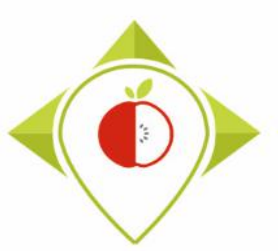

| 🔄    🛃 📑 🗢    Files          |                                                                   |                                             |                         |                                                                                                    |                      |   | – 0 ×                                                |
|------------------------------|-------------------------------------------------------------------|---------------------------------------------|-------------------------|----------------------------------------------------------------------------------------------------|----------------------|---|------------------------------------------------------|
| Fichier Accueil Partage      | Affichage                                                         |                                             |                         |                                                                                                    |                      |   | ^ ( <b>?</b>                                         |
| Épingler à<br>Accès rapide   | Couper<br>Copier le chemin d'accès<br>Coller le raccourci<br>iers | Déplacer Copier<br>vers vers vers Organiser | enommer Nouve<br>dossie | the second second seco | Propriétés<br>Quvrir | e | Create a copy of the file                            |
| ← → ~ ↑ 🔒 > Ce PC            | > Bureau > T0_statistic                                           | cs_programs → Files                         |                         |                                                                                                    |                      |   | exported by R                                        |
| 🔜 Bureau 🛛 🖈 ^               | Nom                                                               | ^                                           | Modifié le              | Туре                                                                                                    | Taille               |   | In the 'Files' folder you will find the file         |
| 🕂 Téléchargement 🖈           | 🔊 T0_data_collection_                                             | France.csv                                  | 03/05/2022 14:48        | Fichier CSV M                                                                                                    | cro 154 Ko           |   | in the thes lolder, you will find the me             |
| 🗄 Documents 🖈                | T0_data_collection_                                               | France_Step1_CORRECTED.csv                  | 09/05/2022 10:10        | ) Fichier CSV M                                                                                                    | cro 157 Ko           |   | exported by the 2 <sup>nd</sup> verification program |
| 📰 Images 🛛 🖈                 | 🔊 T0_data_collection_                                             | France_Step1_VERIFIED.csv                   | 08/05/2022 16:55        | Fichier CSV M                                                                                                    | cro 176 Ko           |   | TO data collection country                           |
| 5- Captures d'écrar          | T0_data_collection_                                               | France_Step2_CORRECTED.csv                  | 09/05/2022 10:11        | Fichier CSV M                                                                                                    | cro 187 Ko           |   |                                                      |
| Pgm vérif 1                  | T0_data_collection_                                               | France_Step2_VERIFIED.csv                   | 09/05/2022 10:11        | Fichier CSV M                                                                                                    | cro 187 Ko           |   | Step2_VERIFIED.csv                                   |
| programme de véri            | 🔊 wp5_verification_file                                           | e.csv                                       | 13/04/2022 08:09        | Fichier CSV M                                                                                                    | cro 16 Ko            |   |                                                      |
| Programs                     |                                                                   |                                             |                         |                                                                                                    |                      |   | <b>X</b>                                             |
| 💻 Ce PC                      |                                                                   |                                             |                         |                                                                                                    |                      |   | $\rightarrow$ You need to create a copy of this file |
| E Bureau                     |                                                                   |                                             |                         |                                                                                                    |                      |   | and rename it "T0_data_collection_                   |
| Documents                    |                                                                   |                                             |                         |                                                                                                    |                      | - | country Sten? CORRECTED csv"                         |
| 🔚 Images                     |                                                                   |                                             |                         |                                                                                                    |                      |   | country_step2_connected.csv                          |
| 👌 Musique                    |                                                                   |                                             |                         |                                                                                                    |                      |   |                                                      |
| 🗊 Objets 3D                  |                                                                   |                                             |                         |                                                                                                    |                      |   | It is on this file that you will make the            |
| 🖶 Téléchargements            |                                                                   |                                             |                         |                                                                                                    |                      |   |                                                      |
| 📑 Vidéos                     |                                                                   |                                             |                         |                                                                                                    |                      |   | corrections and modifications indicated              |
| 🏪 Windows (C:)               |                                                                   |                                             |                         |                                                                                                    |                      |   |                                                      |
| 🛖 Siege (l:)                 |                                                                   |                                             |                         |                                                                                                    |                      |   |                                                      |
| 🛖 transferts (K:)            |                                                                   |                                             |                         |                                                                                                    |                      |   |                                                      |
| 🛖 DER (L:)                   |                                                                   |                                             |                         |                                                                                                    |                      |   |                                                      |
| 🛖 Sastmp sur salf0036        |                                                                   |                                             |                         |                                                                                                    |                      |   |                                                      |
|                              |                                                                   |                                             |                         |                                                                                                    |                      |   |                                                      |
| 6 élément(s) 1 élément sélec | ctionné 186 Ko                                                    |                                             |                         |                                                                                                    |                      |   |                                                      |
|                              |                                                                   |                                             |                         |                                                                                                    |                      |   |                                                      |

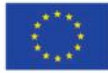

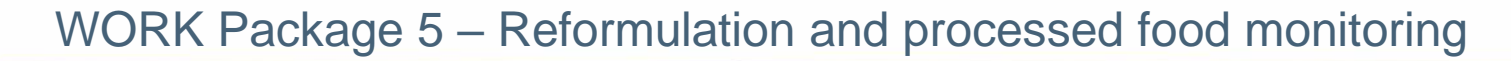

| E    | <b>∽</b> -∂                                 | • <b>6</b> - | ÷              |                                  |            |            |                                    |          | T0_data_colle             | ction_France_     | _Step2            |                                                                                                    | ).csv - Excel            |                                   | 1111             | N.               |                   |           |                                          | Ŧ                  | -//                     | a ×      |
|------|---------------------------------------------|--------------|----------------|----------------------------------|------------|------------|------------------------------------|----------|---------------------------|-------------------|-------------------|----------------------------------------------------------------------------------------------------|--------------------------|-----------------------------------|------------------|------------------|-------------------|-----------|------------------------------------------|--------------------|-------------------------|----------|
| Fil  | le Hor                                      | me Ins       | ert Pa         | ge Layout                        | Formulas   | Data       | Review                             | View     | ♀ Tell me v               | what you wan      | nt to d           |                                                                                                    |                          |                                   |                  |                  |                   |           |                                          | LAGUITTO           | N Thomas                | ₽ Share  |
| Past | Le Cut<br>Le Copy<br>te ✓ Form<br>Clipboard | at Painter   | Calibri<br>B I | •  1<br><u>U</u> •   ⊞ •<br>Font | 1 - A      |            | = <b>%</b> •<br>= <b>€</b> =<br>AI | E Wr     | rap Text<br>erge & Center | Genera<br>• • • • | al<br>% *<br>Numb | <ul> <li>€.0 .00</li> <li>.00 .00</li> <li>.00 .00</li> <li>.01 .00</li> <li>.01 .00</li></ul> | Conditiona<br>Formatting | I Format as<br>Table Table Styles | Cell<br>Styles • | €<br>⊞<br>Insert | Delete F<br>Čells | Format    | ∑ AutoSum<br>↓ Fill +<br>€ Clear +<br>Ei | Sort &<br>Filter • | P<br>Find &<br>Select ₹ | ~        |
| A1   |                                             | • : )        | × 🗸            | <i>f</i> <sub>∗</sub> Pro        | oduct_code | 2          |                                    |          |                           |                   |                   |                                                                                                    |                          |                                   |                  |                  |                   |           |                                          |                    |                         | ^        |
|      | A                                           | В            | С              | D                                | E          | F          | G                                  | Н        | 1                         | J                 | K                 | L                                                                                                    | M                        | N                                 |                  | 0                | Р                 | Q         | R                                        | S                  | Т                       | U 🔺      |
| 1    | Product_c                                   | Father_pr    | Country        | Year                             | Category_  | Subcatego  | Bar_code                           | Assortme | Brand_nar                 | Brand_ow T        | Type_             | _of_tLegal_                                                                                                    | nan Legal_i              | nan Comm                          | ierci Com        | imerci F         | OP_labe           | e Nutri_S | co Ingredie                              | n Net_we           | ig Net_w                | eig Numb |
| 2    | 18                                          |              | Poland         | 2021                             | Soft drink | Sugar-swe  | 1,23E+12                           | No       | Alpro                     | ŀ                 | Hard              | discc Crunch                                                                                                    | ny c Fizzy c             | ube Alpro I                       | Haz Alpr         | o Mog T          | raffic lig        | ht        | Ivóvíz, C                                | ul 10              | 00 mL                   |          |
| 3    | 23                                          |              | Poland         | 2021                             | Soft drink | Plant-base | 1,23E+12                           | No       | Alpro                     | ŀ                 | Hard              | diced Crunck                                                                                                    | NU O Eizzu O             | ube Alpro (                       | Orid Moir        | TwowT            | roffic lig        | rht       | Via Diac                                 | 10                 | 00 mL                   | _        |
| 4    | 41                                          |              | Poland         | 2021                             | Soft drink | Sugar-swe  | 1,23E+12                           | No       | BOMBA!                    | ŀ                 | Har               |                                                                                                    | (                        | Nuar                              |                  |                  | f th              |           |                                          | 2                  | 50 mL                   |          |
| 5    | 50                                          |              | Poland         | 2022                             | Soft drink | Other spo  | 1,23E+12                           | No       | Adelholze                 | ner Alpen H       | Har               |                                                                                                    | · · · ·                  | Jver                              | vie              |                  |                   |           |                                          | 5                  | 00 mL                   |          |
| 6    | 55                                          |              | Poland         | 2021                             | Soft drink | Sugar-swe  | 1,23E+12                           | No       | Сарру                     | E                 | Ent               |                                                                                                    | TO                       | dat                               |                  |                  | octi              | 00        |                                          | 10                 | 00 mL                   |          |
| 7    | 65                                          |              | Poland         | 2022                             | Soft drink | Sugar-swe  | 1,23E+12                           | No       | Adelholze                 | ner Alpen H       | Har               |                                                                                                    |                          | _ααι                              | u_c              |                  | ecu               | 011_      |                                          | 5                  | 00 mL                   | _        |
| 8    | 66                                          |              | Poland         | 2022                             | Soft drink | Flavoured  | 1,23E+12                           | No       | Adelholze                 | ner Alpen H       | Har               |                                                                                                    |                          | Cto                               |                  | <u></u>          | 000               |           |                                          | 5                  | 00 mL                   | _        |
| 9    | 67                                          |              | Poland         | 2022                             | Soft drink | Flavoured  | 1,23E+12                           | No       | Adelholze                 | ner Alpen H       | Har               | COUI                                                                                                    | ntry_                    | Ste                               | 02_              | CO               | KKE               | :C/I      | :D.CS                                    | V 7                | 50 mL                   | _        |
| 10   | 68                                          |              | Poland         | 2022                             | Soft drink | Sugar-swe  | 1,23E+12                           | No       | Adelholze                 | ner Alpen H       | Har               | <b>C</b> • •                                                                                                    | - <b>1</b> -             |                                   |                  |                  |                   |           |                                          | 5                  | 00 mL                   | _        |
| 11   | 76                                          |              | Poland         | 2021                             | Soft drink | Fruit beve | 1,23E+12                           | No       | Сарру                     | E                 | Ent               | tile                                                                                                    | e wh                     | ich is                            | s a r            | nev              | v ve              | ersic     | on of                                    | 2                  | 50 mL                   | _        |
| 12   | 87                                          |              | Poland         | 2021                             | Soft drink | Colas with | 1,23E+12                           | No       | Coca-Cola                 | The Coca- E       | Ent               |                                                                                                    |                          |                                   |                  |                  |                   |           |                                          | 12                 | 50 mL                   | _        |
| 13   | 94                                          |              | Poland         | 2022                             | Soft drink | Flavoured  | 1,23E+12                           | No       | Almdudle                  | r ŀ               | Har               | VOUR                                                                                                    | · ΤΟ α                   | lata                              | coll             | lect             | tion              | ter       | nnlat                                    | e 5                | 00 mL                   | _        |
| 14   | 95                                          |              | Poland         | 2022                             | Soft drink | Sugar-swe  | 1,23E+12                           | No       | Almdudle                  | r ŀ               | Har               | your                                                                                                    |                          |                                   | con              |                  |                   | ce.       | ipiac                                    | 3                  | 30 mL                   | _        |
| 15   | 97                                          |              | Poland         | 2022                             | Soft drink | Sugar-swe  | 1,23E+12                           | No       | Alnatura                  | ŀ                 | Har               | in w                                                                                                    | which                    |                                   | 1 3471           | ll h             | 21/0              | to        | make                                     | 5                  | 00 mL                   | _        |
| 16   | 101                                         |              | Poland         | 2021                             | Soft drink | Flavoured  | 1,23E+12                           | No       | FÉLEGYHÁ                  | ZI E              | Ent               |                                                                                                    | VIIICI                   | i yuu                             |                  |                  | ave               |           | Πακό                                     | 2                  | 50 mL                   | _        |
| 17   | 106                                         |              | Poland         | 2021                             | Soft drink | Tea bever  | 1,23E+12                           | No       | FUZETEA                   | E                 | Ent               |                                                                                                    | nodi                     | ficat                             | ion              | - 1-             | orro              | otic      |                                          | 15                 | 00 mL                   |          |
| 18   | 127                                         |              | Poland         | 2021                             | Soft drink | Sugar-swe  | 1,23E+12                           | No       | HELL                      | E                 | Ent               | []                                                                                                    | noui                     | IICal                             | IOUS             | s/CC             | JIIE              | ectic     | JUZ                                      | 2                  | 50 mL                   |          |
| 19   | 140                                         |              | Poland         | 2021                             | Soft drink | Fruit beve | 1,23E+12                           | No       | Hey-Ho                    | E                 | Ent               |                                                                                                    |                          |                                   |                  |                  |                   |           |                                          | 10                 | 00 mL                   |          |
| 20   | 232                                         |              | Poland         | 2022                             | Soft drink | Fruit beve | 1,23E+12                           | No       | Bebivita                  | ŀ                 | Hard              | discc Cruncł                                                                                                    | hy c Fizzy c             | ube Bebivi                        | ta K Beb         | ivita c T        | raffic lig        | ht        | Fruchtsa                                 | f 2                | 00 mL                   |          |
| 21   | 233                                         | _            | Poland         | 2022                             | Soft drink | Fruit beve | 1,23E+12                           | No       | beckers be                | ester H           | Hard              | discc Crunch                                                                                                    | hy c Fizzy c             | ube Becker                        | rs B Beck        | (ers B(T         | raffic lig        | t         | Apfelsaf                                 | t 3                | 30 mL                   |          |
|      | ( ) ►                                       | T0_dat       | a_collecti     | on_France_S                      | tep2       | +          |                                    |          |                           |                   |                   |                                                                                                    |                          | 4                                 |                  |                  |                   |           |                                          |                    |                         | Þ        |
| Read | dv                                          |              |                |                                  |            |            |                                    |          |                           |                   |                   |                                                                                                    |                          |                                   |                  |                  |                   | III       | E P                                      | 1                  |                         | + 100 %  |

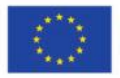

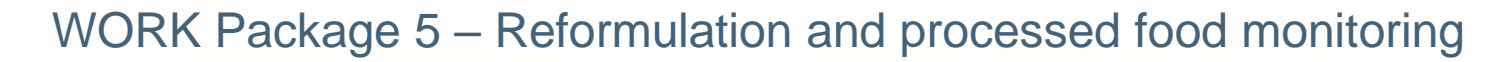

| ⊟     | <b>€</b> • ∂                          | - Ê         |                                             |                           |           |          |          | T0_data_coll             | ection_Franc     | e_Step2_COF               | RECTED.               |                             |                                        |                   |                     |                                                            | σ×      |
|-------|---------------------------------------|-------------|---------------------------------------------|---------------------------|-----------|----------|----------|--------------------------|------------------|---------------------------|-----------------------|-----------------------------|----------------------------------------|-------------------|---------------------|------------------------------------------------------------|---------|
| File  | Hon                                   | ne Insert   | Page Laye                                   | out Formulas              | Data      | Review   | View     | ♀ Tell me                | what you w       | ant to do                 |                       |                             |                                        |                   |                     | LAGUITTON Thomas                                           | A Share |
| Paste | K Cut<br>Copy<br>K Forma<br>Clipboard | at Painter  | alibri<br><b>3 <i>I</i> <u>U</u> →</b><br>F | • 11 • A <sup>*</sup><br> |           | =        | Er Wi    | rap Text<br>erge & Cente | er 👻 🅞           | eral<br>• % • 5<br>Number | ▼<br>.0 .00<br>00 →.0 | Conditional<br>Formatting ▼ | Format as Co<br>Table + Styl<br>Styles | ell<br>es • Cells | Format<br>↓ Clear ▼ | n * Arr P<br>Sort & Find &<br>Filter * Select *<br>Editing | ^       |
| AP1   | 2 👻                                   | r i X       | √ <i>f</i> <sub>x</sub>                     |                           |           |          |          |                          |                  |                           |                       |                             |                                        |                   |                     |                                                            | ^       |
|       | AI                                    | AJ          | AK A                                        | AL AM                     | AN        | AO       | AP       | AQ                       | AR               | AS                        | AT                    | AU                          | AV                                     | AW                |                     | ΔΧ                                                         | A       |
| 1 Fi  | bre N                                 | Nutrient En | ergy_as Enei                                | rgy as Fat as co          | Saturated | Carbohyd | Sugar_as | Protein a                | a Salt as c      | cFibre_as_(               | Comme                 | ent Catego                  | y_Subcatego                            | bar_code_starts_0 | Problems            |                                                            |         |
| 2     | 0,3                                   |             |                                             |                           |           |          |          |                          |                  |                           |                       |                             | 9 649                                  |                   | type_of_brand       |                                                            | _       |
| 3     | 0                                     |             |                                             |                           |           |          |          |                          |                  |                           |                       |                             | 9 648                                  |                   |                     |                                                            |         |
| 4     | 0                                     |             |                                             | Apr                       |           |          | of a     | 1 Dro                    | hlan             |                           |                       |                             | 9 663                                  |                   |                     |                                                            |         |
| 5     |                                       |             |                                             | Abb                       | Jedic     | ance     | UI d     | PIU                      | DIEII            | 15                        |                       |                             | 9 659                                  |                   | type_of_brand       |                                                            |         |
| 6     |                                       |             |                                             |                           |           |          | 1:040    |                          | <b>t</b> : _   _ |                           |                       |                             | 9 647                                  |                   | nutritional_valu    | es_&_units / type_o                                        | f_brand |
| 7     |                                       |             |                                             | colum                     | in wi     | nicn     | lists    | the                      | Tield            | s tor                     |                       |                             | 9 647                                  |                   | sugar_content       |                                                            |         |
| 8     |                                       |             |                                             |                           |           | _        |          |                          | · ·              |                           |                       |                             | 9 652                                  |                   |                     |                                                            |         |
| 9     |                                       |             |                                             | which                     | i the     | R pr     | ogra     | am h                     | as to            | und                       |                       |                             | 9 650                                  |                   |                     |                                                            |         |
| 10    |                                       |             |                                             |                           |           |          | υ.       |                          |                  |                           |                       |                             | 9 657                                  |                   |                     |                                                            |         |
| 11    |                                       |             |                                             | e                         | rror      | s/inc    | onsi     | sten                     | cies             |                           |                       |                             | 9 95                                   |                   | type_of_brand       |                                                            |         |
| 12    |                                       |             |                                             |                           |           | -,       |          |                          |                  |                           |                       |                             | 9 653                                  |                   |                     |                                                            |         |
| 13    |                                       |             |                                             |                           |           |          |          |                          |                  |                           |                       |                             | 9 650                                  |                   |                     |                                                            |         |
| 14    |                                       |             |                                             | This                      |           |          |          | + + h ~ .                | and a            | 6 +ba                     |                       |                             | 9 664                                  |                   |                     |                                                            |         |
| 15    | 0,5                                   |             |                                             | This co                   | Jumn      | appe     | arsa     | i ine (                  | ena oj           | line                      |                       |                             | 9 658                                  |                   |                     |                                                            |         |
| 16    |                                       |             |                                             |                           |           | t (      | ahle     |                          |                  |                           |                       |                             | 9 644                                  | Yes               |                     |                                                            |         |
| 17    |                                       |             |                                             |                           |           |          | ubic     |                          |                  |                           |                       |                             | 9 656                                  |                   |                     |                                                            |         |
| 18    | 0                                     |             |                                             |                           |           |          |          |                          |                  |                           |                       |                             | 9 664                                  |                   | type_of_brand       |                                                            |         |
| 19    |                                       |             |                                             |                           |           |          |          |                          |                  |                           |                       |                             | 9 645                                  |                   | type_of_brand       |                                                            |         |
| 20    |                                       |             |                                             |                           |           |          |          |                          |                  |                           |                       |                             | 9 95                                   |                   |                     |                                                            |         |
| 21    | 0,1 0 0 0 0 9 95                      |             |                                             |                           |           |          |          |                          |                  |                           |                       |                             |                                        |                   |                     |                                                            |         |
|       | Þ                                     | T0_data_c   | ollection_Fra                               | ance_Step2                | +         |          |          |                          |                  |                           |                       | : [                         | (                                      |                   |                     |                                                            | Þ       |
| Ready |                                       |             |                                             |                           | -         |          |          |                          |                  |                           |                       |                             |                                        |                   |                     | PI •                                                       | + 100 % |

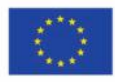

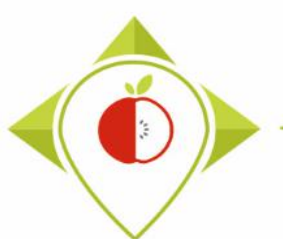

| ŀ                                                                                                    | <b>∃ 5</b> • ( | े - 🖻 -     | Ŧ            |                |          |            |           | -             | 10_data_colle | ction_f | France_Step2_CO | RRECTED.csv · | - Excel | 11      |                |         | 6        |      | F            | - 0      | X       |
|----------------------------------------------------------------------------------------------------|----------------|-------------|--------------|----------------|----------|------------|-----------|---------------|---------------|---------|-----------------|---------------|---------|---------|----------------|---------|----------|------|--------------|----------|---------|
| F                                                                                                    | ile Ho         | ome In      | sert Pag     | ge Layout      | Formulas | Data       | Review    | View          | ♀ Tell me v   | what    |                 |               |         |         |                |         | less the | 4    | GUITTON T    | homas 🎗  | 2 Share |
|                                                                                                    | 🚬 👗 Cut        |             | Calibri      | - 1            | 1 - A    | <b>≡</b> = | = »       | - 😽 Wr        | ap Text       |         | Exam            | ole of        | r a pr  | oble    | m to           | una     | by th    | ie - | A<br>T       | D        |         |
| Pas                                                                                                    | ste            | y ·         | BI           | u .        .   | & - A    | . = =      | = =       | <b>→</b> 🖽 Me | rae & Cente   | r v     | 'Ver            | rificat       | ions    | tem     | plate          | ste     | p 2'     |      | Sort & Fir   | id 8.    |         |
|                                                                                                    | , 🔷 Forr       | nat Painter | _            |                |          |            |           |               |               |         |                 |               |         |         |                |         | P        |      | Filter ▼ Sel | act ▼    |         |
|                                                                                                    | Clipboal       | u .         | 2            | Font           |          | 1911       | A         | argrimeric    |               | 12      |                 |               | pr      | ogra    | m              |         |          | L    | ing          |          | ~       |
| AN                                                                                                    | V108           | <b>▼</b>    | ×            | f <sub>x</sub> |          |            |           |               |               |         |                 |               |         |         |                |         |          |      |              |          | ^       |
|                                                                                                    |                |             |              |                |          |            |           |               |               |         | 1:00 10         | с ХтР         |         |         |                |         |          |      |              |          |         |
|                                                                                                    | 6              | т           |              | V              | 147      | v          | v         | 7             |               |         | Line 10         |               | e net_  | _weigi  | nt_uni         | it is m | issing   |      | AK           |          |         |
|                                                                                                    | 3              |             | 0            | v              | vv       | ^          | Y         | L             | AA            |         | while th        | nere is       | a valu  | e for t | he ne          | t_wei   | ght      | -    | AK           | AL       |         |
|                                                                                                    |                |             |              |                |          | Portion s  | Preservat | t content     |               |         |                 |               |         |         |                |         |          |      | Energy a     | Energy_a |         |
| Net_wei       Net_wei       Number_ght_unit       Portion_s       Portion_s       ize_com       ion_met       expressi       Energy_k       Energy_k |                |             |              |                |          |            |           |               |               |         |                 |               |         |         | med_kCa        | Fat_as  |          |      |              |          |         |
| 1                                                                                                    | ght            | ght_unit    | of_units     | ize            | ize_unit | ments      | hod       | on_unit       | 1             | Cal     | тпе к р         | rograr        | n iaen  | tifies  | tnis m         | nissing | 7        |      | med_kJ       | 1        | onsun   |
| 101                                                                                                    | 2000           | mL          |              |                |          |            | chilled   | 100mL         |               |         | inform          | ation a       | s a co  | nsiste  | ncy pi         | robler  | n        |      |              |          |         |
| 102                                                                                                    | 130            | g           |              |                |          |            | chilled   | 100g          | 1665          |         |                 |               |         |         | - / 1-         |         |          |      |              |          |         |
| 103                                                                                                    | 500            | g           |              | 50             | g        |            | chilled   | 100g          | 4550          |         | 489 29,3        | 7,5           | 46,2    | 9,1     | 10,9           | 0,03    | 10,6     |      |              |          |         |
| 104                                                                                                    | 525            | g           |              | 30             | g        |            | chilled   | 100g          | 1558          |         | 1,8             | 0,0           | 75      | 11      | 9,4            | 0,95    | 7,4      |      |              |          |         |
| 105                                                                                                    | 6/5            |             |              | 30             | g        |            | chilled   | 100g          | 1566          |         | 409 7,3         | 1,3           | /0      | 29      | 12.5           | 0,49    | 5,3      |      |              |          |         |
| 100                                                                                                    | 500            |             |              | 50             | a        |            | chilled   | 100g          | 1500          |         | 47              | 1,5           | 50,7    | 21.6    | 15,5           | 0,02    | 12.1     |      |              |          |         |
| 102                                                                                                    | 300            | 5<br>a      |              | 46             | 5<br>a   |            | chilled   | 100g          | 1017          |         | 2/12 5.7        | 0.9           | 57      | 17      | - <u>-</u> -,0 | 0,40    | 7.2      |      |              |          |         |
| 100                                                                                                    | 500            | 5<br>σ      |              | 50             | 5<br>0   |            | chilled   | 100g          | 1876          |         | 15 1            | 2.6           | 64      | 21.5    | 10.3           | 0.05    | 6.8      |      |              |          |         |
| 110                                                                                                    | 750            | ъ<br>ø      | 1            | 50             | o<br>g   |            | chilled   | 100g          | 1633          |         | 10,1            | 5.3           | 63      | 27,2    | 7.8            | 0.05    | 6.9      |      |              |          |         |
| 111                                                                                                    | 350            | g           |              |                | •        |            | chilled   | 100g          | 1143          |         | 276 23,4        | 8,1           | 1.8     | 0,4     | 14.5           | 2       | -,-      |      |              |          |         |
| 112                                                                                                    | 120            | g           |              |                |          |            | chilled   | 100g          | 1733          |         | 417 33          | 14            | 3       | 1,2     | 28             | 3,1     |          |      |              |          |         |
| 113                                                                                                    | 120            | g           |              |                |          |            | chilled   | 100g          | 2046          |         | 494 42          | 16            | 1,3     | 1,1     | 29             | 3       |          |      |              |          |         |
| 114                                                                                                    | 150            | g           |              |                |          |            | chilled   | 100g          | 461           |         | 111 4           | 2,2           | 3       | 0,5     | 15             | 1,6     |          |      |              |          |         |
| 115                                                                                                    | 120            | g           |              |                |          |            | chilled   | 100g          | 616           |         | 148 10          | 4             | 3       | 1       | 11             | 1,3     |          |      |              |          |         |
| 116 120 g chilled 100g 508 122                                                                                                    |                |             |              |                |          |            |           |               |               |         |                 | 3             | 2       | 0       | 9              | 1,7     |          |      |              |          |         |
| 117                                                                                                    | 130            | g           |              |                |          |            | chilled   | 100g          | 542           |         | 129 5           | 1.5           | 1       | 0.7     | 20             | 3.1     |          |      |              |          |         |
|                                                                                                    | <              | T0_dat      | ta_collectio | on_France_S    | tep2     | (+)        |           |               |               |         |                 |               |         |         |                |         |          |      |              |          | Þ       |
| Rea                                                                                                    | dy             |             |              |                |          |            |           |               |               |         |                 |               |         |         |                |         |          | 巴    | -            |          | + 100 % |

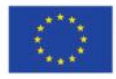

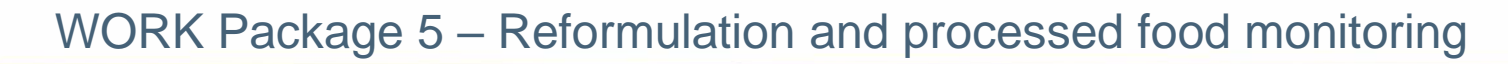

| Home       Inact       Page Layout       Formatize       Data       Review       View       I call model       Constrained       Constrained                                                                                                    | Image: Step 2_CORRECTED.csv - Excel |                                |                           |                  |           |           |          |                              |                 |                             |                   |                      |           |                                  | a x                                  |            |            |           |                                  |                                |                |
|----------------------------------------------------------------------------------------------------|-------------------------------------|--------------------------------|---------------------------|------------------|-----------|-----------|----------|------------------------------|-----------------|-----------------------------|-------------------|----------------------|-----------|----------------------------------|--------------------------------------|------------|------------|-----------|----------------------------------|--------------------------------|----------------|
| Action       Calified       I I I I I I I I I I I I I I I I I I I                                                                                                    | File                                | e Ho                           | me Ins                    | ert Pag          | e Layout  | Formulas  | Data     | Review                       | View            | ♀ Tell me v                 | vhat you w        | ant to do            |           |                                  |                                      |            |            |           |                                  | LAGUITTON Thomas               | <b>A</b> Share |
| AG       AH       AI       AI <t< td=""><td>Paste</td><td>Cut<br/>Cop<br/>Forr<br/>Clipboar</td><td>y ▼<br/>nat Painter<br/>d ⊑</td><td>Calibri<br/>B I L</td><td>•</td><td>I1 → A A</td><td></td><td>=   &amp;<br/>=   €<br/>= =  <br/>A</td><td>- È W<br/>∋≣ E M</td><td>/rap Text<br/>lerge &amp; Center</td><td>Gene</td><td>ral<br/>% &gt;<br/>Number</td><td>.00 →.0</td><td>⊂<br/>Conditional<br/>Formatting →</td><td>Format as C<br/>Table → Sty<br/>Styles</td><td>Cell Inse</td><td>ert Delete</td><td>Format</td><td>∑ AutoSum<br/>↓ Fill →<br/>Clear →</td><td>Sort &amp; Find &amp;<br/>Filter Select</td><td>^</td></t<>                   | Paste                               | Cut<br>Cop<br>Forr<br>Clipboar | y ▼<br>nat Painter<br>d ⊑ | Calibri<br>B I L | •         | I1 → A A  |          | =   &<br>=   €<br>= =  <br>A | - È W<br>∋≣ E M | /rap Text<br>lerge & Center | Gene              | ral<br>% ><br>Number | .00 →.0   | ⊂<br>Conditional<br>Formatting → | Format as C<br>Table → Sty<br>Styles | Cell Inse  | ert Delete | Format    | ∑ AutoSum<br>↓ Fill →<br>Clear → | Sort & Find &<br>Filter Select | ^              |
| AG       AH       AI       AJ       AK       AL       AM       AN       AO       AP       AQ       AR       AS       AT       AU       AV       AW       AX         1       Protein       Salt       Fibre       Nutrent_Energy_asEnergy_asFat_as_co Saturated Carbohyd Sugar_as_Protein_a Salt_as_cCFibre_as_CommentCategory_Subcatego Lar_code_stars_0       Problems       9       656       9       656       9       656       9       656       9       656       9       656       9       656       9       656       9       656       9       656       9       656       9       656       9       656       9       656       9       656       9       656       9       656       9       656       9       656       9       656       9       656       9       656       9       656       9       637       1       133       1       1       133       1       1       133       1       1       136       1       676       1       1       1       1       1       1       1       1       1       1       1       1       1       1       1       1       1       1       1       <                                                                                                    | AW                                  | 117                            | ▼ : J                     | ×                | fx        |           |          |                              |                 |                             |                   |                      |           |                                  |                                      |            |            |           |                                  | 1                              | ^              |
| 1       Protein       Salt       Fibre       Nutrient_Energy_as Energy_as Fat_as_co Saturated Carbohydi Sugar_as_Protein_a Salt_as_co Fibre_as_i Comment Category_Subcategory_subcategory_code_starts_0       Proteins         101       0,1       0,0       9       656       9       656         102       7,8       0,02       3,1       18       288 Yes       1         103       10,9       0,03       10,6       1       679       1       143         103       10,9       0,48       12,1       1       143       type_of_brand_net_weight_&_units         104       9       648       12,1       1       1       136       1       676       1       1       1       1       1       1       1       1       1       1       1       1       1       1       1       1       1       1       1       1       1       1       1       1       1       1       1       1       1       1       1       1       1       1       1       1       1       1       1       1       1       1       1       1       1       1       1       1       1       1       1       1       1       1                                                                                                    |                                     | AG                             | AH                        | AI               | AJ        | AK        | AL       | AM                           | AN              | AO                          | AP                | AQ                   | AR        | AS                               | AT                                   | AU         | AV         |           | AW                               |                                | AX 🔺           |
| 101       0,1       0,05       9       656         102       7,8       0,05       3,1       18       288 Yes         103       10,9       0,03       10,6       1       143         105       7,5       0,9       5,3       1       1       143         105       7,5       0,49       5,3       1       1       143         105       7,5       0,49       5,3       1       1       143         106       12,5       0,02       10       1       143       type_of_brand         107       9,8       0,48       12,1       1       1       679         108       12       0,1       7,8       1       1       386         109       10,3       0,05       6,8       1       679         111       14       1       386       1       679         117       2       0,1       7,8       1       1       386         118       14       1       32       7       7       7       7       7         118       14       1       1       1       1       632       1       63                                                                                                    | 1 P                                 | rotein                         | Salt                      | Fibre            | Nutrient_ | Energy_as | Energy_a | Fat_as_co                    | Saturate        | d Carbohydı                 | Sugar_as_         | Protein_             | a Salt_as | _cc Fibre_a                      | s_Comment                            | t Category | Subcat     | egc bar_o | code_starts_0                    | Problems                       |                |
| 102       7,8       0,25       3,1       18       228 Yes         103       10,9       0,03       10,6       1       679         104       9,4       0,95       7,4       1       143         105       7,5       0,49       5,3       1       134         105       12,0       0,21       1       134       type_of_brand         106       12,0       0,21       1       134       type_of_brand         107       9,8       0,48       12,1       1       676         108       12,0,1       7,8       1       1386       1       676         108       12,0,1       7,8       1       1386       1       676         109       10,3       0,05       6,8       1       676       1       739         111       14       14       14       14       676       1       735       1       1679       1       16       16       16       735       1       16       16       732       1       732       1       732       1       732       1       1       14       1       16       16       1       1                                                                                                    | 101                                 | 0,1                            | 0,05                      |                  |           |           |          |                              |                 |                             |                   |                      |           |                                  |                                      | 9          | ) (        | 556       |                                  |                                |                |
| 103       10,0       0,03       10,6       1       679         104       9,4       0,03       7,4       1       143         105       7,5       0,49       5,3       1       143         106       12,0       0,01       7,8       0,02       1       136         107       9,8       0,48       12,1       1       144       166         108       12       0,1       7,8       1       136       1         109       10,3       0,05       6,8       1       679       1         110       7       1       366       1       679       1         110       7       1       366       1       679       1         112       2,0       7,8       1       366       1       679         111       14       1       16       1       679       1       322       1         113       2       1       1       322       1       322       1       322       1         113       1       1       1       1       1       1       1       1       1       1       1                                                                                                    | 102                                 | 7,8                            | 0,25                      | 3,1              |           |           |          |                              |                 |                             |                   |                      |           |                                  |                                      | 18         | 3 2        | 288 Yes   |                                  |                                |                |
| 104       9,4       0,95       7,4       1       143         105       7,5       0,49       5,3       0,02       1       134         106       13,5       0,02       10       1       134       type_of_baard         107       9,8       0,48       12,1       1       676       1       677         108       12       0,1       7,8       1       679       1       679       1         109       10,3       0,05       6,8       1       679       1       679       1       679       1       679       1       679       1       679       1       679       1       679       1       679       1       679       1       679       1       679       1       679       1       679       1       679       1       679       1       679       1       679       1       679       1       1       1       1       1       1       1       1       1       1       1       1       1       1       1       1       1       1       1       1       1       1       1       1       1       1       1                                                                                                    | 103                                 | 10,9                           | 0,03                      | 10,6             |           |           |          |                              |                 |                             |                   |                      |           |                                  |                                      | 1          | L 6        | 579       |                                  |                                |                |
| 105       7,5       0,49       5,3       1       14       type_of_brand         106       12       0,1       7,8       1       13,6       676       1         108       12       0,1       7,8       1       1       386       1       676         109       10,3       0,05       6,8       1       679       1       386       1       679       1       1679       1       1679       1       1679       1       1679       1       1679       1       1679       1       1679       1       1679       1       1679       1       1679       1       1679       1       1679       1       16       1       16       1       16       1       16       1       16       1       16       1       16       1       16       1       16       1       16       1       16       1       16       1       16       16       16       16       16       16       16       16       16       16       16       16       16       16       16       16       16       16       16       16       16       16       16       16       16 <td>104</td> <td>9,4</td> <td>0,95</td> <td>7,4</td> <td></td> <td></td> <td></td> <td></td> <td></td> <td></td> <td></td> <td></td> <td></td> <td></td> <td></td> <td>1</td> <td>L 1</td> <td>43</td> <td></td> <td></td> <td></td>                                                                                                    | 104                                 | 9,4                            | 0,95                      | 7,4              |           |           |          |                              |                 |                             |                   |                      |           |                                  |                                      | 1          | L 1        | 43        |                                  |                                |                |
| 106 13.5 0.02 10 1 739 net_weight_& units   107 9,8 0.48 12,1 1 676   108 12 0,1 7,8 1 386   109 10,3 0,05 6,8 1 679   110 7   111 14   12 2   13 2   14 1   15 1   16   17   18   51,6   117   118   117   120   2   118   51,6   119   119   120   2   111   111   120   2   13   14   15   117   16   17   18   51,6   118   107   118   120   2   120   2   120   2   120   2   110   107   118   51,6   118   118   14   15   16   17   18   51,6   19   107   118   120   2   120   2   120   2   14   15   1632                                                                                                    | 105                                 | 7,5                            | 0,49                      | 5,3              |           |           |          |                              |                 |                             |                   |                      |           |                                  |                                      | 1          | L 1        | 134       |                                  | type_of_brand                  |                |
| 107       9,8       0,48       12,1       1       676         108       12       0,1       7,8       1       386         109       10,3       0,05       6,8       1       679         111       14       14       14       386       16       16         111       14       14       14       386       16       16         111       14       14       14       16       16       16         111       14       14       14       16       16       16         111       14       14       14       16       16       16       16         112       13       14       16       16       16       16       16         113       11       14       16       16       16       16       16       16         114       16       16       16       16       16       16       16       16       16         114       16       16       16       16       16       16       16       16       16       16       16       16       16       16       16       16       16       <                                                                                                    | 106                                 | 13,5                           | 0,02                      | 10               |           |           |          |                              |                 |                             |                   |                      |           |                                  |                                      | 1          | L 7        | 739       |                                  | net_weight_&_un                | its            |
| 108 12 0,1 7,8   109 10,3 0,05 6,8    Example of a problem found by the 'Verifications template_step_2' program 110 111 114 115 115 116 117 117 118 51,6 119 120 120 2 114 115 116 117 117 118 51,6 119 120 2 114 119 120 2 1742 18 51,6 195 10.05 51,6 10.05 520 10.05 10.05 <p< td=""><td>107</td><td>9,8</td><td>0,48</td><td>12,1</td><td></td><td></td><td></td><td></td><td></td><td></td><td></td><td></td><td></td><td></td><td></td><td>1</td><td>L 6</td><td>576</td><td></td><td></td><td></td></p<>                                                                                                    | 107                                 | 9,8                            | 0,48                      | 12,1             |           |           |          |                              |                 |                             |                   |                      |           |                                  |                                      | 1          | L 6        | 576       |                                  |                                |                |
| 109 10,3 0,05 6,8   110 7,   111 14,   12 2   131 2   14 1   115 1   116 1   117 2   118 51,6   119 7   119 7   110 7   111 10   112 2   113 2   114 1   116 1   117 2   118 51,6   119 7   120 2   101 10   110 7   111 10   114 11   115 11   116 1106   117 2   118 51,6   119 7   120 2   101 10   120 2   111 111   120 2   111 111   120 2   111 111   120 2   111 111   120 2   111 111   120 2   111 111   120 2   1111 111   120 2   1111 111   120 2   120 2   120 2   120 2   120 2   120 2   120 2   120 <td>108</td> <td>12</td> <td>0,1</td> <td>7,8</td> <td></td> <td></td> <td></td> <td></td> <td></td> <td></td> <td></td> <td></td> <td></td> <td></td> <td></td> <td>1</td> <td>L 3</td> <td>886</td> <td></td> <td></td> <td></td>                                                                                                    | 108                                 | 12                             | 0,1                       | 7,8              |           |           |          |                              |                 |                             |                   |                      |           |                                  |                                      | 1          | L 3        | 886       |                                  |                                |                |
| 110       7         111       14         112       2         113       2         114       11         115       11         116       11         117       2         118       51,6         119       7         110       11         115       11         116       11         117       2         118       51,6         119       7         120       2         In the 'Problems' column, it says <i>net_weight_&amp;_ units</i> > this means that for this product,         there is an inconsistency/error in the 'net_weight_unit' or 'net_weight' fields.         You will have to fill in the net_weight_unit of this product                                                                                                    | 109                                 | 10,3                           | 0,05                      | 6,8              |           |           |          |                              |                 |                             |                   |                      |           |                                  |                                      | 1          | L 6        | 579       |                                  |                                |                |
| 111       14       Example of a problem found by the 'Verifications       795       type_of_brand         112       113       114       1       117       114       1         113       114       1       116       117       118       51.6       795       100         118       51.6       110       742       332       114       116         117       21       116       116       117       210       220       118       51.6         119       7       110       7       110       742       116       117         120       20       110       111       111       111       111       111       111       111       111       111       111       111       111       111       111       111       111       111       111       111       111       111       111       111       111       111       111       111       111       111       111       111       111       111       111       111       111       111       111       111       111       111       111       111       111       111       111       111       111       111       111                                                                                                    | 110                                 | 7,                             |                           |                  |           |           | -        |                              |                 |                             |                   |                      |           |                                  | _                                    |            | 3          | 886       |                                  |                                |                |
| 112       2         113       2         114       1         115       1         116       1         117       2         118       51.6         119       7         120       2         Enter       You will have to fill in the net_weight_unit of this product                                                                                                    | 111                                 | 14,                            |                           | E                | xam       | ple o     | fan      | robl                         | em f            | found                       | l bv <sup>.</sup> | the '                | Ver       | ificat                           | ions                                 |            | 7          | 795       |                                  | type_of_brand                  |                |
| 113 2 template_step_2' program   114 1   115 1   116 1   117 2   118 51,6   119 7   110 1   120 2   In the 'Problems' column, it says net_weight_&_units → this means that for this product, there is an inconsistency/error in the 'net_weight_unit' or 'net_weight' fields.   Enter You will have to fill in the net_weight_unit of this product                                                                                                    | 112                                 | 2                              |                           |                  |           |           |          |                              | •••••           |                             | ,                 |                      |           |                                  |                                      |            | 5          | 520       |                                  |                                |                |
| 114 1   115 1   116 1   117 2   118 51,6   119 7   120 2   In the 'Problems' column, it says <i>net_weight_&amp;_units</i> → this means that for this product, there is an inconsistency/error in the 'net_weight_unit' or 'net_weight' fields.   Enter You will have to fill in the net_weight_unit of this product                                                                                                    | 113                                 | 2                              |                           |                  |           |           | tem      | nlat                         | e st            | 'en 2                       | ' nrc             | orai                 | n         |                                  |                                      |            | 7          | 795       |                                  |                                |                |
| 115       1         116       117       2         117       2         118       51,6         119       7         120       2         In the 'Problems' column, it says net_weight_&_units → this means that for this product, there is an inconsistency/error in the 'net_weight_unit' or 'net_weight' fields.         Enter       You will have to fill in the net_weight_unit of this product                                                                                                    | 114                                 | 1                              |                           |                  |           |           | ten      | piac                         | <u> </u>        | .cp_2                       | pre               | 5.01                 |           |                                  |                                      |            |            | 90        |                                  |                                |                |
| 116       117       2       332       742         118       51,6       119       7       628       632         119       7       7       634       634       634         120       2       2       118       634       632       634         In the 'Problems' column, it says net_weight_weight_unit' or 'net_weight' fields.       634       634       634       634         In the 'Problems' column, it says net_weight_unit of this product       Image: Column of this product       634       634       634       634         Image: Column of the image: Column of this product       Image: Column of this product       Image: Column of this <td>115</td> <td>1</td> <td></td> <td></td> <td></td> <td></td> <td></td> <td></td> <td></td> <td></td> <td></td> <td></td> <td></td> <td></td> <td></td> <td></td> <td>7</td> <td>742</td> <td></td> <td></td> <td></td> | 115                                 | 1                              |                           |                  |           |           |          |                              |                 |                             |                   |                      |           |                                  |                                      |            | 7          | 742       |                                  |                                |                |
| Line 106 → the net_weight_unit is missing 117 12 118 51,6 118 51,6 119 7 110 the 'Problems' column, it says net_weight_&_units → this means that for this product, there is an inconsistency/error in the 'net_weight_unit' or 'net_weight' fields. Enter You will have to fill in the net_weight_unit of this product 100 2                                                                                                    | 116                                 |                                |                           | oc ) .           |           |           |          |                              |                 |                             |                   |                      |           |                                  |                                      |            | 3          | 332       |                                  |                                |                |
| 118       51,6         119       7         120       2         In the 'Problems' column, it says net_weight_&_units → this means that for this product,         there is an inconsistency/error in the 'net_weight_unit' or 'net_weight' fields.         Enter         You will have to fill in the net_weight_unit of this product                                                                                                    | 117                                 | 2                              | Line 1                    | 06 → t           | ne net    | _weigh    | t_unit   | is miss                      | sing            |                             |                   |                      |           |                                  |                                      |            | 7          | 742       |                                  |                                |                |
| 119       7         120       2         120       2         120       2         120       2         120       2         120       2         120       2         120       2         120       2         120       2         120       2         120       2         120       2         120       2         120       2         120       2         120       2         120       2         120       2         120       2         120       2         120       2         120       2         120       2         120       2         120       2         120       2         120       2         120       2         120       2         120       2         120       2         120       2         120       2         120       2         120       2 <td>118</td> <td>51,6</td> <td></td> <td></td> <td></td> <td></td> <td></td> <td></td> <td></td> <td></td> <td></td> <td></td> <td></td> <td></td> <td></td> <td></td> <td>6</td> <td>528</td> <td></td> <td></td> <td></td>                                                                                                    | 118                                 | 51,6                           |                           |                  |           |           |          |                              |                 |                             |                   |                      |           |                                  |                                      |            | 6          | 528       |                                  |                                |                |
| 120       2       In the Problems column, it says het_weight_&_units -> this means that for this product,         120       2       there is an inconsistency/error in the 'net_weight_unit' or 'net_weight' fields.         Enter       You will have to fill in the net_weight_unit of this product                                                                                                    | 119                                 | 7                              | مما + مرا                 | Duchle           |           |           | +        |                              |                 | 0                           | - \+6             | .:                   | مالح م ما |                                  | اممىرمى ما ما                        |            | 6          | 532       |                                  |                                |                |
| there is an inconsistency/error in the 'net_weight_unit' or 'net_weight' fields.         Enter       You will have to fill in the net_weight_unit of this product                                                                                                    | 120                                 | 2                              | in the                    | Propie           | ems co    | numn, i   | t says   | net_w                        | eight_          |                             | <b>s –</b> tr     | iis mea              | ans th    | at for t                         | nis prod                             | uct,       | e          | 534       |                                  |                                |                |
| Enter You will have to fill in the net_weight_unit of this product                                                                                                    | 4                                   | •                              | there i                   | is an in         | consis    | tency/e   | rror ir  | the 'n                       | et we           | eight un                    | it' or '          | net w                | eight     | ' fields.                        |                                      |            |            |           |                                  |                                | •              |
|                                                                                                    | Enter                               |                                | YOU W                     | ill have         | a to fill | in the    | not u    | oight                        | unit o          | f this n                    | oduct             | . –                  | U         |                                  |                                      |            |            |           |                                  | л                              | 100.%          |
|                                                                                                    | LITTEL                              |                                | iou w                     | in nave          |           | in the    | net_w    | eigint_                      | unit            | i uns pi                    | Juuci             |                      |           |                                  |                                      |            |            |           |                                  |                                | T 100 %        |

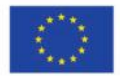

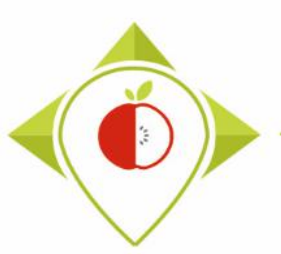

## Excel file to modify after 'Verifications template\_step\_2' program

| <u>Problem</u>           | Meaning                                                                                                    | <u>Action</u>                                                                                                    |
|--------------------------|----------------------------------------------------------------------------------------------------|----------------------------------------------------------------------------------------------------|
| nomenclature             | Wrong association between<br>'Category_name', 'Category_code'<br>, 'Subcategory_name' and<br>'Subcategory_code'                                                                                          | → Check the 4 fields and correct those (or the one) that are not correctly associated                                                                                                    |
| Net_weight_<br>&_units   | <ul> <li>The net weight is filled but<br/>there is no associated net<br/>weight unit</li> <li>Or</li> <li>The net weight unit is filled<br/>but there is no associated net<br/>weight</li> </ul>         | <ul> <li>→ If there is a value in the 'net_weight' field, you must add the unit « g » or « mL » in the 'net_weight_unit' field</li> <li>→ If there is a unit in the field 'net_weight_unit', you must go back to the pictures of the product and add the value of the portion size. If there is no net weight for this product, it must be an input error and you can delete the unit.</li> <li>→ When you have any doubts, you must go back to the pictures of the product to be sure of what to enter</li> </ul>       |
| Portion_size_<br>&_units | <ul> <li>The portion size is filled but<br/>there is no associated portion<br/>size unit</li> <li>Or</li> <li>The portion size unit is filled<br/>but there is no associated<br/>portion size</li> </ul> | <ul> <li>→ If there is a value in the 'portion_size' field, you must add the unit «g » or «mL » in the 'portion_size_unit' field</li> <li>→ If there is a unit in the field 'portion_size_unit', you must go back to the pictures of the product and add the value of the portion size. If there is no portion size for this product, it must be an input error and you can delete the unit.</li> <li>→ When you have any doubts, you must go back to the pictures of the product to be sure of what to enter</li> </ul> |

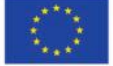

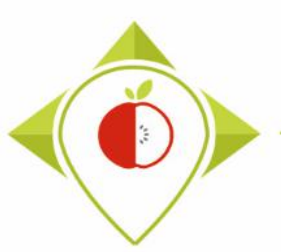

## Excel file to modify after 'Verifications template\_step\_2' program

| <u>Problem</u>                                 | Meaning                                                                                                    | Action                                                                                                    |
|------------------------------------------------|----------------------------------------------------------------------------------------------------|----------------------------------------------------------------------------------------------------|
| Nutritional_values<br>_&_units                 | <ul> <li>The nutrient content expression<br/>unit is filled but there are no<br/>associated nutritional values for<br/>the nutrients</li> <li>Or</li> <li>There are nutritional values for<br/>the nutrients but there is no<br/>associated nutrient content<br/>expression unit</li> </ul>                                                                                                  | <ul> <li>→ If there are nutritional values for the nutrients, you must add<br/>the unit « 100g » or « 100mL » in the<br/>'nutrient_content_expression_unit' field</li> <li>→ If there is a unit in the field<br/>'nutrient_content_expression_unit', you must go back to the<br/>pictures of the product and add the nutritional values of each<br/>nutrient. If there is nutritional values for this product, it must<br/>be an input error and you can delete the unit.</li> <li>→ When you have any doubts, you must go back to the pictures<br/>of the product to be sure of what to enter</li> </ul>          |
| Nutritional_values<br>_as_consumed_&_<br>units | <ul> <li>The nutrient content expression<br/>unit for products to be<br/>reconstituted is filled but there is<br/>no associated nutritional values<br/>for the nutrients as consumed</li> <li>Or</li> <li>There are nutritional values for<br/>the nutrients as consumed but<br/>there is no associated nutrient<br/>content expression unit for<br/>products to be reconstituted</li> </ul> | <ul> <li>→ If there are nutritional values as consumed for the nutrients, you must add the unit « 100g » or « 100mL » in the 'nutrient_content_expression_unit_as_consumed' field</li> <li>→ If there is a unit in the field 'nutrient_content_expression_unit_as_consumed', you must go back to the pictures of the product and add the nutritional values as consumed of each nutrient. If there is no nutritional values as consumed for this product, it must be an input error and you can delete the unit.</li> <li>→ When you have any doubts, you must go back to the pictures of what to enter</li> </ul> |

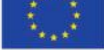

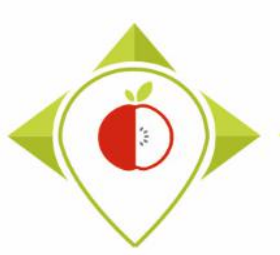

## Excel file to modify after 'Verifications template\_step\_2' program

| <u>Problem</u>         | <u>Meaning</u>                                                                                                    | Action                                                                                                    |
|------------------------|----------------------------------------------------------------------------------------------------|----------------------------------------------------------------------------------------------------|
| Wrong_country          | This is not the name of your country                                                                                                    | ightarrow You must enter the name of your own country, making sure that this is the same spelling as the closed list of the input template                                                                                                    |
| Duplicate_bar_<br>code | Same bar code has been found<br>for 2 or more products                                                                                                    | <ul> <li>→ If the products have the same bar code and are similar (= duplicates = same bar code + same information for all the fields), you must delete one of the products to keep only one.</li> <li>→ If the products have the same bar code but are different, you must check if it is an input error by going back to the pictures of the products.</li> <li>If it is an input error, you must enter the correct bar code.</li> <li>If the products really have the same bar code, you must keep them in the template and indicate in the 'Comments' field : « bar code checked and same for several different products »</li> </ul> |
| Type_of_brand          | The same brand has been<br>associated with several types of<br>brand.<br>(This problem appears for all<br>products of a same brand if<br>they have been associated with<br>different types of brand) | → You must filter in the Excel file on a brand name that shows the problem « <i>Type_of_brand »,</i> then you must select the correct type of brand and apply it to all the products of the same brand name.                                                                                                    |

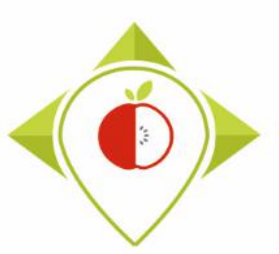

## Excel file to modify after 'Verifications template\_step\_2' program

| <u>Problem</u>                                     | Meaning                                                                                                    | <u>Action</u>                                                                                                    |
|----------------------------------------------------|----------------------------------------------------------------------------------------------------|----------------------------------------------------------------------------------------------------|
| Carbohydrates_or_sugar<br>_content                 | The <b>sugar</b> content is greater than the <b>carbohydrates</b> content                                                           | <ul> <li>→ You must go back to the pictures of the product and look at<br/>the sugar and carbohydrates content to correct this error.</li> <li>→ If the error is on the product label, do not change anything and<br/>leave what is written on the product</li> </ul>                 |
| Carbohydrates_or_sugar<br>_as_consumed_<br>content | The sugar as consumed<br>content is greater than<br>the carbohydrates as<br>consumed content for<br>products to be<br>reconstituted | <ul> <li>→ You must go back to the pictures of the product and look at<br/>the sugar and carbohydrates content as consumed to correct<br/>this error.</li> <li>→ If the error is on the product label, do not change anything and<br/>leave what is written on the product</li> </ul> |
| Fat_or_saturated_fat<br>_content                   | The <b>saturated fat</b> content<br>is greater than the <b>fat</b><br>content                                                       | <ul> <li>→ You must go back to the pictures of the product and look at<br/>the fat and saturated fat content to correct this error.</li> <li>→ If the error is on the product label, do not change anything and<br/>leave what is written on the product</li> </ul>                   |
| Fat_or_saturated_fat<br>_as_consumed_content       | The saturated fat as<br>consumed content is<br>greater than the fat as<br>consumed content for<br>products to be<br>reconstituted   | <ul> <li>→ You must go back to the pictures of the product and look at<br/>the fat and saturated fat content as consumed to correct this<br/>error.</li> <li>→ If the error is on the product label, do not change anything and<br/>leave what is written on the product</li> </ul>   |

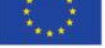

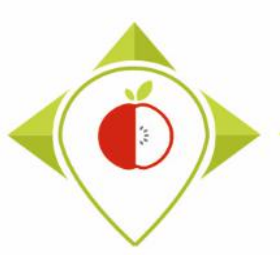

## Excel file to modify after 'Verifications template\_step\_2' program

| <u>Problem</u>        | <u>Meaning</u>                                                                                                    | Action                                                                                                    |
|-----------------------|----------------------------------------------------------------------------------------------------|----------------------------------------------------------------------------------------------------|
| Verify_units_g_100g   | a unit in <b>"g"</b> appears for a<br>product belonging to the<br><b>'Soft drinks</b> ' category                          | <ul> <li>→ You must look at all the fields of the product that have units and find the unit "g". (Net_weight_unit, Portion_size_unit, Nutrient_content_expression_unit, Nutrient_content_expression_unit_as_consumed)</li> <li>→ You must compare with the pictures of the product to check if this is an input error and correct it if necessary.</li> <li>→ It is not necessarily an input error as some milk beverages can have units in g.</li> </ul> |
| Verify_units_mL_100mL | a unit in <b>"mL"</b> appears for a<br>product belonging to a<br><b>category other</b> than the<br>'Soft drinks' category | <ul> <li>→ You must look at all the fields of the product that have units and find the unit "mL". (Net_weight_unit, Portion_size_unit, Nutrient_content_expression_unit, Nutrient_content_expression_unit_as_consumed)</li> <li>→ You must compare with the pictures of the product to check if this is an input error and correct it if necessary.</li> <li>→ It is not necessarily an input error as some yoghourts can have units in mL.</li> </ul>    |

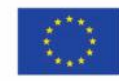

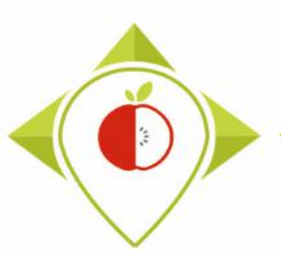

## Excel file to modify after 'Verifications template\_step\_2' program

| <u>Problem</u>     | <u>Meaning</u>                                                                                                    | <u>Action</u>                                                                                                    |
|--------------------|----------------------------------------------------------------------------------------------------|----------------------------------------------------------------------------------------------------|
| Enter_Nutri_score  | The 'FOP labeling type' field<br>indicates <i>Nutriscore</i> but<br>there is no associated nutri-<br>score in the 'Nutriscore'<br>field               | <ul> <li>→ You must go back to the pictures of the product and enter the letter of the nutri-score that appears on the package.</li> <li>→ If there is no nutri-score on the picture, you must correct the entry in the field 'FOP_labeling_type' by choosing another FOP labeling type or <i>none of the list</i> (mandatory field)</li> </ul>                                                                                                    |
| Remove_Nutri_score | <ul> <li>A nutri score is filled in<br/>the 'Nutriscore' field but<br/>the 'FOP labeling type'<br/>does not indicate<br/><i>Nutriscore</i></li> </ul> | <ul> <li>→ You must go back to the pictures of the product and check if there is a nutri-score on the package</li> <li>If there is a nutri-score on the package, you must indicate Nutriscore in the 'FOP_labeling_type' field and check that the letter of the nutri-score entered is the right one</li> <li>If there is no nutri-score on the picture, you must delete the letter in the 'Nutriscore' field and and choose a FOP labeling type or none of the list in the field 'FOP_labeling_type' (mandatory field)</li> </ul> |

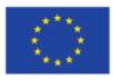

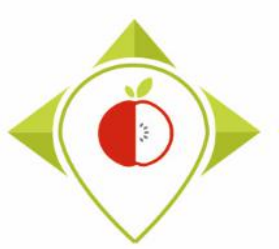

Excel file to modify after 'Verifications template\_step\_2' program

- Be careful! When saving the file, you must be sure that the barcodes appear in full and not in scientific format. If this is the case, you must repeat the procedure on pages 24→28.
- Once the corrections have been made and the barcodes are in the correct format, you can save the file *TO\_data\_collection\_country\_Step2\_CORRECTED.csv* and close it.
- You will have to run this corrected file again in the 'Verifications template\_step\_2' program to make sure you haven't missed a check.

Your Rstudio interface must be cleaned up before running the 'Verifications template\_step\_2' program again. All cleaning steps are described on <u>pages 55→61</u>.

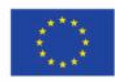

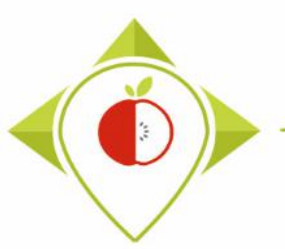

# 2<sup>nd</sup> running of 'Verifications template\_step\_2' program

| 🚯 T0_statistics_programs - RStudio                                                                                                    | — 0 ×                                                     |
|----------------------------------------------------------------------------------------------------|-----------------------------------------------------------|
| File Edit Code View Plots Session Build Debug Profile Tools Help                                                                                               |                                                           |
| 🝳 🔹 😪 🗣 📲 🔚 🔚 👘 Go to file/function 👘 🗄 🖬 🔹 Addins 🔹                                                                                                    | T0_statistics_programs — Desktop                          |
| Verifications template_step_2.R* ×                                                                                                    |                                                           |
| (□□)   □ Source on Save   Q  ×   □                                                                                                    | Setting parameters of the second running                  |
| 8<br>9 ##dplyr : 1.0.7                                                                                                    | of Warifications template step 2' program                 |
| 10 ##tidyverse : 1.3.1<br>11                                                                                                    | or vernications template_step_z program                   |
| 12 #Load the necessary packages each time you open Rstudio for running the progra                                                                              |                                                           |
| 14 library("tidyverse")                                                                                                    | For this second running of the Worifications              |
|                                                                                                    |                                                           |
| 17 #SET PARAMETERS :                                                                                                    | template_step 2', the only fields you need to change      |
| 19                                                                                                    | are the names of the input file and the output file.      |
| 21 ##Input file (csv) name :                                                                                                    |                                                           |
| <pre>22 #Indicate ("T0_data_collection_France_Step1_CORRECTED.csv") - here you need to<br/>23 input_file="T0_data_collection_France_Step1_CORRECTED.csv"</pre> | lunut filo -                                              |
| 24 #The template you will import is the one you have created via <u>Verifications</u> te<br>25                                                                 | input_nie =                                               |
| 26 ##verification file (csv) name :                                                                                                    | "T0_data_collection_country_ <b>Step2_</b> CORRECTED.csv" |
| 27 ##The csv The should be saved in the same folder as the one concarring your d<br>28 verification_file="wp5_verification_file.csv"                           |                                                           |
| 29<br>30 #Enter the name of your country exactly as entered in the file (respect the ca                                                                        | Output file =                                             |
| 31 #Replace Ireland with your own country (keep the quoting marks)<br>32 own country="France"                                                                  | "To data collection country Ston? VERIFIED? could         |
| 33<br>24 #Define the output file name                                                                                                    | TO_ddtd_conection_country_ <b>stepz_vERIFIED2</b> .csv    |
| <pre>34 #Define the output fire name 35 output_file="T0_data_collection_France_Step2_VERIFIED.csv"</pre>                                                       |                                                           |
| 36<br>37 ##Indicate the separator used for saving your Excel file in csv ("," or ";")                                                                          | Make sure the country name on line 32 is yours and if     |
| 38 separator= <mark>";"</mark><br>39                                                                                                    | not enter it                                              |
| 40 ##If you have used a specific alphabet ( <u>greek</u> , etc) in your template, please i<br>41 special_alphabet="No"                                         | not, enter n.                                             |
| 42 43                                                                                                    | You must also indicate the separator and if you have a    |
| 39:1 (Top Level) \$                                                                                                    | anasifia alababat as in the first run of the surgers      |
| Console                                                                                                    | specific alphabet as in the first run of the program.     |
|                                                                                                    |                                                           |

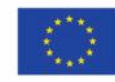

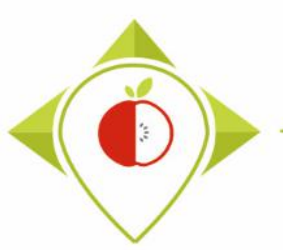

2<sup>nd</sup> running of 'Verifications template\_step\_2' program

- At the end of this second run, you get in your "files" folder a file called: "TO\_data\_collection\_country\_Step2\_VERIFIED2.csv"
- You must create a copy of this file and call it : *"TO\_data\_collection\_country\_Step2\_CORRECTED2.csv"*
  - ightarrow It is on this file that you will make the modifications following the checks

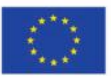

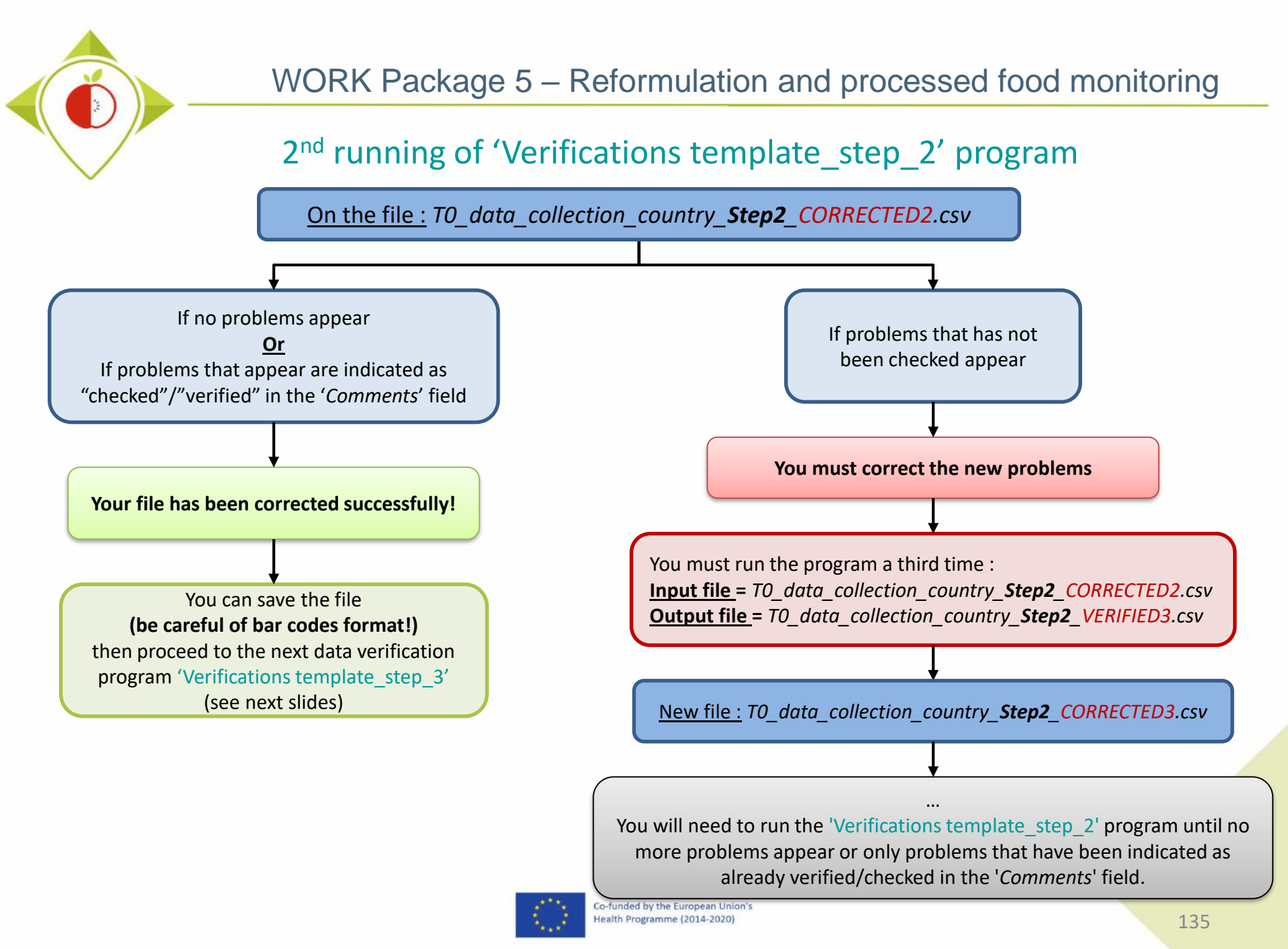

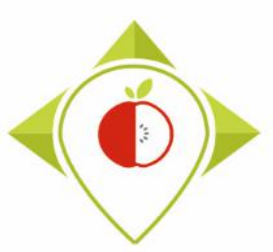

# 3) Running of the programs

A. Part 1 : R setup program

**B.** Part 2 : Verification programs and template cleaning/standardization

i. 1<sup>st</sup> verification program : 'Verifications template\_step\_1'

ii. 2<sup>nd</sup> verification program : 'Verifications template\_step\_2'

iii. 3<sup>rd</sup> verification program : 'Verifications template\_step\_3'

C. Part 3 : Indicators and statistics production program

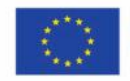

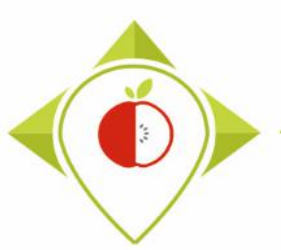

3<sup>rd</sup> verification program : 'Verifications template\_step\_3'

Presentation of the 'Verifications template step\_3' program :

- Third verification program : verification of outliers in your nutritional values
- For each nutrient in each subcategory, the following position indicators will be calculated :
  - □ 1st quartile (Q1)
  - □ 3rd quartile (Q3)
  - □ Interquartile range (IQR=Q3-Q1)

→ Nutrient values will be considered outliers if they are below Q1-(IQR\*1.5) and above Q3+(IQR\*1.5).

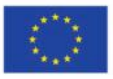

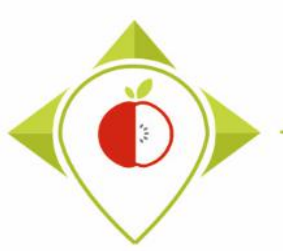

3<sup>rd</sup> verification program : 'Verifications template\_step\_3'

#### <u>Requirements before starting the program 'Verifications template\_step\_3' :</u>

- The programs 'Verifications template\_step\_1' and 'Verifications template\_step\_2' should have been run on your data
- You should no longer have any problems appearing or only problems that have been notified as verified after running the program 'Verifications template\_step\_2'
- You must have your template in your possession and it must now be called: T0\_data\_collection\_country\_Step2\_CORRECTED(X).csv (with the name of your own country) ((X) is the number of the last file exported and corrected after the last run of the first verification program )
- You need to make sure that the barcodes in your file T0\_data\_collection\_country\_Step2\_CORRECTED(X).csv appear in full and not in scientific format (see procedure pages 24→28)

Your Rstudio interface must have been cleaned up before running the program. All cleaning steps are described on pages  $55 \rightarrow 61$ .

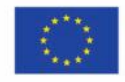

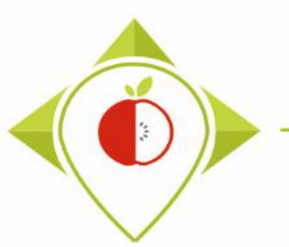

| 🚯 T0_statistics_programs - RStu | dio                 |                          |                |            |                 |                  | -                | ð X                  |
|---------------------------------|---------------------|--------------------------|----------------|------------|-----------------|------------------|------------------|----------------------|
| File Edit Code View Pla         | ots Session Build [ | Debug Profile Tools Help |                |            |                 |                  |                  |                      |
| New File                        | •                   | n 🛛 🖶 👻 Addins 👻         |                |            |                 | 🔋 TO_st          | atistics_progra  | ms — Desktop 🔹       |
| New Project                     |                     |                          | 6              | Environmen | History         | Connections      | Tutorial         |                      |
| Open File                       | Ctrl+O              | ograms/Files/ 🗇          |                | 合 🔒 🖩      | • Import •      | 🌖 36 MiB 👻 🖣     | =                | List • 📿 •           |
| Open File in New Column         |                     |                          |                | R 🔹 🛑 G    | lobal Environn  | nent ×           | Q,               |                      |
| Recent Files                    | +                   |                          |                |            |                 |                  |                  |                      |
| Open Project                    |                     |                          |                |            | F               | nvironment is en | vta              |                      |
| Open Project in New Sessio      | on                  |                          |                |            | -               |                  |                  |                      |
| Recent Projects                 | •                   |                          |                |            |                 |                  |                  |                      |
| Import Dataset                  | •                   |                          | How to open th |            | rific           | ations           |                  |                      |
| Save                            | Ctrl+S              |                          | now to open ti | ie ve      |                 | ations           |                  |                      |
| Save As                         |                     |                          | template ste   | n 3'       | nrog            | ram              |                  |                      |
| Save All                        | Ctrl+Alt+S          |                          |                | ·P_3       | p108            | lanı             |                  |                      |
| Publish                         |                     |                          |                |            |                 |                  |                  |                      |
| Print                           |                     |                          |                | Files Plot | Package         | Heln View        | ier              |                      |
| Close                           | Ctrl+W              |                          |                | New Fold   | er O Del        | ete 🍦 Rename     | More 🕈           | - Q                  |
| Close All                       | Ctrl+Shift+W        |                          |                | C: > Use   | rs > t.laguitto | n > Desktop > T  | 0_statistics_pro | ograms 🐧             |
| Close All Except Current        | Ctrl+Alt+Shift+W    |                          |                |            | Name            |                  | Size             | Modifie              |
| Close Proiect                   |                     |                          |                | 1          |                 |                  |                  |                      |
| Out Service                     | 04.0                | -                        |                | 🗌 🔟 .RI    | Data            |                  | 125.9 K          | (B May 3,            |
| Quit Session                    | Ctri+Q              |                          |                | □ @ .RI    | history         |                  | 31.2 KB          | 8 May 9,             |
|                                 |                     |                          |                | □ 🕾 .Rj    | profile         |                  | 25 B             | May 4,               |
|                                 |                     |                          |                | Fil        | 25              |                  |                  |                      |
|                                 |                     |                          |                |            | licators        |                  |                  |                      |
|                                 |                     |                          |                |            | ograms          |                  |                  |                      |
|                                 |                     |                          |                |            | w lock          |                  | 36 A KR          | May A                |
|                                 |                     |                          |                |            | statistics on   | ograms Roroi     | 218 B            | , ividy 4,<br>May 10 |
|                                 |                     |                          |                |            | _statistics_pri | granshproj       | 2100             | may 10               |

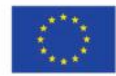

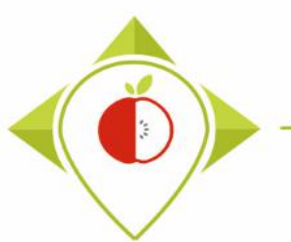

| T0_statistics_programs - RSt | tudio                                |                  |                     |               |             | — D                                        |
|------------------------------|--------------------------------------|------------------|---------------------|---------------|-------------|--------------------------------------------|
| 🗷 Open File                  |                                      |                  |                     | ×             |             |                                            |
| - → × ↑ <mark> </mark> → Ce  | PC > Bureau > T0_statistics_programs | 5 V              | P Rechercher dans   | : T0_statisti |             | T0_statistics_programs — Deskto            |
|                              |                                      |                  |                     |               |             | Environment History Connections Ti         |
| Organiser 🔻 Nouveau          | u dossier                            |                  |                     |               |             |                                            |
| Pgm vérif 3 ^                | Nom                                  | Modifié le       | Туре                | Taille        |             | R • Global Environment • Q                 |
| 💻 Ce PC                      | Files                                | 10/05/2022 16:18 | Dossier de fichiers |               |             |                                            |
| 📃 Bureau                     | Indicators                           | 05/05/2022 09:19 | Dossier de fichiers |               |             | Environment is empty                       |
| Documents                    | Programs                             | 11/05/2022 13:06 | Dossier de fichiers |               |             |                                            |
| E Images                     | renv                                 | 06/05/2022 15:55 | Dossier de fichiers |               | How to oper | n the 'Verifications'                      |
| h Musique                    | RData                                | 03/05/2022 09:44 | R Workspace         | 126 Ko        |             |                                            |
| Ohiets 3D                    | I Rhistory                           | 09/05/2022 17:48 | Fichier RHISTORY    | 32 Ko         | template    | step 3' program                            |
| Jéléchargement               |                                      | 04/05/2022 10:39 | Fichier RPROFILE    | 1 Ko          | · -         | 1_10                                       |
|                              | TO statistics programs Paroi         | 11/05/2022 10:01 | P Droject           | 37 KO         |             |                                            |
| Videos                       |                                      | 11/03/2022 13:30 | KPIOJECE            | T KO          |             |                                            |
| Windows (C:)                 |                                      |                  |                     |               |             |                                            |
| 🛫 Siege (I:)                 |                                      |                  |                     |               |             |                                            |
| 🛖 transferts (K:)            |                                      |                  |                     |               |             | Files Plots Packages Help Viewer           |
| 🛖 DER (L:)                   |                                      |                  |                     |               |             | Ver Ver Ver Ver Ver Ver Ver Ver Ver Ver    |
| 🛫 Sastmp sur salf0           |                                      |                  |                     |               |             | guitton > Desktop > To_statistics_programs |
| 🛖 TRANSVERSAL (              |                                      |                  |                     |               |             |                                            |
| 🛖 Sastmp sur sas-r           |                                      |                  |                     |               |             | BData 1                                    |
| A Péronu V                   | <                                    |                  |                     | >             |             |                                            |
| Nom                          | du fichier :                         | ~                | All Files (*)       | ~             |             | Rerofile                                   |
|                              | <u>[</u>                             |                  |                     | Annular       |             | □ □ Files                                  |
|                              |                                      |                  | Open                | Annuier       |             |                                            |
|                              |                                      |                  |                     |               |             |                                            |
|                              |                                      |                  |                     |               |             |                                            |
|                              |                                      |                  |                     |               |             |                                            |
|                              |                                      |                  |                     |               |             | TO statistics assessme Paral               |
|                              |                                      |                  |                     |               |             | w iu_statistics_programs.kproj 2           |

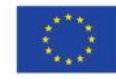

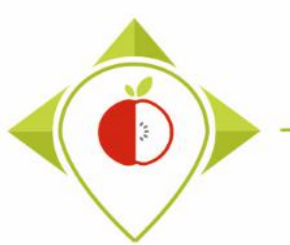

| R T0_statistics_programs - RS                               | Studio                                       |                                  | – 0 ×                                        |
|-------------------------------------------------------------|----------------------------------------------|----------------------------------|----------------------------------------------|
| 📧 Open File                                                 |                                              | ×                                |                                              |
| $\leftarrow \rightarrow \checkmark \uparrow \square \ll Bi$ | ureau > TO statistics programs > Programs    | → C Rechercher dans : Programs   | T0_statistics_programs — Desktop *           |
|                                                             |                                              |                                  | Environment History Connections T            |
| Organiser 🔻 Nouvea                                          | u dossier                                    |                                  | 🧹 🔄 🐨 - 🚺 149 MiB - 🔮 - 🧭 -                  |
| Pgm vérif 3 ^                                               | Nom                                          | Modifié le Type                  | R 👻 📫 Global Environment 👻 🔍                 |
| 🗸 🛄 Ce PC                                                   | Inhistory                                    | 11/05/2022 13:12 Fichier RHISTOF |                                              |
| > 🔜 Bureau                                                  | R_setup.R                                    | 04/05/2022 10:55 Fichier R       | Environment is empty                         |
| > 🛱 Documents                                               | R T0_indicators.R                            | 11/05/2022 13:12 Fichier R       |                                              |
| > The limages                                               | R Verifications template_step_1.R            | 09/05/2022 09:54 Fichier R       |                                              |
| Musique                                                     | R Verifications template_step_2.R            | 09/05/2022 09:54 Fichier R       |                                              |
| > Objete 2D                                                 | R Verifications template_step_3.R            | 09/05/2022 09:54 Fichier R       | How to open the 'Verifications               |
| Tíláchanannach                                              |                                              |                                  | now to open the vermeations                  |
| > + lelechargement:                                         |                                              |                                  | template step 3' program                     |
| > Videos                                                    |                                              |                                  |                                              |
| > 🏪 Windows (C:)                                            |                                              |                                  |                                              |
| > 🛖 Siege (l:)                                              |                                              |                                  |                                              |
| > 👳 transferts (K:)                                         |                                              |                                  | Files Plots Packages Help Viewer             |
| > 🛖 DER (L:)                                                |                                              |                                  | 🞴 New Folder 🔮 Delete 🍯 Rename 🕼 More        |
| 🔉 🛖 Sastmp sur salf0                                        |                                              |                                  | guitton > Desktop > T0_statistics_programs 🥾 |
| > 👳 TRANSVERSAL (1                                          |                                              |                                  | A Name Size                                  |
| > 👳 Sastmp sur sas-r                                        |                                              |                                  | Det 135(                                     |
| Péropu V                                                    | <                                            | >                                | KData     I25:     Distance     Aligned      |
| Nom                                                         | du fichier : Verifications template step 2 P | All Files (*)                    |                                              |
|                                                             | Venications template_step_six                |                                  |                                              |
|                                                             |                                              | Open Annuler                     | 📋 📕 Files                                    |
|                                                             |                                              |                                  | Indicators                                   |
|                                                             |                                              |                                  | Programs                                     |
|                                                             |                                              |                                  | 🗋 🤤 renv                                     |
|                                                             |                                              |                                  | C renv.lock 36.4                             |
|                                                             |                                              |                                  | T0_statistics_programs.Rproj 218 I           |

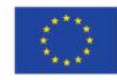

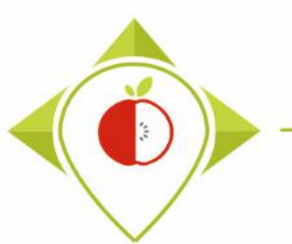

| 📵 T0_statistics_programs - RStudio                                                                                                    | – 0 X                                              |
|----------------------------------------------------------------------------------------------------|----------------------------------------------------|
| File Edit Code View Plots Session Build Debug Profile Tools Help                                                                                                    |                                                    |
| 💿 🗸 🥸 🛫 🖌 📊 📑 🛛 🍌 Go to file/function                                                                                                    | T0_statistics_programs — Desktop *                 |
| Verifications template_step_3.R* ×                                                                                                    | Environment History Connections Tutorial           |
| 🗇 🗇 🕼 🗌 📊 🖸 Source on Save   🔍 🧪 📲                                                                                                    | 🕣 🕞 🐨 Import Dataset 🔹 😆 169 MiB 🔹 🔏 💿 List 🔹 🎯 🗸  |
| 1 ####### THIRD PROGRAMME OF VERIFICATION (DISTRIBUTION)                                                                                                    | R 🝷 📑 Global Environment 👻 🔍                       |
| 3 #Version of R used : 4.1.2                                                                                                    |                                                    |
| 4 #Rstudio needs to be used for using the program in a simpler way : it is a tool for working on R programs                                                                          |                                                    |
| 5 ###IMPORIANI : R SOTTWARE MUST DE INSTAILED ON YOUR COMPUTER IN ORDER TO INSTAIL, RUN AND USE RETUDIO                                                                              | Environment is empty                               |
| 7 #Load the necessary packages each time you open Rstudio for running the program with the functions below                                                                           |                                                    |
| 9 library("tidyverse")                                                                                                    | finations to mulate stars 2/                       |
| 10 Veri                                                                                                    | fications template_step_3                          |
| 11<br>12 #SET PARAMETERS :                                                                                                    |                                                    |
| 13 #You will need to personalize the variables below with your parameters                                                                                                    | program opened                                     |
| 14<br>15 ##Input file (csv) name :                                                                                                    |                                                    |
| 16 #Indicate ("TO_data_collection_France_Step2_CORRECTED.csv.csv") - here you need to replace "France" by the                                                                        |                                                    |
| <pre>17 input_file= IO_data_collection_France_Step2_CORRECTED.csv 18 #The template you will import is the one you have created via Verifications template_step_2 ; it should a</pre> |                                                    |
| 19                                                                                                    | Filer Dietz Deckager Hele Viewer                   |
| 20<br>21 ##Output file (csv) name :                                                                                                    | Piles Piles Packages nelp viewei                   |
| <pre>22 output_file="T0_data_collection_France_Step3_VERIFIED.csv"</pre>                                                                                                    | New Folder     Delete     Rename     Wrote         |
| 23<br>24 ##Indicate the separator used for saving your Excel file in csv ("," or ";")                                                                                                | A Name Size Modified                               |
| 25 separator=";"                                                                                                    | £                                                  |
| 20<br>27 ##If you have used a specific alphabet (greek, etc) in your template, please indicate "YES"                                                                                 | RData 125.9 KB May 3, 2022.                        |
| 28 special_alphabet="NO"                                                                                                    | □ <sup>®</sup> .Rhistory 23.6 KB May 18, 202       |
| 30                                                                                                    | □ ♥ .Rorofile 25 B May 4, 2022.                    |
| 31 • ###################################                                                                                                    | □ □ Files                                          |
| 32 4<br>26:1 (Top Level) ★                                                                                                    |                                                    |
|                                                                                                    |                                                    |
|                                                                                                    |                                                    |
| R 4.1.2 · C:/Users/t.laguitton/Desktop/T0_statistics_programs/ R 3                                                                                                    | C renv lock 36.4 KB May 4, 2022                    |
|                                                                                                    | TO statistics programs Parei 210 P May 4, 2022,    |
|                                                                                                    | In to_statistics_programs.nproj 216 b May 18, 2024 |

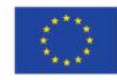

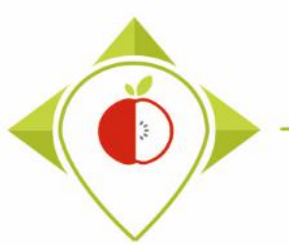

| B T0_statistics_programs - RStudio                                                                                                    | – 0 ×                                                                                                    |
|----------------------------------------------------------------------------------------------------|----------------------------------------------------------------------------------------------------|
| File Edit Code View Plots Session Build Debug Profile Tools Help                                                                                                    |                                                                                                    |
| 🝳 🔹 🧠 🔚 🔚 📥 🧼 Go to file/function 🛛 🗄 👻 Addins 👻                                                                                                    | IO_statistics_programs — Desktop *                                                                                                    |
| Image: Source on Save       Image: Source on Save         Image: Source on Save       Image: Source on Save         Image: Source on Save       Image: Source on Save <th>Setting parameters of the 3<sup>rd</sup> verification</th> | Setting parameters of the 3 <sup>rd</sup> verification                                                                                                    |
| <pre>####################################</pre>                                                                                                    | program                                                                                                    |
| <pre>6 7 #Load the necessary packages each time you open Rstudio for running the pr 8 library("dplyr") 9 library("tidyverse") 10 11</pre>                                                                                                    | In the first run of the 3 <sup>rd</sup> verification program, you need to change the name of the country with your own country name in the input file (line 17) and the output file (line 22)                            |
| <pre>12 #SET PARAMETERS :<br/>13 #You will need to performationalize the variables below with your parameters<br/>14<br/>15 ##Input file (csv) name :<br/>16 #Indicate ("TO_data_collection_France_Step2_CORRECTED.csv.csv") - here you<br/>17 input_file="TO_data_collection_France_Step2_CORRECTED.csv"<br/>18 #The template you will import is the one you have created via <u>Verification</u><br/>19</pre>                                                                                                    | You must also indicate the separator and if you have a specific alphabet as in the program 'Verifications template_step_1' and 'Verifications template_step_2'.                                                          |
| <pre>20 21 ##Output file (csv) name ; 22 output_file="T0_data_collection_France_Step3_VERIFIED.csv" 23 24 ##Indicate the separator used for saving your Excel file in csv ("," or "; 25 separator=";" 26   27 ##If you have used a specific alphabet (greek, etc) in your template, plea: 28 special_alphabet="NO" 29 20 20 20 20 20 20 20 20 20 20 20 20 20</pre>                                                                                                    | <pre>Example :     Input_file =     "T0_data_collection_Poland_Step2_CORRECTED(X).csv"     ( (X) is the number of the last file exported and corrected after the last     run of the second verification program )</pre> |
| 31 + ###################################                                                                                                    | Output_file = "T0_data_collection_Poland_Step3_VERIFIED.csv"                                                                                                    |
| R     4,1,2     C:/Users/t.laguitton/Desktop/T0_statistics_programs/                                                                                                    | <ul> <li>Separator = ";"</li> <li>Special alphabet = "NO"</li> </ul>                                                                                                    |

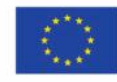

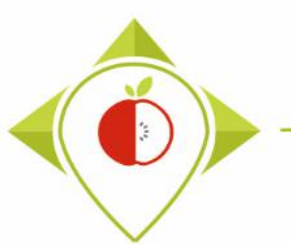

| B T0_statistics_programs - RStudio                                                                                         |                                    |                                     | —                               | σ×             |
|----------------------------------------------------------------------------------------------------|------------------------------------|-------------------------------------|---------------------------------|----------------|
| File Edit Code View Plots Session Build Debug Profile Tools Help                                                           |                                    |                                     |                                 |                |
| 오 🗸 🥸 🛫 🗸 🔚 📑 🗼 Go to file/function 🔄 🗒 🗸 Addins 🗸                                                                         |                                    | <b>(</b>                            | <pre>F0_statistics_progra</pre> | ms — Desktop 🔹 |
| Control of the step_3.R* ×                                                                                                 |                                    | Environment History Connections     | Tutorial                        |                |
| (⊅=○   20   10 ⊂ on Save   (♀ ) 🎽 📄 💛 🕞 🕞 🖓                                                                                | 🕈 Source 🔹 🗎                       | 😅 📊 🖙 Import Dataset 👻 🔮 169 Mi     | 3 • 🗹 🛛 🗐                       | 🗄 List 💌 🕑 🕶   |
| 1 ######## THIRD PROGRAMME OF VERIFICATION (DISTRIBUTION)                                                                  | ×                                  | R 👻 💼 Global Environment 👻          | Q                               |                |
| 3 #Version of R used : 4.1.2                                                                                               |                                    |                                     |                                 |                |
| 4 #Rstudio needs to be used for using the program in a simpler way : it is a tool for working on                           | R programs                         |                                     |                                 |                |
| 5 ###IMPORTANT : R software must be installed on your computer in order to install,                                        |                                    |                                     | -                               |                |
| 7 #Load the necessary packages each time you open Rstudio for running the program wi                                       | Select the entire program (Ctrl+A) |                                     |                                 |                |
| 9 library("tidyverse")<br>10 ar                                                                                            | nd pres                            | s 'Run' (or Ctrl+E                  | nter)                           |                |
|                                                                                                    |                                    | •                                   | · · · ·                         |                |
| 12 #SEL PARAMETERS .<br>13 #You will need to personalize the variables below with your parameters                          |                                    |                                     |                                 |                |
|                                                                                                    | oram will                          | run entirely                        |                                 |                |
| 15 ##Input file (csv) name :                                                                                               | Signa win                          | run churchy.                        |                                 |                |
| 17 input_file="To_data_collection_France_step2_confected.csv"                                                              |                                    |                                     |                                 |                |
| 18 #The template you will import is the one you have created via <u>Verifications</u> template_step_2; i                   | it should a                        |                                     |                                 |                |
| 19                                                                                                    |                                    | Files Plots Packages Help Viewe     | Ar .                            |                |
| 21 ##Output file (csv) name :                                                                                              |                                    | Piles Flots Futurges Flots Panama   | and the second                  |                |
| <pre>22 output_file="T0_data_collection_France_Step3_VERIFIED.csv"</pre>                                                   |                                    |                                     |                                 |                |
| 23<br>24 ##Indicate the separator used for saving your Eyrel file in csy (" " or ".")                                      |                                    | C Sosers S Laguitton S Desktop S II | Size                            | Modified       |
| 25 separator=";"                                                                                                    |                                    |                                     | 5126                            | woullied       |
| 26                                                                                                    |                                    |                                     |                                 |                |
| 2/ ##IT you have used a specific alphabet (greek, etc) in your template, please indicate "YES"<br>28 special alphabet="No" |                                    | .RData                              | 125.9 KB                        | May 3, 2022,   |
|                                                                                                    |                                    | Rhistory                            | 23.6 KB                         | May 18, 2022   |
| 30                                                                                                    |                                    | 🗌 🕙 .Rprofile                       | 25 B                            | May 4, 2022,   |
| 31 • ###################################                                                                                   |                                    | 📄 🗐 Files                           |                                 |                |
| 1757:1 😰 (Untitled) 💠                                                                                                    | R Script \$                        | Indicators                          |                                 |                |
| Console Terminal × Jobs ×                                                                                                  |                                    | 📄 🧰 Programs                        |                                 |                |
| P / 12 . C// Isers / Isersitten/Deckton/T0 statistics programs/                                                            |                                    | 🗌 🧰 renv                            |                                 |                |
| K T K L C C C C C C C C C C C C C C C C C C                                                                                |                                    | renv.lock                           | 36.4 KB                         | May 4, 2022.   |
|                                                                                                    |                                    | In statistics programs Boroi        | 218 B                           | May 18, 2021   |
|                                                                                                    |                                    |                                     | 210.0                           | way 10, 2022   |

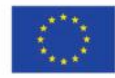
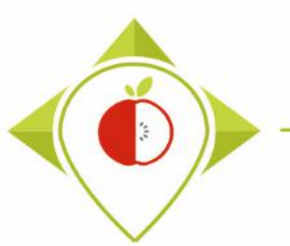

## Running of 'Verifications template\_step\_3' program

| 🗷 T0_stati | stics_programs - RStudio            |                                                                            |                          | – 0 ×                                                                                                    |
|------------|-------------------------------------|----------------------------------------------------------------------------|--------------------------|----------------------------------------------------------------------------------------------------|
| File Edit  | Code View Plots Sess                | ion Build Debug Profile Tools Help                                         |                          |                                                                                                    |
| o - o      | 🚭 •   🔒 🔒   🍝   🍺                   | Go to file/function                                                        |                          | T0_statistics_programs — Desktop *                                                                                                    |
| 🖳 Verifi   | cations template_step_3.R* ×        | Step3_T0_data × sub_quant_t ×                                              |                          | Environment History Connections T                                                                                                    |
|            | 🔎 🍸 Filter                          |                                                                            | Q,                       | 🚰 📊 🖃 • 🜖 249 MiB • 🕑 🔳 • 🕲 •                                                                                                    |
| <b>^</b>   | Subcategory_name_VN                 |                                                                            |                          | R 🝷 📫 Global Environment 🝷 🔍                                                                                                    |
| 1          | Sugar-sweetened plant-based b       | Program running                                                            | <u>^</u>                 |                                                                                                    |
| 2          | Sugar-sweetened plant-based b       |                                                                            |                          | Environment is empty                                                                                                    |
| 3          | Sugar-sweetened plant-based b       |                                                                            |                          |                                                                                                    |
| 4          | Sugar-sweetened plant-based b       | The 'Verifications template step 3' program can                            |                          |                                                                                                    |
| 5          | Sugar-sweetened plant-based b       | take <b>quite a long time</b> (a few seconds to a few                      |                          |                                                                                                    |
| 6          | Sugar-sweetened plant-based b       | take quite a long time (a lew seconds to a lew                             |                          |                                                                                                    |
| 7          | Sugar-sweetened plant-based b       | minutes) to run                                                            |                          |                                                                                                    |
| 8          | Sugar-sweetened plant-based b       |                                                                            |                          |                                                                                                    |
| 9          | Sugar-sweetened plant-based b       | When the program is rupping and has not finished                           |                          |                                                                                                    |
| 10         | Sugar-sweetened plant-based b       | when the program is running and has not inished                            |                          |                                                                                                    |
| 11         | Sugar-sweetened plant-based b       | its execution, a <b>stop sign</b> appears at the top right                 |                          | Files Plots Packages Help Viewer                                                                                                    |
| 12         | Sugar-sweetened plant-based b       | of the console. This means that the program is                             |                          | Provide Contraction Contraction Contractio |
| 13         | Sugar-sweetened plant-based b       | or the console. This means that the program is                             |                          | guitton > Desktop > T0_statistics_programs 🛞                                                                                                    |
| 14         | Sugar-sweetened plant-based b       | running and you must not close the                                         |                          | ▲ Name Size                                                                                                    |
| 15         | Sugar-sweetened plant-based b       | 'TO statistics programs – Rstudio' window or the                           | -                        | <b>1</b>                                                                                                    |
| Showing 1  | to 16 of 1,494 entries, 7 total col | program will stop rupping                                                  |                          | . RData 125.                                                                                                    |
| Console    | Terminal × Jobs ×                   |                                                                            |                          | C P. Rhistory 30.3                                                                                                    |
| 😱 R.4      | ,1,2 · C:/Users/t.laguitton/Deskto  | pp/T0_statistics_programs/Files/ 🖄                                         |                          | □ M Rprofile 25 B                                                                                                    |
| +          | pb_outliers<-base:                  | append(pb_outliers," ")  #If TRUE is indicated, nothing is added to the li | st pb_outliers           |                                                                                                    |
| +<br>+ pb  | }<br>_outliers<-base::past          | te(pb_outliers,sep=" ", collapse=" ")                                      | m the pb_outliers list   |                                                                                                    |
| + St       | ep3_T0_data[i,"Proble               | ems_outlier"]<-pb_outliers                                                 | column/line from your St |                                                                                                    |
| + }        |                                     |                                                                            |                          | □ □ renv.lock 36.4                                                                                                    |
| + }        |                                     |                                                                            | v                        | T0_statistics_programs.Rproj 218                                                                                                    |

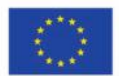

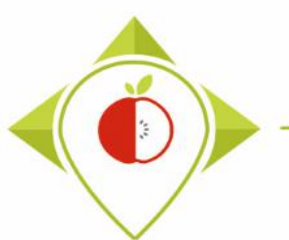

#### Running of 'Verifications template\_step\_3' program

| 📧 T0_stati: | tics_programs - RStudio                                        |                        |                 |                  |            |                    |         | - 0                                                | ×         |
|-------------|----------------------------------------------------------------|------------------------|-----------------|------------------|------------|--------------------|---------|----------------------------------------------------|-----------|
| File Edit   | Code View Plots Session Build Debug Pro                        | file Tool              | s Help          |                  |            |                    |         |                                                    |           |
| • • •       | 🖙 🗸 🔚 📑 📥 🖍 Go to file/function                                | 🖌 🔹 Addi               | ns 💌            |                  |            |                    |         | T0_statistics_programs —                           | Desktop 👻 |
| 🕘 Verific   | ations template_step_3.R* × Step3_T0_data × su                 | ub_quant_t             | ĸ               |                  |            |                    |         | Environment History Connections                    |           |
|             | Filter                                                         |                        |                 |                  |            |                    |         | 🔍 🔤 🔂 🖓 🔍 🖉                                        | • C •     |
| <b>^</b>    | Subcategory_name_VN                                            | <b>Q1</b> <sup>‡</sup> | Q3 <sup>‡</sup> | IQR <sup>‡</sup> | IQRx1_5    | lim_inf $^{\circ}$ | lim_sup | 🗘 R 💌 💼 Global Environment 👻 🖸                     |           |
| 1           | Sugar-sweetened plant-based beverages/Energy_kJ_num            | NA                     | NA              | NA               | NA         | NA                 |         | After running the program                          |           |
| 2           | Sugar-sweetened plant-based beverages/Energy_kCal_num          | 29.0000                | 29.0000         | 0.0000           | 0.00000    | 29.00000           | 29.00   | Anter Fulling the program                          |           |
| 3           | Sugar-sweetened plant-based beverages/Fat_num                  | 1.6000                 | 1.6000          | 0.0000           | 0.00000    | 1.60000            | 1.60    |                                                    |           |
| 4           | Sugar-sweetened plant-based beverages/Saturated_fat_num        | 0.2000                 | 0.2000          | 0.0000           | 0.00000    | 0.20000            | 0.20    | Several tables appear next to the R program        |           |
| 5           | Sugar-sweetened plant-based beverages/Carbohydrates_num        | 3.1000                 | 3.1000          | 0.0000           | 0.00000    | 3.10000            | 3.10    | cerint. These tables are working tools for the D   | 🔲         |
| 6           | Sugar-sweetened plant-based beverages/Sugar_num                | 3.1000                 | 3.1000          | 0.0000           | 0.00000    | 3.10000            | 3.10    | script. These tables are working tools for the R   | 💷         |
| 7           | Sugar-sweetened plant-based beverages/Protein_num              | 0.4000                 | 0.4000          | 0.0000           | 0.00000    | 0.40000            | 0.40    | program but you don't need to look at them         | -         |
| 8           | Sugar-sweetened plant-based beverages/Salt_num                 | 0.1300                 | 0.1300          | 0.0000           | 0.00000    | 0.13000            | 0.13    | (only if there are errors or warnings in the       |           |
| 9           | Sugar-sweetened plant-based beverages/Fibre_num                | 0.3000                 | 0.3000          | 0.0000           | 0.00000    | 0.30000            | 0.30    |                                                    | 5         |
| 10          | Sugar-sweetened plant-based beverages/Energy_as_consu          | NA                     | NA              | NA               | NA         | NA                 |         | console but in this case you have to tell us so we | 5 👻       |
| 11          | Sugar-sweetened plant-based beverages/Energy_as_consu          | NA                     | NA              | NA               | NA         | NA                 |         | can help you).                                     |           |
| 12          | Sugar-sweetened plant-based beverages/Fat_as_consumed          | NA                     | NA              | NA               | NA         | NA                 |         |                                                    | More      |
| 13          | Sugar-sweetened plant-based beverages/Saturated.fat_as_c       | NA                     | NA              | NA               | NA         | NA                 |         |                                                    | ····      |
| 14          | Sugar-sweetened plant-based beverages/Carbohydrates_as         | NA                     | NA              | NA               | NA         | NA                 |         | At the end of the 'Verifications template_step_3'  | Size      |
| 15          | Sugar-sweetened plant-based beverages/Sugar_as_consum          | NA                     | NA              | NA               | NA         | NA                 |         | program execution you should see the sentence      |           |
| Showing 1   | to 16 of 1,494 entries, 7 total columns                        |                        |                 |                  |            |                    |         | highlighted in wellow in the sensels               | 125.      |
| Console     | Terminal × Jobs ×                                              |                        |                 |                  |            |                    |         | nignlighted in yellow in the console.              | 30.3      |
| 😱 R4        | 1.2 · C:/Users/t.laguitton/Desktop/T0_statistics_programs/File | s/ 🖈                   |                 |                  |            |                    |         |                                                    | 25 B      |
| > Step      | 3_T0_data_f\$Category_name<-base::gsub(                        | ,                      | ,Step3_         | TO_data          | _f\$Catego | ry_name)           |         | The program exports an excel file named            |           |
| ><br>> #Int | o csv format                                                   |                        |                 |                  |            |                    |         |                                                    |           |
| > util      | s::write.csv2(Step3_T0_data_f,file=out                         | put_file               | e,na="          | ",row.n          | ames=FALS  | E)                 |         | IO_data_collection_country_Step3_VERIFIED.csv      |           |
| > prin      | t("The file should appear in the folder                        | r 'Files               | 5'")            |                  |            |                    |         | to your "Files" folder in the                      | 36.4      |
| [1] "T      | he file should appear in the folder 'F                         | iles'"                 |                 |                  |            |                    |         | "TO statistics programs" folder                    | 218       |
|             |                                                                |                        |                 |                  |            |                    |         | TO_Statistics_programs Tolder.                     |           |

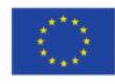

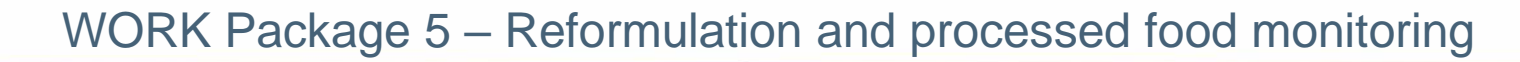

## Running of 'Verifications template\_step\_3' program

| 🚽 🛛 💆 🔄 🗢 🗍 Files                                 |                     |                      |                  |             |          |           |                                      |           |            |                   | – 0 ×                                                                                                    |
|---------------------------------------------------|---------------------|----------------------|------------------|-------------|----------|-----------|--------------------------------------|-----------|------------|-------------------|----------------------------------------------------------------------------------------------------|
| Fichier Accueil                                   | Partage Affich      | age                  |                  |             |          |           |                                      |           |            |                   | ^ <b>(</b> 2                                                                                                    |
| Épingler à Copier Co                              | Couper              | chemin d'accès       | Déplacer Copier  | Supprimer R | enommer  | Nouveau   | nouvel élément ▼<br>† Accès rapide ▼ | Propriété | X Ouvrir - | Sélectionner tout |                                                                                                    |
| Accès rapide                                      | Coller le r         | accourci             | vers • vers •    | •           |          | dossier   | Nouveau                              | •         | Historique | Cr.               | asta a conv of the file                                                                                                    |
| PI                                                | esse-papiers        |                      | (                | organiser   |          |           | Nouveau                              |           | Ouvin      | C                 | eate a copy of the me                                                                                                    |
| $\leftarrow \rightarrow \checkmark \land \square$ | > Ce PC ⇒ Burea     | u → T0_statisti      | cs_programs → Fi | iles        |          |           |                                      |           |            |                   | exported by R                                                                                                    |
|                                                   | ^ Nom               |                      | ^                |             | Modifié  | le        | Туре                                 | Ta        | ille       |                   | experted by h                                                                                                    |
| Accès rapide                                      | х. то_              | data_collection_     | France.csv       |             | 03/05/20 | 22 14:48  | Fichier CSV M                        | cro       | 154 Ko     |                   |                                                                                                    |
| Bureau                                            | 🕺 🖳 то_             | data_collection_     | France_Step1_COF | RECTED.csv  | 09/05/20 | 22 10:10  | Fichier CSV M                        | cro       | 157 Ko     | In the 'F         | iles' folder, you will find the file                                                                                                    |
| Telechargemen                                     | " 🐔 TO_(            | data_collection_     | France_Step1_VER | FIED.csv    | 08/05/20 | 22 16:55  | Fichier CSV M                        | cro       | 176 Ko     |                   | I have and the second second s |
|                                                   | × 🛃 T0_0            | data_collection_     | France_Step2_COF | RECTED.csv  | 09/05/20 | 22 16:02  | Fichier CSV M                        | cro       | 169 Ko     | exported          | d by the 3 <sup>rd</sup> verification program                                                                                                    |
| Filer                                             |                     | data_collection_     | France_Step2_VEK | RECTED csv  | 09/05/20 | 122 10:11 | Fichier CSV M                        | cro       | 187 Ko     | T0 data           | collection <i>country</i>                                                                                                    |
| Pam vérif 1                                       | ца, то_             | data_collection_     | France_Step3_VER | FIED.csv    | 09/05/20 | 22 16:03  | ▲ Fichier CSV M                      | cro       | 184 Ko     | Stop2 V           |                                                                                                    |
| Pam vérif 3                                       | N wp                | <br>verification_fil | e.csv            |             | 13/04/20 | 22 08:09  | Fichier CSV M                        | cro       | 16 Ko      | steps_v           | ERIFIED.CSV                                                                                                    |
| programme de                                      | véri                |                      |                  |             |          |           |                                      |           |            |                   |                                                                                                    |
|                                                   |                     |                      |                  |             |          |           |                                      |           |            | → Vou n           | eed to create a conv of this file                                                                                                    |
| Ce PC                                             |                     |                      |                  |             |          |           |                                      |           |            |                   |                                                                                                    |
| Bureau                                            |                     |                      |                  |             |          |           |                                      |           |            | and rena          | ame it "10_data_collection_                                                                                                    |
| Documents                                         |                     |                      |                  |             |          |           |                                      |           |            | country           | Step3 CORRECTED.csv"                                                                                                    |
| Musique                                           |                     |                      |                  |             |          |           |                                      |           |            |                   |                                                                                                    |
| Dhiata 2D                                         |                     |                      |                  |             |          |           |                                      |           |            |                   |                                                                                                    |
| Téléchargemen                                     | te                  |                      |                  |             |          |           |                                      |           |            | It is on t        | his file that you will make the                                                                                                    |
|                                                   |                     |                      |                  |             |          |           |                                      |           |            | correctio         | ons and modifications indicated                                                                                                    |
| Windows (C:)                                      |                     |                      |                  |             |          |           |                                      |           |            | concette          | ons and mounications indicated                                                                                                    |
| Siege (I:)                                        |                     |                      |                  |             |          |           |                                      |           |            |                   |                                                                                                    |
| 🛖 transferts (K:)                                 |                     |                      |                  |             |          |           |                                      |           |            |                   |                                                                                                    |
| DER (L:)                                          | ~                   |                      |                  |             |          |           |                                      |           |            |                   |                                                                                                    |
| 8 élément(s) 1 élém                               | nent sélectionné 18 | 3 Ko                 |                  |             |          |           |                                      |           |            |                   |                                                                                                    |

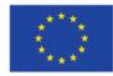

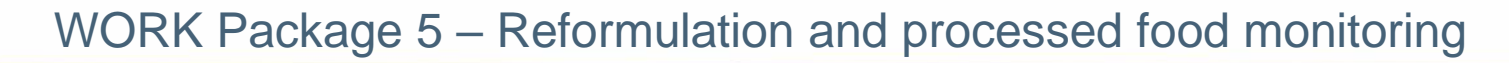

#### Excel file to modify after 'Verifications template\_step\_3' program

| E                | 5-0          | ·-Ê                  | Ŧ                     |                    |            |            |                            |          | T0_data_colle               | ction_France_Ste | p3_CORRECTE   | D.csv - Excel            |                                   | -th I              | MU               |             |            |                                                               | F                    |                   | ٥       | ×    |
|------------------|--------------|----------------------|-----------------------|--------------------|------------|------------|----------------------------|----------|-----------------------------|------------------|---------------|--------------------------|-----------------------------------|--------------------|------------------|-------------|------------|---------------------------------------------------------------|----------------------|-------------------|---------|------|
| Fi               | le Hom       | ne Inse              | rt Pag                | ge Layout          | Formulas   | Data       | Review                     | View     | ♀ Tell me v                 | vhat you want to | o do          |                          |                                   |                    |                  |             |            |                                                               | LAGUITTON            | Thomas            | A Share | e    |
| Pas <sup>®</sup> | te Clipboard | ≠<br>at Painter<br>⊡ | Calibri<br>B I        | • 1<br><u>U</u> •  | 1 - A      |            | = <b>≫</b> •<br>= <b>€</b> | ignment  | /rap Text<br>lerge & Center | General<br>• • % | ▼             | Conditiona<br>Formatting | al Format as<br>Table *<br>Styles | s Cell<br>Styles + | €<br>⊞<br>Insert | Delete Fo   | →<br>Frmat | AutoSum<br>  Fill <del>▼</del><br>  Clear <del>▼</del><br>  E | Sort &<br>Filter • S | Pind &<br>elect * |         | ^    |
| A1               |              |                      | <ul> <li>✓</li> </ul> | f <sub>x</sub> Pro | duct_code  | 2          | 6                          |          |                             |                  |               |                          |                                   |                    | 2                | 2           |            |                                                               |                      |                   |         | ^    |
|                  | A            | В                    | C                     | D                  | E          | F          | G                          | н        | l Devel                     | J                | K L           | M                        | N                                 |                    | 0                | P           | Q          | R                                                             | S                    |                   |         | ┦╧   |
|                  | Product_clF  | atner_pr             | Lountry               | Year               | Category_  | Subcatego  | Bar_code                   | Assortme | ei Brand_nai                | Brand_ow Typ     | e_ot_tLegal   | _nan Legal_              | nan Comm                          | herci Con          | nmerci F         | OP_label    | NUTRI_SCO  | o ingredie                                                    | n Net_we             | ig Net_w          | eig Num | 9    |
| 2                | 18           | r i                  | Poland                | 2021               | Soft drink | Diant back | 1,235+12                   | NO       | Alpro                       | Har              | a aisce crune |                          | ube Alpro                         | Haz(Alp            |                  | ramengn     |            | IVOVIZ, C                                                     | 100                  |                   |         | -    |
| 3                | 25           | r<br>1               | Poland                | 2021               | Soft drink | Sugar-swe  | 1,235+12                   | No       |                             | па<br>Ца         |               | (                        | Sver                              | viev               |                  | fthe        | د          |                                                               | 100                  |                   |         | -    |
| 4                | 41<br>50     | r<br>1               | Poland                | 2021               | Soft drink | Other spo  | 1,235+12                   | No       |                             | ner Alpen Ha     |               | · · · · ·                |                                   | vic                |                  | i une       | -          |                                                               | 20                   | 0 mL              |         | -    |
| 6                | 55           | , r                  | Poland                | 2022               | Soft drink | Sugar-swe  | 1,23E+12                   | No       | Canny                       | Fn               |               | ТО                       | dat                               | ac                 | olla             | octio       | n          |                                                               | 100                  | 0 ml              |         | -    |
| 7                | 65           |                      | oland                 | 2021               | Soft drink | Sugar-swe  | 1 23E+12                   | No       |                             | ner Alnen Ha     |               |                          | _uut                              | u_u                | Und              |             | <u> </u>   |                                                               | 50                   | 0 ml              |         | -    |
| 8                | 66           | F                    | Poland                | 2022               | Soft drink | Flavoured  | 1 23E+12                   | No       |                             | ner Alnen Ha     | cou           | ntru                     | Sto                               | n 2                | CO               | DDE         | CTE        |                                                               | . 50                 | 0 ml              |         | -    |
| 9                | 67           | F                    | Poland                | 2022               | Soft drink | Flavoured  | 1.23E+12                   | No       | Adelholze                   | ner Alpen Ha     | cou           | '''' y_                  | ຼວເຍ                              | 05_                | CUI              | NAC         | CIEI       | J.(3)                                                         | 79                   | 0 ml              |         | -    |
| 10               | 68           | F                    | Poland                | 2022               | Soft drink | Sugar-swe  | 1.23E+12                   | No       | Adelholze                   | ner Alpen Ha     | <b>f</b> :1.  | o wh                     | ich i                             |                    |                  |             |            | a of                                                          | 50                   | 0 ml              |         | -    |
| 11               | 76           | F                    | Poland                | 2021               | Soft drink | Fruit beve | 1.23E+12                   | No       | Cappy                       | Fn               |               | e wn                     |                                   | s d l              | iew              | ver         | SIO        | 101                                                           | 25                   | 0 ml              |         | -    |
| 12               | 87           | F                    | Poland                | 2021               | Soft drink | Colas with | 1.23E+12                   | No       | Coca-Cola                   | The Coca- En     |               |                          |                                   |                    |                  |             | <b>L</b>   | بل م ا م                                                      | 125                  | 0 mL              |         | -    |
| 13               | 94           | F                    | Poland                | 2022               | Soft drink | Flavoured  | 1.23E+12                   | No       | Almdudle                    | r Ha             | you           | r IU (                   | Jata                              | COII               | ect              | <b>10</b> 1 | tem        | plate                                                         | 2 50                 | 0 mL              |         | -    |
| 14               | 95           | F                    | Poland                | 2022               | Soft drink | Sugar-swe  | 1.23E+12                   | No       | Almdudle                    | r Ha             | - 1           |                          |                                   |                    |                  |             |            | 1 A -                                                         | 33                   | 0 mL              |         | -    |
| 15               | 97           | F                    | Poland                | 2022               | Soft drink | Sugar-swe  | 1,23E+12                   | No       | Alnatura                    | Ha               | IN V          | vhicr                    | ι γοι                             | וש ג               | IIn              | ave 1       | to n       | nake                                                          | 50                   | 0 mL              |         | -    |
| 16               | 101          | F                    | oland                 | 2021               | Soft drink | Flavoured  | 1,23E+12                   | No       | FÉLEGYHÁ                    | ZI En            |               |                          | · ·                               |                    | ,                |             |            |                                                               | 25                   | 0 mL              |         | -    |
| 17               | 106          | F                    | oland                 | 2021               | Soft drink | Tea bever  | 1,23E+12                   | No       | FUZETEA                     | En               | r             | nodi                     | ficat                             | ions               | s/co             | orred       | ctior      | าร                                                            | 150                  | 0 mL              |         | -    |
| 18               | 127          | F                    | Poland                | 2021               | Soft drink | Sugar-swe  | 1,23E+12                   | No       | HELL                        | En               |               |                          |                                   |                    |                  |             |            |                                                               | 25                   | 0 mL              |         | -    |
| 19               | 140          | F                    | Poland                | 2021               | Soft drink | Fruit beve | 1,23E+12                   | No       | Hey-Ho                      | Ent              | ry leve Crunc | hy c(Fizzy c             | ube Hey-H                         | lo Lij Hey         | -Ho Lij N        | None from   | the list   | Víz, 25%                                                      | ? 100                | 0 mL              |         |      |
| 20               | 232          | F                    | Poland                | 2022               | Soft drink | Fruit beve | 1,23E+12                   | No       | Bebivita                    | Har              | d disco Cruno | hy c Fizzy c             | ube Bebiv                         | ita K Beb          | ivita c T        | raffic ligh | t          | Fruchtsa                                                      | f 20                 | 0 mL              |         |      |
| 21               | 233          | F                    | Poland                | 2022               | Soft drink | Fruit beve | 1,23E+12                   | No       | beckers be                  | ester Har        | d disco Cruno | hy c Fizzy c             | ube Becke                         | rs B Bec           | kers B(T         | raffic ligh | t          | Apfelsaf                                                      | t 33                 | 0 mL              |         | -    |
|                  | ( )          | T0 data              | collectio             | on France St       | tep3       | (+)        |                            |          |                             |                  |               |                          |                                   |                    |                  |             |            |                                                               |                      |                   |         | 5    |
| Read             | dv           |                      |                       |                    | -          | 0          |                            |          |                             |                  |               |                          |                                   |                    |                  |             | Ħ          | E P                                                           |                      | -                 | + 10    | 00 % |

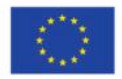

#### Excel file to modify after 'Verifications template\_step\_3' program

| ⊟     | <u>ۍ</u> رو                          | , <b>°</b> • <mark>-</mark> - |                  |                            |          |        |                                  |                        | T0_data_colle              | ction_France_S       | step3_CORRECTE                                                                                                    | D.csv - Exc          |                                 |                          |                  |                     |                                                              | σ×           |
|-------|--------------------------------------|-------------------------------|------------------|----------------------------|----------|--------|----------------------------------|------------------------|----------------------------|----------------------|----------------------------------------------------------------------------------------------------|----------------------|---------------------------------|--------------------------|------------------|---------------------|--------------------------------------------------------------|--------------|
| File  | Ho                                   | me Inser                      | t Page           | e Layout                   | Formulas | Data   | Review                           | View                   | ♀ Tell me                  | what you want        | to do                                                                                                    |                      |                                 |                          |                  |                     | LAGUITTON Thomas                                             | A Share      |
| Paste | X Cut<br>E Cop<br>∛ Forr<br>Clipboar | y र<br>nat Painter<br>d ाब    | Calibri<br>B I U | • 1<br>• •   • • •<br>Font | 1 • A A  |        | = <b>● ●</b><br>= = <b>●</b> = • | ₽ W<br>E E N<br>gnment | Vrap Text<br>Nerge & Cente | General<br>r + 🍄 + 9 | v<br>v + 00 000<br>v + 00 000<br>v + 00 000<br>v + 000<br>v + 0000<br>v + 0000<br>v + 00000<br>v + 00000<br>v + 0000<br>v + 0000<br>v + 0000 | Conditio<br>Formatti | onal Form<br>ng + Tab<br>Styles | nat as Ce<br>ble = Style | Insert Delete    | E Format<br>▼ Clear | Sum * Arr P<br>Sort & Find &<br>Filter * Select *<br>Editing | ^            |
| AU42  |                                      | • : ×                         | ~                | <i>f</i> <sub>x</sub> 1    |          |        | Ap                               | pea                    | irance                     | e of a               |                                                                                                    |                      |                                 |                          |                  |                     |                                                              | ^            |
|       | AI                                   | AJ                            | AK               | AL                         |          |        |                                  | · .                    |                            |                      |                                                                                                    | . /                  | AU                              | AV                       | AW               |                     | AX                                                           | <b></b>      |
| 1 Fib | re                                   | Nutrient_E                    | nergy_as         | Energy_as                  | fa 'Pr   | oble   | ems                              | out                    | 'lier' c                   | colum                | n whic                                                                                                    | ch 🖡                 | egory_Su                        | ubcatege                 | bar_code_starts_ | Problems_outli      | ier                                                          |              |
| 29    | 0,1                                  |                               |                  |                            |          |        | _                                |                        |                            |                      |                                                                                                    |                      | 3                               | 215                      |                  |                     |                                                              |              |
| 30    | 0,4                                  |                               |                  |                            |          | sts    | the fi                           | ield                   | s for                      | which                | ו the R                                                                                                    |                      | 3                               | 709                      |                  |                     |                                                              |              |
| 31    |                                      |                               |                  |                            |          | 505    |                                  |                        | 0.01                       |                      |                                                                                                    |                      | 9                               | 664                      |                  |                     |                                                              |              |
| 32    |                                      |                               |                  |                            |          | nro    | gram                             | ı ha                   | s fou                      | nd ou                | tliers                                                                                                    |                      | 9                               | 651                      |                  |                     |                                                              |              |
| 33    |                                      |                               |                  |                            |          | pio    | grun                             | ina                    | 5100                       |                      | uncr5                                                                                                    |                      | 9                               | 656                      |                  | Energy_kCal / F     | at / Carbohydrates / Su                                      | ugar / Prote |
| 34    |                                      |                               |                  |                            |          |        |                                  |                        |                            |                      |                                                                                                    |                      | 9                               | 657                      |                  |                     |                                                              |              |
| 35    |                                      |                               |                  |                            |          |        |                                  |                        |                            |                      |                                                                                                    |                      | 9                               | 655                      |                  |                     |                                                              |              |
| 36    |                                      |                               |                  |                            | T        | his co | olumn                            | app                    | ears at                    | t the er             | nd of the                                                                                                    | 2                    | 9                               | 647                      |                  |                     |                                                              |              |
| 37    | 0                                    |                               |                  |                            |          |        |                                  |                        | tabla                      |                      | -                                                                                                    |                      | 9                               | 653                      |                  | Fat / Carbohydr     | rates                                                        |              |
| 38    | 0,2                                  |                               |                  |                            |          |        |                                  |                        | luble                      |                      |                                                                                                    |                      | 9                               | 95                       |                  |                     |                                                              |              |
| 39    |                                      | 100g                          | 7                | 1,6                        | 0        | 0      | 0,1                              |                        | 0 0                        | 0,225                | 0                                                                                                    |                      | 9                               | 650                      |                  |                     |                                                              |              |
| 40    |                                      | 100mL                         | 7,2              | 1,7                        | 0        | 0      | 0,1                              |                        | 0 0                        | 0,213                | 0                                                                                                    |                      | 9                               | 662                      |                  |                     |                                                              |              |
| 41    | 11                                   |                               |                  |                            |          |        |                                  |                        |                            |                      |                                                                                                    |                      | 1                               | 386                      |                  | Fat / Saturated     | _fat / Fibre                                                 |              |
| 42    | 3,1                                  |                               |                  |                            |          |        |                                  |                        |                            |                      |                                                                                                    |                      | 1                               | 739                      |                  |                     |                                                              |              |
| 43    | 4,8                                  |                               |                  |                            |          |        |                                  |                        |                            |                      |                                                                                                    |                      | 1                               | 679                      |                  | Salt                |                                                              |              |
| 44    | 3,8                                  |                               |                  |                            |          |        |                                  |                        |                            |                      |                                                                                                    |                      | 1                               | 678                      |                  | Energy_kJ / Ene     | ergy_kCal / Fat / Satura                                     | ted_fat      |
| 45    | 4,6                                  |                               |                  |                            |          |        |                                  |                        |                            |                      |                                                                                                    |                      | 1                               | 681                      |                  |                     |                                                              |              |
| 46    | 3,2                                  |                               |                  |                            |          |        |                                  |                        |                            |                      |                                                                                                    |                      | 1                               | 745                      |                  |                     |                                                              |              |
| 47    | 13                                   |                               |                  |                            |          |        |                                  |                        |                            |                      |                                                                                                    |                      | 1                               | 680                      | Yes              |                     |                                                              |              |
| 48    | 7,7                                  |                               |                  |                            |          |        |                                  |                        |                            |                      |                                                                                                    |                      | 1                               | 386                      |                  |                     |                                                              | -            |
| -     | •                                    | T0_data_                      | collection       | n_France_S                 | tep3     | +      |                                  |                        |                            |                      |                                                                                                    |                      | •                               |                          |                  |                     |                                                              | •            |
| Ready |                                      |                               |                  |                            |          |        |                                  |                        |                            |                      |                                                                                                    |                      |                                 |                          |                  | E E                 | ш <b>-</b> —                                                 | + 100 %      |

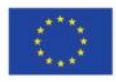

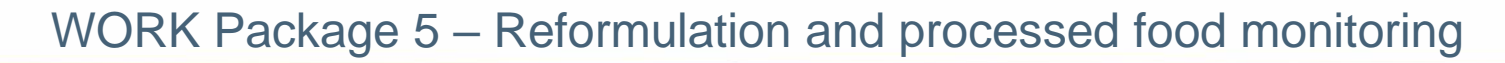

#### Excel file to modify after 'Verifications template\_step\_3' program

| E   | ∃ <del>5</del> - | ¢ - 🖻 . | r ∓               |                         |           |                |                           | Т                             | 0_data_colle           | ection_Franc    | e_Step3_CC           | ORRECTED.               | csv - Excel                 |                                      | μun        |                         | 0                                                                       | <b>F</b> –                                                 | o x     |
|-----|------------------|---------|-------------------|-------------------------|-----------|----------------|---------------------------|-------------------------------|------------------------|-----------------|----------------------|-------------------------|-----------------------------|--------------------------------------|------------|-------------------------|-------------------------------------------------------------------------|------------------------------------------------------------|---------|
| F   | ile H            | ome l   | nsert Pa          | ge Layout               | Formulas  | Data           | Review                    | View                          | ♀ Tell me              | what you wa     | ant to do            |                         |                             |                                      |            |                         |                                                                         | LAGUITTON Thomas                                           | A Share |
| Pas | te<br>Clipboa    | rd      | Calibri<br>r<br>r | •<br><u>U</u> •<br>Font | 11 - A A  | , ≡ ≡<br>- ≡ ≡ | = <b></b><br>= = = =<br>A | ✓ 🗗 Wra<br>➡ 🖶 Me<br>lignment | ap Text<br>rge & Cente | Gene<br>r + 💽 + | ral<br>% *<br>Number | ▼<br>.00 .00<br>.00 →.0 | Conditional<br>Formatting ▼ | Format as (<br>Table + Sty<br>Styles | Cell Inse  | t Delete Forma<br>Cells | <ul> <li>➤ AutoSun</li> <li>Image: Fill *</li> <li>✓ Clear *</li> </ul> | n * Arr P<br>Sort & Find &<br>Filter * Select *<br>Editing | ^       |
| AT  | 133              | ▼ :: [  | × ✓               | fx                      |           |                |                           |                               |                        |                 |                      |                         |                             |                                      |            |                         |                                                                         |                                                            | ^       |
|     | AG               | AH      | AI                | AJ                      | AK        | AL             | AM                        | AN                            | AO                     | AP              | AQ                   | AR                      | AS                          | AT                                   | AU         | AV                      | AW                                                                      |                                                            |         |
| 1   | Protein          | Salt    | Fibre             | Nutrient                | Energy_as | Energy_a       | s Fat_as_co               | Saturated                     | Carbohydi              | Sugar_as_       | Protein_             | a Salt_as               | _ccFibre_as                 | Commen                               | t Category | Subcatego bar           | _code_starts_                                                           | Problems_outlier                                           |         |
| 116 | 9                | 1,      | ,/                |                         |           |                |                           |                               |                        |                 |                      |                         |                             |                                      | 5          | 332                     |                                                                         |                                                            |         |
| 117 | 20<br>51 64      | 3       | ,1                |                         |           |                |                           |                               |                        |                 |                      |                         |                             |                                      | 5          | 742                     |                                                                         | Drotoin                                                    |         |
| 118 | 51,04            | 5,      | ,9                |                         |           |                |                           |                               |                        |                 |                      |                         |                             |                                      | 5          | 628                     |                                                                         | Protein                                                    |         |
| 120 | 20               | 2       | 4<br>0            |                         |           |                |                           |                               |                        |                 |                      |                         |                             |                                      | 5          | 624                     |                                                                         |                                                            |         |
| 120 | 3.1              |         | ,0<br>18          |                         |           |                |                           |                               |                        |                 |                      |                         |                             |                                      | 2          | 614                     |                                                                         | Fat / Caturated - Fa                                       |         |
| 122 | 3,1              | 0,0     | .0                |                         |           |                |                           |                               |                        |                 |                      |                         |                             |                                      | 3          | 719                     | C                                                                       | Energy kl/Energ                                            | v kCal  |
| 123 | 1.1              | ,       | Εv                | amn                     | le of     | nro            | hlom                      | fou                           | nd h                   | v the           |                      | orific                  | ration                      |                                      | 3          | 612                     |                                                                         | Energy_107 Energ                                           | /_neur  |
| 124 | 14               | 0.      |                   | amp                     |           | pro            | bich                      | iioui                         |                        | y cric          | . vC                 |                         | ation                       | 13                                   | 3          | 35                      |                                                                         |                                                            |         |
| 125 | 15               | 0,      |                   |                         | +4        | mn             | lato                      | ctor                          | 2'                     | oroσ            | ram                  |                         |                             |                                      | 3          | 719                     |                                                                         |                                                            |         |
| 126 | 15               | 0,      |                   |                         | L.C.      | mp             | hate_                     | _step                         | _J                     | prog            | laili                |                         |                             |                                      | 3          | 719                     |                                                                         |                                                            |         |
| 127 | 2,9              | 0,      |                   |                         |           |                |                           |                               |                        |                 |                      |                         |                             |                                      | 3          | 709                     |                                                                         |                                                            |         |
| 128 | 6,6              | i (     |                   |                         |           |                |                           |                               |                        |                 |                      |                         |                             |                                      | 3          | 216                     |                                                                         |                                                            |         |
| 129 | 6,7              | · (     | Line :            | 122 <b>→</b>            | the co    | olum           | n ' <i>Pro</i>            | blems                         | _outli                 | er' ind         | dicate               | es a p                  | robler                      | n                                    | 3          | 252                     |                                                                         |                                                            |         |
| 130 | 10,7             | 0,      | with              | outlio                  | rs for c  | nora           | vink                      | Inndl                         |                        |                 |                      |                         |                             |                                      | 3          | 708                     |                                                                         |                                                            |         |
| 131 | 0,1              | . (     | WILII             | outile                  |           | neig           | y III K.                  |                               | Cal.                   |                 |                      |                         |                             |                                      | 9          | 664                     |                                                                         | Fat / Protein                                              |         |
| 132 | C                | )       |                   |                         |           |                |                           |                               |                        |                 |                      |                         |                             |                                      | 9          | 658                     |                                                                         |                                                            |         |
| 133 | C                | 0,      |                   |                         |           |                |                           |                               |                        | , .             |                      |                         | ~                           |                                      | 9          | 653 Yes                 | ;                                                                       |                                                            |         |
| 134 | C                | •       | I he F            | t prog                  | ram id    | entif          | ies th                    | e ener                        | °gy va                 | lues I          | п кј с               | and k                   | Cal fo                      | r                                    | 9          | 662                     |                                                                         |                                                            |         |
| 135 | 0,6              | i       | thic r            | roduc                   | t ac di   | fford          | nt/ah                     | orran                         | t from                 | tho s           | مررامر               | s of a                  | othor                       |                                      | 9          | 99                      |                                                                         |                                                            |         |
|     | • • • •          | T0_c    | tins p            | ouut                    | i us ul   | jjere          | nı, ub                    | ciruii                        | , ji olili             | i the t         | uiue                 | 50,0                    |                             |                                      |            |                         |                                                                         |                                                            |         |
| Rea | dy               |         | prod              | ucts in                 | the so    | ame s          | subca                     | tegory                        | 1.                     |                 |                      |                         |                             |                                      |            |                         |                                                                         | m                                                          | + 100 % |
|     |                  |         | -                 |                         |           |                |                           |                               |                        |                 |                      |                         |                             |                                      |            |                         |                                                                         |                                                            |         |

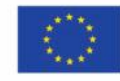

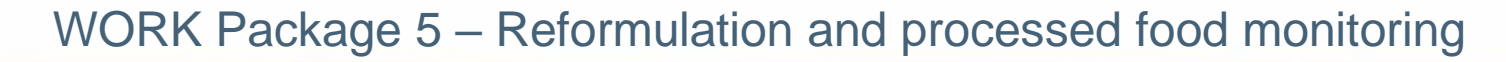

#### Excel file to modify after 'Verifications template\_step\_3' program

| E   | ∃ <b>5</b> - | ° - 6 -                     |                |                                   |               |               |          | T0_data_collecti | on_France_St       | ep3_CORRECTED.csv - Ex                  |                                                     |                     |                                         |                                                          | o x             |
|-----|--------------|-----------------------------|----------------|-----------------------------------|---------------|---------------|----------|------------------|--------------------|-----------------------------------------|-----------------------------------------------------|---------------------|-----------------------------------------|----------------------------------------------------------|-----------------|
| F   | ile H        | ome Ins                     | ert Pa         | ge Layout                         | Formulas      | Data Rev      | view Vie | w Q Tell me wh   | at you want t      | o do                                    |                                                     |                     |                                         | LAGUITTON Thomas                                         | A Share         |
| Pas | Lipboa       | ny T<br>mat Painter<br>rd G | Calibri<br>B I | -   1<br><u>U</u> -   ⊡ -<br>Font | 11 т А́А́А́   |               |          | Wrap Text        | General<br>• 🕞 • % | v €0 00<br>v €0 00<br>Formati<br>mber ⊑ | ional Format as Co<br>ting - Table - Styl<br>Styles | ell Insert Delet    | Ke Format<br>s S Economic States Format | ▼ Z ▼ P<br>Sort & Find &<br>Filter ▼ Select ▼<br>ditting | ^               |
| H1  | .18          | •                           | ×              | <i>f</i> ∗ No                     |               |               |          |                  |                    | Exa                                     | mple of                                             | proble              | m found b                               | y the                                                    | ^               |
|     | А            | В                           | с              | D                                 |               | E             |          |                  | F                  | 'Verific                                | ations t                                            | emplat              | e_step_3'                               | program                                                  | n 📑             |
|     | Product_     | Father_p<br>roduct_c        |                |                                   |               |               |          |                  |                    | line 122 →                              | the prod                                            | uct belon           | ngs to the cat                          | egory 'Fre                                               | sh              |
| 1   | code         | ode                         | Country        | Year                              | Category_na   | me            |          | Subcategory_na   | me                 | dairy prod                              | ucts desse                                          | e <i>rts'</i> and t | he subcatego:                           | ory <b>'Classi</b>                                       | C ran           |
| 96  | 376          |                             | Poland         | 2021                              | Bread produ   | cts           |          | Other rusks      |                    | swootopo                                | d frach ch                                          | ممدمدا              | _                                       | -                                                        | unt             |
| 103 | 383          |                             | Poland         | 2021                              | Breakfast ce  | reals         |          | Crunchy fruit m  | uesli              | Sweetenet                               | a nesh ch                                           | eeses               |                                         |                                                          | and             |
| 113 | 393          |                             | Poland         | 2021                              | Delicatesser  | n meats and s | similar  | Sausages         |                    |                                         | 2903132                                             | 008334 110          | PERPOL                                  | ĸe                                                       | tarrer oranc    |
| 115 | 395          |                             | Poland         | 2021                              | Delicatesser  | n meats and s | similar  | Cooked pork ha   | m and roast        | (packaged)                              | 4740579                                             | 204732 No           | KARNI                                   | Re                                                       | tailer brand    |
| 118 | 398          |                             | Poland         | 2022                              | Delicatesser  | n meats and s | imilar   | Dried, smoked o  | or cured por       | K                                       | 4744299                                             | 010055 No           | TRAVELLER'S FI                          | RIEND Re                                                 | tailer brand    |
| 121 | 401          |                             | Poland         | 2022                              | Fresh dairy p | broducts and  | desserts | Classic sweet yo | oghurts and        | rermented milks                         | 4/40113                                             | 091774 No           | FARMI                                   | Re                                                       | tailer branc    |
| 122 | 402          |                             | Poland         | 2022                              | Fresh dairy p | products and  | desserts | Classic sweeten  | ed fresh ch        | eeses                                   | 4/40113                                             | 092276 NO           | FARMI                                   | ке                                                       | tailer branc    |
| 131 | 411          |                             | Poland         | 2022                              | Soft drinks   |               |          | Sugar-sweeten    | a energy di        | rinks                                   | 4744294                                             | 019886 NO           | RALIFE                                  | Re                                                       | tailer branc    |
| 130 | 41/          |                             | Poland         | 2022                              | Soft drinks   |               |          | Fruit beverages  | with fruit o       | ontent > or = 50%                       | 4740029                                             | 052845 NO           | PAI                                     | Ke                                                       | taller branc    |
| 140 | 418          |                             | Poland         | 2022                              | Soft drinks   | oto           |          | Sugar-sweetene   | dwich broad        | erages<br>Is / homburgor /hot d         | 4740098                                             | 084709 NO           |                                         | Ha<br>ND Ua                                              | rd discount     |
| 140 | 421          |                             | Poland         | 2022                              | Bread produ   | cts           |          | Pro packagod b   | roads              | is / namburger / not u                  | 2976018<br>2976017                                  | 010004 NO           | GROSSI PAGAN                            |                                                          | rd discount     |
| 141 | 422          |                             | Poland         | 2022                              | Bread produ   | ctc           |          | Plain white cap  | dwich broad        | ls / hamburgar /hat d                   | 2370017                                             | 010003 NO           | GROSSI PAGAN                            |                                                          | rd discount     |
| 142 | 425          |                             | Poland         | 2022                              | Bread produ   | cts           |          | Plain white sam  | dwich broad        | is / hamburger /hot d                   | og k 5901720                                        | 640564 No           | DAN CAKE                                |                                                          | rd discount     |
| 140 | 427          |                             | Poland         | 2022                              | Breakfast co  | roals         |          | Coreals without  | addod suga         | as / Hamburger / Hot u                  | 0g L 3301730                                        | 040304 NO           | BALSNACK                                |                                                          | rd discount     |
| 153 | 431          |                             | Poland         | 2022                              | Brookfast co  | roals         |          | Crunchy fruit m  | nacli              | 31                                      | 4740055                                             | 060999 No           | SAARELEIR                               | Ha                                                       | rd discount     |
| 171 | 734          |                             | Poland         | 2022                              | Breakfast ce  | reals         |          | Sweet cereal fla | kes                |                                         | 1234567                                             | 891011 No           | Flahavans                               | Ent                                                      | try level ret 🔻 |
|     | ()<br>()     | T0 dat                      | a collectio    | on France S                       | tep3 (-       | F)            |          | sweet our carrie |                    |                                         | 1204007                                             |                     | T I I I I I I I I I I I I I I I I I I I |                                                          |                 |
| Rea | dv 48 of 2   | 40 records f                | ound           |                                   |               |               |          |                  |                    |                                         |                                                     |                     |                                         | 1                                                        |                 |

Ready 48 of 240 records found

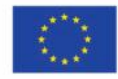

#### Excel file to modify after 'Verifications template\_step\_3' program

| E   | <b>. 5</b> - (                   | e - 🖻 -                                           | Ŧ                   |                          |          |                         |                            |                   | T0_data_coll                           | ection_Fran | ce_Step3_CC             | RRECTED.cs                    | v - Excel                        |                                           |                     |                                             |                                       |                                                             | T                           | - 6                        | ×               |
|-----|----------------------------------|---------------------------------------------------|---------------------|--------------------------|----------|-------------------------|----------------------------|-------------------|----------------------------------------|-------------|-------------------------|-------------------------------|----------------------------------|-------------------------------------------|---------------------|---------------------------------------------|---------------------------------------|-------------------------------------------------------------|-----------------------------|----------------------------|-----------------|
| F   | ile Ho                           | ome Ins                                           | ert Pag             | e Layout                 | Formulas | Data                    | Review                     | View              | ♀ Tell me                              | what you w  | ant to do               |                               |                                  |                                           |                     |                                             |                                       |                                                             | AGUITTON T                  | homas 🖇                    | Share           |
| Pas | te<br>Clipboar                   | ny T<br>mat Painter                               | Calibri<br>B I L    | +  <br>↓ +   ⊞ +<br>Font | 11 - A   |                         | = <b>≫</b><br>= = <b>€</b> | ▼ 🔐 W<br>300 ment | rap Text<br>erge & Cente               | er 👻 🍄      | eral<br>• % •<br>Number | ▼<br>€.0 .00<br>.00 →.0<br>Fo | onditional F<br>rmatting ▼<br>St | ormat as C<br>Table * Sty<br>tyles        | Cell Inse           | rt Delete F<br>Cells                        | iormat                                | AutoSum 、<br>Fill <del>、</del><br>Clear <del>、</del><br>Edi | Sort & Fir<br>Filter Y Sel  | old &<br>ect ≠             | ^               |
| AS  | 138                              | 7                                                 | ~ ~                 | Jx AP                    | 40       | 40                      | AE                         | AE                | 46                                     |             | A1                      |                               | AK                               |                                           | 0.04                |                                             | 40                                    | 4.0                                                         | 40                          | ۸D                         |                 |
| 1   | Y<br>Preservat<br>ion_met<br>hod | Z<br>Nutrient<br>_content<br>_expressi<br>on unit | AA<br>Energy_k<br>J | AB<br>Energy_k<br>Cal    | Fat      | AD<br>Saturate<br>d fat | AE<br>Carbohyd<br>rates    | AF<br>J<br>Sugar  | Protein                                | Salt        | Fibre                   | AJ                            | Energy_a<br>s_consu<br>med kJ    | AL<br>Energy_a<br>s_consu<br>med_kCa<br>I | Fat_as_c<br>onsumed | AN<br>Saturate<br>d.fat_as_<br>consume<br>d | Carbohyd<br>rates_as_<br>consume<br>d | Sugar_as<br>_consum<br>ed                                   | Protein_<br>as_consu<br>med | AR<br>Salt_as_c<br>onsumed | Fibre_<br>consu |
| 116 | chilled                          | 100g                                              | 508                 | 122                      | 8        | 3                       | 2                          | 2 (               | ) 9                                    | ) 1.        | 7                       |                               |                                  |                                           |                     |                                             |                                       |                                                             |                             |                            |                 |
| 117 | chilled                          | 100g                                              | 542                 | 129                      | 5        | 1,5                     |                            |                   |                                        |             | <u>م</u>                |                               |                                  | <b>f</b>                                  | ام من ي             | الدرريا                                     |                                       | ·:::                                                        |                             |                            |                 |
| 118 | chilled                          | 100g                                              | 1333                | 317                      | 10,7     | 3,76                    | 3                          |                   | EXc                                    | ampi        | le or                   | a pr                          | opie                             | то                                        | una                 | Dy ti                                       | ne v                                  | eriti                                                       | catic                       | ns                         |                 |
| 119 | chilled                          | 100g                                              | 1693                | 406                      | 8        | 4                       |                            |                   |                                        |             |                         |                               | 1.1                              |                                           | 21                  |                                             |                                       |                                                             |                             |                            |                 |
| 120 | chilled                          | 100g                                              | 1755                | 424                      | 38       | 15                      | 0                          |                   |                                        |             |                         | temp                          | olate                            | ste                                       | p 3'                | prog                                        | gram                                  |                                                             |                             |                            |                 |
| 121 | chilled                          | 100g                                              | 301                 | 71                       | 1,2      | 0,8                     | 1                          |                   |                                        |             |                         |                               |                                  | _                                         | . —                 |                                             |                                       |                                                             |                             |                            |                 |
| 122 | chilled                          | 100g                                              | 275                 | 65                       | 1,4      | 0,9                     | 10                         |                   |                                        |             |                         |                               |                                  |                                           |                     |                                             |                                       |                                                             |                             |                            |                 |
| 123 | chilled                          | 100g                                              | 82                  | 20                       | 1        | 0,7                     | 1                          | Line 1            | $22 \rightarrow 1$                     | the co      | lumn 'F                 | Probler                       | ns out                           | tlier' in                                 | dicate              | s a pro                                     | blem w                                | /ith ou                                                     | tliers fo                   | or ene                     | rgv in          |
| 124 | chilled                          | 100g                                              | 1426                | 341                      | . 19     | 13                      | 2                          |                   |                                        |             |                         |                               | <u>-</u> ou                      |                                           |                     | p. 0                                        |                                       |                                                             |                             | . ene                      | 0,              |
| 125 | chilled                          | 100g                                              | 542                 | 128                      | 0,4      | 0,3                     | 1                          | клаh              | a kCal.                                |             |                         |                               |                                  |                                           |                     |                                             |                                       |                                                             |                             |                            |                 |
| 126 | chilled                          | 100g                                              | 488                 | 115                      | 0,5      | 0,1                     | 1                          |                   |                                        |             |                         |                               |                                  |                                           |                     |                                             |                                       |                                                             |                             |                            |                 |
| 127 | chilled                          | 100g                                              | 350                 | 83                       | 1        | 0,5                     | 1                          | Vou ~             | uuct ch                                | ock th      | at the                  | values                        | ontoro                           | d for E                                   | normal              | (Land                                       | Enorm                                 | kCal a                                                      | ro corr                     | oct or                     | /and            |
| 128 | chilled                          | 100g                                              | 1075,2              | 256,3                    | 22       | 20                      | 8                          | rou n             | iust ch                                | eck in      | attie                   | values                        | entere                           |                                           | nergyi              |                                             | energy                                | KCdI d                                                      | ine com                     | ector                      | anu             |
| 129 | chilled                          | 100g                                              | 602                 | 144                      | 6,1      | 3,6                     | 17                         | that t            | he clas                                | sificati    | ion (ca                 | tegory                        | and/o                            | r subca                                   | tegory              | ) of th                                     | e prodi                               | uct is c                                                    | orrect.                     |                            |                 |
| 130 | cnilled                          | 100g                                              | 232                 | 62                       | 0,3      | 0,2                     | 4                          |                   |                                        |             |                         |                               |                                  |                                           |                     |                                             | •                                     |                                                             |                             |                            |                 |
| 131 | chilled                          | 100mL                                             | 209                 | 49                       | <0,01    |                         | 1                          |                   |                                        |             |                         |                               | _                                |                                           |                     |                                             |                                       |                                                             |                             |                            |                 |
| 132 | cnillea                          | TO dat                                            | a collectio         | 20 Eranca 6              | ten?     | 0                       | 4                          | You w             | vill the                               | n neec      | to co                   | rrect th                      | ne Ene                           | rgy_kJ                                    | and Er              | nergy_                                      | kcal va                               | lues o                                                      | r the                       |                            |                 |
|     | - P                              | TU_dat                                            | a_conectio          | n_rrance_s               | neps     | •                       |                            | categ             | orv/su                                 | bcates      | ory fo                  | r this n                      | oroduc                           | t (if co                                  | rrectio             | n is rea                                    | auired                                |                                                             |                             |                            |                 |
| Rea | dy                               |                                                   |                     |                          |          |                         |                            | Cares             | o.,,,,,,,,,,,,,,,,,,,,,,,,,,,,,,,,,,,, | Julie       | ,, 10                   |                               |                                  |                                           |                     |                                             | 44                                    |                                                             |                             |                            |                 |

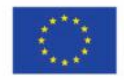

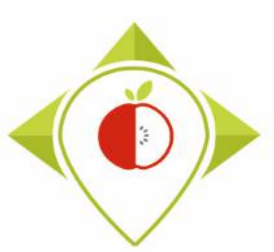

#### Excel file to modify after 'Verifications template\_step\_3' program

## <u>Terms that may appear in the 'Problems\_outlier' field following the</u> <u>'Verifications template\_step\_3' program, their meaning and what to do</u>

| <u>Problem</u>                                                                                                    | <u>Meaning</u>                                                                                                    | <u>Solution</u>                                                                                                    |
|----------------------------------------------------------------------------------------------------|----------------------------------------------------------------------------------------------------|----------------------------------------------------------------------------------------------------|
| <ul> <li>Energy_kCal</li> <li>Energy_kJ</li> <li>Fat</li> <li>Saturated_fat</li> <li>Carbohydrates</li> <li>Sugar</li> <li>Protein</li> <li>Salt</li> <li>Fibre</li> <li>Energy_as_consumed_kCal</li> <li>Energy_as_consumed_kJ</li> <li>Fat_as_consumed</li> <li>Saturated_fat_as_consumed</li> <li>Carbohydrates_as_consumed</li> <li>Sugar_as_consumed</li> <li>Sugar_as_consumed</li> <li>Salt_as_consumed</li> <li>Fibre_as_consumed</li> </ul> | <ul> <li>The nutritional value<br/>of the product for this<br/>nutrient appears to be<br/>an outlier compared to<br/>the nutritional value<br/>for this nutrient of<br/>other products in the<br/>same subcategory.</li> </ul> | <ul> <li>→ Check the pictures of the product, to be sure that the value entered in the template is the correct one. If not, you must enter the correct value directly in the Excel file in .csv format.</li> <li>And/or</li> <li>→ Check that the category and subcategory associated to the product are the correct ones (you can help you with the WP5 classification guidelines that have been created for each food category). If not, you must enter the correct information (category name + code and/or subcategory name + code) directly in the Excel file in .csv format.</li> <li>Else</li> <li>→ Nutritional value and subcategory entered for this product are the correct ones, no correction is needed. You must indicate in the 'Comments' field: "outliers checked".</li> <li>Be careful! A product can have wrong values + wrong classification, it is important to check both for the product.</li> </ul> |

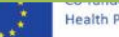

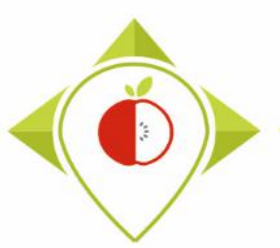

Excel file to modify after 'Verifications template\_step\_3' program

- Be careful! When saving the file, you must be sure that the barcodes appear in full and not in scientific format. If this is the case, you must repeat the procedure on pages 24→28.
- Once the corrections have been made and the barcodes are in the correct format, you can save the file *TO\_data\_collection\_country\_Step3\_CORRECTED.csv* and close it.
- You will have to run this corrected file again in the 'Verifications template\_step\_3' program to make sure you haven't missed a check.

Your Rstudio interface must be cleaned up before running the 'Verifications template\_step\_2' program again. All cleaning steps are described on <u>pages 55→61</u>.

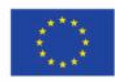

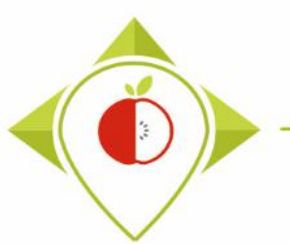

## 2<sup>nd</sup> running of 'Verifications template\_step\_3' program

| 🗷 T0_statistics_programs - RStudio                                                                                                    | - 0 X                                                                     |
|----------------------------------------------------------------------------------------------------|---------------------------------------------------------------------------|
| File Edit Code View Plots Session Build Debug Profile Tools Help                                                                                  |                                                                           |
| 💿 🗸 🥸 🛫 🖌 📊 🔚 📄 🇪 Go to file/function                                                                                                    | IO_statistics_programs — Desktop *                                        |
| Verifications template_step_3.R* ×                                                                                                    | Environment History Connections Tutorial                                  |
| (a) 1 Source on Save   Q X + 1                                                                                                    | in   🗇 🗘   🕞 Source 🔹 🚔 🔚   📅 Import Dataset 🔹 😆 169 MiB 🔹 🔏 📃 List 🔹 🕝 🗸 |
| 1 ######## THIRD PROGRAMME OF VERIFICATION (DISTRIBUTION)                                                                                         | 🔺 R 👻 💼 Global Environment 👻 🔍                                            |
| 3 #Version of R used : 4.1.2                                                                                                    |                                                                           |
| 4 #Rstudio needs to be used for using the program in a simpler way : it is a tool to install                                                      | For working on R programs                                                 |
| 6                                                                                                    | Sotting parameters of the second rupping                                  |
| 7 #Load the necessary packages each time you open Rstudio for running the program we library("dplyr")                                             | Setting parameters of the second running                                  |
| 9 library("tidyverse")                                                                                                    | of Warifications tomplate stop 2' program                                 |
| 10                                                                                                    | or vernications template_step_s program                                   |
| 1 #SET PARAMETERS :                                                                                                    |                                                                           |
| 1 <del>3 From will need to pe</del> rsonalize the variables below with your parameters                                                            |                                                                           |
| 15 ##Input file (csv) name :                                                                                                    | For this second running of the 'Verifications                             |
| 16 #Indicate ("TO_data_collection_France_Step2_CORRECTED.csv.csv") - here you need to input file_"TO_data_collection_France_Step2_CORRECTED.csv." | templete step 2' the only fields you need to shange                       |
| 18 #The template you will import is the one you have created via Verifications temp                                                               | template_step 3, the only helds you need to change                        |
| 19                                                                                                    | are the names of the input file and the output file                       |
| 21 ##Output file (csv) name :                                                                                                    |                                                                           |
| <pre>22 output_file="T0_data_collection_France_Step3_VERIFIED.csv" 22</pre>                                                                       |                                                                           |
| <pre>23 24 ##Indicate the separator used for saving your Excel file in csv ("," or ";")</pre>                                                     | Input file =                                                              |
| 25 separator= <mark>";"</mark>                                                                                                    | "To data collection country Ston? CORRECTED cou"                          |
| 27 ##If you have used a specific alphabet (greek, etc) in your template, please ind                                                               | TO_UUUU_CONPECTION_COUNTRY_SIEPS_CORRECTED.CSV                            |
| 28 special_alphabet <mark>="NO"</mark>                                                                                                    |                                                                           |
| 30                                                                                                    | Output file -                                                             |
| 31 - ###################################                                                                                                    | Output_me =                                                               |
| 26:1 (Top Level) =                                                                                                    | "TO data collection country <b>Step3</b> VERIFIED2.csv"                   |
|                                                                                                    | /_ / _                                                                    |
| Console remining A 100 X                                                                                                    |                                                                           |
| K 4, 1, 2 + C;/Users/Liaguition/Desktop/TU_statistics_programs/ P/                                                                                | You must also indicate the separator and if you have a                    |
|                                                                                                    | specific alphabet as in the first run of the program                      |
|                                                                                                    | specific alphabet as in the first run of the program.                     |

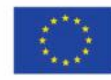

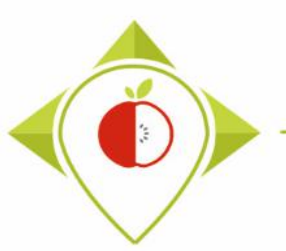

2<sup>nd</sup> running of 'Verifications template\_step\_3' program

- At the end of this second run, you get in your "files" folder a file called: "TO\_data\_collection\_country\_Step3\_VERIFIED2.csv"
- You must create a copy of this file and call it : *"TO\_data\_collection\_country\_Step3\_CORRECTED2.csv"*

ightarrow It is on this file that you will make the modifications following the checks

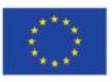

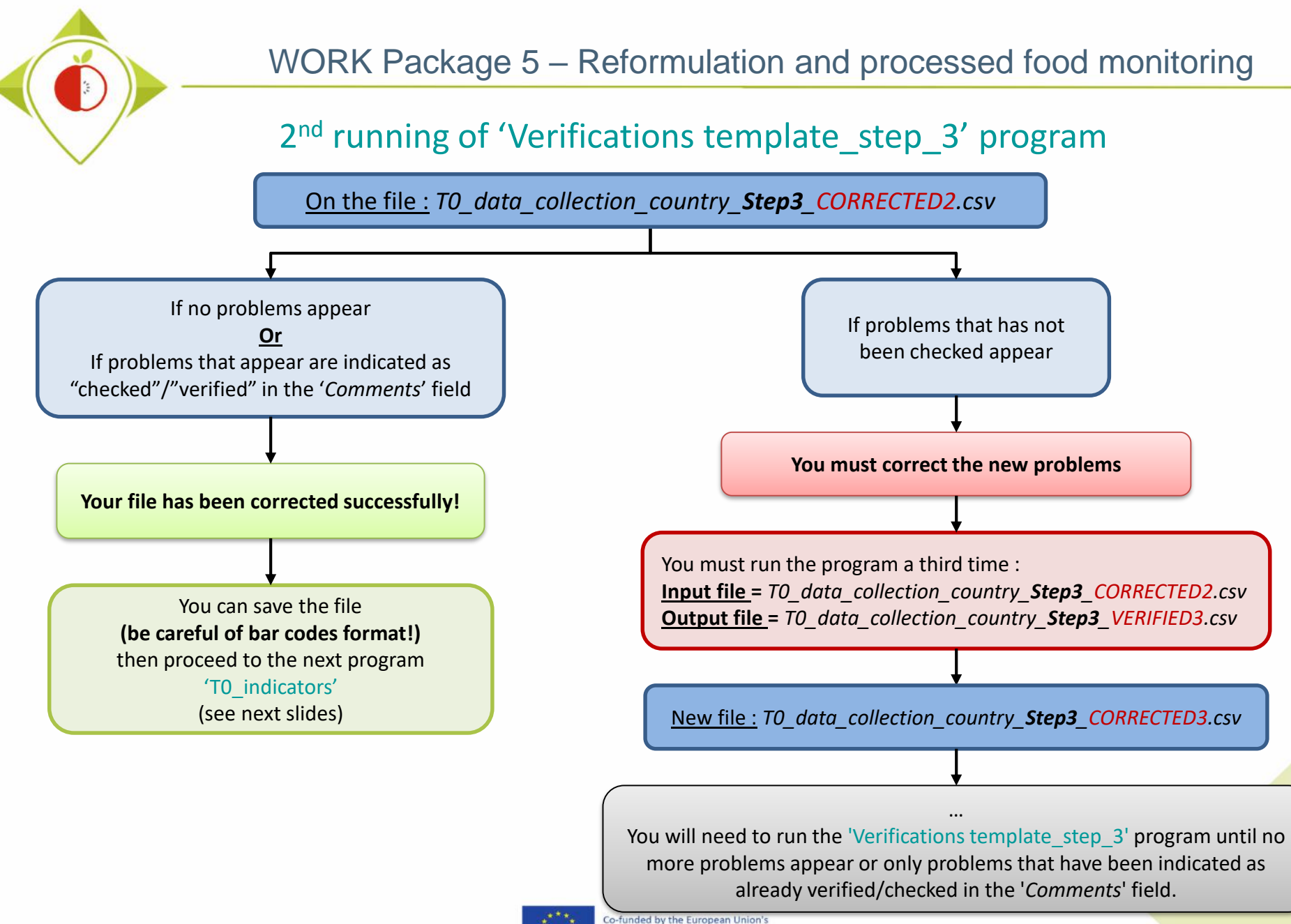

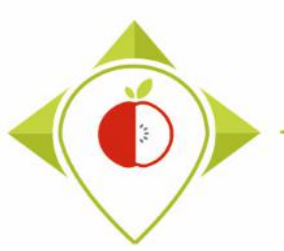

## End of the 3 verification programs

→ You should now have a file called : TO\_data\_collection\_country\_Step3\_CORRECTED(X).csv ((X) is the number of the last file exported and corrected after the last run of the second verification program)

This file is the final version of your data collection template after you have done all the checks and corrected all the errors.

→ You must create a copy of this file and save it in .xlsx format (You can call this file : T0\_data\_collection\_country\_final.xlsx for example)

This copy in **.xlsx format** will be the final version of your data collection template that will be transmitted to the **JRC**.

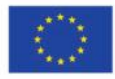

#### Summary of the 3 verification programs

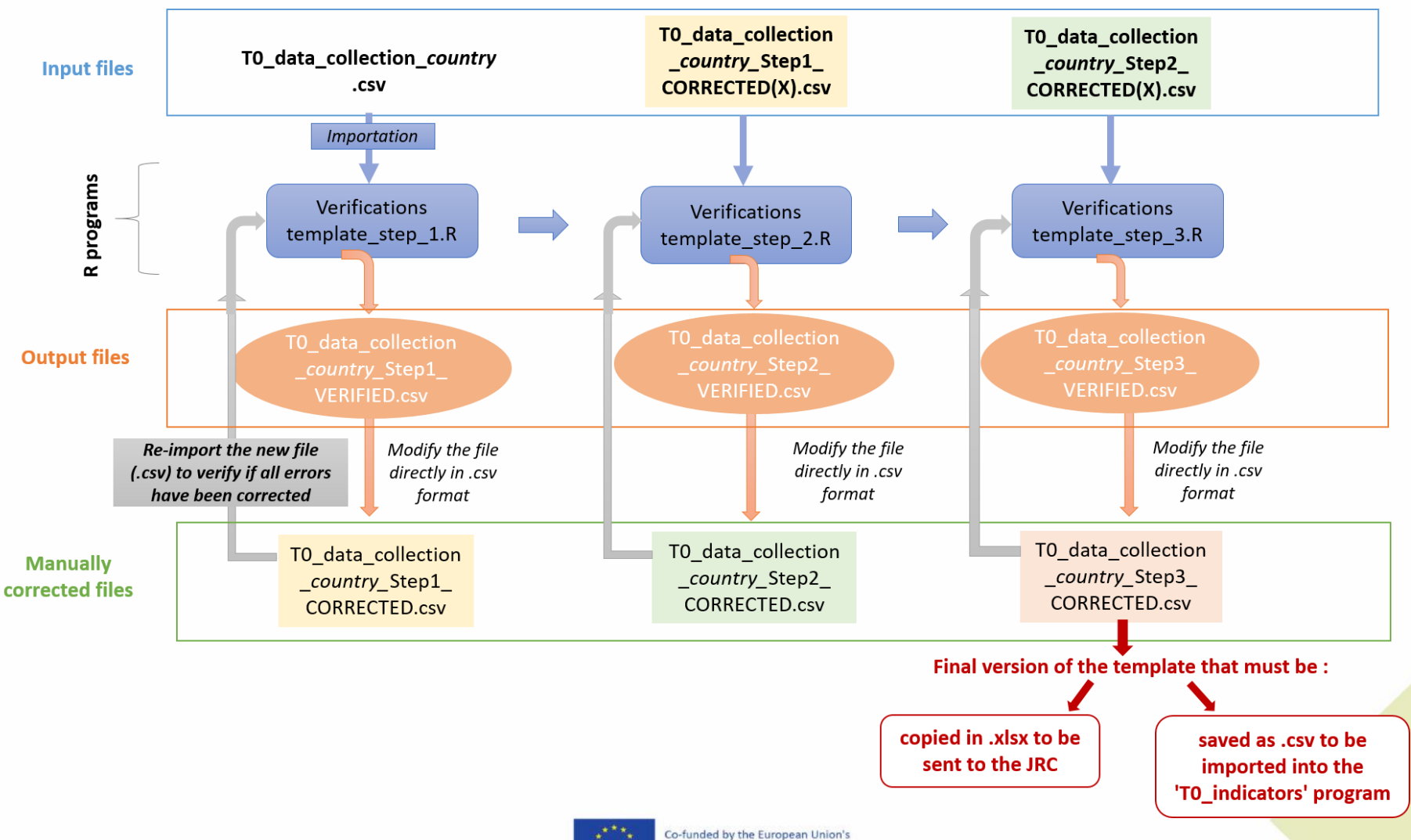

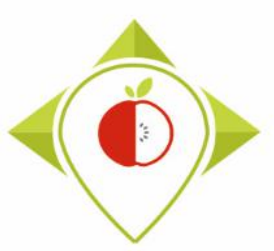

# 3) Running of the programs

A. Part 1 : R setup program

B. Part 2 : Verification programs and template cleaning/standardization

i. 1<sup>st</sup> verification program : 'Verifications template\_step\_1'

ii. 2<sup>nd</sup> verification program : 'Verifications template\_step\_2'

iii. 3<sup>rd</sup> verification program : 'Verifications template\_step\_3'

C. Part 3 : Indicators and statistics production program

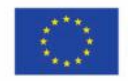

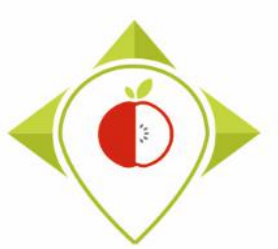

## Production of indicators for data collected during TO

#### Presentation of the 'T0\_indicators' program :

- Thanks to the 'T0\_indicators' program, you will be able to output indicators on your data collected during T0 that you will insert in a report you will each write. (see part 4.Production of the report)
- The aim is to produce harmonised indicators, so it is necessary that all partners use the same program and produce similar indicators to be comparable.
- These indicators will be output as .jpeg graphs and .csv tables at the end of the program and should be inserted as such in your report.
- In the program for producing the indicators, the non-quantified values ("traces" and "<") are treated automatically and as in Oqali and JANPA:
  - □ "traces": replaced by 0,0001
  - □ "<": the value is divided by 2 Example : <  $0,5 \rightarrow 0,25$

Only data collected during TO will be treated in this section. Indicators with link to pre-existing data will be seen in a future training with the presence of partners carrying out a T+1 collection.

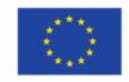

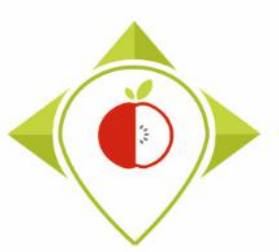

## Production of indicators for data collected during T0

#### **Requirements before starting this section :**

- Before starting this part, you should have run the 3 verification programs that were described before and in which you had no more problems to correct (or problems that have been verified and do not need to be changed)
- You should have in your possession your template of data collected during T0 in .csv format which should now be called : TO\_data\_collection\_country\_Step3\_CORRECTED(X).csv
   ((X) is the number of the last file exported and corrected after the last run of the third verification program)
- You need to make sure that the barcodes in your file T0\_data\_collection\_*country*\_Step3\_CORRECTED(X).csv appear in full and not in scientific format (see procedure <u>pages 24→28</u>)

Your Rstudio interface must have been cleaned up before running the program. All cleaning steps are described on <u>pages  $55 \rightarrow 61$ </u>.

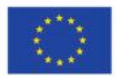

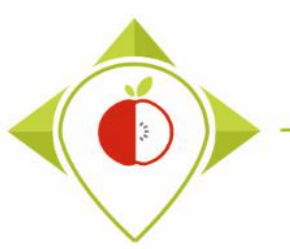

| 😰 T0_statistics_programs - RStudio                               | -                   | o ×         |
|------------------------------------------------------------------|---------------------|-------------|
| File Edit Code View Plots Session Build Debug Profile Tools Help |                     |             |
| New File Addins - Addins -                                       | tatistics_programs  | – Desktop 🔹 |
| New Project Environment History Connections                      | Tutorial            |             |
| Open File Ctrl+O pgrams/Files/ 🖉 🕞 🖙 Import 🔹 🤌 36 MiB 🗸         | 🖌 🛛 🗉 L             | list • 🖸 •  |
| Open File in New Column R 🝷 🌗 Global Environment 🝷               | Q,                  |             |
| Recent Files                                                     |                     |             |
| Open Project                                                     | npty                |             |
| Open Project in New Session                                      |                     |             |
| Recent Projects                                                  |                     |             |
| Import Dataset                                                   | ,                   |             |
| Save Ctrl+S                                                      |                     |             |
| Save As Drogram                                                  |                     |             |
| Save All Ctrl+Alt+S                                              |                     |             |
| Publish                                                          |                     |             |
| Print                                                            | ver                 |             |
| Close Ctrl+W Solder O Delete Renam                               | 🕼 More 🔹            | C           |
| Close All Ctrl+Shift+W                                           | 0_statistics_progra | ams 🔋       |
| Close All Except Current Ctrl+Alt+Shift+W                        | Size                | Modifie     |
| Close Project                                                    |                     |             |
| Quit Service Ctd+Q                                               | 125.9 KB            | May 3,      |
|                                                                  | 31.2 KB             | May 9,      |
| 🗌 💌 .Kprotile                                                    | 25 B                | May 4,      |
|                                                                  |                     |             |
|                                                                  |                     |             |
|                                                                  |                     |             |
|                                                                  |                     |             |
| renv.lock                                                        | 36.4 KB             | May 4,      |

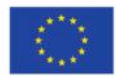

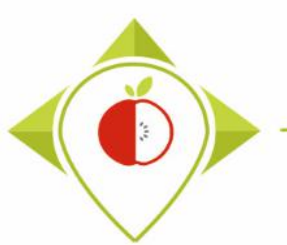

| _statistics_programs - RStu | idio                                 |                  |                     |               | — @ ×                                                                                                    |
|-----------------------------|--------------------------------------|------------------|---------------------|---------------|----------------------------------------------------------------------------------------------------|
| Open File                   |                                      |                  |                     | ×             |                                                                                                    |
| → × ↑ 📙 > Ce P              | PC → Bureau → T0_statistics_programs | 5 v              | P Rechercher dans   | : T0_statisti | T0_statistics_programs — Desktop                                                                                                    |
|                             |                                      |                  |                     |               | Environment History Connections Ti                                                                                                    |
| rganiser 🔻 Nouveau d        | dossier                              |                  | ==                  |               |                                                                                                    |
| Pgm vérif 3                 | Nom                                  | Modifié le       | Туре                | Taille        |                                                                                                    |
| 💻 Ce PC                     |                                      | 10/05/2022 16:18 | Dossier de fichiers |               |                                                                                                    |
| 📃 Bureau                    | Indicators                           | 05/05/2022 09:19 | Dossier de fichiers |               | Environment is empty                                                                                                    |
| Documents                   | Programs                             | 11/05/2022 13:06 | Dossier de fichiers |               |                                                                                                    |
| Images                      | renv                                 | 06/05/2022 15:55 | Dossier de fichiers |               | How to open the 'TO indicator                                                                                                    |
| h Musique                   | (R RData                             | 03/05/2022 09:44 | R Workspace         | 126 Ko        | now to open the no_matedtors                                                                                                    |
| Diets 3D                    | Rhistory                             | 09/05/2022 17:48 | Fichier RHISIORY    | 32 KO         | nrogram                                                                                                    |
| Téléchargement              | repy lock                            | 04/05/2022 10:39 | Fichier LOCK        | 37 Ko         | program                                                                                                    |
| Vidéos                      | 10 statistics programs.Rproj         | 11/05/2022 15:38 | R Project           | 1 Ko          |                                                                                                    |
| Windows (C)                 | •                                    |                  |                     |               |                                                                                                    |
| Siege (k)                   |                                      |                  |                     |               |                                                                                                    |
| transforts (Ki)             |                                      |                  |                     |               | Files Plots Parkages Help Viewer                                                                                                    |
|                             |                                      |                  |                     |               | View Folder Q Delete Rename 4 More                                                                                                    |
|                             |                                      |                  |                     |               | quitton > Desktop > T0 statistics programs 📳                                                                                                    |
| Sastmp sur salfu            |                                      |                  |                     |               | ▲ Name Size                                                                                                    |
|                             |                                      |                  |                     |               | <b>1</b>                                                                                                    |
| 🛖 Sastmp sur sas-r          |                                      |                  |                     |               | . I I I I I I I I I I I I I I I I I I I                                                                                                    |
| A Décosu                    | <                                    |                  |                     | >             | O     Bristory     31.2     31.2     31.2     31.2     31.2     31.2     31.2     31.2     31.2     31.2     31.2     31.2     31.2     31.2     31.2     31.2     31.2     31.2     31.2     31.2     31.2     31.2     31.2     31.2     31.2     31.2     31.2     31.2     31.2     31.2     31.2     31.2     31.2     31.2     31.2     31.2     31.2     31.2     31.2     31.2     31.2     31.2     31.2     31.2     31.2     31.2     31.2     31.2     31.2     31.2     31.2     31.2     31.2     31.2     31.2     31.2     31.2     31.2     31.2     31.2     31.2     31.2     31.2     31.2     31.2     31.2     31.2     31.2     31.2     31.2     31.2     31.2     31.2     31.2     31.2     31.2     31.2     31.2     31.2     31.2     31.2     31.2     31.2     31.2     31.2     31.2     31.2     31.2     31.2     31.2     31.2     31.2     31.2     31.2     31.2     31.2     31.2     31.2     31.2     31.2     31.2     31.2     31.2     31.2     31.2     31.2     31.2     31.2     31.2     31.2     31.2     31.2     31.2     31.2     31.2     31.2     31.2     31.2     31.2     31.2     31.2     31.2     31.2     31.2     31.2     31.2     31.2     31.2     31.2     31.2     31.2     31.2     31.2     31.2     31.2     31.2     31.2     31.2     31.2     31.2     31.2     31.2     31.2     31.2     31.2     31.2     31.2     31.2     31.2     31.2     31.2     31.2     31.2     31.2     31.2     31.2     31.2     31.2     31.2     31.2     31.2     31.2     31.2     31.2     31.2     31.2     31.2     31.2     31.2     31.2     31.2     31.2     31.2     31.2     31.2     31.2     31.2     31.2     31.2     31.2     31.2     31.2     31.2     31.2     31.2     31.2     31.2     31.2     31.2     31.2     31.2     31.2     31.2     31.2     31.2     31.2     31.2     31.2     31.2     31.2     31.2     31.2     31.2     31.2     31.2     31.2     31.2     31.2     31.2     31.2     31.2     31.2     31.2     31.2     31.2     31.2     31.2     31.2     31.2     31.2     31.2     31.2     31.2     31.2     31.    |
| Nom di                      | u fichier :                          | ~                | All Files (*)       | ~             | 🗌 🐑 .Rprofile 25 B                                                                                                    |
|                             |                                      |                  | Open                | Annuler       | 🕞 🧰 Files                                                                                                    |
|                             |                                      |                  |                     |               | 🕞 🚍 kadinatan                                                                                                    |
|                             |                                      |                  |                     |               | Indicators                                                                                                    |
|                             |                                      |                  |                     |               | Programs                                                                                                    |
|                             |                                      |                  |                     |               | Programs                                                                                                    |
|                             |                                      |                  |                     |               | indicators     indicators     imicators     imicators |

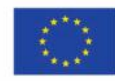

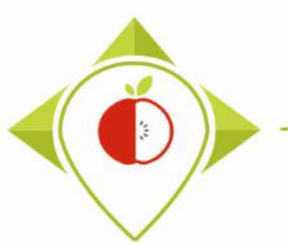

| Open File     Image:     Image:                                                                                                    | T0_statistics_programs - R | Studio                                    |                  | _               | — @ X                                        |
|----------------------------------------------------------------------------------------------------|----------------------------|-------------------------------------------|------------------|-----------------|----------------------------------------------|
| C + * * * * * * * * * * * * * * * * * *                                                                                                    | 🗷 Open File                |                                           |                  | ×               | 📧 T0 statistics programs — Desktop 💌         |
| Organiser V Nouveau dossier       IE + I + I + I + I + I + I + I + I + I +                                                                                                    | ← → • ↑ 💁 « B              | ureau > T0_statistics_programs > Programs | ✓ Č              | s : Programs    | Environment History Connections T            |
| Per véra Per véra Pe                                                                                                    | Organiser 🔻 Nouvea         | u dossier                                 | E= -             |                 |                                              |
| Bereau Bereau Bereau Bocuments Rhittory Rodicators R Tubbic sterp R Od/95/2022 15:12 Fichier R Tubic sterp R Od/95/2022 15:12 Fichier R Od/95/2022 05:54 Fichier R Od/95/2022 05:54 <th>Pam vérif 3</th> <th>Nom</th> <th>Modifié le</th> <th>Type</th> <th>R V 💼 Global Environment V Q</th>                                                                                                    | Pam vérif 3                | Nom                                       | Modifié le       | Type            | R V 💼 Global Environment V Q                 |
| Bureau     Bureau     Bureau     Bureau     Cyclep R     Decurents     Decurents     Decurents     Werfications template_step_3.R     Ov/05/2022 09:54     Fichier R     Verfications template_step_3.R     Ov/05/2022 09:54     Fichier R     Verfications     Verfications template_step_3.R     Ov/05/2022 09:54     Fichier R     Verfications     Verfications                                                                                                    |                            |                                           | 11/05/2022 12:12 | Giption DLUCTOR |                                              |
| Bureau     Cycleph     Cycleph     Cy                                                                                                    | Ce PC                      | Resture D                                 | 04/05/2022 13:12 | Fichier RHISION | Environment is empty                         |
| Decuments     Verifications template_step_1.8     Overifications template_step_2.8     Overifications template_step_3.8     Overifications template_step_3                                                                                                    | 🕨 📃 Bureau                 | TO indicators D                           | 11/05/2022 10:55 | Fichier R       | Environment is empty                         |
| Images Windividue Winfications template_step_1.R Winfications template_step_1.R Winfications template_step_3.R Winfications template_step_3.R Windows (C) Siege (b) Tatafetts (K) DER (L) Satting sur sation Nom du fichier: To_indicators.R All File: (*) Open Annuler Open Annuler To the file of the second of the second of t                                                                                                    | Documents                  | N IC_indicators.R                         | 11/05/2022 13:12 | Fichier R       |                                              |
| Musique Verifications template_step_2.K 00/05/2022 09:54 Picher R Objets 3D Tidechargement Videos Windows (C) Siege (h) E transfers (K) DER (L) Sastmp sur saf0 Sastmp sur saf0 Sastmp sur saf0 TRANSVERSAL ( Sastmp sur saf2 Nom du fichier : T0_indicators.R All Files (*) Open Annuler It datations compares floorie (*) Open Annuler Open Annuler Open Annuler Open Annuler Open Annuler                                                                                                    | 📰 Images                   | Verifications template_step_1.R           | 09/05/2022 09:54 | Fichier R       |                                              |
| Objets 3D   Objets 3D   Telechargement:   Windows (C)   Siege (R)   transferts (K)   DBR (L)   Sastmp sur salf0   TRANSVERSAL (   Sestmp sur salf0   TRANSVERSAL (   Sestmp sur salf0   TRANSVERSAL (   Sestmp sur salf0   TRANSVERSAL (   Sestmp sur salf0   TRANSVERSAL (   Sestmp sur salf0   TRANSVERSAL (   Sestmp sur salf0   TRANSVERSAL (   Sestmp sur salf0   TRANSVERSAL (   Sestmp sur salf0   Robitory T0_statistice_programs (R)   Indicators.R   All Files (*)   Open   Annuler   To tabiticity programs (R)   To tabiticity programs (R)   To tabiticity programs (R)   To tabiticity programs (R)                                                                                                    | Musique                    | Verifications template_step_2.R           | 09/05/2022 09:54 | Fichier R       |                                              |
| Teléchargemente   Vídés   Windows (C2)   Siege (k)   transferts (K)   DER (L2)   Sastmp sur salf0   TRANSVERSAL (   Sastmp sur sast   Nom du fichier:   Tojindicators.R   All Files (*)   Open   Annuler                                                                                                    | Diets 3D                   | Verifications template_step_3.R           | 09/05/2022 09:54 | Fichier R       | How to open the 'TO indicators'              |
| Velechargement: Windows (C:) Siege (k) E transfets (K:) DER (L:) Sastmp sur salf0 T RANSVERSAL ( Sastmp sur salf0 Mom du fichier: T0_indicators.R All Files (') Open Annuler Indicators Programs Indicators Indicators Programs Indicators Indicators Indidica                                                                                                    |                            |                                           |                  |                 |                                              |
| Vidéos<br>L' Windows (C:)<br>Siege (k)<br>transferts (k:)<br>DER (L:)<br>Sastmp sur saf0<br>TRANSVERSAL (<br>Sastmp sur sas-r<br>Nom du fichier : T0_indicators.R 	 All Files (*)<br>Nom du fichier : T0_indicators.R 	 All Files (*)<br>Der Annuler<br>T statistic programs Barni<br>Der Control Control Cont                                                                                                    | Telechargement:            |                                           |                  |                 | nrogram                                      |
| <ul> <li>Windows (C:)</li> <li>Siege (I:)</li> <li>transferts (K:)</li> <li>DER (L:)</li> <li>Sastmp sur salf0</li> <li>TRANSVERSAL (</li> <li>Sastmp sur sas-r</li> <li>Sastmp sur sas-r</li> <li>Mom du fichier: 10_indicators.R</li> <li>All Files (")</li> <li>Open Annuler</li> <li>Indicators</li> <li>Files</li> <li>Indicators</li> <li>Programs</li> <li>renv.lock 364</li> <li>To tatitics programs Broni</li> <li>2181</li> </ul>                                                                                                    | Vidéos                     |                                           |                  |                 | program                                      |
| Singe (l:) Transferts (K:) DER (L:) Sastmp sur salf0 TRANSVERSAL ( Sastmp sur sas-r Nom du fichier : T0_indicators.R All Files (*) Open Annuler Terev Terev Terev Terev Terev Terev Terev Terev Terev Terev Terev Terev Terev Terev Terev Terev Terev Terev Terev Terev Terev Terev Terev Terev Terev Terev Terev Terev Terev Terev                                                                                                    | 🛛 🏪 Windows (C:)           |                                           |                  |                 |                                              |
| i transferts (K.) DER (L.) Sastrup sur salf0 I TRANSVERSAL ( Sastrup sur sasrup Nom du fichier : T0_indicators.R All Files (*) All Files (*) I du fichier : T0_indicators.R I du fichier : T0_indicators.R I du fichier : T0_indicators I du fichier : T0_indicators I du fichier : T0_                                                                                                    | 🛖 Siege (I:)               |                                           |                  |                 |                                              |
| ■ DER (L:)<br>Sastmp sur salf0<br>■ TRANSVERSAL (<br>■ Sastmp sur sas-r<br>■ A Name Size<br>■<br>■                                                                                                    | 🛖 transferts (K:)          |                                           |                  |                 | Files Plots Packages Help Viewer             |
| Sastmp sur salf0<br>TRANSVERSAL (<br>Sastmp sur sas-<br>Sastmp sur sas-<br>Sastmp sur sas-<br>Nom du fichier : T0_indicators.R 		 All Files (*)<br>Open Annuler<br>Programs<br>Files<br>Programs<br>Program | - DER (L;)                 |                                           |                  |                 | 🎱 New Folder 🛛 Delete 📑 Rename 🔹 More        |
| Sastrip Sur said TRANSVERSAL (  Sastrip Sur sas-r  Sastrip Sur sas-r  Sastrip Sur sas-r  Nom du fichier : T0_indicators.R  All Files (*)  Open Annuler  Open Annuler  Indicators  Files  Files  Files  Indicators  Indicators                                                                                                    |                            |                                           |                  |                 | guitton > Desktop > T0_statistics_programs 🔹 |
| INANSVERSAL ( Sastmp sur sas-r Nom du fichier : T0_indicators.R All Files (*) Open Annuler Indicators Indicators Indicator                                                                                                    |                            |                                           |                  |                 | ▲ Name Size                                  |
| <ul> <li>Sastmp sur sas-r</li> <li>RData 125.4</li> <li>Reference</li> <li>Reference</li></ul>                                                                                                    | TRANSVERSAL (              |                                           |                  |                 | <b>£</b>                                     |
| Nom du fichier: 10_indicators.R     Open     All Files (*)     Open     Annuler     Image: Comparison of the second second seco                                                                                                    | 👳 Sastmp sur sas-r         |                                           |                  |                 | □ □ RData 125.9                              |
| Nom du fichier : T0_indicators.R                                                                                                    | A Décasu                   | <                                         |                  | >               | Bhistory 312                                 |
| Open       Annuler         Image: Second state of the second state of the second                                                                                                    | Nor                        | a du fichier : T0 indicators R            | All Files (*)    | ~               |                                              |
| Open       Annuler         Image: State of the state of the state of                                                                                                    |                            |                                           | · Airtics ()     |                 | L In Informe 23 B                            |
| :       Indicators         Image: Programs       Image: Programs         Image: Programs       Image: Programs         Image:                                                                                                    |                            |                                           | Open             | Annuler         | l les                                        |
| Programs     Programs                                                                                                    |                            |                                           |                  |                 | 🗌 🦳 Indicators                               |
| Image: market state     Image: market state     Image: market st                                                                                                    |                            |                                           |                  |                 | 🗌 🧰 Programs                                 |
| renv.lock 36.4                                                                                                    |                            |                                           |                  |                 | 🗌 🧰 renv                                     |
| 🗌 🗋 🕅 ID statistics programs Romi 218 E                                                                                                    |                            |                                           |                  |                 | C renv.lock 36.4                             |
|                                                                                                    |                            |                                           |                  |                 | T0 statistics programs Romi 218 F            |

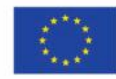

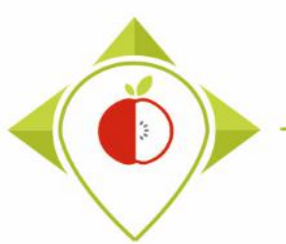

| T0_statistics_programs - RStudio                                                                             | - 0 X                                                 |
|----------------------------------------------------------------------------------------------------|-------------------------------------------------------|
| File Edit Code View Plots Session Build Debug Profile Tools Help                                             |                                                       |
| 💽 🗸 🚳 🧁 🖌 🕞 🛑 🇪 Go to file/function 👘 🔛 👻 Addins 👻                                                           | T0_statistics_programs — Desktop *                    |
| ID_indicators.R* ×                                                                                           | Environment History Connections Tutorial              |
| ↓ □   🚛   Source on Save   🔍 🎢 -   📃                                                                         | 🗄 🚰 📊 🖙 Import Dataset 🔹 🚯 174 MiB 🔹 🔏 💿 🗮 List 👻 🕞 🗸 |
| 1 ######## TO INDICATORS                                                                                     | 🔺 R 👻 🖣 Global Environment 👻 🔍                        |
| 2<br>3 #version of Pused • 4.1.2                                                                             |                                                       |
| 4 #Rstudio needs to be used for using the program in a simpler way : it is a tool for working on R programs  |                                                       |
| 5 ###IMPORTANT : R software must be installed on your computer in order to install, run and use Rstudio      | Environment is empty                                  |
| 0<br>7 ##dnlvr : 1.0.7                                                                                       |                                                       |
| 8 ##tidyverse : 1.3.1                                                                                        |                                                       |
| 9 ##ggplot : 3.3.5                                                                                           |                                                       |
| 10 II #Load the necessary packages each time you open Restudio for running the program with the function (TO | ) indicators' program opened                          |
| 12 library("ggplot2")                                                                                        | program opened                                        |
| 13 library("dplyr")                                                                                          |                                                       |
| 14 Ibrary("tidyverse")                                                                                       |                                                       |
| 16                                                                                                    |                                                       |
| 17 #SET PARAMETERS :                                                                                         |                                                       |
| 18 #You will need to personalize the variables below with your parameters                                    |                                                       |
| 20 ##Toput file (csv) name :                                                                                 | Files Plots Packages Help Viewer                      |
| 21 #Indicate ("TO_data_collection_France_Step3_CORRECTED.csv") - here you need to replace "France" by the na | New Folder Q Delete Pename 🍪 More 🛪 📿                 |
| <pre>22 input_file="T0_data_collection_France_Step3_CORRECTED.csv"</pre>                                     | C Lisers Liauitton Deskton T0 statistics programs     |
| 23<br>24 ##verification file (csv) name ·                                                                    | A Name Cize Modified                                  |
| 25 ##The csv file should be saved in the same folder as the one containing your data set in csv - here you r |                                                       |
| 26 verification_file="wp5_verification_file.csv"                                                             |                                                       |
| 27                                                                                                    | RData 125.9 KB May 3, 2022,                           |
| 29 separator=:"                                                                                              | Rhistory 23.6 KB May 18, 2022                         |
| 30                                                                                                    | 🗌 🐮 .Rprofile 25 B May 4, 2022,                       |
| 31 ##If you have used a specific alphabet (greek, etc) in your template, please indicate "YES"               | Files                                                 |
| 32 Special_alphabet= NO                                                                                      |                                                       |
| 34                                                                                                    |                                                       |
| 35 - ###################################                                                                     | Programs                                              |
|                                                                                                    | 🗋 🧰 renv                                              |
| 35:54 🔀 (Untitled) 🛊 R Script 🗧                                                                              | renv.lock 36.4 KB May 4, 2022,                        |
| Console                                                                                                    | T0_statistics_programs.Rproj 218 B May 18, 202:       |
|                                                                                                    |                                                       |

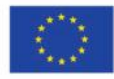

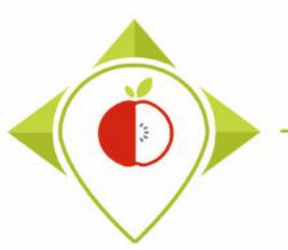

'TO\_statistics\_programs' folder on your desktop.

| ID_statistics_programs - RStudio                                                                                                    | – 0 ×                                                                                                    |
|----------------------------------------------------------------------------------------------------|----------------------------------------------------------------------------------------------------|
| File Edit Code View Plots Session Build Debug Profile Tools Help                                                                                                    |                                                                                                    |
| 🔍 🗸 🧐 🚰 🖌 🔚 📑 🛛 🍌 Go to file/function                                                                                                    | ID_statistics_programs — Desktop                                                                                                    |
| T0_indicators.R* ×                                                                                                    | Environment History Connections Tutorial                                                                                                    |
|                                                                                                    | Setting parameters of the 'TO_indicators'                                                                                                    |
| 2<br>3 #Version of R used : 4.1.2<br>4 #Rstudio needs to be used for using the program in a simpler way : it i<br>5 ###IMPORTANT : R software must be installed on your computer in order t<br>6                                                                                                    | program                                                                                                    |
| <pre>     ##dplyr : 1.0.7     ##tidyverse : 1.3.1     ##tidyverse : 1.3.1     ##ggplot : 3.3.5 10 11 #Load the necessary packages each time you open Rstudio for running the 12 library("ggplot2") 13 library("dplyr") 14 library("tidyverse") 14 library("tidyverse") 15 discussion 16 discussion 17 discussion 18 discussion 19 discussion 19 discussion 10 discussion 10 discussion 10 discussion 10 discussion 10 discussion 10 discussion 10 discussion 10 discussion 10 discussion 10 discussion 11 discussion 12 discussion 13 discussion 14 discussion 14 di</pre> | In the 'TO_indicators' program, you need to change the name of the country with your own country name in the input file (line 22) in the script of the program. |
| 15<br>1<br>1 #SET PARAMETERS :<br>18 #Tou will need to personalize the variables below with your parameters<br>19                                                                                                    | You must also indicate the separator and if you have a specific alphabet as in the verification programs.                                                       |
| <pre>20 ##Input file (csv) name : 21 #Indicate ("T0_data_collection_France_Step3_CORRECTED.csv") - here you 22 input_file="T0_data_collection_France_Step3_CORRECTED.csv" 23</pre>                                                                                                    | Example :                                                                                                    |
| 24 ##verification file (csv) name :<br>25 ##The csv file should be saved in the same folder as the one containing<br>26 verification_file="wp5_verification_file.csv"<br>27                                                                                                    | Input_file =<br>"T0_data_collection_Poland_Step3_CORRECTED(X).csv"                                                                                              |
| <pre>27 28 ##Indicate the separator used for saving your Excel file in csv ("," or 29 separator=";" 30</pre>                                                                                                    | ( (X) is the number of the last file exported and corrected after the last run of the second verification program )                                             |
| <pre>31 ##If you have used a specific alphabet (greek, etc) in your template, p 32 special_alphabet="NO" 33 34 25 ####################################</pre>                                                                                                    | <ul> <li>Separator = ";"</li> </ul>                                                                                                    |
| 36 borg-ootwd() # cot the current working directory<br>37 4 35:54 🗑 (Untitled) \$                                                                                                    | Special_alphabet = "NO"                                                                                                    |
| Console                                                                                                    | → There is no output file to set up here as the program outputs are automatically named and stored in the 'Indicators' folder of the                            |

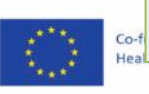

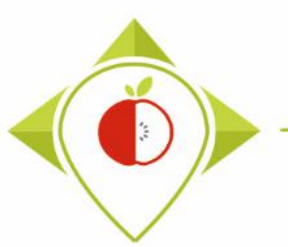

| ID_statistics_programs - RStudio                                                                                                    | - 0 X                                                       |
|----------------------------------------------------------------------------------------------------|-------------------------------------------------------------|
| File Edit Code View Plots Session Build Debug Profile Tools Help                                                                                                    |                                                             |
| 💿 🗸 🥸 🚰 🖌 📊 📑 🛛 🍌 Go to file/function 🔄 🛛 📰 🔹 Addins 👻                                                                                                    | T0_statistics_programs — Desktop *                          |
| T0_indicators.R* ×                                                                                                    | Environment History Connections Tutorial                    |
| 🕼 🗐 🖓 Osurce on Save 🔍 🥕 🗧 👘 Source 🗸 🗏                                                                                                    | 🖅 📊 🐨 Import Dataset 🔹 😃 175 Miß 🔹 🔏 📃 List 🔹 🎯 🗸           |
| 1 ######## T0 INDICATORS                                                                                                    | A R * Global Environment *                                  |
| 2                                                                                                    |                                                             |
| 3 #Version of R used : 4.1.2                                                                                                    |                                                             |
| 4 ##Studio needs to be used for using the program in a simpler way. It is a tool for working on k programs<br>5 ###TMPORTANT : R software must be installed on your computer in order to install, run and use Rstudio | Environment is empty                                        |
|                                                                                                    | environment is empty                                        |
| 7 ##dplyr : 1.0.7                                                                                                    |                                                             |
| 8 ##tidyverse : 1.3.1                                                                                                    | ne entire program (Ctrl+A)                                  |
|                                                                                                    |                                                             |
| 11 #Load the necessary packages each time you open Rstudio for running the program with                                                                                                    | cocc 'Pup' (or Ctrl+Entor)                                  |
| 12 library("ggplot2") dllU U                                                                                                    | ess rull (of cliftener)                                     |
| 13 library("dplyr")                                                                                                    |                                                             |
| 14 Horary( troyverse )                                                                                                    |                                                             |
|                                                                                                    | will rup optiroly                                           |
| 17 #SET PARAMETERS :                                                                                                    | will full entirely.                                         |
| 18 #You will need to personalize the variables below with your parameters                                                                                                    |                                                             |
| 19<br>20 ##trout file (ccv) page :                                                                                                    | Files Plots Packages Help Viewer                            |
| 20 ##Input File (CSV) name.<br>21 #Indicate ("TO data collection France Step3 CORRECTED.csv") - here you need to replace "France" by the na                                                                           |                                                             |
| <pre>22 input_file="T0_data_collection_France_Step3_CORRECTED.csv"</pre>                                                                                                    | Vew Folder V Delete Rename V More V                         |
| 23                                                                                                    | C: > Users > t.laguitton > Desktop > T0_statistics_programs |
| 24 ##verification file (csv) name :                                                                                                    | ▲ Name Size Modified                                        |
| 25 ##ine csv file should be saved in the same folder as the one containing your data set in csv - here you'r<br>26 verification file=""uns verification file csv"                                                     | 1 L .                                                       |
|                                                                                                    | RData 125.9 KB May 3, 2022.                                 |
| 28 ##Indicate the separator used for saving your Excel file in csv ("," or ";")                                                                                                    | 0 0 Rhistory 23.6 KB May 10 2021                            |
| 29 separator=";"                                                                                                    | 25.0 KB Way 10, 2022                                        |
| 30                                                                                                    | Rprofile 25 B May 4, 2022,                                  |
| 32 special albhabet="No"                                                                                                    | 🗌 🧰 Files                                                   |
| 33                                                                                                    | indicators                                                  |
| 34                                                                                                    |                                                             |
|                                                                                                    | Programs                                                    |
| 37                                                                                                    | renv 🔲 renv                                                 |
| 4648:76 🔁 (Untitled) 🗢 R Script                                                                                                    | renv.lock 36.4 KB May 4, 2022,                              |
| Console                                                                                                    | T0_statistics_programs.Rproj 218 B May 18, 202:             |

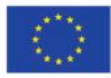

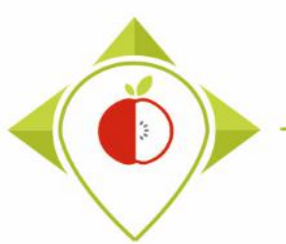

| 🗷 T0_stati:        | stics_programs - RStudio        |                                                   |                              |                  | – Ō X                                        |
|--------------------|---------------------------------|---------------------------------------------------|------------------------------|------------------|----------------------------------------------|
| File Edit          | Code View Plots S               | ession Build Debug Profile Tools Help             |                              |                  |                                              |
| • • •              | 🚭 •   🔒 🔒   🦲                   | → Go to file/function                             |                              |                  | 🔋 T0_statistics_programs — Desktop 💌         |
| 🕘 T0_ind           | dicators.R × Data ×             | Verification × products × products_cat ×          |                              |                  | Environment History Connections T            |
|                    | 🔎 🍸 Filter                      |                                                   |                              | Q,               | 😅 🕞   📰 •   🔌 253 MiB •   🎻 🛛 🗏 •   🕲 •      |
| <b>^</b>           | Category_name                   | Subcategory_name                                  | n <sup>‡</sup> nx            | \$               | R 🔹 💼 Global Environment 👻 🔍                 |
| 1                  | Bread products                  |                                                   | a Britada and an and an      | <b>^</b>         |                                              |
| 2                  | Bread products                  | Program r                                         | unning                       |                  | Environment is empty                         |
| 3                  | Bread products                  |                                                   | 0                            | og buns (n=1)    |                                              |
| 4                  | Bread products                  |                                                   |                              |                  |                                              |
| 5                  | Bread products                  | The 'TO indicators' program                       | can take <b>quite a long</b> |                  |                                              |
| 6                  | Bread products                  | time (15 to 20 minutes) to m                      |                              | ot dog buns (n   |                                              |
| 7                  | Bread products                  | time (15 to 20 minutes) to r                      | un.                          |                  |                                              |
| 8                  | Bread products                  |                                                   |                              |                  |                                              |
| 9                  | Bread products                  | When the program is runnin                        | g and has not finished       |                  |                                              |
| 10                 | Bread products                  | ite evention a store size                         |                              |                  |                                              |
| 11                 | Bread products                  | its execution, a <b>stop sign</b> ap              | pears at the top right       | hamburger / h    | Files Plots Packages Help Viewer             |
| 13                 | Bread products                  | of the console. This means t                      | hat the program is           | d toasts (n=1)   | 🧐 New Folder 🤨 Delete 📑 Rename 👹 More        |
| 14                 | Breakfast cereals               | running and you must not cl                       | ose the                      |                  | guitton > Desktop > T0_statistics_programs 🕔 |
| 15                 | Breakfast cereals               | TO statistics programs P                          | studio' window or the        |                  | <b>1</b>                                     |
| Showing 1          | to 16 of 78 entries 4 total col | TO_Statistics_programs – R                        | studio willuow of the        |                  | . In RData 125.                              |
| Showing            |                                 | program will stop running.                        |                              |                  | . Rhistory 30.3                              |
| Console            | Terminal × Jobs ×               |                                                   |                              |                  | 🗋 🕙 .Rprofile 25 B                           |
| <b>⊈</b> R 4.<br>+ | 1.2 · C:/Users/t.laguitton/Des  | sktop/T0_statistics_programs/Files/ ~<br>size=9). |                              | ( <sup>•</sup> ) | 📄 🧰 Files                                    |
| +                  | legend.post                     | ition="none")                                     |                              | $\smile$         | Indicators                                   |
| ++                 | ggsave(ggsave_la                | bel,device="jpeg",width = 35,height=20,uni        | ts="cm")                     |                  | Programs                                     |
| ++++++             | }                               |                                                   |                              |                  |                                              |
| + }                |                                 |                                                   |                              |                  | In renv.lock     36.4                        |
| L                  |                                 |                                                   |                              | <b>~</b>         | U IN_statistics_programs.kproj 218           |

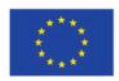

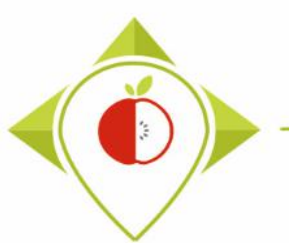

## Running of 'T0\_indicators' program

| 🗷 T0_st | atistics_programs - RStudio             |                                                         |                       |                                      |                        | – 0 ×                                             |
|---------|-----------------------------------------|---------------------------------------------------------|-----------------------|--------------------------------------|------------------------|---------------------------------------------------|
| File E  | dit Code View Plots Sess                | ion Build Debug Profile Tools Help                      |                       |                                      |                        |                                                   |
| • •     | 🔊   🚭 📲 🔚 🛛 🗩                           | Go to file/function                                     |                       |                                      |                        | IO_statistics_programs — Desktop •                |
| 🖭 то    | indicators.R* × 📃 Data ×                | Verification × products × products_cat ×                |                       |                                      |                        | Environment History Connections Tutorial          |
|         | 🔊 🍸 Filter                              |                                                         |                       |                                      | Q,                     | 🕣 📊 🖙 Import Dataset 🔹 😆 230 MiB 🔹 🔏 📃 List 🔹 🎯 🔹 |
| -       | Category_name                           | \$ubcategory_name                                       | <b>n</b> <sup>‡</sup> | nx                                   | \$                     | R 🝷 🖣 Global Environment 👻 🔍                      |
| 1       | Bread products                          | Brioches with fruit                                     | 1                     | Brioches with fruit (n=1)            |                        | type of bra chr [1:6] "National brand" "Ret       |
| 2       | Bread products                          | Other breads                                            | 4                     | Other breads (n=4)                   |                        | verificatio "wp5_verification_file.csv"           |
| 3       | Bread products                          | Other sandwich breads / hamburger / hot dog buns        | 1                     | Other sandwich breads / hamburger    | r / hot dog buns (n=1) | VN_empty "Fibre_num_empty"                        |
| 4       | Bread products                          | Plain brioches                                          | 1                     | Plain brioches (n=1)                 |                        | working_dir "C:/Users/t.laguitton/Desktop/T       |
|         |                                         |                                                         |                       |                                      |                        | working_dir "C:/Users/t.laguitton/Desktop/T       |
| 5       | Bread products                          | Plain toasted breads and toasts                         | 1                     | Plain toasted breads and toasts (n=1 | 1)                     | working_dir "C:/Users/t.laguitton/Desktop/T       |
| 6       | Bread products                          | Plain white sandwich breads / hamburger /hot dog buns   | 7                     | Plain white sandwich breads / hamb   | urger /hot dog buns (n | working_dir "C:/Users/t.laguitton/Desktop/T       |
| 7       | Bread products                          | Pre-baked breads                                        | 1                     | Pre-baked breads (n=1)               |                        | working_dir "C:/Users/t.laguitton/Desktop/T       |
| 8       | Bread products                          | Pre-packaged breads                                     | 8                     | Pre-packaged breads (n=8)            |                        | working dir "C:/Users/t.laguitton/Desktop/T       |
|         | President de la contra                  |                                                         |                       |                                      |                        | v_units "a/100mL"                                 |
| 9       | Bread products                          | fortilla breads and wraps                               | 1                     | fortilla breads and wraps (n=1)      |                        | vlabel "Fibre (g/100mL)"                          |
| 10      | Bread products                          | Wholemeal_cereal_grains brioches                        | 1                     | Wholemeal_cereal_grains brioches (r  | n=1)                   | ylim_max 1.2                                      |
| 11      | Bread products                          | Wholemeal_cereal_grains sandwich breads / hamburger / h | 4                     | Wholemeal_cereal_grains sandwich     |                        |                                                   |
| 12      | Bread products                          | Wholemeal_cereal_grains sandwich breads / hamburger /ho | 1                     | Wholemeal_cereal_grains sandwich I   | End of th              | e running of the program                          |
| 13      | Bread products                          | Wholemeal_cereal_grains toasted breads and toasts       | 1                     | Wholemeal_cereal_grains toasted br   |                        |                                                   |
| 14      | Breakfast cereals                       | Cereal flakes with chocolate_nuts                       | 2                     | Cereal flakes with chocolate_nuts (n |                        |                                                   |
| 15      | Breakfast cereals                       | Cereal preparation to drink                             | 2                     | Cereal preparation to drink (n=2)    | At the end of          | the 'TO indicators' program                       |
| Showin  | g 1 to 15 of 78 entries, 4 total column | ns                                                      |                       |                                      |                        |                                                   |

#### Console Terminal × Jobs ×

| 🔞 R 4.1.2 · C:/Users/t.laguitton/Desktop/T0_statistics_programs/Indicators/11_Tables_Per cat & tob/ 🖉 |
|----------------------------------------------------------------------------------------------------|
| > ##12lables of descriptive statistics (per subcategory and per type of brand)                        |
| > #Set working directory for 12                                                                       |
| > working_directory12=base::paste(working_directory,"/11_Tables_Per cat & tob",sep="")                |
| > setwd(working_directory12)                                                                          |
| >                                                                                                    |
| > #####Ligne print fin de programme                                                                   |
| > print("All the indicator outputs should appear in the folder 'Indicators'")                         |
| [1] "All the indicator outputs should appear in the folder 'Indicators'"                              |
| >                                                                                                    |
|                                                                                                    |

At the end of the 'TO\_indicators' program execution, you should see the **sentence highlighted in yellow** in the console.

The program exports outputs (graphs and tables) to your "**Indicators**" folder in the "" folder. *T0\_statistics\_programs* 

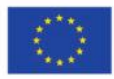

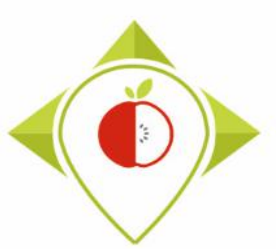

## After running 'T0\_indicators' program

| I I I I I I I I I I I I I I I I I I I    | s_programs                       |                             |                                  |               |              |                    |                |                  |       |                |                       |           |                        |    |
|------------------------------------------|----------------------------------|-----------------------------|----------------------------------|---------------|--------------|--------------------|----------------|------------------|-------|----------------|-----------------------|-----------|------------------------|----|
| Fichier Accueil Parta                    | age Affic                        | hage                        |                                  |               |              |                    |                |                  |       |                |                       |           |                        |    |
| Épingler à Copier Coller<br>Accès rapide | Couper<br>Copier le<br>Coller le | chemin d'accès<br>raccourci | Déplacer Copier<br>vers • vers • | Supprimer Ren | ■]<br>nommer | Nouveau<br>dossier | ¶anou<br>₽accè | vel élément 🔻    | Propr | iétés 🍖 Histor | ir ▼<br>fier<br>rique | Sélection | ner tout<br>a sélectio | n  |
| Presse-                                  | papiers                          |                             | Org                              | ganiser       |              |                    | Nouve          | au               |       | Ouvrir         |                       | Sélectio  | nner                   |    |
| ← → ~ ↑ → TO                             | _statistics_pro                  | ograms                      |                                  |               |              |                    |                |                  |       |                |                       |           | ~ ē                    | م  |
|                                          | ^                                | Nom                         | ^                                |               | Modifié le   | 2                  | 1              | Гуре             |       | Taille         |                       |           |                        |    |
| 🗸 🖈 Accès rapide                         |                                  | Files                       |                                  |               | 10/05/202    | 2 16:18            | ſ              | Dossier de fichi | iers  |                |                       |           |                        |    |
| 📃 Bureau                                 | *                                | Indicators                  |                                  |               | 05/05/202    | 2 09:19            |                | Dossier de fichi | iers  |                |                       |           |                        |    |
| 🕂 Téléchargements                        | *                                | Programs                    |                                  |               | 11/05/202    | 2 13:06            | [              | Dossier de fichi | iers  |                |                       |           |                        |    |
| Documents                                | *                                | renv                        |                                  |               | 06/05/202    | 2 15:55            | [              | Dossier de fichi | iers  |                |                       |           |                        |    |
| 📰 Images                                 | *                                | RData                       |                                  |               | 03/05/202    | 2 09:44            | F              | R Workspace      |       | 126 Ko         |                       |           |                        |    |
| 5- Captures d'écran                      | pour gu                          | Rhistory .                  |                                  |               | 11/05/202    | 2 17:03            | F              | ichier RHISTO    | RY    | 32 Ko          |                       |           |                        |    |
| Captures                                 |                                  | Rprofile .                  |                                  |               | 04/05/202    | 2 10:39            | F              | ichier RPROFIL   | LE    | 1 Ko           |                       |           |                        |    |
| nam indicators                           |                                  | renv.lock                   |                                  |               | 04/05/202    | 2 10:01            | F              | ichier LOCK      |       | 37 Ko          |                       |           |                        |    |
| Rsetup                                   |                                  | 🗴 T0_statistics             | s_programs.Rproj                 |               | 11/05/202    | 2 17:03            | F              | R Project        |       | 1 Ko           |                       |           |                        |    |
| 🛩 💻 Ce PC                                |                                  |                             |                                  |               |              |                    |                |                  |       |                |                       |           |                        |    |
| > 📃 Bureau                               |                                  |                             |                                  |               |              |                    |                |                  |       |                |                       |           |                        |    |
| > 🔮 Documents                            |                                  |                             |                                  | You           | will         | nee                | ed t           | o go te          | o tl  | he Ind         | lica                  | tors for  | olde                   | er |
| > 📰 Images                               |                                  |                             |                                  |               | a th         | о 'т(              |                |                  |       | progra         |                       | c' fold   | or                     |    |
|                                          |                                  |                             |                                  |               |              |                    | ר כ            | .ลแรนใ           | 2     | progra         |                       | 5 1010    | CI                     |    |

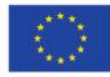

## After running 'T0\_indicators' program

114

| 🔜 II 🔁 🔜 🗢 II                        | Gérer                        | Indicators                     |                     |                                            |            |                                 |              |                 | - 0                                    | $\times$ |
|--------------------------------------|------------------------------|--------------------------------|---------------------|--------------------------------------------|------------|---------------------------------|--------------|-----------------|----------------------------------------|----------|
| Fichier Accueil Partage Affichage Ou | utils d'image                |                                |                     |                                            |            |                                 |              |                 |                                        | ^ ?      |
| Épingler à<br>Accès rapide           | ès<br>Déplacer C<br>vers ▼ N | Copier<br>Vers                 | Nouveau<br>dossier  | élément <del>•</del><br>apide <del>•</del> | Propriétés | uvrir –<br>odifier<br>istorique | Sélectionner | tout<br>lection |                                        |          |
| Presse-papiers                       |                              | Organiser                      | Nouveau             |                                            | Ouvin      |                                 | Selectionin  | er              |                                        |          |
| ← → × ↑                              | istics_programs              | <ul> <li>Indicators</li> </ul> |                     |                                            |            |                                 | ~            | Q               | P Rechercher dans : Indicators         |          |
| ^ Nom                                | ^                            | Date                           | Туре                | Taille                                     | Mots clés  |                                 |              |                 |                                        |          |
| 🗸 🦨 Accès rapide                     | hada Distrib                 | 10/05/2022 11/21               | Dession de Gabiere  |                                            |            |                                 |              |                 |                                        |          |
| Bureau 🖈 Roue                        | narts_Distrib                | 18/05/2022 11:21               | Dossier de fichiers |                                            |            |                                 |              |                 |                                        |          |
| ↓ Téléchargements 🖈 🛛 9 Boyr         | plots Per cale               | 18/05/2022 11:21               | Dossier de fichiers |                                            |            |                                 |              |                 |                                        |          |
| Documents 🖈 10 Tab                   | les Per cat &                | 18/05/2022 11:21               | Dossier de fichiers |                                            |            |                                 |              |                 |                                        |          |
| 🔤 Images 💉 🚽 11 Tab                  | les Per cat &                | 18/05/2022 11:21               | Dossier de fichiers |                                            |            |                                 |              |                 |                                        |          |
| 1-T0                                 | ortion of the                | 18/05/2022 12:29               | Fichier JPEG        | 204                                        | Ko         |                                 | In t         | the             | Indicators folder, you                 |          |
| Pam vérif 1                          | stribution of t              | 18/05/2022 12:29               | Fichier JPEG        | 345                                        | Ko         |                                 |              | <b>c</b> .      |                                        |          |
| programme de vérif 2                 | stribution of t              | 18/05/2022 12:29               | Fichier JPEG        | 330                                        | Ko         |                                 | WIII         | tin             | id the folders and files               |          |
| Brograms                             | stribution of t              | 18/05/2022 12:29               | Fichier JPEG        | 330                                        | Ko         |                                 |              |                 | testes a dels a la constale a la const |          |
| 2.d_Dis                              | stribution of t              | 18/05/2022 12:29               | Fichier JPEG        | 405                                        | Ko         |                                 | CO           | nta             | aining the graphs and                  |          |
| ✓                                    | stribution of t              | 18/05/2022 12:29               | Fichier JPEG        | 502                                        | Ko         |                                 |              | +               | aloc erected by the                    |          |
| > 🛄 Bureau 📑 3.a_Pro                 | oportion of th               | 18/05/2022 12:29               | Fichier JPEG        | 394                                        | Ko         |                                 |              | lar             | Dies created by the                    |          |
| > 🗄 Documents 🔹 3.b_Pro              | oportion of t                | 18/05/2022 12:29               | Fichier JPEG        | 420                                        | Ko         |                                 | (-           | г∩              | indicators' program                    |          |
| > 📰 Images                           | oportion of th               | 18/05/2022 12:29               | Fichier JPEG        | 402                                        | Ko         |                                 |              | 10_             |                                        |          |
| > Musique                            | oportion of t                | 18/05/2022 12:29               | Fichier JPEG        | 4/11                                       | (o         |                                 |              |                 |                                        | _        |
| > Dojets 3D                          | oportion of th               | 18/05/2022 12:29               | Fichier JPEG        | 2051                                       | (o         |                                 |              |                 |                                        |          |
| Téléchargements                      | portion of coll              | 10/03/2022 12:29               | Fichier IPEG        | 456                                        | (0         |                                 |              |                 |                                        |          |
| Vidéos                               | oportion of c                | 18/05/2022 12:29               | Fichier IPEG        | 430                                        | (0         |                                 |              |                 |                                        |          |
| Windows (Ct)                         | oportion of c                | 18/05/2022 12:29               | Fichier JPEG        | 472                                        | (o         |                                 |              |                 |                                        |          |
| Since (h)                            | oportion of c                | 18/05/2022 12:29               | Fichier JPEG        | 545                                        | Ko         |                                 |              |                 |                                        |          |
| → siege (ii)                         | oportion of c                | 18/05/2022 12:29               | Fichier JPEG        | 662                                        | Ko         |                                 |              |                 |                                        |          |
| > Transferts (K:)                    | ling frequen                 | 18/05/2022 12:29               | Fichier CSV Micro   | 1                                          | Ko         |                                 |              |                 |                                        |          |
| >  DER (L:) 23 élément(s)            |                              |                                |                     |                                            |            |                                 |              |                 | B                                      | =        |

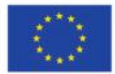

Co-funded by the European Union's Health Programme (2014-2020)

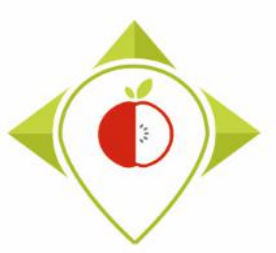

Production of indicators for data collected during T0

#### The outputs from the 'TO\_indicators' program :

#### 1) Study of the food supply

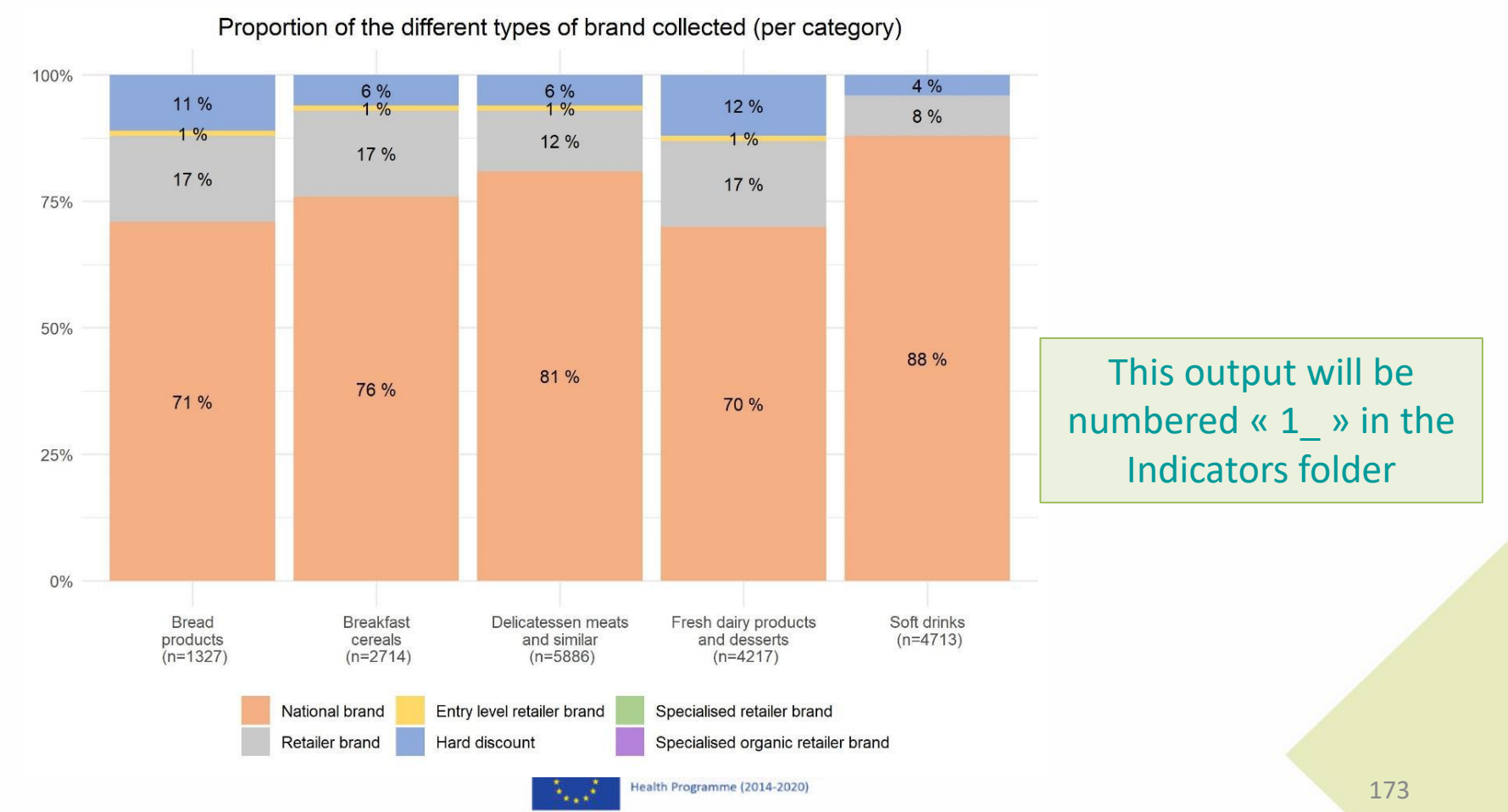

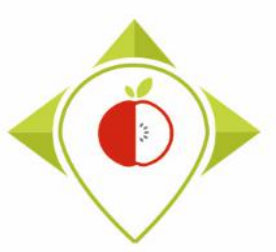

Production of indicators for data collected during TO

#### The outputs from the 'TO\_indicators' program :

#### 1) Study of the food supply

Distribution of the references collected, by subcategories (in number of references)

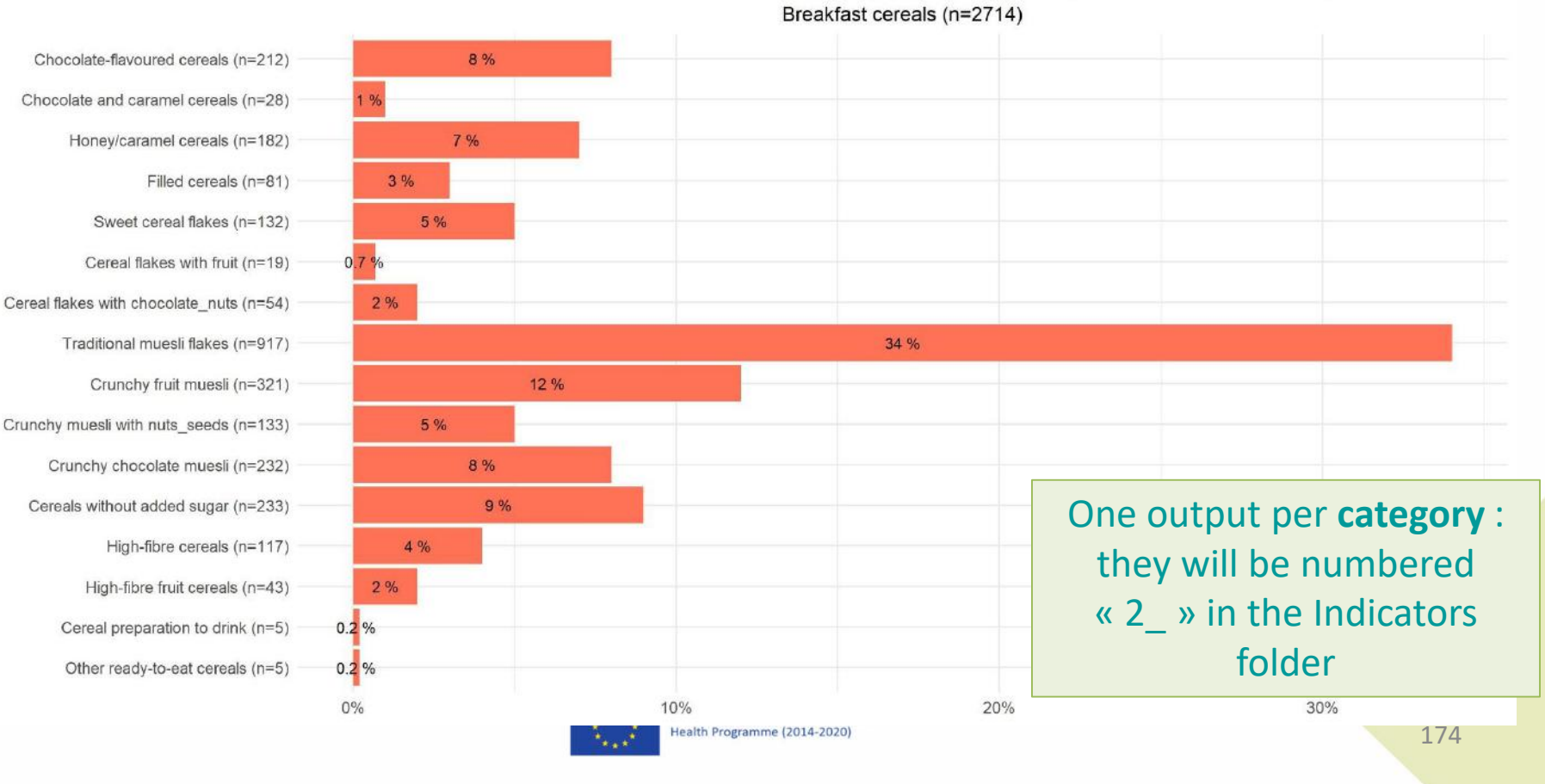

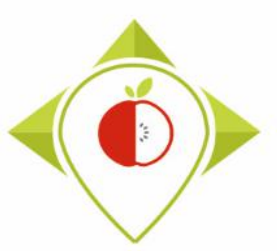

## Production of indicators for data collected during TO

#### The outputs from the 'T0 indicators' program :

#### 1) Study of the food supply

|        |                | Bread products (n=1        | 327)                        |                        |
|--------|----------------|----------------------------|-----------------------------|------------------------|
| 19)    |                | 3                          | 2 %                         |                        |
| =4)    |                |                            | 25 %                        |                        |
| =1)    |                | 100 %                      |                             |                        |
| =6)    |                | 100 %                      |                             |                        |
| =5)    |                | 100 %                      |                             |                        |
| =2)    | 50 %           |                            | 50 %                        |                        |
| =5)    | 60 %           |                            | 40 %                        |                        |
| =6)    |                | 83 %                       |                             | 17 %                   |
| 35)    | 6              | 7 %                        | 21 %                        | 1 <mark>%</mark> 11%   |
| 39) —  |                | 19 %                       | 1 <mark>%</mark> 9%         |                        |
| 13) —— |                | 15 %                       | 15 %                        |                        |
| 69) —  |                | 82 %                       |                             | 9% 1 <mark>%</mark> 8% |
| 98) —— | 52 %           |                            | 28 %                        | 20 %                   |
| 19) —— |                | 84 %                       |                             | 16 %                   |
| =2)    |                | 100 %                      |                             |                        |
| 74)    |                | 69 %                       | 15 %                        | 16 %                   |
| 18) —— | 61 %           |                            | 39 %                        |                        |
| 10) —— |                | 70 %                       |                             | 30 %                   |
| =2)    |                | 100 %                      |                             |                        |
| 0%     | 25%            | 50%                        | 75%                         | 100%                   |
|        | National brand | Entry level retailer brand | Specialised retailer brand  |                        |
| >      | Retailer brand | Hard discount              | Specialised organic retaile | r brand                |

Proportion of the different types of brand collected, by subcategories

Plain brioches (n= Wholemeal\_cereal\_grains brioches (n Cream-filled brioches (n Brioches with fruit (n Chocolate brioches (n Fine bakery wares\_croissants (n Fine bakery wares chocolate croissants (n Fine bakery wares other (n Plain white sandwich breads / hamburger /hot dog buns (n=\* Wholemeal\_cereal\_grains sandwich breads / hamburger / hot dog buns (n=" Other\_sandwich breads / hamburger / hot dog buns (n= Pre-packaged breads (n=5 Pre-baked breads (n=2 Tortilla breads and wraps (n= Unleavened breads (n Other breads (n= Plain toasted breads and toasts (n= Wholemeal\_cereal\_grains toasted breads and toasts (n= Other bread products (n

One output per category : they will be numbered « 3 in the Indicators folder

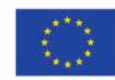

Co-funded by the European Union's Health Programme (2014-2020)

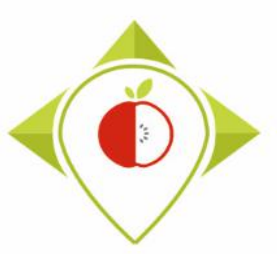

Production of indicators for data collected during TO

#### The outputs from the 'T0\_indicators' program :

2) Study of the labeling parameters

#### Front of pack labeling

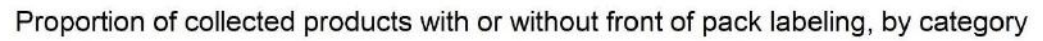

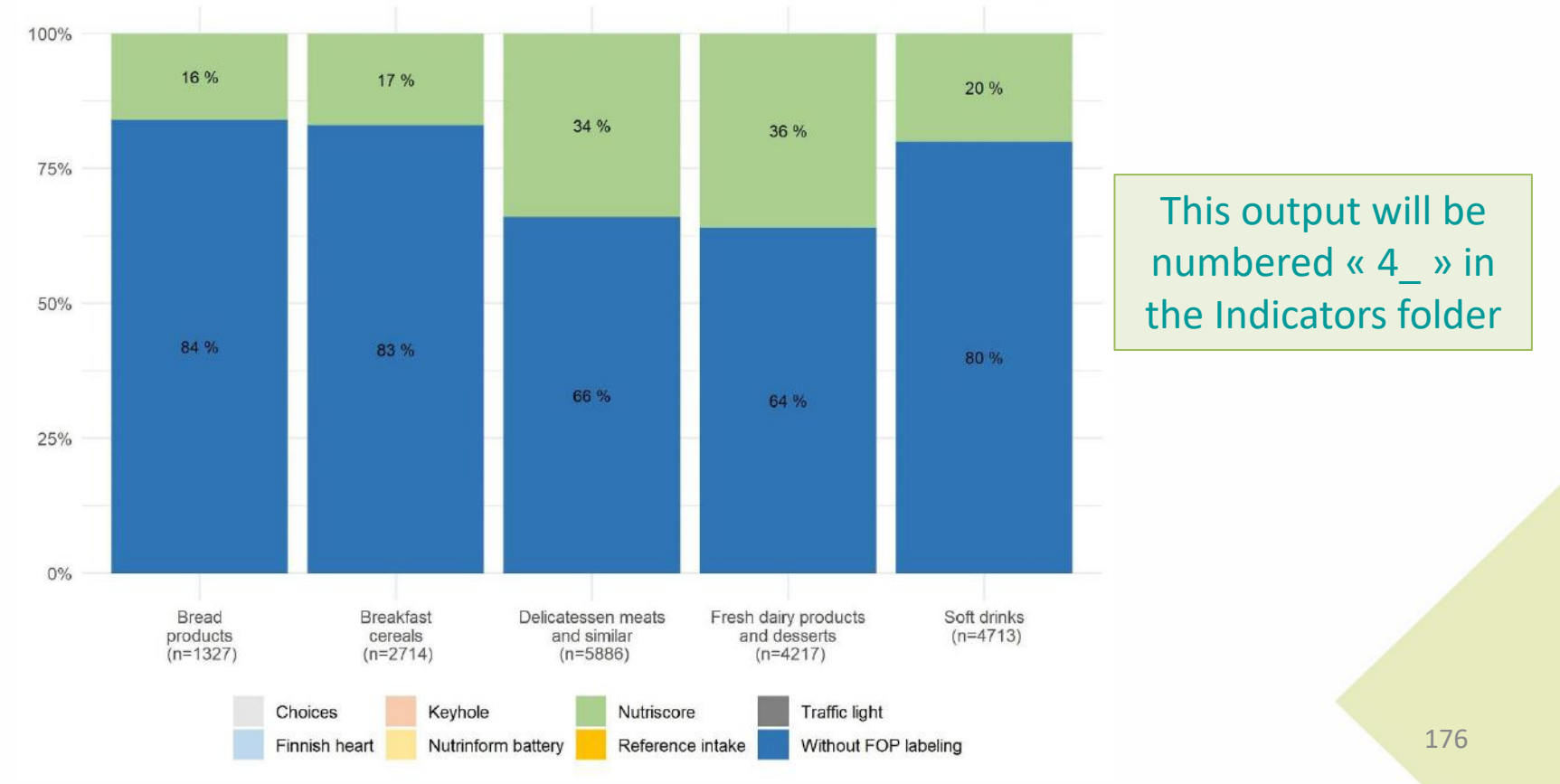

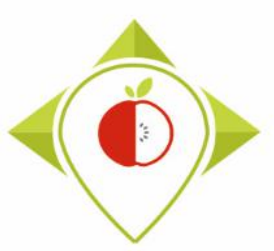

## Production of indicators for data collected during T0

#### The outputs from the 'TO\_indicators' program :

1

#### 2) Study of the labeling parameters

#### **Portion size**

Colas without added sugar (n=147) Sugar-sweetened and artificially-sweetened colas (n=24) Sugar-sweetened colas (n=209) Tea beverages without added sugar (n=97) Sugar-sweetened and artificially-sweetened tea beverages (n=122) Sugar-sweetened tea beverages (n=278) Tonics and bitters without added sugar (n=8) Sugar-sweetened and artificially-sweetened tonics and bitters (n=8) Sugar-sweetened tonics and bitters (n=144) Flavoured waters without added sugar (n=145) Flavoured sugar-sweetened and artificially-sweetened waters (n=111) Flavoured sugar-sweetened waters (n=347) Fruit beverages with fruit content > or = 50% (n=254) Fruit beverages without added sugar (n=291) Sugar-sweetened and artificially-sweetened fruit beverages (n=236) Sugar-sweetened fruit beverages (n=1208) Vegetable beverages (n=51) Flavoured milk beverages (n=400) Plant-based beverages without added sugar (n=77) Sugar-sweetened plant-based beverages (n=98) Energy drinks without added sugar (n=57) Sugar-sweetened and artificially-sweetened energy drinks (n=36) Sugar-sweetened energy drinks (n=228) Alcohol-free beers without added sugar (n=3) Sugar-sweetened alcohol-free beers (n=68) Other beverages without added sugar (n=20) Other sugar-sweetened beverages (n=46)

Distribution of products with or without quantified portion size (per subcategory) Soft drinks (n=4713)

| 20 % |      | 80 9  | %    |      |
|------|------|-------|------|------|
| 8%   |      | 92 %  |      |      |
| 14 % |      | 86 %  |      |      |
| 5 %  |      | 95 %  |      |      |
| 20 % |      | 80 '  | %    |      |
| 8 %  |      | 92.%  |      |      |
| 1    | 38 % |       | 62.% |      |
|      | 7:   | 5 %   |      | 25 % |
| 23 % |      | 77    | 7 %  |      |
| 14 % |      | 86 %  |      |      |
| 12 % |      | 88 %  |      |      |
| 20 % |      | 80 9  | %    |      |
| 6%   |      | 94 %  |      |      |
| 8 %  |      | 92 %  |      |      |
| 18 % |      | 82 %  |      | Ca   |
| 14 % |      | 86 %  |      |      |
| 12 % |      | 88 %  |      | be   |
| 11 % |      | 89 %  |      |      |
| 96   |      | 99 %  |      |      |
| 11 % |      | 89 %  |      |      |
| 9%   |      | 91 %  |      |      |
| 8%   |      | 92 %  |      |      |
| 5%   |      | 95 %  |      |      |
|      |      | 100 % |      |      |
| 4 %  |      | 96 %  |      |      |
| 20 % |      | 80 \$ | %    |      |
| 4 %  |      | 96 %  |      |      |
| %    | 25%  | 50%   | 75%  | 100% |

(n=4106); 87%

(n=607); 13%

One output per category : they will be numbered « 5\_ » in the Indicators folder

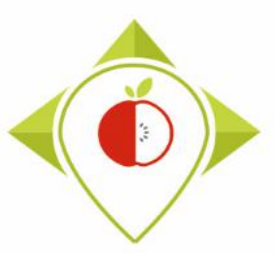

Production of indicators for data collected during T0

The outputs from the 'TO\_indicators' program :

2) Study of the labeling parameters

#### **Portion size**

Proportion of the five most represented portion sizes among collected products, by category Fresh dairy products and desserts (n=1235)

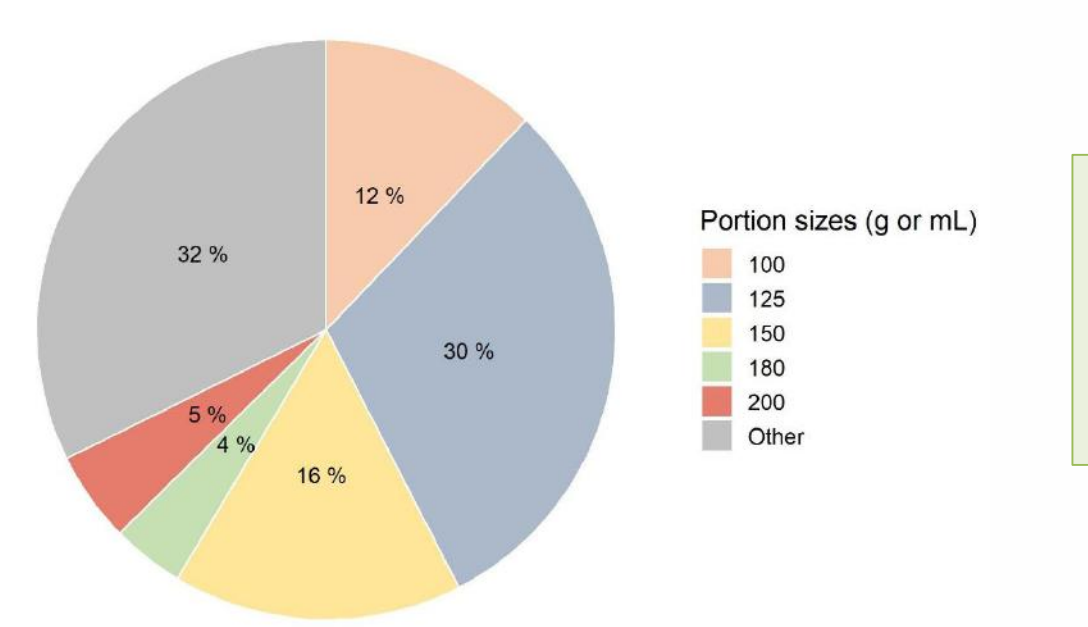

One output per category : they will be numbered « 6.a\_ » in the Indicators folder

The five most represented portion sizes are represented in the pie chart ; all other portion sizes are gather in 'Other'

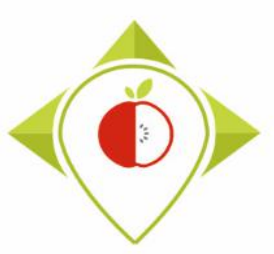

Production of indicators for data collected during T0

#### The outputs from the 'T0\_indicators' program :

2) Study of the labeling parameters

#### **Portion size**

Proportion of the five most represented portion sizes among collected products, by subcategory

Fresh dairy products and desserts : Classic plain yoghurts and fermented milks with no added sugar (n=61)

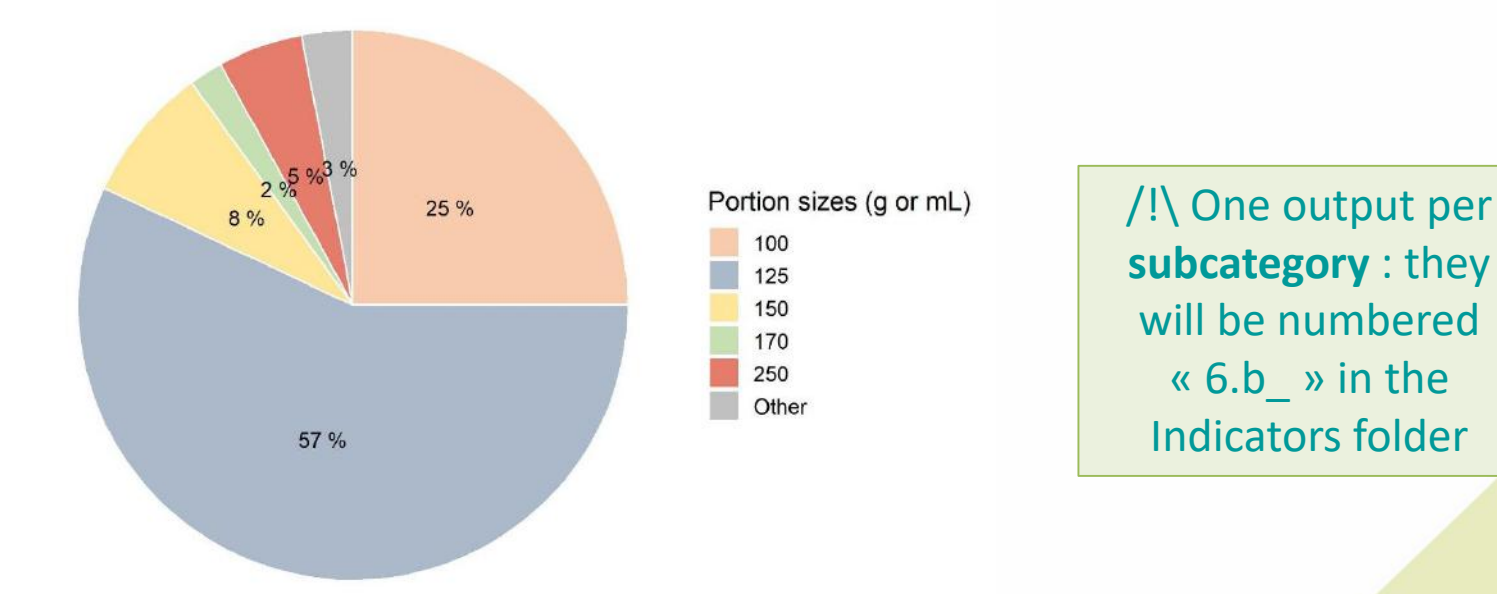

The five most represented portion sizes are represented in the pie chart ; all other portion sizes are gather in 'Other'

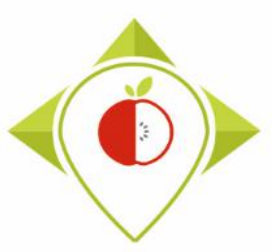

## Production of indicators for data collected during T0

#### The outputs from the 'TO\_indicators' program :

3) Study of the labeled nutritional values (state of play of the nutritional composition)

| Category_name        | Energy_kJ Ener | gy_kCal F | at   | Saturated_fat | Carbohydrates | Sugar | Protein S | Salt | Fibre |
|----------------------|----------------|-----------|------|---------------|---------------|-------|-----------|------|-------|
| Bread products       |                |           |      |               |               |       |           |      |       |
| (n=1327)             | 78%            | 96%       | 100% | 98%           | 100%          | 99%   | 100%      | 100% | 68%   |
| Breakfast cereals    |                |           |      |               |               |       |           |      |       |
| (n=2714)             | 86%            | 96%       | 99%  | 98%           | 99%           | 98%   | 99%       | 98%  | 86%   |
| Delicatessen meats   |                |           |      |               |               |       |           |      |       |
| and similar (n=5886) | 83%            | 96%       | 100% | 100%          | 100%          | 100%  | 100%      | 100% | 19%   |
| Fresh dairy products |                |           |      |               |               |       |           |      |       |
| and desserts         |                |           |      |               |               |       |           |      |       |
| (n=4217)             | 93%            | 90%       | 100% | 100%          | 86%           | 100%  | 100%      | 85%  | 22%   |
| Soft drinks (n=4713) | 77%            | 98%       | 97%  | 97%           | 100%          | 99%   | 97%       | 97%  | 16%   |

#### Labeling frequency, by nutrient

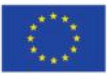

This output (in.csv) will be numbered « 7\_ » in the Indicators folder
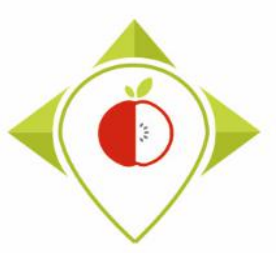

Production of indicators for data collected during TO

The outputs from the 'TO\_indicators' program :

3) Study of the labeled nutritional values (state of play of the nutritional composition) State of play of the nutritional composition

#### Nutrients of interest for each category :

|                                      | Fat                                     | Saturated fat                      | Sugar | Protein | Fibre | Salt |
|--------------------------------------|-----------------------------------------|------------------------------------|-------|---------|-------|------|
| Bread products                       | Х                                       | Х                                  | Х     |         | Х     | Х    |
| Breakfast cereals                    | Х                                       | Х                                  | Х     |         | Х     | Х    |
| Delicatessen meats<br>and similar    | Х                                       | х                                  | х     | х       |       | x    |
| Fresh dairy products<br>and desserts | Х                                       | Х                                  | х     | Х       | Х     |      |
| Soft drinks                          | Х                                       | X                                  | х     |         | Х     | х    |
|                                      | Only for F<br>milk bever<br>Plant-based | lavoured<br>rages and<br>beverages |       |         |       |      |

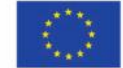

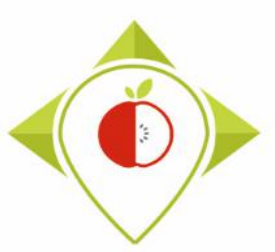

Production of indicators for data collected during TO

The outputs from the 'TO\_indicators' program :

3) Study of the labeled nutritional values (state of play of the nutritional composition)

State of play of the nutritional composition

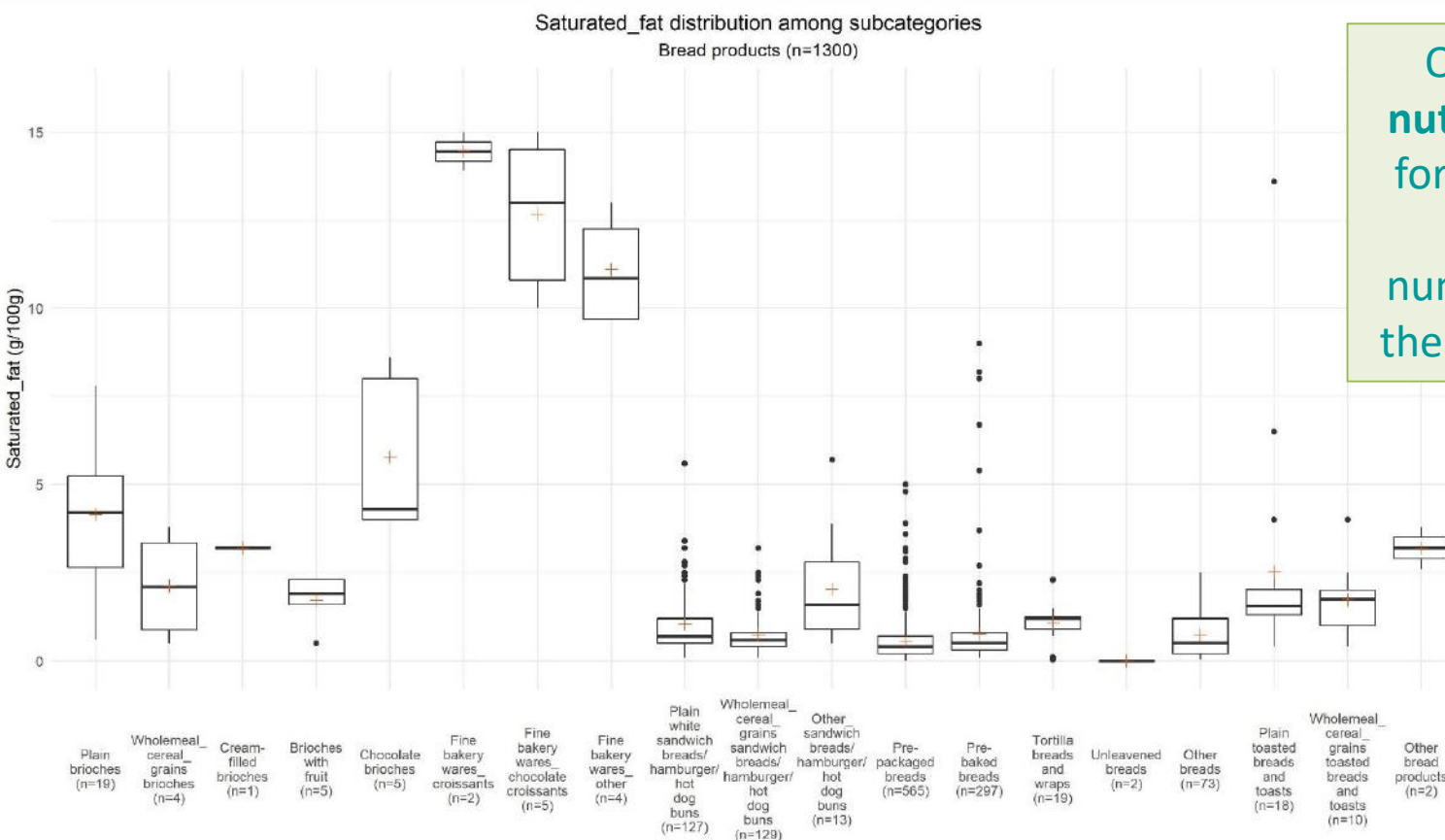

One output per **nutrient of interest** for each **category** : they will be numbered « 8\_ » in the Indicators folder

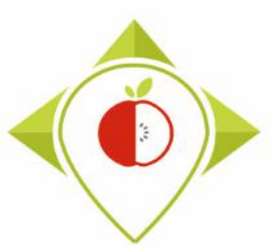

Production of indicators for data collected during TO

The outputs from the 'T0\_indicators' program :

3) Study of the labeled nutritional values (state of play of the nutritional composition)

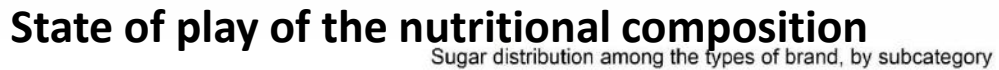

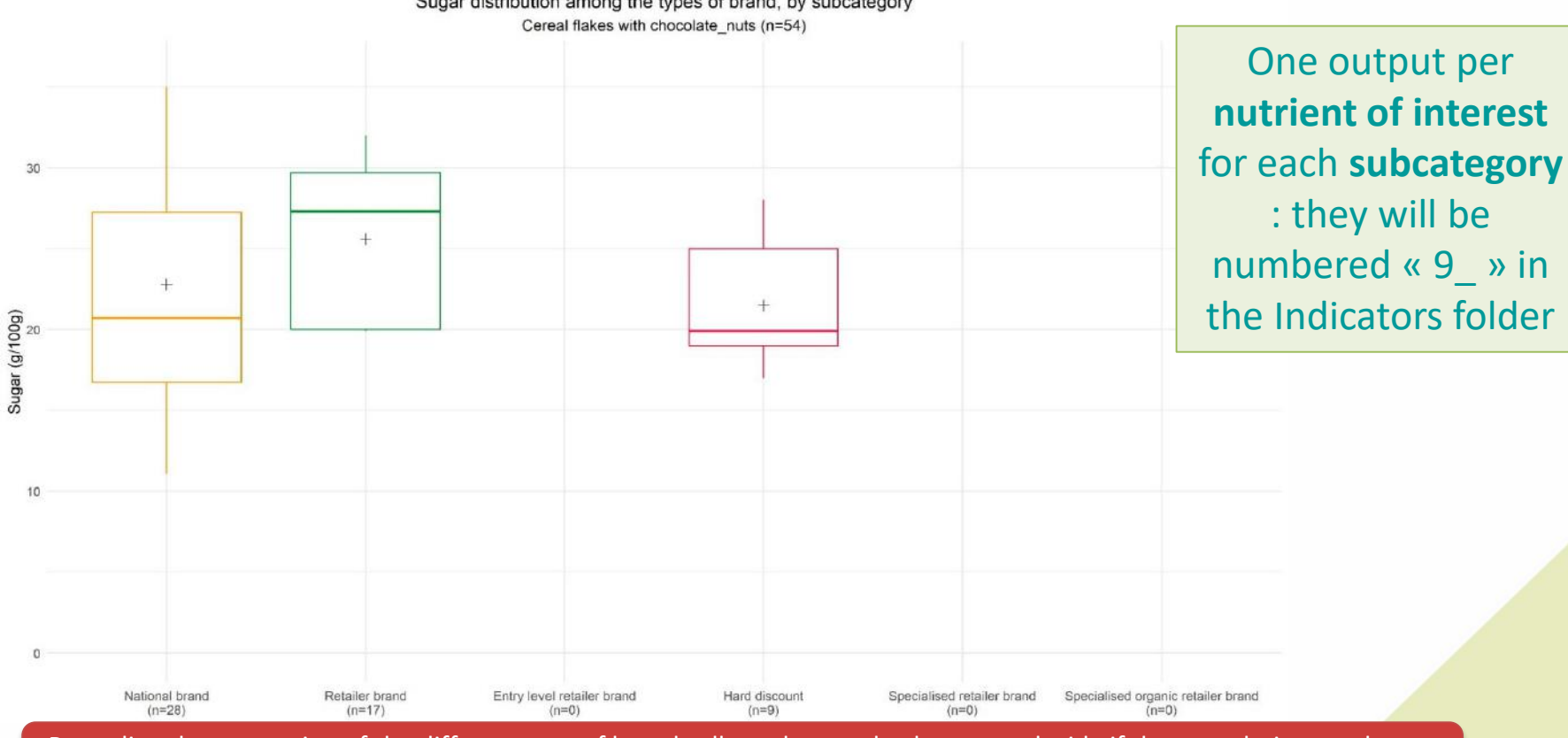

Regarding the proportion of the different type of brand collected, come back to us to decide if these analysis are relevant (not relevant if all brands are not well covered)

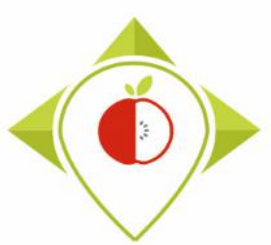

#### Production of indicators for data collected during T0

#### <u>The outputs from the 'T0\_indicators' program :</u>

#### 3) Study of the labeled nutritional values (state of play of the nutritional composition)

#### State of play of the nutritional composition

|                             | Number of |         |         | Standard      |                    |                  |             |           |     |
|-----------------------------|-----------|---------|---------|---------------|--------------------|------------------|-------------|-----------|-----|
| Sugar (g/100g)              | products  | Minimum | Maximum | quartile      | Median             | Third qua        | artile Mean | deviation |     |
| Cereal flakes with          |           |         |         |               |                    |                  |             |           |     |
| chocolate_nuts              |           | 54 13   | 1,1 3   | 5 19 <i>,</i> | 9                  | 22               | 28,2        | 23,5      | 6,4 |
| Cereal flakes with fruit    |           | 19      | 7,1 2   | .6 1          | 4 :                | 15,6             | 18          | 16,6      | 5,1 |
| Cereal preparation to drink | :         | 0       |         |               |                    |                  |             |           |     |
| Cereals without added       |           |         |         |               |                    |                  |             |           |     |
| sugar                       |           | 233     | 0 11,   | ,5 0,         | 8                  | 1,1              | 1,5         | 1,3       | 1,1 |
| Chocolate-flavoured         |           |         |         |               |                    |                  |             |           |     |
| cereals                     |           | 212     | 2,1 4   | 0 2           | 2 2                | 24,9             | 28,5        | 24,7      | 5,8 |
| Chocolate and caramel       |           |         |         |               |                    |                  |             |           |     |
| cereals                     |           | 28      | 23 3    | 2 2           | 5                  | 27               | 29          | 27,1      | 2,4 |
| Crunchy chocolate muesli    |           | 232     | 1,6 31, | ,1 1          | 7                  | 21               | 24          | 20,2      | 5,5 |
| Crunchy fruit muesli        |           | 321     | 2,3 41, | ,4 1          | 5                  | 19               | 23          | 19,1      | 6   |
| Crunchy muesli with         |           |         |         |               |                    |                  |             |           |     |
| nuts_seeds                  |           | 133     | 1,5 3   | 12,           | 4 2                | 17,4             | 20          | 16,2      | 6,2 |
| Filled cereals              |           | 81      | 21 4    | 4 27,         | 5                  | 29               | 34          | 30,4      | 5,2 |
| High-fibre cereals          |           | 114     | 2,6 28, | ,4 10,        | 8                  | 14               | 18          | 13,7      | 6   |
| High-fibre fruit cereals    |           | 43      | 2,8 3   | 32 14,        | 2                  | 20               | 24          | 19,3      | 6,9 |
| Honey/caramel cereals       |           | 180     | 2,2 4   | 8 22,         | 7                  | 25               | 29          | 25,1      | 8   |
| Other ready-to-eat cereals  |           | 5       | 2,7 22, | ,6            | <sup>3</sup> Ono   | output (         | in coul por | labolod   | 8,2 |
| Sweet cereal flakes         |           | 131     | 3 3     | 5, 5,         | 8 0112             | output (         | m.csv) per  | lancieu   | 9,6 |
| Traditional muesli flakes   |           | 885 (   | ),4 3   | 9,            | <sup>3</sup> nutri | <b>ent</b> for e | ach catego  | ry: they  | 7,1 |

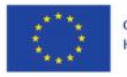

will be numbered « 10 » in the

Indicators folder

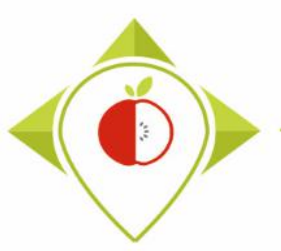

## 4) Production of the report

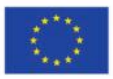

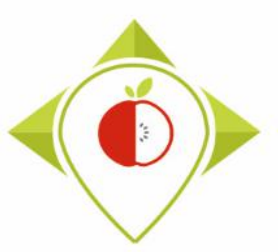

### Production of the report

→ Each member state will have to produce a report that will be included in the final deliverable of WP5 (D.5.3)

- All partners should have sent a version of their report by the end of November 2022
- → In the next few weeks, we will share with you (by email and on the Best-ReMaP intranet) a detailed framework to help you build the report :
  - Detailed plan
    Figures and tables to be included
    etc.
    We will guide you step by step to facilitate an harmonized production of the report

The program 'T0\_indicators' will produce a large number of graphs and tables for each partner and not all of them can be presented in your reports. A selection of the indicators to be inserted in the report will be made and transmitted with all the information for the construction of your reports.

#### → Some statistics could be presented at the final workshop of WP5 (Task 5.2)

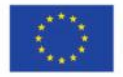

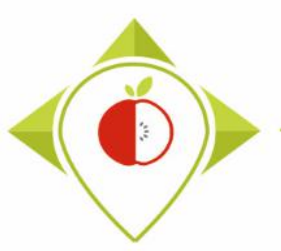

## 5) Conclusion

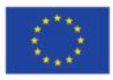

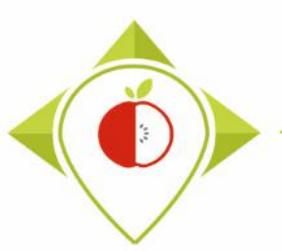

## Timeline of the task 5.3.2

| 2021 2022                                                                                                    |                                                                                                |             |                                             |                     |                                                                                                    |     |     |     |     |     |     |                                                                               |     |           |            |     |               |     |     |
|----------------------------------------------------------------------------------------------------|------------------------------------------------------------------------------------------------|-------------|---------------------------------------------|---------------------|----------------------------------------------------------------------------------------------------|-----|-----|-----|-----|-----|-----|-------------------------------------------------------------------------------|-----|-----------|------------|-----|---------------|-----|-----|
| m                                                                                                    | j                                                                                              | j           | а                                           | S                   | 0                                                                                                    | n   | d   | j   | f   | m   | а   | m                                                                             | j   | j         | а          | S   | 0             | n   | d   |
| M8                                                                                                    | M9                                                                                             | M10         | M11                                         | M12                 | M13                                                                                                    | M14 | M15 | M16 | M17 | M18 | M19 | M20                                                                           | M21 | M22       | M23        | M24 | M25           | M26 | M27 |
|                                                                                                    | Task 5.3.1 : Data collection and data treatment (data entry and encoding)July 2021 - July 2022 |             |                                             |                     |                                                                                                    |     |     |     |     |     |     |                                                                               |     |           |            |     |               |     |     |
|                                                                                                    |                                                                                                | Colle<br>Ju | oictures i<br>it shops<br>- <b>Oct 20</b> 2 | in the<br><b>21</b> | Data treatment (data entry and encoding)<br><b>Nov 2021</b> - <b>May 2022</b><br>(July 2022 at the latest) |     |     |     |     |     |     |                                                                               |     |           |            |     |               |     |     |
|                                                                                                    |                                                                                                |             |                                             |                     |                                                                                                    |     |     |     |     |     |     | Task 5.3.2 : Production of statistics<br>May 2022 - Nov 2022 (7 months)       |     |           |            |     |               |     |     |
|                                                                                                    |                                                                                                |             |                                             |                     |                                                                                                    |     |     |     |     |     |     | Verifications steps<br>May - July 2022 Production<br>Aug. 2022 Sept Nov. 2022 |     |           |            |     | f the<br>2022 |     |     |
|                                                                                                    |                                                                                                |             |                                             |                     |                                                                                                    |     |     |     |     |     |     | (3 months)                                                                    |     | (1 month) | (3 months) |     |               |     |     |
| 1st June       Please send us feedback to confirm that the R and Rstudio software are installed         If you have any problems before this date, please let us know so that we can help you         End of verifications and corrections to be made         These deadlines are indications so that you can organize yourselves as well as possible    You should have all figures and tables ready and stored in the "indicators" file |                                                                                                |             |                                             |                     |                                                                                                    |     |     |     |     |     |     |                                                                               |     |           |            |     |               |     |     |
|                                                                                                    | Report ready to be sent to wp5                                                                 |             |                                             |                     |                                                                                                    |     |     |     |     |     |     |                                                                               |     |           |            |     |               |     |     |

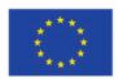

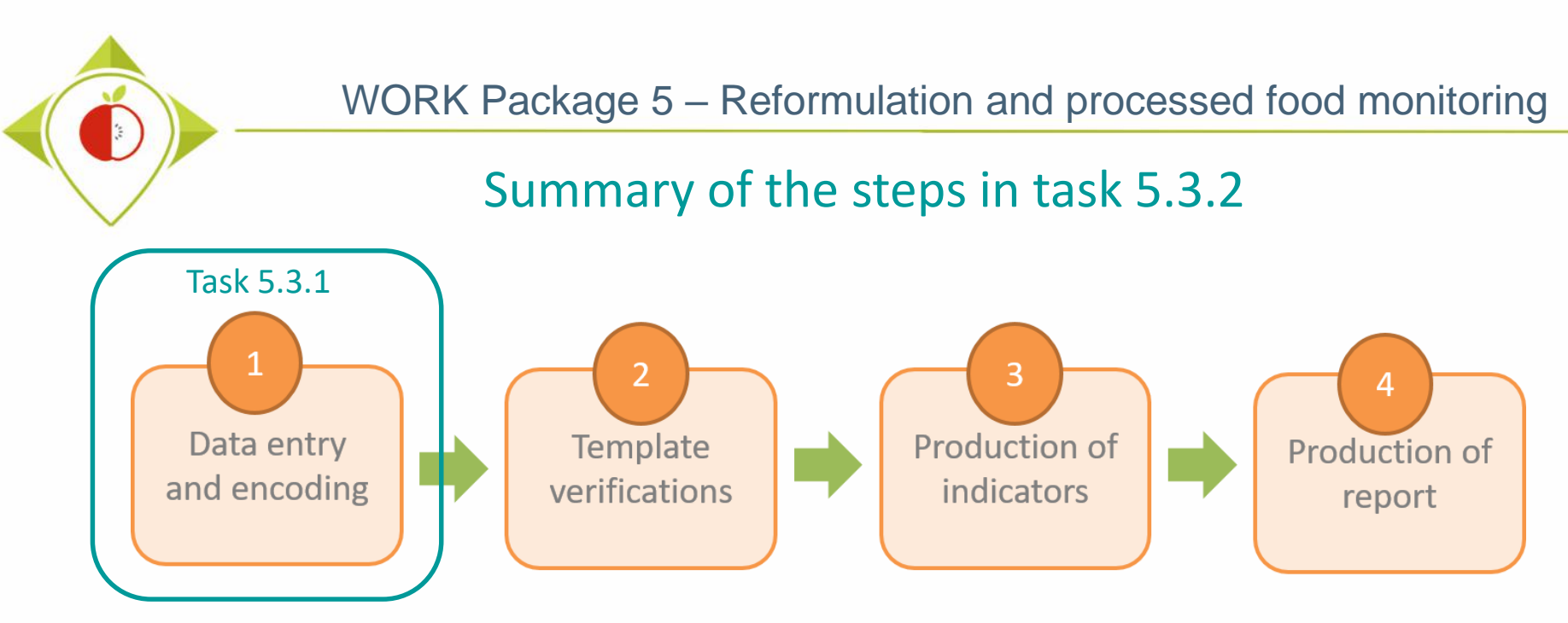

#### It is important to finish each step before moving on to the next

- The data entry and encoding of the collected data must be fully completed before starting the steps of task 5.3.2
- Instructions for producing the report in step 4 will be provided in detail later
- If you have any questions or need help at any time during the completion of the steps in Task
   5.3.2, you can contact us at: <u>wp5\_bestremap@anses.fr</u>
- > We will also be able to hold individual meetings to best assist you during this task.

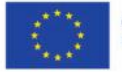

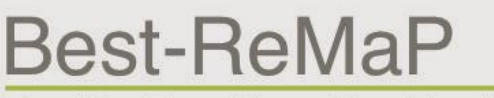

Healthy Food for a Healthy Future

# Thank you for your attention!

**ANSES** 

wp5\_bestremap@anses.fr

#### The Joint Action focusing on the implementation of validated best practices in nutrition – Best-ReMaP

This presentation arises from the Joint Action Best-ReMaP. This JA is addressing the adaption, replication and implementation of effective health interventions, based on practices that have been proven to work in the areas of food reformulation, framing of food marketing and public procurement of healthy food in public settings. This presentation was funded by the European Union's Health Programme (2014-2020). The content of this presentation represents the views of the author only and is his/her sole responsibility; it cannot be considered to reflect the views of the European Commission and/or the Consumers, Health, Agriculture and Food Executive Agency (CHAFEA) or any other body of the European Union. The European Commission and the Agency do not accept any responsibility for use that may be made of the information it contains.